7*pla* 

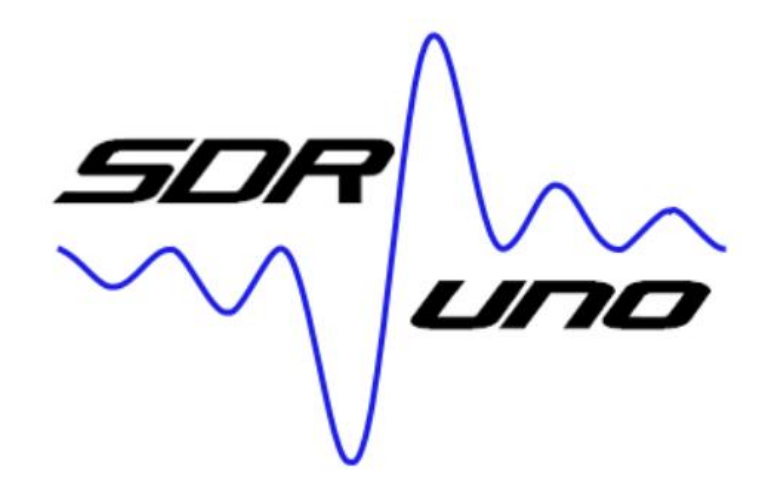

Manual de usuario v1.42 compilación 1014

## Visión general

SDRuno es una plataforma de aplicación de radio definida por software avanzada que está optimizada para su uso con la gama SDRplay de receptores de procesamiento de espectro de radio. Esto significa que las características específicas de un modelo de receptor SDRplay RSP en particular se habilitan automáticamente dentro de SDRuno.

## Versión de lanzamiento

Tenga en cuenta que si una versión de SDRuno tiene un número de compilación después, esto representa una compilación de la versión de SDRuno relevante y NO la versión final para ese número de versión. Por ejemplo, v1.42 compilación 0720 no es la última versión v1.42, sino una compilación particular de v1.42

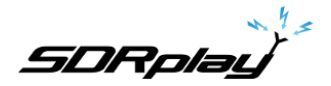

# Tabla de contenido

| 1 - Instalación                                  |           |
|--------------------------------------------------|-----------|
| 2 - Paneles SDRuno                               | 11        |
| 2.1 Principal                                    |           |
| 2.1.1 Configuración del panel principal          |           |
| 2.2 Control de RX (RX)                           | dieciséis |
| 2.2.1 Ajustes de control de RX                   | 17        |
| 2.3 SP principal (SP1)                           |           |
| 2.3.1 Ajustes del SP principal                   | 22        |
| 2.4 Escáner                                      |           |
| 2.5 Control EX                                   |           |
| 2.6 Programador y grabador                       | 24        |
| 2.6.1 Editor de eventos del programador          |           |
| 2.6.2 Programador Ejemplo 1                      | 26        |
| 2.6.3 Programador Ejemplo 2                      | 30        |
| 2.7 Panel de memoria                             |           |
| 2.8 SP auxiliar (SP2)                            |           |
| 2.8.1 Ajustes de los SP auxiliares               |           |
| 2.9 Información RDS                              |           |
| 2.10 Complementos                                |           |
| 3 - Primeros pasos                               |           |
| 3.1 Instancia de la aplicación                   | 37        |
| 3.2 Restablecer SDRuno                           |           |
| 3.21 Copia de seguridad y restauración de SDRuno |           |
| 3.3 Dispositivos SDRplay RSP                     | 39        |
| 3.4 Iniciar el flujo de RSP                      | 41        |
| 3.41 Sugerencias de inicio                       |           |
| 3.5 Selección de un dispositivo de salida        |           |
| 3.6 Configuración de la frecuencia RX            |           |
| 3.7 Tamaño de paso                               |           |
| 3.8 Introducir frecuencia directamente           |           |
| 3.9 Espacio de trabajo                           | 45        |
| 3.9.1 Diseño automático                          |           |
| 3.10 Gestión de espacios de trabajo              | 46        |
| 3.11 Opción Minimizar/Restaurar todo             |           |
| 3.12 Bloqueo temporal LO                         | 47        |
| 3.13 Calibración de frecuencia                   |           |
| 3.14 Atajos de teclado                           |           |
| 4 - Funciones SDRuno                             |           |

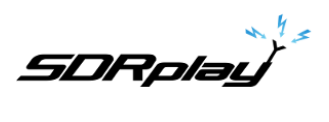

| 4.1 Barra de estado                                                              |                 |
|----------------------------------------------------------------------------------|-----------------|
| 4.2 Ampliar                                                                      | 49              |
| 4.3 OFV                                                                          |                 |
| 4.4 Ancho de banda de resolución                                                 |                 |
| 4.5 El espectro "navegador rápido"                                               |                 |
| 4.6 Ajustes del filtro SP2                                                       |                 |
| 4.6.1 Ajuste asimétrico                                                          |                 |
| 4.6.2 Sintonización de banda de paso                                             |                 |
| 4.6.3 Tono CW (cambio CW)                                                        | 53              |
| 4.7 Ajuste de la proporción de pantallas de espectro y cascada                   | 53              |
| 4.8 Visualización de espectro auxiliar                                           |                 |
| 4.9 VRX                                                                          |                 |
| 4.9.1 Adición y eliminación de un VRX                                            | 55              |
| 5 - Escaneo                                                                      |                 |
| 5.1 Exploración de una lista de frecuencias (Memory Scan)                        |                 |
| 5.2 Escaneo de rango                                                             |                 |
| 5.3 Escaneo de rango personalizado                                               |                 |
| 5.4 Estadísticas del escáner                                                     | 60              |
| 6 - Salida de audio IQ                                                           |                 |
| 7 - Limitadores de audio                                                         | 62              |
| 8 - Controles IF AGC                                                             | 63              |
| 9 - PWR y SNR a CSV                                                              |                 |
| 10 - Encuadre automático de bandas                                               | sesenta y cinco |
| 10.1 – Personalización de encuadre de banda                                      |                 |
| 11 - Otras características y funciones de SDRuno                                 |                 |
| 11.1 AM síncrona                                                                 | 67              |
| 11.2 Función S-Metro                                                             | 69              |
| 11.3 Configuración de frecuencia de muesca rápida y función de bloqueo de muesca |                 |
| 11.4 RDS                                                                         | 70              |
| 12 - Panel de memoria                                                            |                 |
| 12.1 Conceptos básicos                                                           | 72              |
| 12.2 El formato del archivo del banco de memoria                                 |                 |
| 12.3 Elementos de la GUI para la gestión de bancos de memoria                    | 73              |
| 12.4 El Panel "Memoria"                                                          | 74              |
| 12.5 Campos de datos de la memoria                                               |                 |
| 12.6 La grilla de datos                                                          |                 |
| 12.6.1 Personalización del orden de las columnas                                 |                 |
| 12.6.2 Edición manual de celdas                                                  |                 |
| 12.6.3 Inserción manual de una nueva fila                                        |                 |

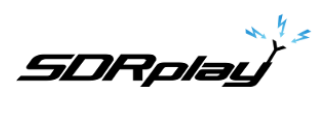

| 12.6.4 Eliminación de una fila                                               | 78  |
|------------------------------------------------------------------------------|-----|
| 12.6.5 Mover una fila                                                        |     |
| 12.6.6 Copiar una fila                                                       |     |
| 12.6.7 Copiar una sola celda                                                 | 79  |
| 12.6.8 Operaciones de edición avanzadas                                      |     |
| 12.6.9 Selección y copia de varias celdas                                    |     |
| 12.7 Operaciones con archivos bancarios                                      |     |
| 12.7.1 Cambiar la carpeta de bancos actual                                   |     |
| 12.7.2 Apertura de un archivo bancario                                       |     |
| 12.7.3 Guardar un banco                                                      |     |
| 12.7.4 Guardar un banco con un nombre específico                             |     |
| 12.7.5 Crear un nuevo banco vacío                                            |     |
| 12.7.6 Búsqueda del banco de memoria                                         |     |
| 12.8 Recuperación de una posición de memoria                                 |     |
| 12.9 Almacenamiento en una ubicación de memoria                              |     |
| 12.10 Importar desde otros formatos de base de datos                         |     |
| 12.11 Creación de un banco compuesto a partir de varios bancos de origen     | 84  |
| 12.12 Eliminación de bancos                                                  |     |
| 12.13 Filtrado de datos                                                      |     |
| 12.14 Perfiles                                                               | 85  |
| 13 - Grabación de IQ                                                         |     |
| 13.1 Reproducción de la grabación IQ                                         |     |
| 13.2 Grabación rápida                                                        | 87  |
| 13.3 Uso de múltiples VRX mientras se reproducen archivos IQ                 |     |
| 13.4 Registrador IQ programado                                               |     |
| 14 - Uso de los controles personalizados                                     |     |
| 14.1 Deslizadores                                                            |     |
| 14.2 Diales de edición de rueda                                              | 90  |
| 14.3 El problema de la diferencia de frecuencia de muestreo de E/S           |     |
| 14.4 Configuración para permitir la ganancia o pérdida del front-end externo |     |
| 15 - Compensación de convertidores up/down externos                          |     |
| 15.1 Cambiar la compensación de frecuencia de un convertidor                 |     |
| 15.2 Habilitación de un offset de convertidor                                |     |
| 15.3 Deshabilitar cualquier compensación activa                              |     |
| 15.4 Modo de espectro invertido                                              |     |
| 16 - Modo de salida SI                                                       |     |
| 17 - GATO                                                                    |     |
| 17.1 Cómo SDRuno implementa CAT                                              |     |
| 17.2 Parámetros VRX CAT                                                      | 102 |

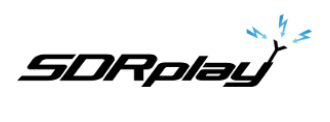

| 17.3 Dispositivo COM                                              |     |
|-------------------------------------------------------------------|-----|
| 17.4 Tasa de baudios                                              | 102 |
| 17.5 Modo RX CTRL                                                 | 102 |
| 17.6 Activar y conectar                                           | 102 |
| 17.7 Ejemplo: conexión a Ham Radio Deluxe                         | 102 |
| 18 - SDRuno como dispositivo de control – Omnirig                 |     |
| 18.1 Instalación y configuración de Omnirig                       | 103 |
| 18.2 Cómo SDRuno maneja Omnirig                                   | 103 |
| 18.3 Monitoreo del estado de Omnirig desde la instancia SDRuno #0 |     |
| 18.4 ¿Qué parámetros se sincronizan?                              |     |
| 18.5 Opciones de VRX relacionadas con Omnirig                     | 104 |
| 18.6 Selección del equipo de perforación                          | 104 |
| 18.7 SINCRONIZAR VRX->RIG                                         | 105 |
| 18.8 EQUIPO DE SINCRONIZACIÓN->VRX                                | 105 |
| 18.9 Centro SYNC FREC. (LO)                                       | 105 |
| 18.10 Modo RX SINCRONIZADO                                        | 105 |
| 18.11 El botón RSYN                                               | 105 |
| 19 - Controladores Tmate y Tmate 2                                | 106 |
| 19.1 El servidor Tmate                                            | 106 |
| 19.2 Opciones del servidor Tmate                                  | 106 |
| 19.3 Habilitar servidor                                           |     |
| 19.4 Asignación automática                                        | 107 |
| 19.5 Compañero 2                                                  | 107 |
| 19.6 Tmate 2 usa el fondo VRX                                     |     |
| 19.7 Controlador Tmate                                            | 109 |
| 19.8 Controlador Tmate-2                                          | 110 |
| 20 - Abreviaturas y Acrónimos                                     | 112 |
| 21 - Apéndice 1 Uso del RSPduo con SDRuno                         | 114 |
| 22 - Apéndice 2 Uso del modo HDR de RSPdx                         |     |
| 23 - Resolución de problemas                                      | 125 |
| 24 - Guía de inicio rápido                                        | 126 |
| 25 - Información legal                                            | 129 |

SDRplay

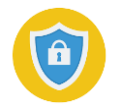

Puede ser necesario deshabilitar temporalmente su software antivirus para permitir que la instalación se realice sin interrupciones.**Recuerde volver a habilitar su Antivirus después de la instalación.** 

## 1 - Instalación

Descargue el instalador de SDRuno desde el sitio web de SDRplay (<u>https://www.sdrplay.com/sdruno</u> como se muestra a continuación) o desde nuestra página de Descargas (<u>https://www.sdrplay.com/downloads</u> )

|     | The SDRuno Roadmap can be found here and the SDRuno user manual can be found here                                                            |            |  |  |  |  |
|-----|----------------------------------------------------------------------------------------------------|------------|--|--|--|--|
|     | If you are new to SDRuno please watch this short video before scrolling down to the Download button                                          |            |  |  |  |  |
|     | SDRuno <sup>®</sup> is a registered trade mark of SDRplay                                                                                    |            |  |  |  |  |
|     |                                                                                                    |            |  |  |  |  |
|     | THIS IS THE LATEST STABLE VERSION OF SDRUNO (V1.41.1 - RELEASED DECEMBER 1ST 2021)                                                           |            |  |  |  |  |
|     | (Please note that for rig control, SDRuno is not compatible with unofficial Multirig/Omnirig V2.0. Please use the official version of Omn    | irig V1.19 |  |  |  |  |
| - 0 | (SDRuno and the API are only licensed for use with genuine SDRplay hardware and should not be used with fake or clones of SDRplay hardware/) |            |  |  |  |  |
|     | Release Notes:<br>Release notes for all versions of SDRuno can be found by elicking here                                                     |            |  |  |  |  |

Ejecute el archivo de instalación descargado y verá esto, haga clic en Sí para continuar.

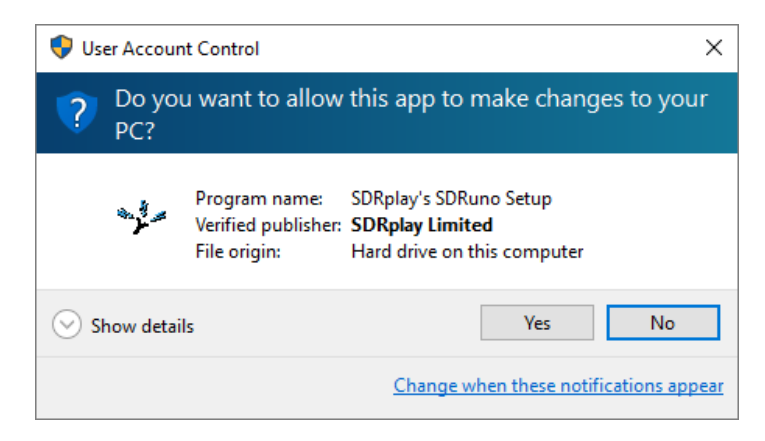

5DRplay

Lea y acepte el acuerdo de licencia.

| 🦏 Setup - SDRplay's SDRuno — 🗌                                                                                                    | ×     |
|----------------------------------------------------------------------------------------------------|-------|
| License Agreement<br>Please read the following important information before continuing.                                                                                                    |       |
| Please read the following License Agreement. You must accept the terms of this<br>agreement before continuing with the installation.                                                                                                    |       |
| 5DRplay Limited<br>END USER LICENCE AGREEMENT                                                                                                    | ^     |
| The SDRplay software ("Product") you are about to install, run and/or use is<br>licensed by SDRplay Limited, a company registered in England (No. 09035244),<br>whose registered office is 6 Thornes Office Park, Monkton Road WAKEFIELD WF2<br>7AN UK("SDRplay"), and is subject to the following licence terms ("Licence").<br>"You" (or "Your") shall mean an individual or Legal Entity exercising permissions<br>granted by this License. |       |
| By proceeding to install, run and/or use the Product, you confirm that you accept                                                                                                    | ¥     |
| <ul> <li>○ I accept the agreement</li> <li>● I do not accept the agreement</li> </ul>                                                                                                    |       |
| < Back Next > C                                                                                                    | ancel |

La siguiente pantalla mostrará información importante. Lea y luego haga clic en Siguiente.

| 🐃 Setup - SDRuno                                                       |                 | <b>+</b>   | _        |       | $\times$ |
|------------------------------------------------------------------------|-----------------|------------|----------|-------|----------|
| Information<br>Please read the following important inform              | nation before c | ontinuing. |          | ¢     |          |
| When you are ready to continue with Setu                               | ıp, click Next. |            |          |       |          |
| PLEASE MAKE SURE ALL RSPS ARE DISC<br>CONTINUING WITH THE DRIVER INSTA | ONNECTED FR     | OM THE M   | ACHINE B | EFORE |          |
|                                                                        | < Back          | Ne         | xt >     | Car   | ncel     |

SDRplay

La siguiente pantalla muestra el directorio de instalación. Verifique que tenga suficiente espacio en disco y luego haga clic en Siguiente

| 🛶 Setup - SDRplay's SDRuno                                                 | _        |       | ×     |
|----------------------------------------------------------------------------|----------|-------|-------|
| Select Destination Location<br>Where should SDRplay's SDRuno be installed? |          |       |       |
| Setup will install SDRplay's SDRuno into the following folder.             |          |       |       |
| To continue, click Next. If you would like to select a different folder,   | click Br | owse. |       |
| C:\Program Files (x86)\SDRplay\SDRuno                                      | В        | rowse |       |
|                                                                            |          |       |       |
|                                                                            |          |       |       |
|                                                                            |          |       |       |
|                                                                            |          |       |       |
| At least 28.1 MB of free disk space is required.                           |          |       |       |
| < Back Next                                                                | :>       | Ca    | incel |
|                                                                            |          |       |       |

Si ya existe una versión anterior de SDRuno, el instalador la eliminará antes de instalar esta versión.

La siguiente pantalla permite cambiar la carpeta del menú Inicio si es necesario.

| 🆘 Setup - SDRuno 🚽                                                             | _       |      | ×   |
|--------------------------------------------------------------------------------|---------|------|-----|
| Select Start Menu Folder<br>Where should Setup place the program's shortcuts?  |         |      | Ņ   |
| Setup will create the program's shortcuts in the following Start Me            | nu fold | ler. |     |
| To continue, click Next. If you would like to select a different folder, click | Brows   | e.   |     |
| SDRplay\SDRuno                                                                 | Brow    | wse  |     |
|                                                                                |         |      |     |
|                                                                                |         |      |     |
|                                                                                |         |      |     |
|                                                                                |         |      |     |
|                                                                                |         |      |     |
|                                                                                |         |      |     |
| < Back Next >                                                                  |         | Can  | cel |

SDRplay

La siguiente pantalla confirma dónde se instalará el software. Si es correcto, haga clic en Instalar.

| 🖘 Setup - SDRuno                                                                                      | -                              |         |
|----------------------------------------------------------------------------------------------------|--------------------------------|---------|
| Ready to Install<br>Setup is now ready to begin installing SDRur                                      | o on your computer.            |         |
| Click Install to continue with the installation, change any settings.                                 | or dick Back if you want to re | view or |
| Destination location:<br>C:\Program Files (x86)\SDRplay\SDRur<br>Start Menu folder:<br>SDRplay\SDRuno | 10                             | ^       |
| <                                                                                                    | < Back Install                 | Cancel  |

Consulte la siguiente ventana para obtener información importante sobre la instalación de los controladores de hardware.

| 🖘 Setup - SDRuno 🦳                                                                | $\times$ |
|-----------------------------------------------------------------------------------|----------|
| Information<br>Please read the following important information before continuing. | J        |
| When you are ready to continue with Setup, click Next.                            |          |
| CONNECT YOUR RSP AND ALLOW DRIVER INSTALL TO COMPLETE BEFORE<br>STARTING SDRUNO   |          |
| Novt >                                                                            |          |
| Next >                                                                            |          |

Esto completa la instalación. Al hacer clic en Siguiente se cerrará el instalador. Ahora conecte los RSP(s) y espere los controladores de hardware para instalar antes de iniciar SDRuno.

5DRolaL

### Problemas conocidos de SDRuno

- SP2 Problema de deriva de CWAFC (Zoom/tamaño de ventana/visualización de frecuencia).
- Si SDRuno se está ejecutando cuando se cambia la escala de gráficos, el texto del panel de memoria puede volverse negro. Reiniciar SDRuno solucionará esto.
- Si se usó el zoom en VRX0, puede ocurrir un problema gráfico en la pantalla SP1 si se presiona un botón de modo en otro VRX. Alejarse y volver a acercarse lo arreglará.

## Nota: Los problemas conocidos se abordarán antes de la versión final 1.42.

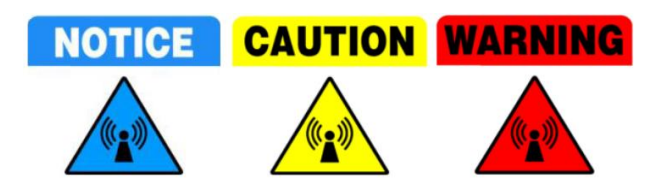

**NO HAGA**conecte directamente un RSP a la misma antena que su transmisor, o a una antena en el campo cercano de una antena transmisora, ya que es probable que esto provoque daños irreversibles en su RSP. Simplemente desenchufar el cable USB del RSP no lo protege de posibles daños.

https://www.sdrplay.com/wp-content/uploads/2017/10/171011PanadapterGuide.pdf

# Apoyo técnico

Para agilizar las solicitudes de soporte y brindarle un mejor servicio, utilizamos un sistema de tickets de soporte. A cada solicitud de soporte se le asigna un número de ticket único que puede usar para rastrear el progreso y las respuestas en línea.

Para su referencia, proporcionamos archivos e historial completos de todas sus solicitudes de soporte. Se requiere una dirección de correo electrónico válida para enviar un boleto.

## **Recursos adicionales**

Sitio web de SDRplay. https://www.sdrplay.com

SDRplay soporte en línea. https://www.sdrplay.com/help

Catálogo de aplicaciones/notas en línea SDRplay.\_ https://www.sdrplay.com/apps-catalogue/

Notas de la versión de SDRuno. https://www.sdrplay.com/docs/SDRplay\_SDRuno\_Release\_Notes.pdf

SDRpla<u>u</u>

## 2 - Paneles SDRuno

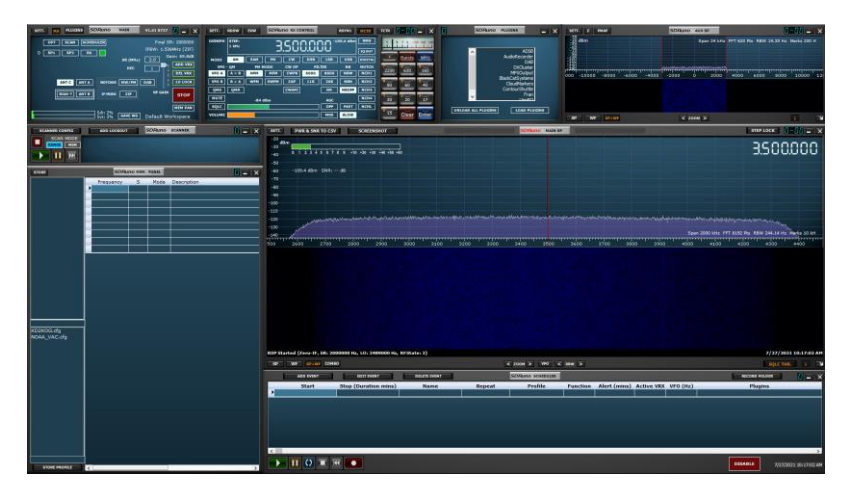

2.1 Principal

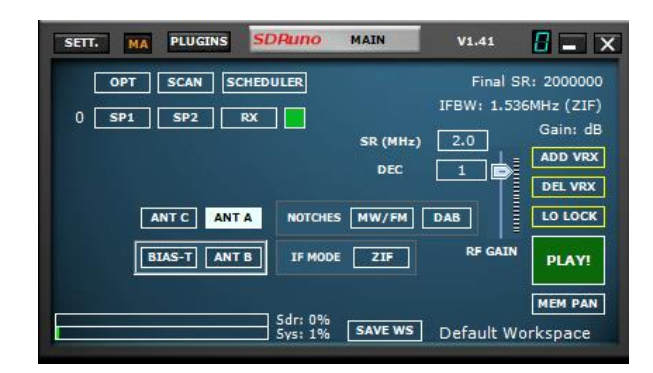

Aparecerán diferentes botones de RSP dependiendo de qué RSP esté siendo controlado por esta instancia de SDRuno (la imagen de arriba está usando el RSPdx). Estos se pueden ver en la sección<u>3.3</u>

SET:Muestra el panel de configuración "PRINCIPAL".

COMPLEMENTOS: Muestra el panel "COMPLEMENTOS".

**MA**:Permite minimizar y maximizar todas las funciones de los paneles mostrados. **0**:Especifica qué instancia de SDRuno está en uso. **OPTAR**:

Muestra funciones adicionales de SDRuno. ESCÁNER: Muestra el panel

"ESCÁNER". **PROGRAMADOR:**Muestra el panel "PROGRAMADOR Y

GRABACIÓN". SP1:Muestra el panel "SP PRINCIPAL". SP2:Muestra el panel

"AUX SP". **RX:**Muestra el panel "CONTROL RX".

RS:Establece la frecuencia de muestreo de entrada RSP (*No visible cuando un botón de encuadre de banda está en uso*) DIC:Establece el valor de diezmado de la frecuencia de muestreo (*No visible cuando un botón de encuadre de banda está en uso*) ) SI MODO:Cambia entre los modos IF (desde el modo IF bajo hasta el modo IF cero y viceversa). AGREGAR VRX:Agrega un VRX.

DEL VRX:Elimina el último VRX agregado. LO BLOQUEO:Bloquea el LO JUGAR/PARAR:Inicia y detiene la transmisión SDRuno. MEM PAN:Muestra el panel "MEMORIA". DEG:El porcentaje total de recursos de CPU que toma SDRuno Sistema:El recurso total de la CPU que se utiliza en todas las aplicaciones de su PC. ESPACIOS DE TRABAJO: Muestra los espacios de trabajo disponibles. GUARDAR WS:Guarda el espacio de trabajo actual.

GANANCIA DE RF: Aumenta o disminuye el preamplificador de bajo ruido RSP.

**IFAGC DESHABILITADO**:Si aparece este mensaje, el IF AGC se ha apagado en la configuración del panel principal **USB: A GRANEL:** Si aparece este mensaje, se seleccionó el modo de transferencia USB BULK en la configuración del panel principal **SOBRECARGA:**Si aparece este mensaje, es simplemente una advertencia para indicar que se debe reducir la ganancia de RF/FI.

SDRplau

### 2.1.1 Configuración del panel principal

### APORTE

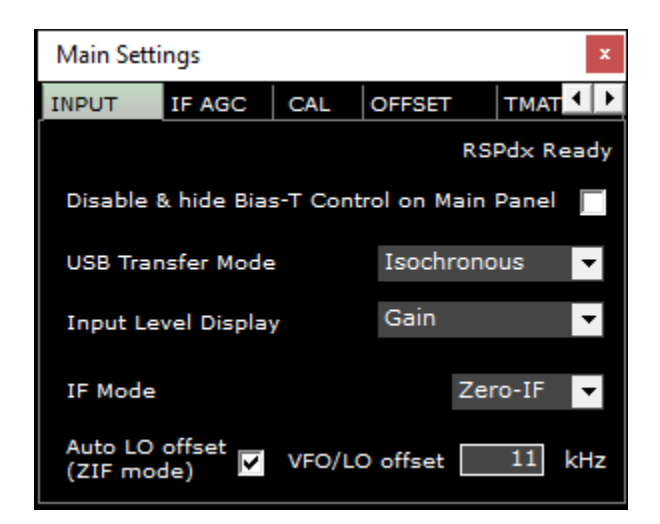

Deshabilitar y ocultar Bias-T Control: Deshabilita y oculta la función Bias-T en el panel principal.

**Modo de transferencia USB**:Especifica el modo de transferencia de datos USB de RSP. Se debe usar el modo isócrono a menos que la plataforma informática no proporcione soporte para el modo isócrono, en cuyo caso se debe usar el modo masivo. El modo isócrono garantiza el mayor ancho de banda USB posible y la mínima latencia. Esta configuración se puede cambiar en cualquier momento, pero solo tendrá efecto la próxima vez que se detenga la transmisión y se vuelva a iniciar. Si se selecciona el modo masivo, se mostrará USB:BULK en el panel principal.

Pantalla de nivel de entrada: Cambia el control deslizante de RF del panel PRINCIPAL de ganancia a atenuación.

Modo SI: Establece el sintonizador en modo Zero IF o modo Low IF.

Compensación LO automática (modo ZIF):Habilita una compensación AUTO LO cuando el RSP está en modo ZERO IF. Compensación OFV/LO:Establece el rango de separación entre el VFO y el LO cuando la compensación automática de LO está activada.

## SI CAG

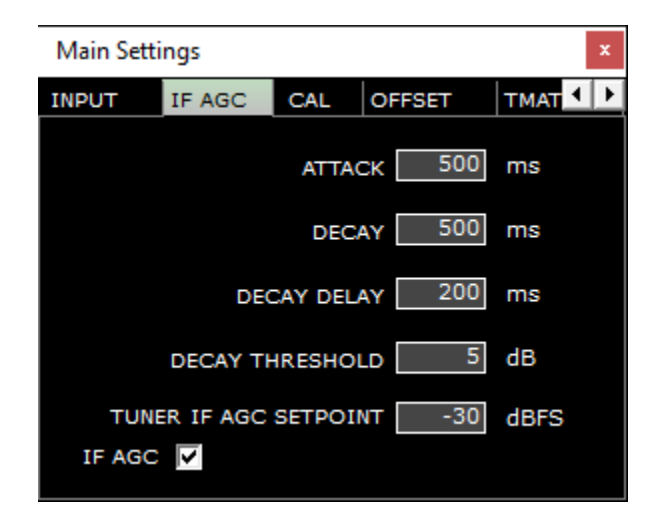

Ataque:Tiempo que tarda el AGC en alcanzar el 95% del valor objetivo después de un aumento en la potencia de la señal. Decadencia: Tiempo que tarda el AGC en alcanzar el 95% del valor objetivo después de una reducción en la potencia de la señal. Retardo de caída: Tiempo después de que los niveles de potencia se hayan reducido en una cantidad ≥ al umbral de caída, antes de que el bucle AGC comience el proceso de caída.

Umbral de decaimiento:Cantidad por la cual el nivel de potencia debe caer antes de que se active el temporizador de retardo de caída. Sintonizador IF AGC Setpoint:Establece el nivel de potencia objetivo en el que la rutina AGC intentará ajustar la potencia en la entrada ADC. SI CAG: Habilita el AGC de IF automático o el control manual del RSP. SI AGC está habilitado de forma predeterminada. Si SI AGC está apagado, AGC DESHABILITADO se mostrará en el panel principal.

SDRplau

CALIFORNIA

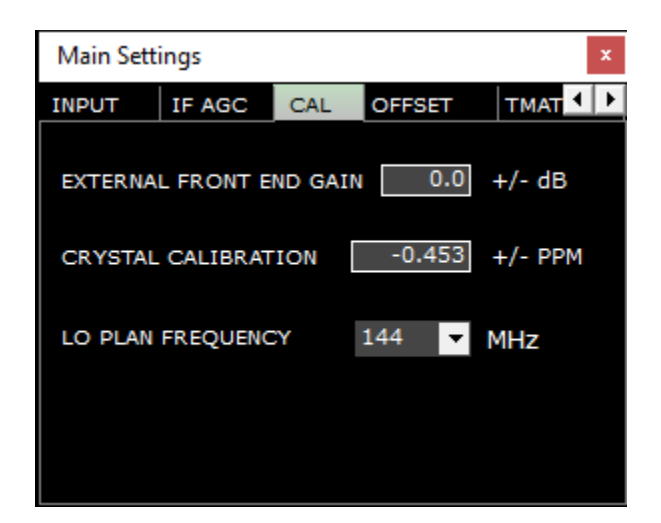

Ganancia frontal externa:Se ajusta para cualquier pérdida o ganancia en cables coaxiales o preamplificadores, etc. Calibración de cristal:Permite recortar la frecuencia del cristal de referencia para ajustar errores en frecuencia absoluta. Frecuencia del plan LO:Establece la frecuencia LO que se aplica al convertidor de bloques RSP.

COMPENSAR

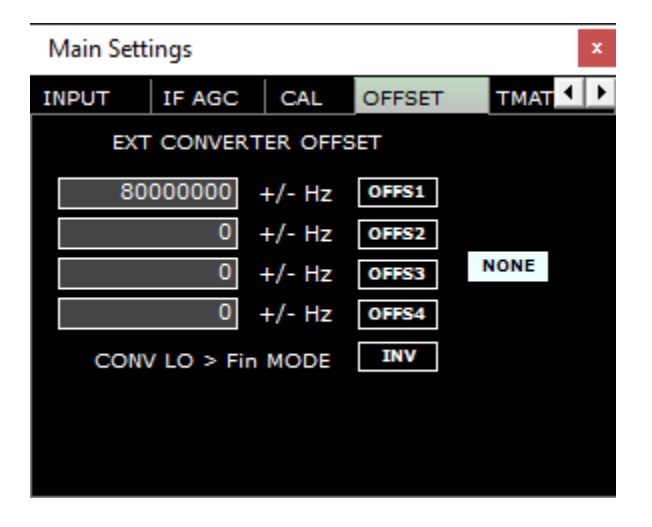

APAGADO1-S4:Habilita o deshabilita las compensaciones ingresadas seleccionadas.

**CONV LO > Modo Fin:**Seleccione esta opción si su frecuencia LO es mayor que su frecuencia de entrada. **NINGUNA:** Deshabilita el uso de cualquier conversión de frecuencia externa arriba/abajo ingresada en OFFS1 – OFFS4.

SDRplau

TMATE

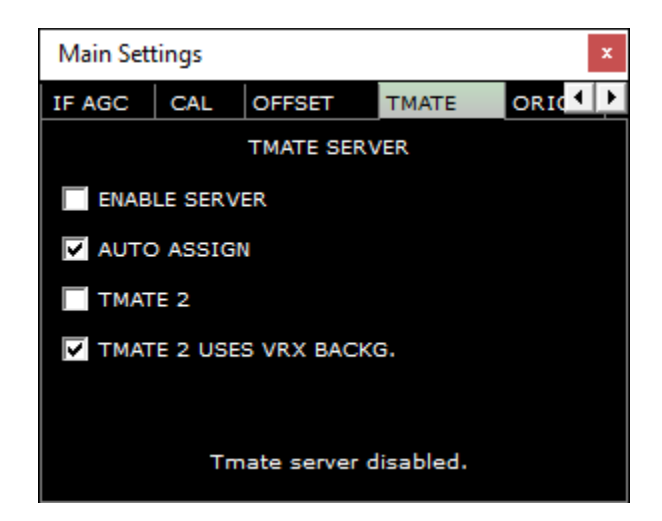

Habilitar servidor: Inicia o detiene el servidor de comunicaciones TMATE.

Asignación automática: Elija entre dos opciones de "asignación" para el controlador Tmate. Tmate2:

Marcado selecciona el controlador TM2, desmarcado selecciona el controlador TM1.

Tmate2 utiliza respaldo VRX:Aplica el color de fondo VRX actual al color de la pantalla LCD TM2.

ORIGEN

| Main S                                       | ettings                                                                        |                                                                         |                              | ×      |
|----------------------------------------------|--------------------------------------------------------------------------------|-------------------------------------------------------------------------|------------------------------|--------|
| CAL                                          | OFFSET                                                                         | TMATE                                                                   | ORIG                         | MISC 1 |
| RIG1<br>RIG1<br>RIG1<br>RIG2<br>RIG2<br>RIG2 | Type: Sr<br>Status: Po<br>Jsed By: No<br>Type: No<br>Status: Ri<br>Jsed By: No | martSDR<br>ort is not ava<br>ot used<br>DNE<br>g is not conf<br>ot used | ailable<br>figured           |        |
|                                              | SET IF OU<br>600000<br>Connecter                                               | ITPUT FREQU                                                             | JENCY<br>ENABLE<br>g server. | ]      |

Establecer frecuencia de salida IF:Habilita una frecuencia de entrada de IF externa configurada por el usuario (Hz).

SDRplay

VARIOS

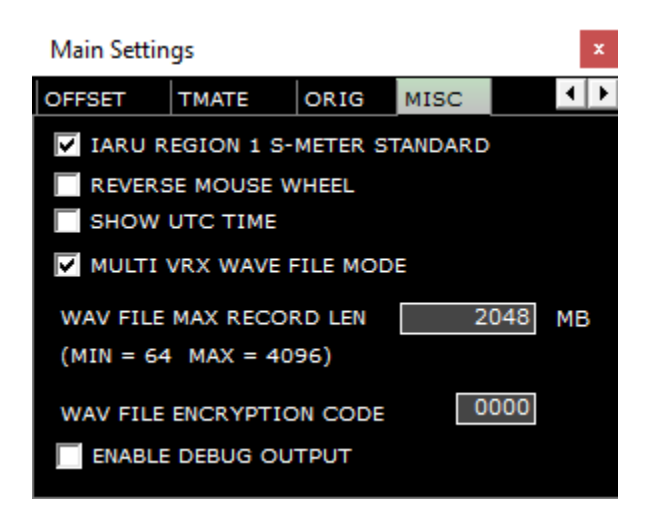

Estándar de medidor S de la región 1 de IARU:Comprobado S9 = -73 dBm hasta 30 MHz y S9 = -93 dBm para frecuencias superiores a 30 MHz. Rueda inversa del ratón:Cambia la dirección de las acciones de la rueda del ratón. Esto es global en SDRuno. Mostrar hora en UTC:Muestra la hora en UTC frente a la hora estándar en la barra de estado y el programador. Modo de archivo de onda VRX múltiple:-Cuando está habilitado, los VRX múltiples pueden acceder al mismo archivo IQ grabado.

Código de cifrado de archivos WAV:-Establece el código de cifrado incrustado utilizado en las grabaciones de SDRuno IQ. 0000 no está cifrado. Habilitar salida de depuración:-Habilita la salida de depuración en la barra de estado.

5DRplau

### 2.2 Control de recepción (RX)

| SETT.          | RDSW           | EXW  | SDRu        | no RX CO      | NTROL      |              | RSYN1        | MCTR          | TCTR            | 3-88    | - ×            |
|----------------|----------------|------|-------------|---------------|------------|--------------|--------------|---------------|-----------------|---------|----------------|
| DEEMPH         | STEP:<br>1 kHz |      | 3           | S0            | 0.0        | 00-1         | 04.6 dBm     | RMS<br>IQ OUT | .1.1.1          | 7.9.4   | 0 +40 +8       |
| MODE           | AM             | SAM  | FM          | CW            | DSB        | LSB          | USB          | DIGITAL       | •               | Bands   | MHz            |
| VFO A          | - QM<br>A > B  | FM M | IODE<br>MFM | CW OP<br>CWPK | FI<br>6000 | LTER<br>8000 | NB<br>NBW    | NOTCH<br>NCH1 | 2200            | 630     | 9<br>160       |
| VFO B          | B > A          | WFM  | SWFM        | ZAP           | 11K        | 20K          | NBN          | NCH2          | <sup>4</sup> 80 | 5<br>60 | 40             |
| MUTE           |                | -84  | dB          | CWAFE         |            | AGC          | NBOPP        | NCH4          | 30              | 2<br>20 | <mark>3</mark> |
| SQLC<br>VOLUME |                |      |             |               |            | OFF<br>MED   | FAST<br>SLOW | NCHL          | U               | Clear   | Enter          |

SET: Muestra el panel de configuración de "CONTROL

RX". RDSW:Muestra el panel de datos "RDS". EXW:

Muestra el panel "CONTROL EX".

RSYN1:Habilita el uso de la aplicación externa OMNIRIG para el control del equipo para este VRX específico.

MCTR: Habilita el ajuste de memoria desde el MEM. Panel que se utilizará para este VRX específico. TCTR:

Habilita el uso del controlador T-Mate para este VRX específico.

0-00:00 indica qué VRX está en uso, el 0 inicial especifica qué instancia de SDRuno está en uso.

valor eficaz:Establece el modo S-Meter (alterna entre RMS y pico) – Nota: SIEMPRE use el modo RMS para mediciones de potencia de señal precisas.

SOY: Amplitud modulada. Se pueden seleccionar tamaños de filtro de subancho de banda. SAM:

AM sincrónica. Se pueden seleccionar tamaños de filtro de subancho de banda. FM:Modulación

de frecuencia. Se pueden seleccionar tamaños de filtro de subancho de banda. **CW:**Ola continua.

Se pueden seleccionar tamaños de filtro de subancho de banda. OSD:Doble banda lateral. Se

pueden seleccionar tamaños de filtro de subancho de banda. **LSB:**Banda lateral inferior. Se

pueden seleccionar tamaños de filtro de subancho de banda. USB:Banda lateral superior. Se

pueden seleccionar tamaños de filtro de subancho de banda.

DIGITAL:Desactiva el filtrado AF interno. Se utiliza para decodificar aplicaciones. Se pueden seleccionar tamaños de filtro de subancho de banda. Salida de CI:Salida IQ de hasta 192 kHz al dispositivo de salida de audio seleccionado.

VISUALIZACIÓN DE FRECUENCIA: Muestra la frecuencia sintonizada actual, el tamaño del paso y el nivel de potencia de la señal en dBm. Al hacer clic con el botón derecho en la pantalla, podrá cambiar el tamaño del paso de afinación por modo.

OFV A:Selecciona VFO A.

OFV B:Selecciona VFO B.

A>B:Copia la frecuencia del VFO A al VFO B. B>A:

Copia la frecuencia del VFO B al VFO A. SGC:

Almacenamiento rápido de memoria. QMR:

Recuperación rápida de memoria. SILENCIO: Silencia

la salida de audio.

SQLC:Habilita el silenciamiento. La configuración del control deslizante de silenciamiento en VRX0 también es el umbral del escáner (tanto para escaneos de memoria como de rango). La excepción está en un escaneo de memoria, también puede especificar un umbral por frecuencia en el panel de memoria que anulará esta configuración. VOLUMEN:Ajusta la salida AF a través del control deslizante naranja. NFM:Cambia el modo secundario de FM a Narrow FM. MFM:Cambia el modo secundario de FM a FM medio. WFM:Cambia el modo secundario de FM a FM medio. WFM:Cambia el modo secundario FM a Wide FM. SWFM:Cambia el modo secundario de FM a FM estéreo amplio.

**CWPK:**Habilita el filtro CW PEAK. Ajustable a través del panel EX CONTROL. **BORRAR:** Selecciona la señal más fuerte en el ancho de banda del filtro AUX SP. **CWAFC:**Control automático de frecuencia CW.

**NR:**Habilita la reducción de ruido. Ajustable a través del panel EX CONTROL. **NBW:**Supresor de ruido ancho. Ajustable a través del panel EX CONTROL. **NBN:** 

Supresor de ruido estrecho. Ajustable a través del panel EX CONTROL. **NB DESACTIVADO:**Desactiva el supresor de ruido.

AGC APAGADO:Desactiva el control automático de ganancia. MEDIO AGC:Establece el control automático de ganancia de audio en medio. AGC RÁPIDO:Establece el control automático de ganancia de audio en rápido. AGC LENTO:Establece el control automático de ganancia de audio en lento. NCH1-4:Habilita el archivador de muesca 1-4. Ajustable a través del panel EX CONTROL. NCHL: Bloquea los filtros de muesca.

BANDAS: Permite la selección de bandas enmarcadas predeterminadas.

SDRplay

## 2.2.1 Ajustes de control de recepción

## CAG

| RX Sett | tings 0 - | 0      |      |      | ×    |
|---------|-----------|--------|------|------|------|
| AGC     | OUT       | SAM/HP | RDS  | CAT  | d∢►  |
|         |           |        | 10.1 | Att  |      |
|         |           |        | 496  | Hold | FAST |
|         |           |        | 603  | Rel  |      |
|         |           |        | 10.1 | Att  |      |
|         |           |        | 0    | Hold | MED  |
|         |           |        | 2200 | Rel  |      |
|         |           |        | 10.1 | Att  |      |
|         |           |        | 0    | Hold | SLOW |
|         |           |        | 4000 | Rel  |      |
|         |           |        |      |      |      |

Rápido:Parámetros predeterminados para AGC de audio rápido. Medicina:Parámetros predeterminados para Med audio AGC. Lento: Parámetros predeterminados para AGC de audio lento. Att:Tiempo de ataque de AGC de audio en milisegundos. Mantener:Tiempo de espera del AGC de audio en milisegundos. rel:Tiempo de liberación del AGC de audio en milisegundos.

#### AFUERA

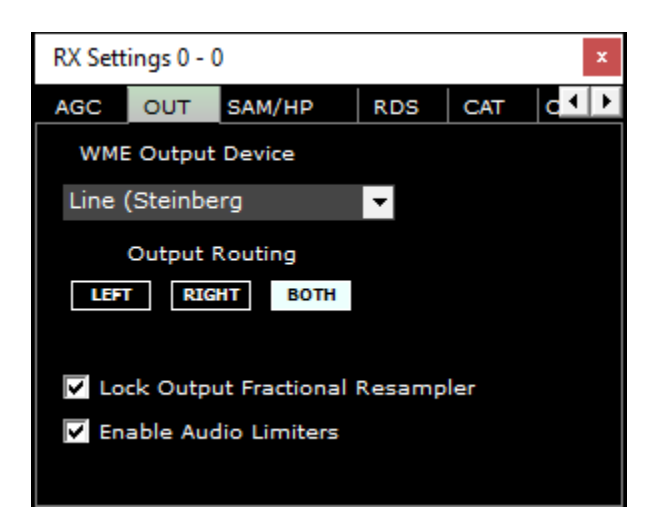

Dispositivo de salida WME: Selecciona el dispositivo de reproducción principal del sistema (tarjeta de sonido).

Enrutamiento de salida:Selecciona el canal para enrutar el audio demodulado.

Remuestreador fraccional de salida de bloqueo: Habilita o deshabilita los búferes de memoria que amortiguan las diferencias de frecuencia de muestreo de audio. Habilitar limitadores de audio: Habilita o deshabilita los limitadores de audio demodulado SDRuno.

SDRplay

## SAM/HP

| RX Settings 0 - 0 |          |           |  |      |     |         |  |  |  |  |
|-------------------|----------|-----------|--|------|-----|---------|--|--|--|--|
| AGC               | OUT      | SAM/HP    |  | RDS  | CAT | c ∙ I → |  |  |  |  |
|                   | PLL AGC  |           |  |      |     |         |  |  |  |  |
|                   |          |           |  |      | 604 | Rel     |  |  |  |  |
|                   |          | 5167      |  |      |     |         |  |  |  |  |
|                   | PLL T.C. | FAST      |  | SLOW |     |         |  |  |  |  |
|                   | FILTER E | 3W +/- Hz |  | 500  |     |         |  |  |  |  |
|                   | HP FILTE | ER FC     |  | 50   |     |         |  |  |  |  |
|                   |          |           |  |      |     |         |  |  |  |  |

AGC de PLL:Ajusta el control de ganancia automático del bucle de bloqueo de fase. PLLTC:Selecciona la respuesta de paso de bucle de bloqueo de fase. Filtro ancho de banda +/- Hz:Ajusta el filtro de banda de paso del bucle de bloqueo de fase. HP filtro FC:Ajusta el valor de corte de frecuencia del filtro de paso alto.

## RDS

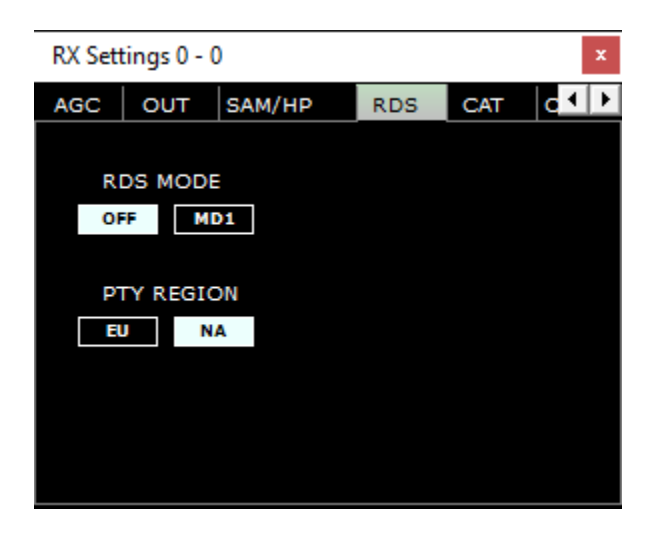

**Modo RDS:**Activa o desactiva el decodificador RDS. **Región PTY:** Selecciona la región del tipo de programa decodificado.

SDRplau

CAT

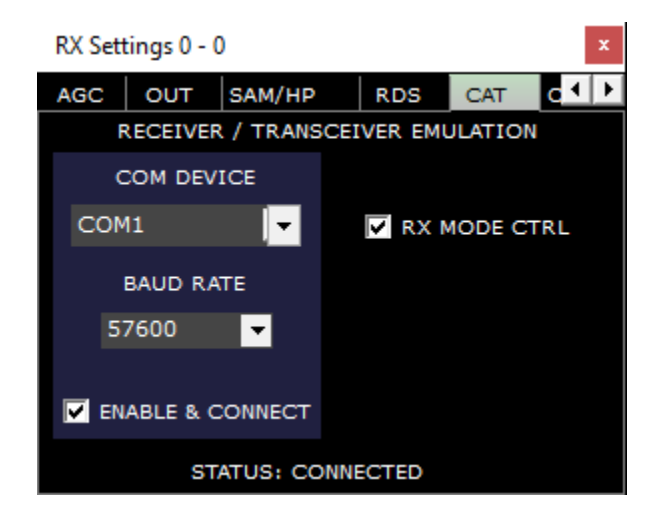

Dispositivo COM:Selecciona un puerto com válido disponible presente en el sistema. Tasa de baudios: Establece la velocidad en baudios de los puertos com seleccionados.

Habilitar y conectar: Habilita o deshabilita el puerto COM seleccionado.

**Modo RX CTRL:**Sincroniza el modo actual seleccionado. **Estado:**Muestra el estado de conexión del puerto com.

ORIGEN

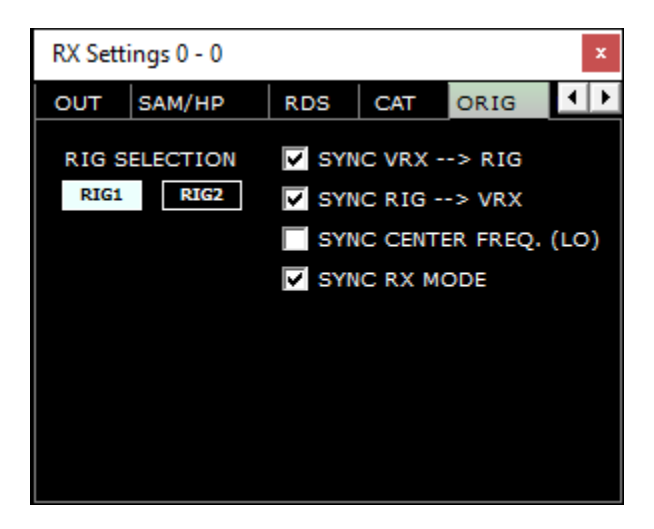

Selección de plataforma:Selecciona uno de los dos perfiles de plataforma omnirig preconfigurados
 disponibles. Sincronizar VRX -> EQUIPO:Sincroniza la frecuencia VRX actual con el transceptor. Sincronizar
 RIG -> VRX:Sincroniza la frecuencia actual del transceptor con el VRX actual. Centro de sincronización FREQ.
 (LO) :Sincroniza la frecuencia del oscilador local central. Sincronizar modo RX:Sincroniza el modo actual
 seleccionado.

SDRplau

VARIOS

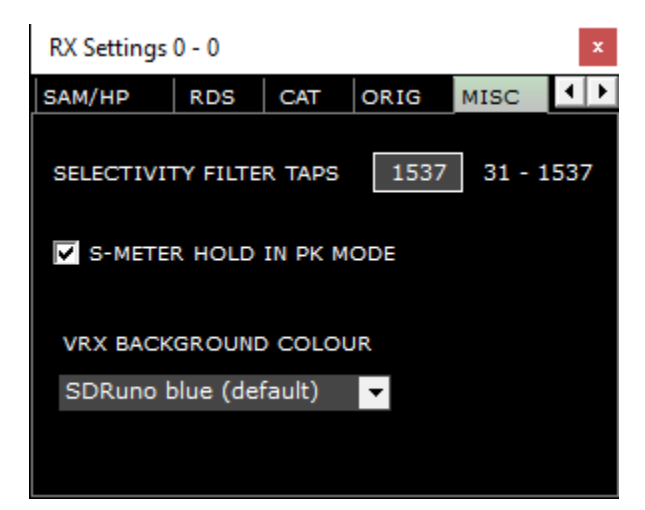

Grifos con filtro de selectividad: Establece el número de toques utilizados en la longitud de la cadena de filtrado digital.

Retención de S-Meter en modo PK:Cuando está habilitado, el medidor S mantiene el valor máximo cuando se selecciona el modo pico en lugar de RMS. Color de fondo VRX:Selecciona un tema de color SDRuno predefinido.

CALIFORNIA

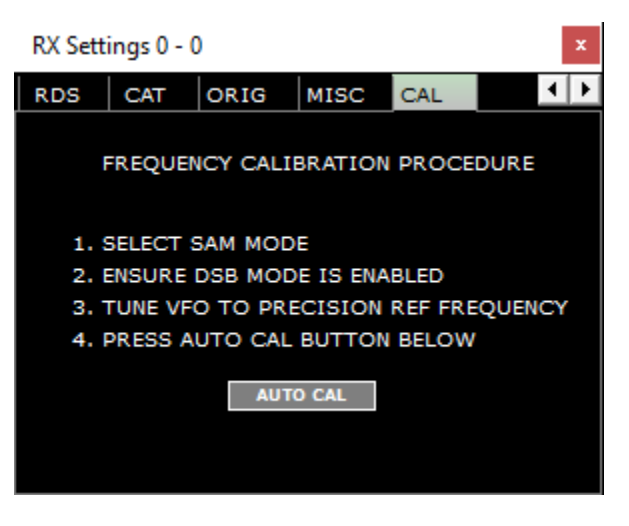

Calibración automática: Calibra el RSP contra una señal de referencia cuya frecuencia es conocida y precisa.

SDRplay

## 2.3 SP principal (SP1)

| SETT. PWR & SNR TO CSV SCREENSHOT                                                                                                    | SDRuno Main SP                           | STEP LOCK                                 |
|----------------------------------------------------------------------------------------------------|------------------------------------------|-------------------------------------------|
| -20 dBm<br>-30 dBm<br>-40 S I 2 3 4 5 5 7 5 5 +10 +20 +30 +40 +50 +50<br>-50<br>-60 -109.3 dBm SNR: dB<br>-70<br>-80<br>-90<br>-90                                                                                                    |                                          | 3.500.000                                 |
| -110<br>-120<br>-130<br>-140<br>-140 | ۵. ۲۰۰۰ ۲۰۰۰ ۲۰۰۰ ۲۰۰۰ ۲۰۰۰ ۲۰۰۰ ۲۰۰۰ ۲۰ | мамманиа<br>Pts RBW 244.14 Hz Marks 10 kH |
|                                                                                                    |                                          |                                           |
| RSP Started (Zero-IF, SR: 2000000 Hz, LO: 34890000 Hz, RFState: 3)                                                                                                    |                                          | 7/27/2021 10:18:24 AM                     |
| SP WF SP+WF COMBO                                                                                                    | < 200M > VFO < RBW >                     | SQLC THR. I N                             |

SET: Muestra el panel de configuración "MAIN SP".

PWR y SNR a CSV:Habilita el registro de la potencia y la medida de la señal SNR. Ajustable a través de MAIN SP SETT. botón. CAPTURA DE PANTALLA:Captura una captura de pantalla de pantalla completa en formato JPG. BLOQUEO DE PASO:El paso bloquea el VFO del VRX actual.

0-00:00 indica qué VRX está en uso, el 0 inicial especifica qué instancia de SDRuno está en uso. **BARRA DE ESTADO:**Muestra mensajes de estado específicos de SDRuno. **SP:**Muestra solo la pantalla espectral. **WF:** Muestra solo la visualización en cascada.

**SP+WF:**Muestra la pantalla espectral y de cascada con divisor.

**COMBO:**Muestra la pantalla espectral y de cascada combinadas sin separación. <

AMPLIAR:Se aleja de la frecuencia sintonizada espectral y de cascada.

> AMPLIAR:Hace zoom en la frecuencia sintonizada espectral y en cascada.

**OFV:**Centra la frecuencia sintonizada cuando se hace zoom en la pantalla espectral y en cascada.

<RBW:Disminuye el ancho de banda de resolución y el tamaño de FFT que se muestran en la pantalla espectral y en cascada.

> RBW:Aumenta el ancho de banda de resolución y el tamaño de FFT que se muestra en la pantalla espectral y en cascada.

THR de SQLC:-Muestra un marcador visual horizontal de silenciamiento en la pantalla del SP1. Utiliza el valor de dBm calculado en el ancho de banda de audio i: Alterna la visualización de Span, FFT, RBW y Marks en la visualización en cascada.

-> Al hacer clic con el botón derecho, se seleccionan las resoluciones preestablecidas en las que se puede mostrar el SP PRINCIPAL.

E:Permite que la zona del ancho de banda del filtro se mueva hacia arriba y hacia abajo en el espectro visible manteniendo presionado el botón izquierdo del mouse mientras se mueve el mouse hacia la izquierda y hacia la derecha. Nota: resolución de 1 Hz en este modo.

+:Mueva el mouse hacia donde desea que esté el VFO y luego haga clic con el botón izquierdo del mouse para seleccionar la frecuencia.

SDRplau

## 2.3.1 Configuración del SP principal

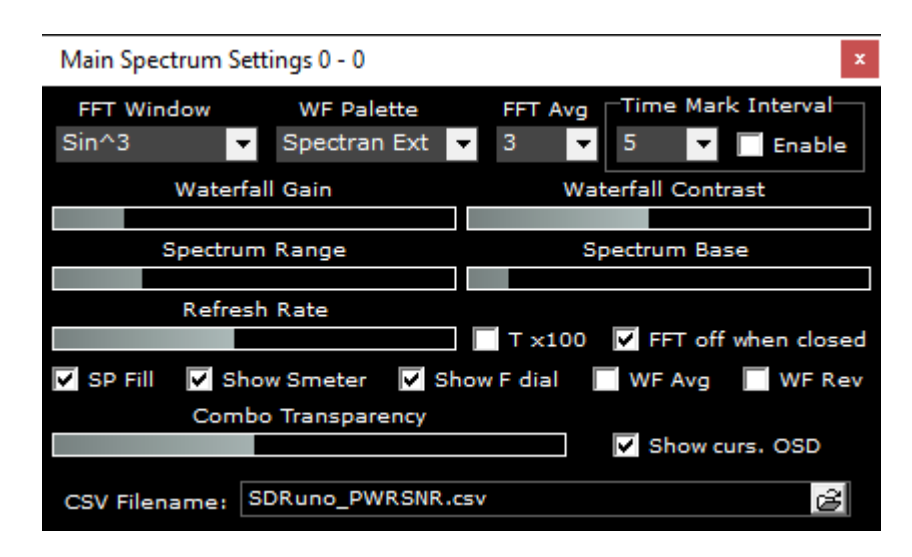

Ventana FFT:Selecciona el algoritmo de ventanas que se aplica a la pantalla FFT.

Paleta WF:Selecciona una paleta de colores preestablecida que se aplica a la visualización espectral y en cascada. FFT promedio: Promedia la visualización de FFT sobre el número especificado de barridos. Marcas de tiempo:X número de segundos hasta que

aparezca el siguiente marcador de tiempo.

**Ganancia de cascada: y contraste:**Aumenta o disminuye la intensidad del color de la pantalla espectral y de cascada. **Rango de espectro:**Aumenta o disminuye el rango del espectro. **Base de espectro:**Aumenta o disminuye la base del espectro.

**Frecuencia de actualización:**Aumenta o disminuye la velocidad de la visualización espectral y en cascada. **Tx100:**Multiplica el intervalo FFT por 100.

FFT apagado cuando está cerrado:Detiene el procesamiento de FFT cuando se cierra la ventana AUX SP. Relleno SP:Llena la región bajo el trance espectral. Mostrar medidor S:Habilita o deshabilita la

visualización del S-Meter.

Mostrar dial F:Activa o desactiva la visualización de la frecuencia VFO y LO.

Promedio de WF:Habilita el promedio en cascada.

Revisión de WF: Invierte la dirección de la visualización en cascada.

FFT promedio:Promedia la visualización de FFT sobre el número especificado de barridos. - Ajusta la transparencia (se debe seleccionar COMBO). Mostrar curs. OSD:Muestra la frecuencia en la posición actual del cursor del mouse dentro de la pantalla espectral. Nombre de archivo CSV:Establece el directorio y el nombre del archivo de medición de potencia y SNR. marcas internas:X número de segundos hasta que aparezca el siguiente marcador de tiempo. Marcas T:Muestra la hora actual un marcador en la cascada.

Ganancia de cascada: y contraste: Aumenta o disminuye la intensidad del color de la pantalla espectral y de cascada.

# 2.4 Escáner

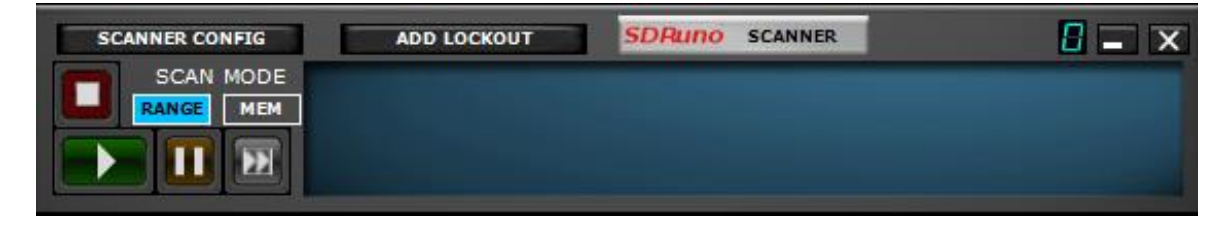

Configuración del escáner: Abra el panel de configuración del escáner.
Agregar bloqueo: proporciona una función de bloqueo de 1 clic al escanear.
0: Especifica qué instancia de SDRuno está en uso. Tocar: Inicia el escáner.
Pausa: Pausa el escáner.

Ventaja:Reanuda el escaneo cuando se detiene en una señal Deténgase:Detiene el escáner. Rango:Selecciona la exploración del rango de frecuencia. Memoria:Selecciona el escaneo del banco de memoria.

SDRpla<u>u</u>

# Control 2.5 EX

| 8-88    | SDRuno EX (    | ONTROL      | - X     |
|---------|----------------|-------------|---------|
| BW      | FREQ           | BW          | FREQ    |
| N1 50   | 1000.0 N       | <b>s</b> 50 | 2000.0  |
| N2 50   | 1500.0 N       | \$ 50       | 2500.0  |
|         | AM SOFT FILTER | SOFT - F    | c 3800  |
| AGC     |                |             | 100     |
| NB      |                |             | 190     |
| NR      |                |             | 100     |
| СШРК    | -              |             | 50      |
| FM DEEM | OFF 50uS       | 75uS L      | .c 300  |
| AFC     | MONO FMS-NR    | PDBPF H     | ic 3000 |
| FMS-NR  |                |             | 40      |

## (Al hacer clic en el botón EXW en el panel RX CONTROL, se muestra el panel EX CONTROL)

0-00:00 indica qué VRX está en uso, el 0 inicial especifica qué instancia de SDRuno está en uso.

BW:(ajuste de la rueda del mouse): Establezca el ancho de banda de los filtros de muesca 1-4. Utilice la rueda del ratón para ajustar el valor.

FRECUENCIA: (ajuste de la rueda del mouse): Establezca la frecuencia central de los filtros de muesca 1-4 en Hz. Utilice la rueda del ratón para ajustar el valor N1-N4:

corresponde a cada filtro de muesca NCH1 - NCH4 (filtros de muesca 1-4).

FILTRO SUAVE AM: (botón): Al hacer clic en el botón "SUAVE" para activar el filtro suave del modo AM.

FC:(ajuste de la rueda del mouse): Especifique la frecuencia de corte del filtro suave AM. Utilice la rueda del ratón para ajustar este valor. CAG:(control

deslizante): ajuste el umbral de AGC deslizándolo hacia la izquierda y hacia la derecha.

NÓTESE BIEN: (control deslizante): ajuste el umbral del supresor de ruido deslizándolo hacia la izquierda y hacia la derecha.

NR:(control deslizante): ajuste el umbral de reducción de ruido deslizándolo hacia la izquierda y hacia la derecha.

CWPK:(control deslizante): ajuste el umbral de CWPK (la función que sintoniza automáticamente el pico de CW) deslizándose hacia la izquierda y hacia la derecha.

FM CONSIDERACIÓN: (botón): Al hacer clic en el botón "DEEM" para activar la función de desacentuación. Seleccione 50 uS o 75 uS: (50 uS para regiones fuera de EE. UU. y 75 uS para regiones de EE. UU.).

AFC: (botón): Al hacer clic en el botón "AFC" se habilita la función de sintonización automática de frecuencia.

MONONUCLEOSIS INFECCIOSA: (botón): Al hacer clic en el botón "MONO" se cambia al modo de recepción mono.

FMS-NR: (botón): Al hacer clic en el botón "FMS-NR" para activar el algoritmo de reducción de ruido para FM estéreo. FMS-NR: (

control deslizante): ajuste el umbral de FMS-NR deslizándolo hacia la izquierda y hacia la derecha.

**PDBPF:**(botón): Haga clic para habilitar el filtro de paso de banda de datos puros. Esto filtra los tonos PL de las transmisiones FM demoduladas. LC y HC:(ajuste de la rueda del ratón): Puede ajustar el valor de frecuencia de corte bajo "LC" y el valor de frecuencia de corte alto "HC". Utilice la rueda del ratón para ajustar el valor.

<u>SDRplau</u>

## 2.6 Programador y grabador

En la versión 1.41 se incluye un programador y grabador nuevos y completos. Esto reemplaza el panel de la grabadora en las versiones 1.40.2 y anteriores. El programador opera usando uno o más 'eventos' cronometrados. Un evento puede ser reproducir el flujo I/Q desde un RSP adjunto, grabar el flujo I/Q u operar el escáner de frecuencia. Los eventos pueden cargar perfiles e iniciar uno o más complementos. Los eventos también pueden ser instancias únicas que comienzan y terminan en puntos predefinidos en el tiempo o pueden ser eventos recurrentes que se pueden ejecutar cada hora, día, semana o mes. Los eventos recurrentes pueden limitarse a ejecutarse hasta una fecha específica, ejecutarse un número predeterminado de veces u operar sin un final específico.

La grabadora se puede usar manualmente o la grabación se puede iniciar desde dentro de un evento usando el programador. La reproducción de una grabación I/Q es un proceso manual y funciona como antes con un archivo I/Q WAV seleccionado como fuente de entrada desde las opciones del panel principal. El panel del programador y del grabador se puede abrir haciendo clic en el botón del programador en el Panel principal o seleccionando la opción de diseño 'Incluir programador' en la sección Diseños automáticos de las Opciones del panel principal. Tenga en cuenta que la opción de diseño 'Incluir programador' solo funcionará para resoluciones de pantalla de 1920x1080 o superiores (ver sección 3.9).

Cuando un evento está activo, se resaltará en verde. Si dos eventos entran en conflicto a la vez, solo se ejecutará el primer evento de la lista y los eventos en conflicto se resaltarán en rojo. El editor de eventos no advertirá al usuario sobre futuros eventos conflictivos, por lo que es importante que el usuario verifique los eventos enumerados en busca de posibles conflictos antes de que comience cualquiera de los eventos.

|   | ADD EVENT        | EDIT EVENT           | DELETE EVENT |        | SDRuno SCHEDULER |           |              |            |          | RECORD FOLDER          | <b>-</b> ×        |
|---|------------------|----------------------|--------------|--------|------------------|-----------|--------------|------------|----------|------------------------|-------------------|
|   | Start            | Stop (Duration mins) | Name         | Repeat | Profile          | Function  | Alert (mins) | Active VRX | VFO (Hz) | Plugins                |                   |
|   | 2021/07/20 20:20 | 2021/07/20 20:27     | Event        | None   | None             | IQ Record | 1            | 0          | 3500000  | None                   |                   |
|   | 2021/07/20 20:30 | 2021/07/20 21:00     | Event        | None   | None             | Play      | 2            | 0          | 3500000  | None                   |                   |
|   |                  |                      |              |        |                  |           |              |            |          |                        |                   |
|   |                  |                      |              |        |                  |           |              |            |          |                        |                   |
|   |                  |                      |              |        |                  |           |              |            |          |                        |                   |
|   |                  |                      |              |        |                  |           |              |            |          |                        |                   |
|   |                  |                      |              |        |                  |           |              |            |          |                        |                   |
| < |                  |                      |              |        |                  |           |              |            |          |                        | >                 |
| E |                  | e 💽                  |              |        |                  |           |              |            |          | <b>DISABLE</b> 7/20/20 | 21 8:32:04 PM UTC |

### (Al hacer clic en el botón PROGRAMADOR en el panel PRINCIPAL, se muestra el panel PROGRAMADOR)

AÑADIR EVENTO:Abre el panel del editor de configuración de eventos del programador. EDITAR EVENTO:Edita un evento seleccionado. ELIMINAR EVENTO:Elimina un evento

seleccionado.

CARPETA DE REGISTRO: Especifica la carpeta de usuario predeterminada utilizada para guardar archivos IQ

grabados. Comienzo: Muestra la hora de inicio asignada y la fecha del evento.

**Detener (Duración minutos):**Muestra la hora de parada asignada y la fecha del evento. La duración solo se muestra para eventos recurrentes **Nombre:**Muestra el nombre del evento programado dado. **Repetir:**Muestra la recurrencia del evento programado, si corresponde. **Perfil:** Muestra el perfil asignado asociado con el evento programado. **Función:**Muestra la función de evento asignada al evento programado.

Alerta (minutos): Muestra un aviso en la barra de estado (x) cantidad de minutos antes del inicio de un evento programado. Además, para Windows 10 y versiones posteriores, también se activará una notificación de Windows.

VRX activo: Muestra el número VRX asignado al evento programado.

**OFV (Hz):**Muestra el VFO asignado al evento programado. Nota: si se utiliza un perfil, esta frecuencia VFO anula la frecuencia VFO almacenada en el perfil.

Complementos: Muestra los complementos seleccionados para usarse en el evento

programado. 0:Muestra la instancia de SDRuno en uso.

Tocar: Reproduce manualmente una transmisión IQ pregrabada cargada.

Pausa:Pausa la reproducción de la transmisión IQ pregrabada. Círculo:

Reproduce en bucle la transmisión de IQ pregrabada.

Deténgase: Detiene la grabación o la reproducción del flujo IQ pregrabado. Atrás:

Reproduce el flujo de IQ pregrabado desde el comienzo de la grabación. Registro:

Inicia la grabación manual de un flujo de IQ.

DESACTIVAR ACTIVAR: Activa o desactiva el funcionamiento del programador. Los eventos programados no se ejecutarán a menos que se seleccione Habilitar Fecha y hora: Muestra la fecha y hora actual del sistema.

SDRplau

2.6.1 Editor de eventos del programador

| eduler Event Editor      |                             |
|--------------------------|-----------------------------|
| Event Time               | Title                       |
| START 13:04:00           | Title Event                 |
| 15.04.00                 | Evenc                       |
| END 13:34:00             | -Fvent Start Date-          |
|                          | START 20 July 2021          |
| DURATION 00:30:00        | START 20 July 2021          |
| Event Recurrence         |                             |
|                          |                             |
| None Hourly              | Daily Weekly Monthly        |
|                          |                             |
|                          |                             |
|                          |                             |
|                          |                             |
| Event End                |                             |
| End By                   | 20 July 2021 🔻              |
| C End Afte               |                             |
|                          |                             |
| U NO ENd L               | Date                        |
| Alerts                   | PLUGINS                     |
| Enable Alert             | None                        |
|                          | ADSB                        |
| 5 Minutes before event f | or alert DAB                |
|                          | DXCluster                   |
| INCTION Play             | MPXOutput<br>RbckCatSvetoms |
|                          | CloudMarkers                |
| Nee                      | ContourShuttle              |
| PROFILE                  | Fran<br>UnoEO               |
|                          |                             |
| FO 3500000 Hz ACTIVE VR  | x 0 🗸                       |
|                          |                             |
|                          | OK Cancel                   |

#### Hora del evento:

Inicio: especifica la hora de inicio del evento programado. Fin:

especifica la hora de finalización del evento programado.

Duración: duración entre la hora de inicio y finalización del evento. El intervalo de duración se puede ajustar sin necesidad de reajustar la hora de finalización.

Título:Cadena de texto definida por el usuario para el nombre del evento programado

#### Fecha de inicio del evento:

Inicio: fecha especificada para iniciar el evento programado.

#### Recurrencia de eventos:

Ninguno: evento único programado. Cada hora: evento programado con recurrencia horaria. Diario: evento programado con recurrencia diaria. Weekly-Evento programado con recurrencia semanal. Mensual-Evento programado con recurrencia mensual.

#### Fin del evento (solo eventos recurrentes):

Fecha de finalización para finalizar el evento programado recurrente. Terminar después de: finaliza el evento programado recurrente después de (x) cantidad de ocurrencias. Sin fecha de finalización: el evento recurrente programado está en curso y no finalizará en una fecha establecida o en un número de ocurrencias.

#### Alertas:

Habilitar alerta: muestra una alerta visual en la barra de estado y una notificación de Windows antes de un evento programado Minutos antes del evento para la alerta: número de minutos antes de que un evento especificado muestre la notificación (notificación de Windows en Windows 10 y versiones posteriores únicamente)

#### Función:

Reproducir: inicia la transmisión de SDRuno. IQ Record: graba un archivo IQ WAV. Escanear: escanea un rango de frecuencias o un banco de memoria. Un evento de escaneo de rango utilizará la configuración actual del escáner. Utilice un perfil para configurar ajustes de escáner específicos para el evento.

SDRplau

**Perfil:**Asigna un perfil al evento si es necesario.

**OFV:**La frecuencia asignada a un evento programado.

VRX activo: Permite seleccionar un VRX si hay más de un VRX en uso.

Complementos:Permite asignar un complemento a un evento programado. Se pueden seleccionar varios complementos manteniendo presionada la tecla Ctrl y haciendo clic en la lista de complementos disponibles de los complementos deseados. (Nota: en el momento de la publicación, no todos los complementos tendrán la función de inicio automático agregada, consulte con el autor del complemento si no ve que comience con un evento)

**OK:**Completa la edición de un evento programado.

Cancelar:Cancela la edición de una entrada programada.

# 2.6.2 Programador Ejemplo 1

Grabación de la banda de transmisión de onda media en la parte superior de la hora para su posterior reproducción.

1- Inicie SDRuno, seleccione la entrada adecuada en el panel principal. Inicie el panel del programador haciendo clic en el programador botón del panel PRINCIPAL. Navegue hasta el panel RX CONTROL, seleccione MW de los botones de encuadre de banda. Esto enmarcará toda la banda de Onda Media. Anote la hora del sistema y haga clic en el botón Agregar evento del panel Programador.

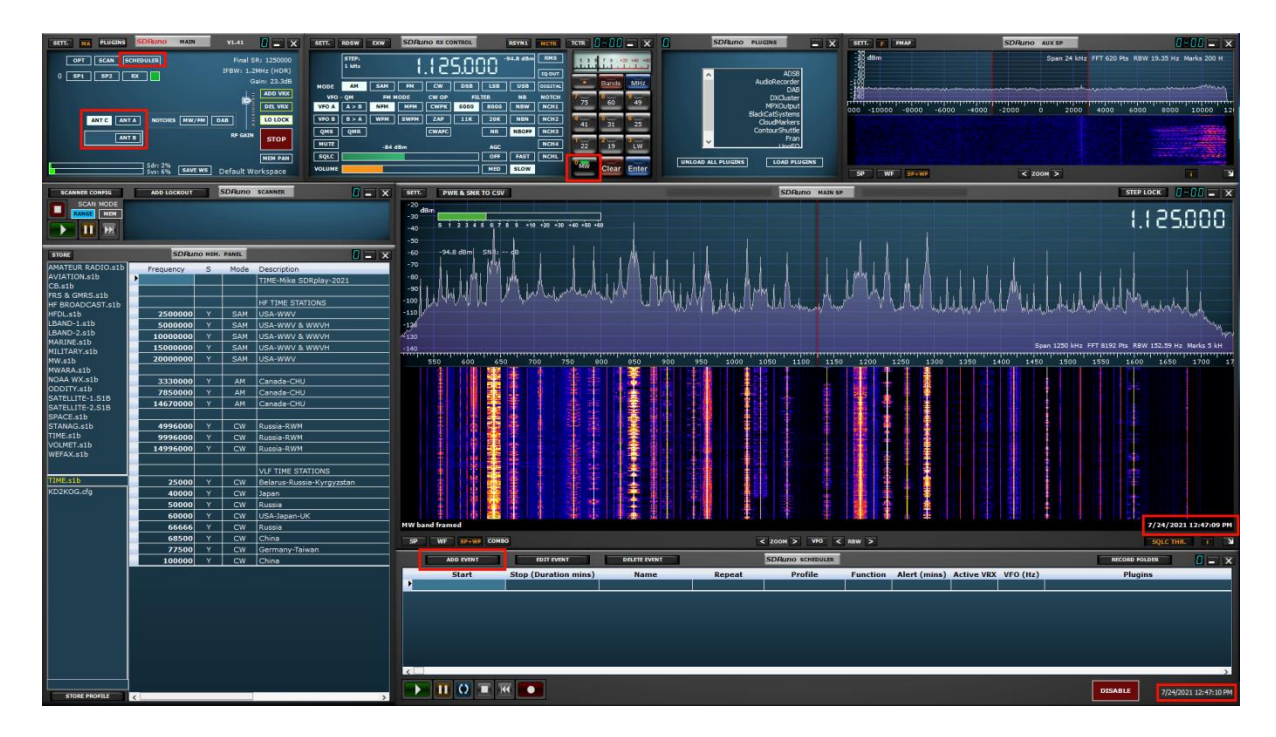

SDRolau

2- Agregar un evento al Editor de eventos del programador le indicará a SDRuno que realice una grabación de IQ en un momento específico para un evento. período de tiempo específico. La grabación captará toda la banda de Onda Media a partir de las 12:59. La duración de la grabación es de 11 minutos.

| SETT.                                                                  | PWR & SNR TO CSV                                                                                                    | SDRuno                                                                                                    | MAIN SP   |                                 |               | STEP LOCK                        | 0-00 = ×                   |
|------------------------------------------------------------------------|----------------------------------------------------------------------------------------------------|----------------------------------------------------------------------------------------------------|-----------|---------------------------------|---------------|----------------------------------|----------------------------|
| -20<br>-30                                                             | S 1 2 3 4 5 6 7 8 9 +10 +20 +30 +4                                                                                     | Scheduler Event Editor                                                                                                    |           |                                 |               |                                  | 25.000                     |
| -40<br>-50<br>-60<br>-70<br>-80<br>-90<br>-100<br>-110<br>-120<br>-120 | hun hun                                                                                                    | Event Time<br>START 12:59:00 1<br>ENO 13:10:00 1<br>DURATION 00:11:00 1<br>Event Start Date<br>START 24 July 2<br>Event Recurrence<br>None Hourly Daily Weekly     | 2021      | Libble                          | uulu          | L. Jole Jole Land                | und                        |
| -140                                                                   |                                                                                                    |                                                                                                    |           |                                 | Span 1250 kHz | z FFT 8192 Pts RBW 15            | 2.59 Hz Marks 5 kH         |
| 5                                                                      |                                                                                                    | Event End     End By 24 July 2021     End After 1 occurrences     No End Date     Marts     Enable Alert     S Minutes before event for alert     DAB     DXGUSTER | Jer       |                                 |               |                                  | 1850 1700 17               |
| MW band                                                                | framed                                                                                                    | FUNCTION IQ Record   BlackCatSyst CloudMarken                                                                                                    | cems      |                                 |               | 7/2                              | 24/2021 12:59:52 PM        |
| SP                                                                     | WF SP+WF COMBO                                                                                                    | ContourShut                                                                                                    | ttle      |                                 |               | sq                               | UC THR. I S                |
| ▶ 20                                                                   | ADD EVENT         EDIT EVENT           Start         Stop (Duration r           )21/07/24 13:59         2021/07/24 14: | UnoEQ<br>VFO 1125000 Hz ACTIVE VRX 0 •                                                                                                    | ert (     | (mins) Active VRX VF6<br>5 0 11 | 25000         | RECORD FOLDER<br>Plugins<br>None |                            |
|                                                                        |                                                                                                    |                                                                                                    | OK Cancel |                                 |               | DISABLE                          | ><br>7/24/2021 12:59:52 PM |

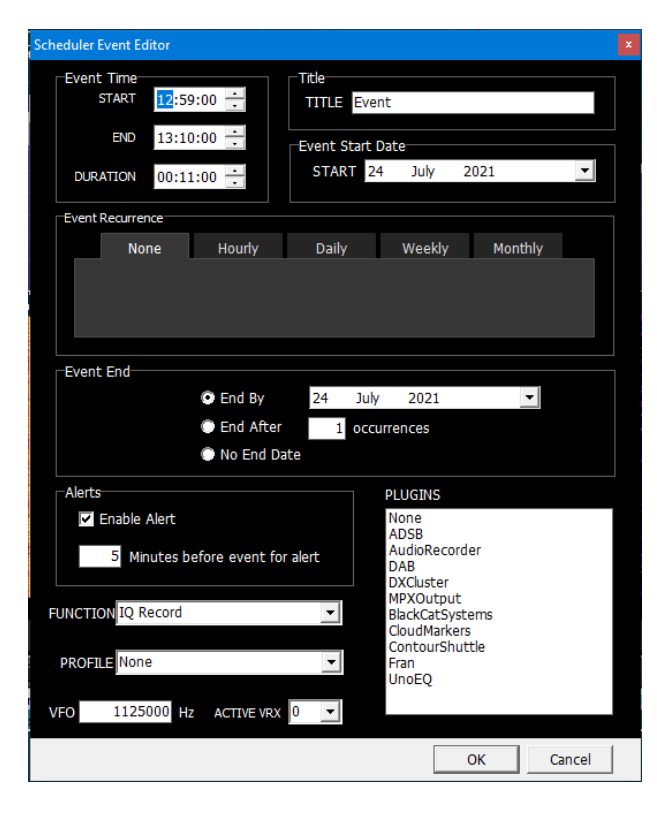

En el cuadro de hora del evento, establezca la hora de INICIO y FINALIZACIÓN. También puede ajustar la hora de finalización editando la duración.

Dale al evento un nombre memorable editando el Título.

Seleccione la Fecha para el registro de IQ.

Seleccione*la frecuencia con la que tendrá lugar este registro de IQ. Puede*ser por horas, días, semanas o meses.

Seleccione cuándo finalizar la grabación de IQ. En una fecha, después de x número de ocurrencias o**con**sin fecha de finalización.

Elija si desea recibir una notificación x cantidad de minutos antes de que se realice la grabación de IQ. (Notificación de Windows en Windows 10 y versiones posteriores únicamente)

El editor de eventos tiene 3 funciones principales. Juega, IQ Record y Scan. Seleccione Registro IQ. Los archivos IQ por defecto residirán en su carpeta "Mis documentos".

Se puede asignar y cargar un perfil SDRuno cuando comienza la grabación de IQ. No usaremos uno.

Dado que la banda se enmarcó, y 1125000 Hz es el centro de la banda de onda media. No editaremos la frecuencia VFO.

No asignaremos un complemento VRX o SDRuno.

Haga clic en Aceptar para agregar el evento.

SDRplau

3- Cuando comienza un evento, se resaltará en verde. Esto es para notificarle qué evento se está procesando. Toda la información del evento es que se muestra en el panel Programador. Si es necesario realizar algún cambio. Puede editar el evento haciendo clic en el botón Editar evento. Si es necesario realizar una edición cerca del Inicio de un evento. Deshabilite el Programador haciendo clic en el botón Deshabilitar y edite el evento. Esto detendrá la ejecución del Programador mientras el usuario está en proceso de editarlo. Haga clic en el botón Habilitar para habilitar el programador.

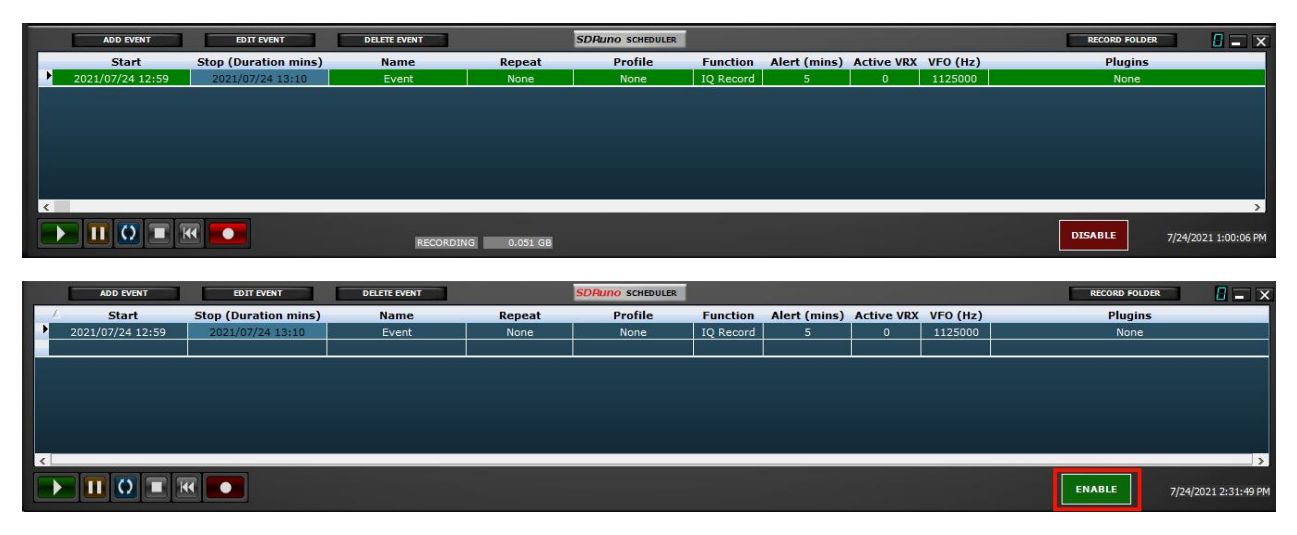

4- Para reproducir la grabación. Seleccione el archivo WAV. Al hacer clic en el botón verde Reproducir, se iniciará la reproducción de la grabación.

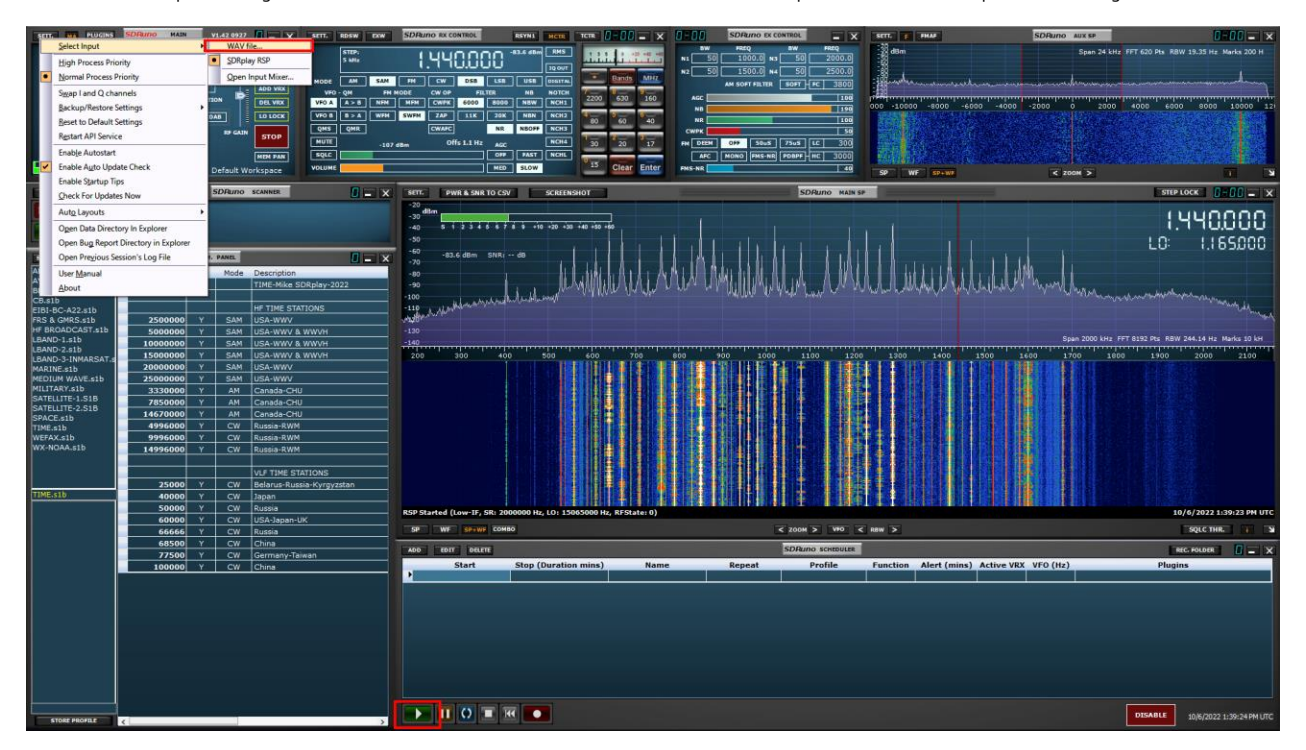

SDRolau

5- Ahora puede apuntar y hacer clic en las señales que buscan ID de estaciones. El Programador controla todas las funciones de reproducción. pausa, bucle, detener y reiniciar. El programador también muestra el nombre del archivo IQ y la información de la marca de tiempo. Puede desplazarse por la grabación con la barra de desplazamiento azul. La hora actual del sistema se muestra en la parte inferior derecha del Programador.

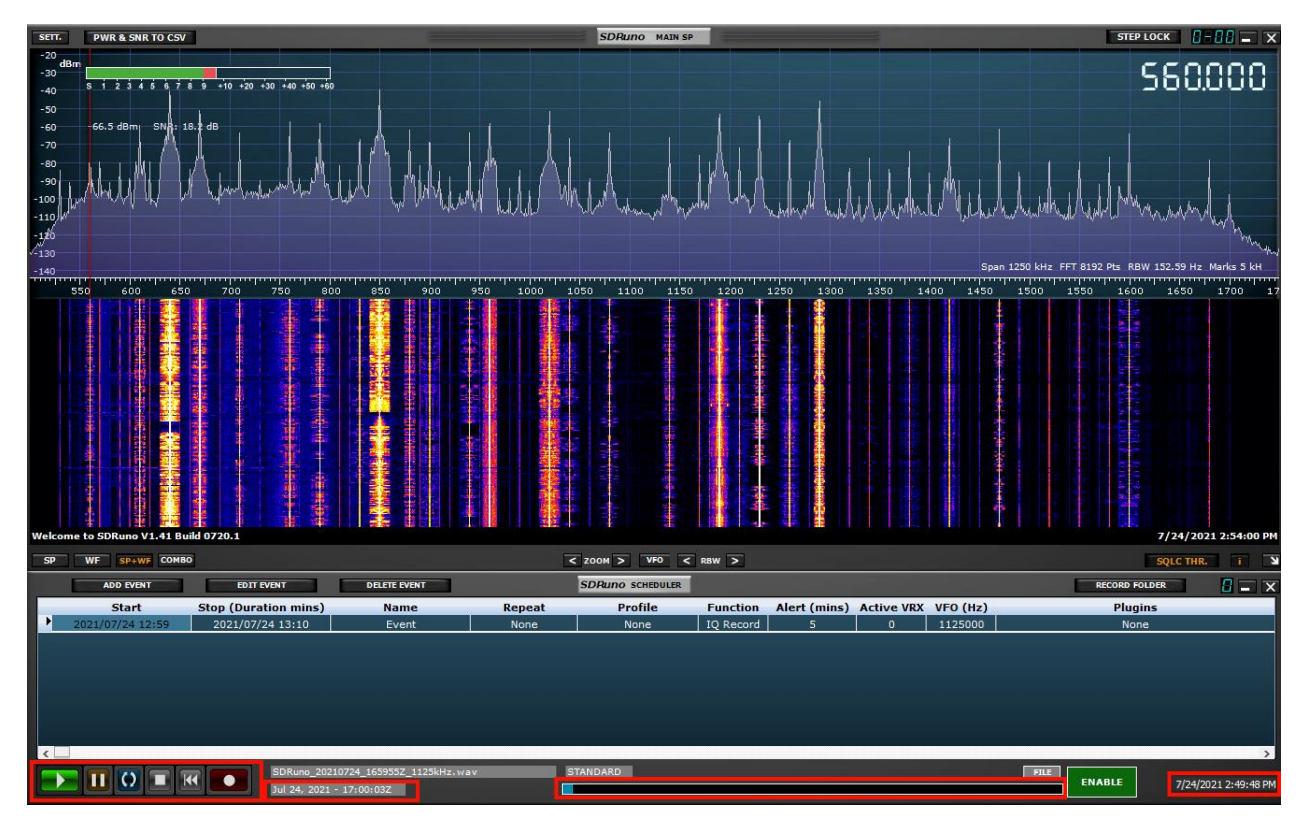

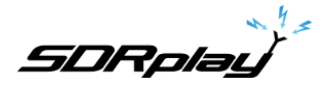

## 2.6.3 Programador Ejemplo 2

Sintonice una estación de transmisión FM y grabe la transmisión como un archivo MP3 en un momento específico.

1- Inicie SDRuno, seleccione la entrada adecuada en el panel principal. Inicie el panel del programador haciendo clic en el programador botón del panel PRINCIPAL. Anote la hora del sistema y haga clic en el botón Agregar evento del panel Programador.

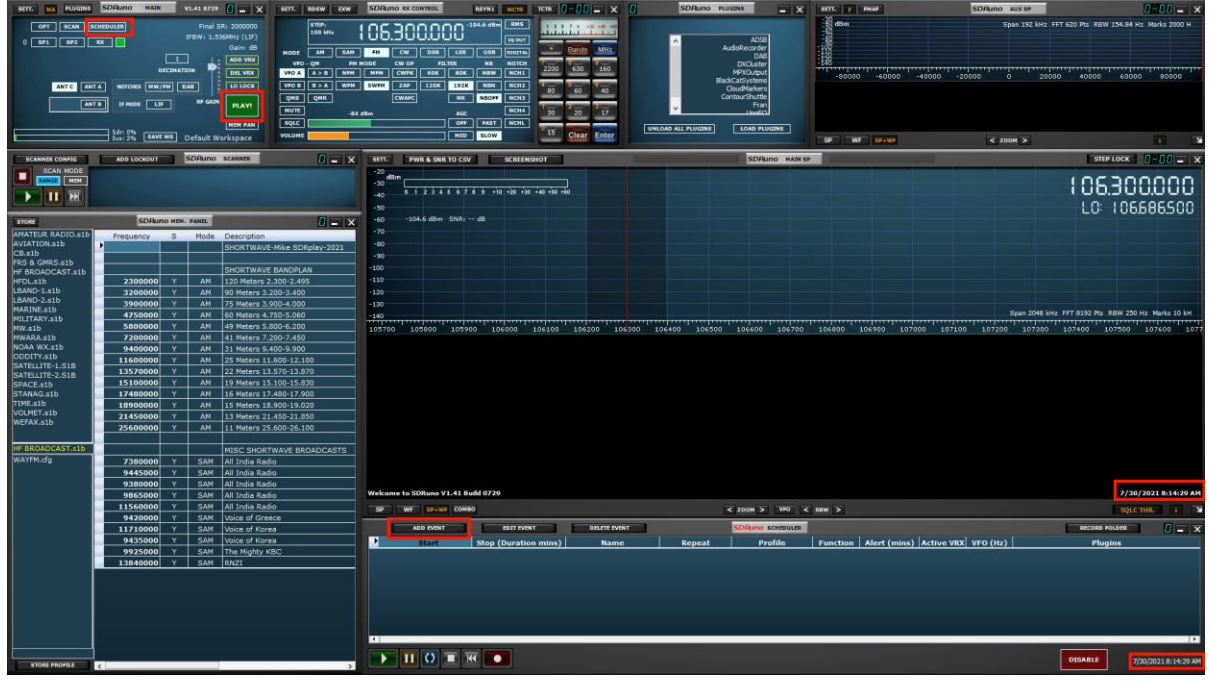

2- Agregue el evento al Editor de eventos del programador. Esto le indicará a SDRuno que inicie una grabación en una fecha y hora específicas para un período específico. La grabación de audio estará en formato MP3 y este evento utilizará un perfil almacenado para aplicar una configuración de GANANCIA RF ajustada (panel principal).

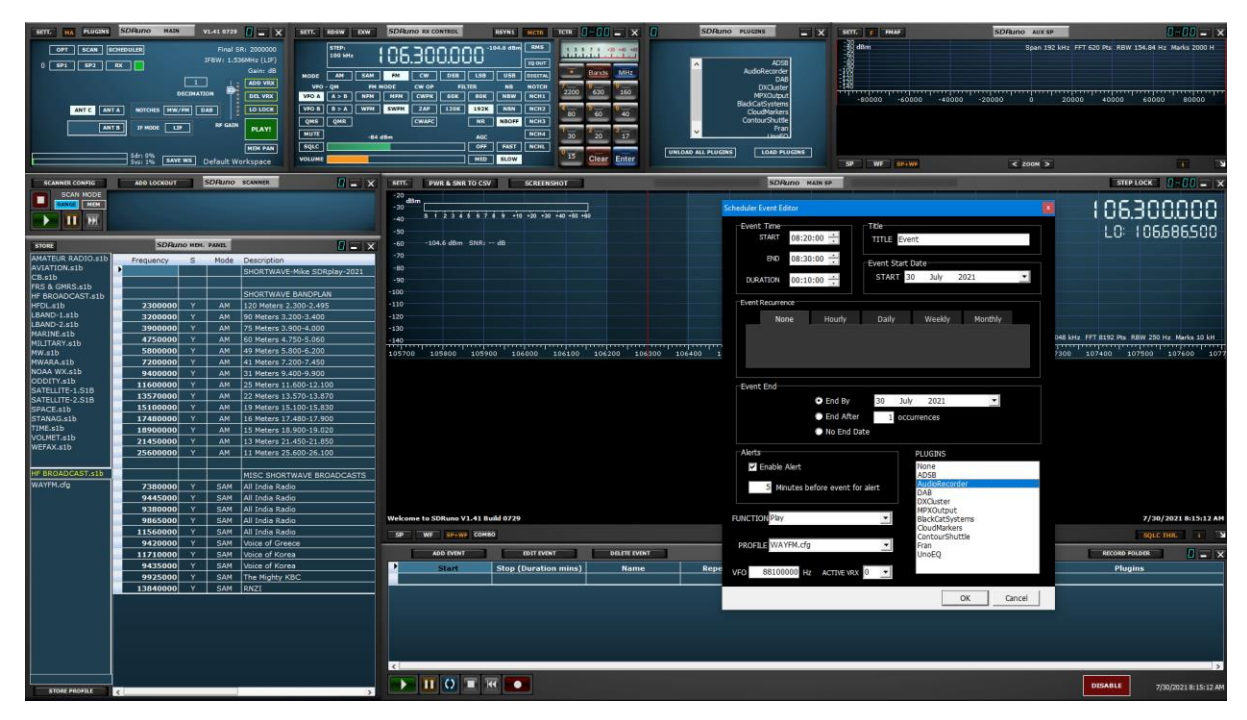

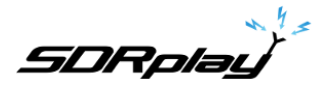

| Scł | eduler Event Editor        | ×                           | En el cuadro de hora del evento, establezca la hora de INICIO y FINALIZACIÓN. |
|-----|----------------------------|-----------------------------|-------------------------------------------------------------------------------|
|     | -Event Time-               |                             | También puede ajustar la hora de finalización editando la duración.           |
|     |                            |                             |                                                                               |
|     | START 08:20:00             | TITLE Event                 | Dale al evento un nombre memorable editando el Título.                        |
|     | END 08:30:00 🕂             | Event Start Date            |                                                                               |
|     |                            | CTART 20 July 2021          | Seleccione la fecha para la gradación de MP3.                                 |
|     | DURATION 00:10:00          | START 30 July 2021          | Salassiana la vaguerransia dal avanta. Esta avabasián da MD2 avada            |
|     |                            |                             | seleccione <i>la recurrencia del evento. Esta grabación de NP3 puede</i>      |
|     | Event Recurrence           |                             | <i>tener lugar. H</i> diario, diario, semanal o mensual.                      |
|     | None Hourly                | Daily Weekly Monthly        |                                                                               |
|     |                            |                             | Seleccione cómo finalizar el evento programado. En una fecha, después de x    |
|     |                            |                             | número de ocurrencias o sin fecha de finalización.                            |
|     |                            |                             |                                                                               |
|     |                            |                             | Elija si desea recibir una notificación x cantidad de minutos antes           |
|     |                            |                             | de que se realice la grabación de MP3. (Notificación de Windows               |
|     | -Event End                 |                             | en Windows 10 y versiones posteriores únicamente)                             |
|     |                            |                             |                                                                               |
|     | End By                     | 30 July 2021 🗾              | Se asigna un perfil SDRuno y se carga cuando comienza el                      |
|     | End After                  | r 1 occurrences             | evento.                                                                       |
|     | 🛱 No End D                 |                             |                                                                               |
|     |                            |                             | Ingrese la frecuencia de la estación de transmisión EM (88.1 EM) en           |
|     | Alerts                     | DILIGINE                    |                                                                               |
|     |                            | PLOSINS                     | H2 (0810000)                                                                  |
|     | Enable Alert               | ADSB                        |                                                                               |
|     | 5 Minutes hefers event fr  | AudioRecorder               | Haga clic y seleccione el complemento AudioRecorder. Esto asignará el         |
|     | J Minutes before event to  | DAB                         | complemento AudioRecorder al evento programado. Los archivos de audio         |
|     |                            | DXCluster                   | grabados con el complemento AudioRecorder se almacenan en la carpeta          |
|     |                            | MPXOutput<br>RbckCatSystems | "Mis documentos" de forma predeterminada.                                     |
|     | UNCTION (1.6)              | CloudMarkers                |                                                                               |
|     |                            | ContourShuttle              | Haga clic en Aceptar para agregar el evento.                                  |
|     | PROFILE WAYFM.cfg          | ▼ Fran                      |                                                                               |
|     |                            | UnoEQ                       |                                                                               |
| 1   | (FO 88100000 Hz ACTIVE VR) |                             |                                                                               |
|     |                            |                             |                                                                               |
|     |                            | OK Cancel                   |                                                                               |

3- Cuando comienza un evento, se resaltará en verde. Esto es para notificarle qué evento se está procesando. Toda la información del evento es que se muestra en el panel Programador. Si es necesario realizar algún cambio. Puede editar el evento haciendo clic en el botón Editar evento. Si es necesario realizar una edición cerca del Inicio de un evento. Deshabilite el Programador haciendo clic en el botón Deshabilitar y edite el evento. Esto detendrá la ejecución del Programador mientras el usuario está en proceso de editarlo. Haga clic en el botón Habilitar para habilitar el programador.

|       | ADD EVENT                              | EDIT EVENT                                             | DELETE EVENT                  |                | SDRuno SCHEDULER                         |                  |                   |                 |                      | RECORD FOLDER                             |                    |
|-------|----------------------------------------|--------------------------------------------------------|-------------------------------|----------------|------------------------------------------|------------------|-------------------|-----------------|----------------------|-------------------------------------------|--------------------|
|       | Start                                  | Stop (Duration mins)                                   | Name                          | Repeat         | Profile                                  | Function         | Alert (mins)      | Active VRX      | VFO (Hz)             | Plugins                                   |                    |
|       | 2021/07/30 08:20                       | 2021/07/30 08:30                                       | Event                         | None           | WAYFM.cfg                                | Play             | 5                 | 0               | 88100000             | AudioRecorder                             |                    |
| <     |                                        |                                                        |                               |                |                                          |                  |                   |                 |                      | DISABLE 7/30/20                           | ><br>21 8:20:05 AM |
| Gamei | ے بھی سے بھے ب                         |                                                        |                               |                |                                          |                  |                   |                 |                      |                                           |                    |
|       |                                        |                                                        |                               |                |                                          |                  |                   |                 |                      |                                           |                    |
| _     |                                        |                                                        |                               |                |                                          |                  |                   |                 |                      |                                           |                    |
|       | ADD EVENT                              | EDIT EVENT                                             | DELETE EVENT                  |                | SDRuno SCHEDULER                         |                  | 10                |                 |                      | RECORD FOLDER                             | 0 - ×              |
|       | ADD EVENT                              | EDIT EVENT<br>Stop (Duration mins)                     | DELETE EVENT                  | Repeat         | SDRuno SCHEDULER                         | Function         | Alert (mins)      | Active VRX      | VFO (Hz)             | RECORD FOLDER<br>Plugins                  |                    |
| 2     | ADD EVENT<br>Start<br>2021/07/30 08:20 | EDIT EVENT<br>Stop (Duration mins)<br>2021/07/30 08:30 | DELETE EVENT<br>Name<br>Event | Repeat<br>None | SDRuno SCHEDULER<br>Profile<br>WAYFM.cfg | Function<br>Play | Alert (mins)      | Active VRX      | VFO (Hz)<br>88100000 | RECORD FOLDER<br>Plugins<br>AudioRecorder |                    |
| •     | ADD EVENT<br>Start<br>2021/07/30 08:20 | BUT FWHT<br>Stop (Duration mins)<br>2021/07/30 08:30   | DELETE EVENT<br>Name<br>Event | Repeat<br>None | SDRuno scheduler<br>Profile<br>WAYFM.cfg | Function<br>Play | Alert (mins)<br>5 | Active VRX<br>0 | VFO (Hz)<br>88100000 | RECORD FOLDER<br>Plugins<br>AudioRecorder |                    |

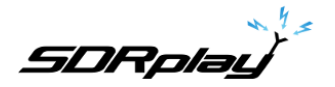

### 4- Después de que se lleve a cabo el evento. SDRuno coloca la grabación MP3 en su carpeta Mis documentos para su posterior reproducción.

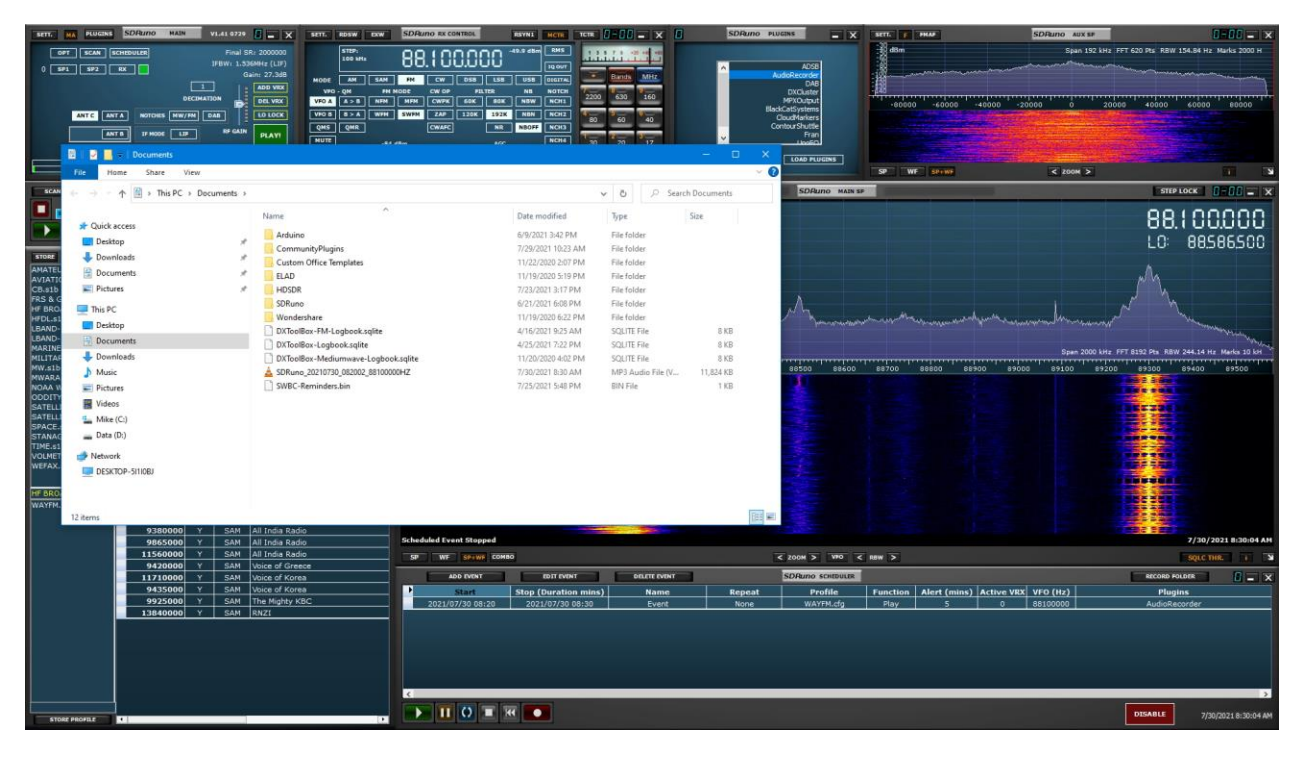

SDRplay

## 2.7 Panel de memoria

| STORE             |           |   |      | SDRuno MEM. PANEL               |     |      |        |      | 8 -       | x |
|-------------------|-----------|---|------|---------------------------------|-----|------|--------|------|-----------|---|
| AMATEUR RADIO.s1b | Frequency | S | Mode | Description                     | UTC | SubM | Filter | Port | Threshold | ^ |
| AVIATION.s1b      | •         |   |      | AMATEUR RADIO-Mike SDRplay-2022 |     |      |        |      |           |   |
| CB s1b            |           |   |      |                                 |     |      |        |      |           |   |
| EIBI-BC-A22.s1b   |           |   |      | BANDPLAN-UNITED STATES          |     |      |        |      |           |   |
| FRS & GMRS.s1b    | 1800000   | Y | LSB  | 160 Meters 1.800-2.000          |     |      | 2800   | AntC |           |   |
| HF BROADCAST.s1b  | 3500000   | Y | LSB  | 80 Meters 3.500-4.000           |     |      | 2800   | AntC |           |   |
| LBAND-1.s1b       | 700000    | Y | LSB  | 40 Meters 7.000-7.300           |     |      | 2800   | AntC |           |   |
| LBAND-2.SID       | 10100000  | Y | USB  | 30 Meters 10.100-10.150         |     |      | 2800   | AntC |           |   |
| MARINE.s1b        | 14000000  | Y | USB  | 20 Meters 14.000-14.350         |     |      | 2800   | AntC |           |   |
| MEDIUM WAVE.s1b   | 18068000  | Y | USB  | 17 Meters 18.068-18.168         |     |      | 2800   | AntC |           |   |
| MILITARY.s1b      | 21000000  | Y | USB  | 15 Meters 21.100-21.450         |     |      | 2800   | AntC |           |   |
| SATELLITE-1.S1B   | 24890000  | Y | USB  | 12 Meters 24.890-24.990         |     |      | 2800   | AntC |           |   |
| SATELLITE-2.51B   | 2800000   | Y | USB  | 10 Meters 28.000-29.700         |     |      | 2800   | AntC |           |   |
| TIME.s1b          |           |   |      |                                 |     |      |        |      |           | H |
| WEFAX.s1b         |           |   |      | FT8                             |     |      |        |      |           |   |
| WX-NOAA.s1b       | 1840000   | Y | USB  | FT8 160m                        |     |      | 3000   | AntC |           |   |
| AMATEUR RADIO.s1b | 3573000   | Y | USB  | FT8 80m                         |     |      | 3000   | AntC |           |   |
|                   | 5357000   | Y | USB  | FT8 60m                         |     |      | 3000   | AntC |           |   |
|                   | 7074000   | Y | USB  | FT8 40m                         |     |      | 3000   | AntC |           |   |
|                   | 10136000  | Y | USB  | FT8 30m                         |     |      | 3000   | AntC |           |   |
|                   | 14074000  | Y | USB  | FT8 20m                         |     |      | 3000   | AntC |           |   |
|                   | 18100000  | Y | USB  | FT8 17m                         |     |      | 3000   | AntC |           |   |
|                   | 21074000  | Y | USB  | FT8 15m                         |     |      | 3000   | AntC |           |   |
|                   | 24915000  | Y | USB  | FT8 12m                         |     |      | 3000   | AntC |           |   |
|                   | 28074000  | Y | USB  | FT8 10m                         |     |      | 3000   | AntC |           |   |
|                   |           |   |      |                                 |     |      |        |      |           |   |
|                   |           |   |      | SSTV                            |     |      |        |      |           |   |
|                   | 3845000   | Y | USB  | 80 Meters                       |     |      | 2800   | AntC |           |   |
|                   | 7171000   | Y | USB  | 40 Meters                       |     |      | 2800   | AntC |           |   |
|                   | 14230000  | Y | USB  | 20 Meters                       |     |      | 2800   | AntC |           |   |
|                   | 21340000  | Y | USB  | 15 Meters                       |     |      | 2800   | AntC |           |   |
|                   | 28680000  | Y | USB  | 20 Meters                       |     |      | 2800   | AntC |           |   |
| STORE PROFILE     |           |   |      |                                 |     |      |        |      |           | ~ |

(Al hacer clic en el botón MEM PAN en el panel PRINCIPAL se muestra el panel de memoria)

Tienda:Coloca la frecuencia sintonizada en el banco actual seleccionado. **0:** Especifica qué instancia de SDRuno está en uso.

Perfil de la tienda: Coloca la configuración de SDRuno en un archivo de perfil creado por el usuario que se puede recuperar.

| sто  | RE                       |     |      | SDRui    | по мем. | PANEL | 2 <b>-</b> ×      |
|------|--------------------------|-----|------|----------|---------|-------|-------------------|
|      | New bank                 |     |      | quency   | S       | Mode  | Description       |
|      | INEW Darrik              |     |      |          |         |       | TIME-Mike SDRplay |
|      | <u>O</u> pen bank        |     |      |          |         |       |                   |
|      | <u>S</u> ave bank        |     |      |          |         |       | HF TIME STATIONS  |
|      | Save bank as             |     |      | 2500000  |         | SAM   | USA-WWV           |
|      | Import                   |     |      | 5000000  |         | SAM   | USA-WWV & WWVH    |
|      | Eubore .                 |     |      | 0000000  |         | SAM   | USA-WWV & WWVH    |
|      | Find                     |     |      | 000000   |         | SAM   | USA-WWV & WWVH    |
|      | S <u>e</u> lect banks fo | lde | er   | 0000000  |         | SAM   | USA-WWV           |
|      | <u>H</u> ide files pane  | 2   |      | 3330000  |         | AM    | Canada-CHU        |
|      | Filter by VRX fr         | ea. |      | 850000   |         | AM    | Canada-CHU        |
|      | Recet Column 1           | Mie | ithe | 4670000  |         | AM    | Canada-CHU        |
|      | Reset Column             |     | iuns | 4996000  |         | CW    | Russia-RWM        |
| PA   | CE.s1b                   |     |      | 9996000  |         | CW    | Russia-RWM        |
| TA   | NAG.s1b                  | ~   |      | 14996000 |         | CW    | Russia-RWM        |
| IME  | .s1b                     |     |      |          |         |       |                   |
| ly C | Defaults.cfg             |     |      |          |         |       | VLF TIME STATIONS |
|      |                          |     |      |          |         |       |                   |

Al hacer doble clic en un archivo s1b en la lista de la izquierda, se abrirá el banco seleccionado y se activará. Las opciones adicionales de "banco"

están disponibles haciendo clic con el botón derecho del ratón en la parte superior izquierda del PANEL DE MEMORIA.

| N | sene l                       |          | 1      |   |    | VLF TIME STATIONS         |
|---|------------------------------|----------|--------|---|----|---------------------------|
|   | Load Selected Profile        |          | 25000  |   | CW | Belarus-Russia-Kyroyzstan |
|   | Store Profile as             |          | 40000  |   | CW | Japan                     |
|   | Delete Selected Profile      |          | 50000  | Y | CW | Russia                    |
|   | <u>R</u> efresh Profile List |          | 60000  |   | CW | USA-Japan-UK              |
|   |                              |          | 66666  |   | CW | Russia                    |
|   | <u>H</u> ide left panel      |          | 68500  |   | CW | China                     |
|   |                              |          | 77500  |   | CW | Germany-Taiwan            |
|   |                              |          | 100000 |   | CW | China                     |
|   |                              |          |        |   |    |                           |
|   |                              |          |        |   |    |                           |
|   |                              |          |        |   |    |                           |
|   |                              |          |        |   |    |                           |
|   | l                            |          |        |   |    |                           |
| - | STORE PROFILE                | <i>(</i> |        |   |    |                           |

Al hacer doble clic en un archivo cfg en la lista de la izquierda, se abrirá la configuración del perfil seleccionado y se activará. Las opciones adicionales de "perfiles" están disponibles haciendo clic con el botón derecho del mouse dentro de la parte inferior izquierda del PANEL DE MEMORIA.

5DRplau

## 2.8 SP auxiliar (SP2)

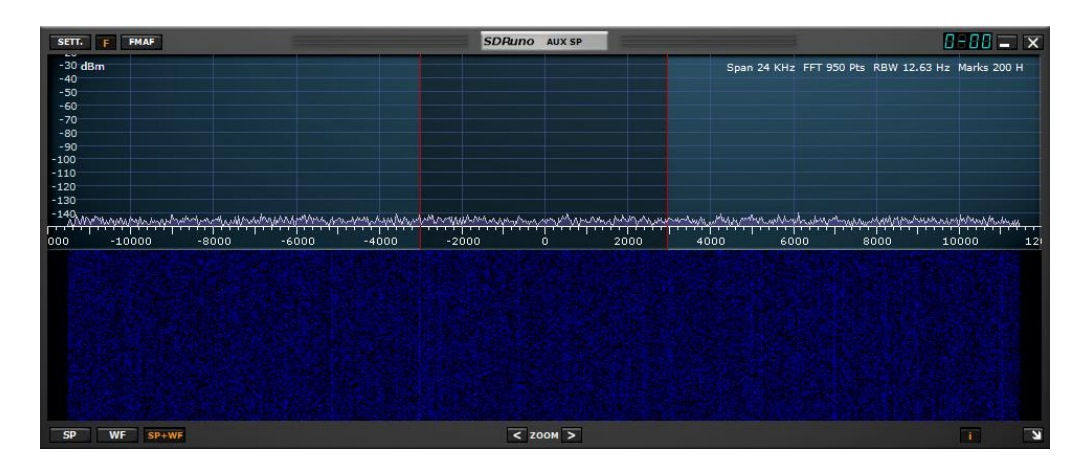

SET: Muestra el panel de configuración "AUX SP".

F:Alterna entre visualización filtrada y no filtrada de la banda de paso visual. FMAF:

Habilita la visualización FM DirectBand.

0-00:00 indica qué VRX está en uso, el 0 inicial especifica qué instancia de SDRuno está en uso. SP: Muestra solo la pantalla espectral. WF: Muestra solo la visualización en cascada.

SP+WF:Muestra la pantalla espectral y de cascada con divisor. <

**AMPLIAR:**Se aleja de la visualización espectral.

> AMPLIAR: Hace zoom en la pantalla espectral.

YO:Alterna la visualización de Span, FFT, RBW y Marks en la visualización espectral.

->:Cambia el tamaño del panel "AUX SP".

## 2.8.1 Configuración de SP auxiliar

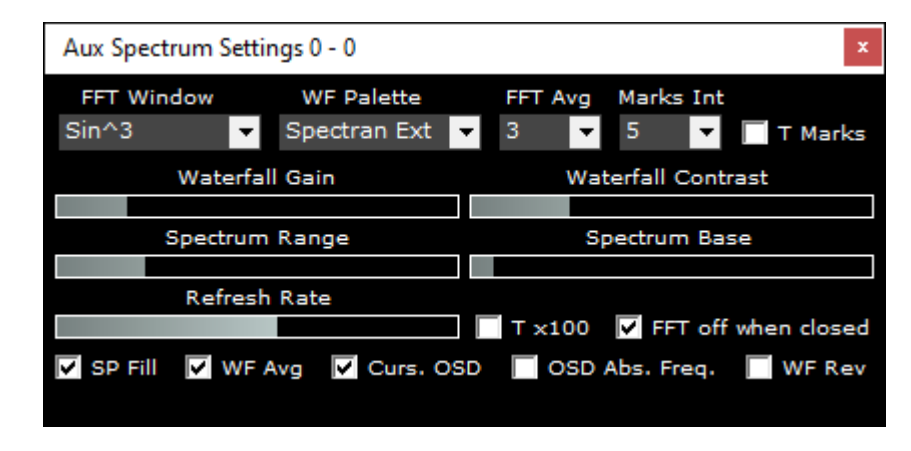

Ventana FFT: Ventana FFT: selecciona el algoritmo de ventana que se aplica a la pantalla FFT. Paleta WF: Selecciona una paleta de colores preestablecida que se aplica a la visualización espectral y en cascada. FFT promedio: Estabiliza la visualización espectral.

marcas internas:X número de segundos hasta que aparezca el siguiente marcador

de tiempo. Marcas T:Muestra la hora actual un marcador en la cascada.

Cascada de ganancia y contraste: Aumenta o disminuye la intensidad del color de la pantalla espectral y de cascada. Rango de espectro: Aumenta o disminuye el rango del espectro. Base de espectro: Aumenta o disminuye la base del espectro.

Frecuencia de actualización: Aumenta o disminuye la velocidad de la visualización espectral y en cascada. Tx100:Multiplica el intervalo FFT por 100.

FFT apagado cuando está cerrado:Detiene el procesamiento de FFT cuando se cierra la ventana AUX SP. Relleno SP:Llena la región bajo el trance espectral. Promedio de WF:Habilita el promedio en cascada

Curs. OSD: Muestra la frecuencia en la posición del cursor del mouse dentro de la pantalla espectral. Revisión de WF: Invierte la dirección de la visualización en cascada.

SDRplay

## 2.9 Información RDS

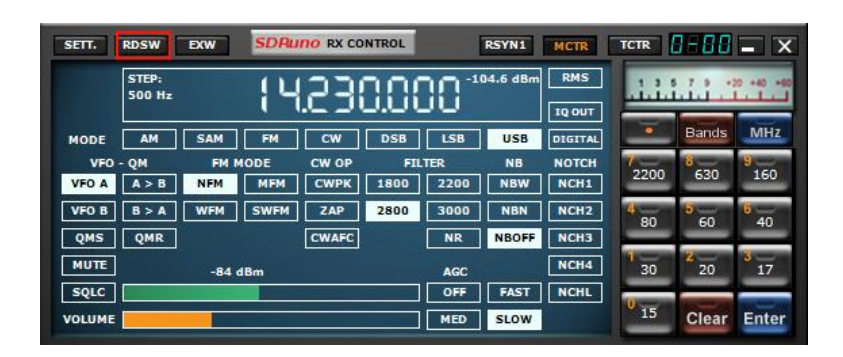

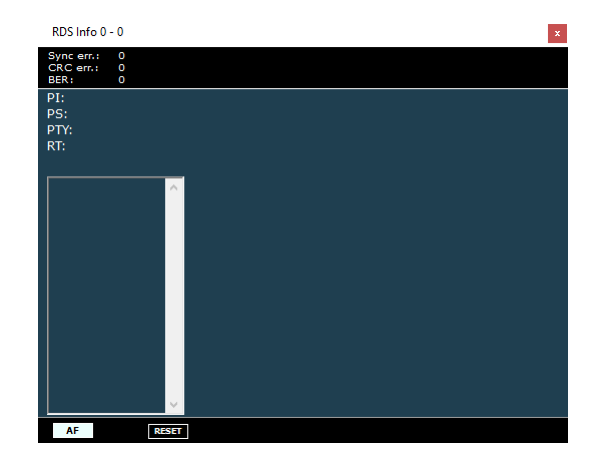

(Al hacer clic en el botón RDSW en el panel RX CONTROL, se muestra el panel de información RDS)

Error de sincronización: Muestra errores de sincronización error CRC:Muestra errores de verificación de redundancia cíclica BER:

Muestra la tasa de error de bloque.

PI:Muestra el código de identificación del programa.

PD:Muestra el nombre del servicio del programa. PTY:

Muestra el código del tipo de programa RT:Muestra

texto de radio.

FA:Muestra frecuencias alternativas si están disponibles en la estación transmisora. **REINICIAR:**Reinicializa el decodificador RDS.

SDRplau

#### 2.10 Complementos

|                                                                                                    | Browse For Folder           | ×      |
|----------------------------------------------------------------------------------------------------|-----------------------------|--------|
| AudioRecorder<br>DAB<br>DXCluster<br>MPXOutput<br>BlackCatSystems<br>ContourShuttle<br>Fran<br>ftB | Select SDRuno Plugin Folder | <      |
| UNLOAD ALL PLUGINS LOAD PLUGINS                                                                    | Make New Folder OK          | Cancel |

Descargar todos los complementos:Cierra todos los complementos cargados.

Cargar complementos:Carga y lanza el complemento de selección.

Panel de clic derecho: Establece la ruta del archivo de la carpeta de los complementos comunitarios instalados.

Introducido en la versión 1.4, el SDRuno Plugin System permite el desarrollo de aplicaciones externas que interactúan con SDRuno. Por lo tanto, permite que la comunidad lleve a cabo el desarrollo de nuevas funciones fuera del ciclo de desarrollo de SDRuno.

El panel de control de complementos muestra los complementos que se entregan con SDRuno y los complementos que se encuentran en una ubicación definida por el usuario.

Los complementos de terceros se pueden descargar y poner en una carpeta de complementos de su elección. Luego, haga clic con el botón derecho en el fondo del panel de control de complementos y aparecerá una ventana de selección de carpeta. Se puede seleccionar la carpeta en la que ha colocado complementos y la lista de complementos se actualizará y los mostrará.

Se puede seleccionar y cargar cualquier número de complementos en cualquier momento usando el botón de carga de complementos. Luego, cada complemento se puede descargar cerrando su ventana, o se pueden presionar los botones de descargar todos los complementos para eliminar todos los complementos de la memoria.

Cuando el espacio de trabajo se guarda en SDRuno, todos los complementos abiertos pueden almacenar su ubicación actual para que se conviertan en parte del diseño del espacio de trabajo.

Para aquellos que estén interesados en desarrollar complementos, consulte nuestro repositorio de GitHub con información, documentación y código de muestra aquí:<u>https://github.com/SDRplay/plugins</u>
SDRplau

### 3 - Primeros pasos

### 3.1 Instancia de aplicación

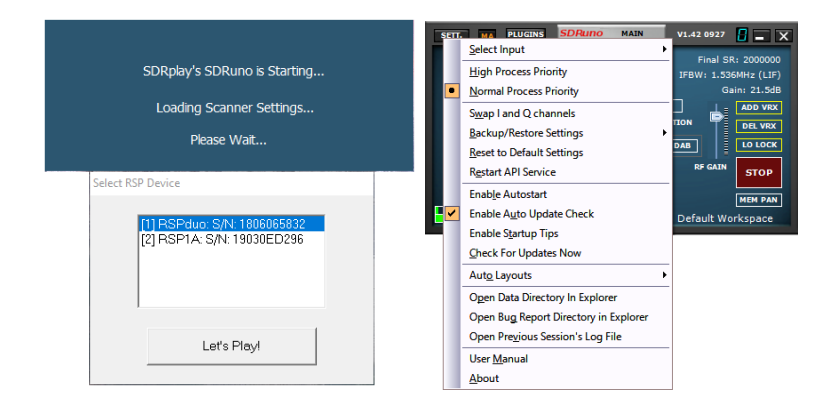

A partir de V1.4, SDRuno ya no requiere la presencia de un RSP para comenzar. Cada instancia de SDRuno puede iniciarse utilizando un RSP o un archivo IQ WAV pregrabado. Si hay más de un RSP disponible presente, aparecerá una ventana emergente que le permitirá seleccionar qué RSP usar. Si la instancia de SDRuno se inició con un RSP, se puede seleccionar un archivo IQ WAV como entrada desde el menú OPT del panel principal. Si no hay RSP disponibles, aparecerá una ventana que le preguntará si desea iniciar SDRuno con un archivo IQ WAV.

| No RSPs found                           |                   | ×             |
|-----------------------------------------|-------------------|---------------|
| No RSPs can be found. Would you like to | start SDRuno with | n a WAV file? |
|                                         | Yes               | No            |

| BTT. MA PUGRA<br>OTT SCAN GC<br>0 EFL BF2<br>JACC DISABLED | SDRuno HASH |         | VI.41<br>Final S<br>FBW1 1.53 | Image: Construction     NET:     NET:     NET:     NET:       SR:     2000000     NET:     NET:     NET:       SR:     2000000     NET:     NET:     NET:       SR:     2000000     NET:     NET:     NET:       SR:     2000000     NET:     NET:     NET:       SR:     2000000     NET:     NET:     NET:       SR:     2000000     NET:     NET:     NET:       SR:     2000000     NET:     NET:     NET:       SR:     2000000     NET:     NET:     NET:       SR:     2000000     NET:     NET:     NET:       SR:     2000000     NET:     NET:     NET: |                                                                                                    |                       | Eff: PHOP<br>dBm<br>000 12000 2000 2000 2000 | SDFarno aux se<br>Span 24 kHz FFT<br>-2000 o 2000 40 | 620 %5 HBW 13.35 Hz Marks 200 H   |
|------------------------------------------------------------|-------------|---------|-------------------------------|----------------------------------------------------------------------------------------------------|----------------------------------------------------------------------------------------------------|-----------------------|----------------------------------------------|------------------------------------------------------|-----------------------------------|
|                                                            | 5yst 1%     |         | Default W                     | ofkspace                                                                                                    |                                                                                                    |                       | SP WE SP+WP                                  | < 200M >                                             |                                   |
|                                                            | ADD LOCKOUT |         | sDAuno                        | SCANNER U - X                                                                                                    | ART: PWR & SHR TO COV<br>-20 Min<br>-30 Min<br>-40 S 1 2 3 4 6 5 7 6 5 +19 -20 -30 -40 -50 40 -50 -40 -50 -<br>-50 -50 -50 -50 -50 -50 -50 -50 -50 -50 | SDPAING MADES         |                                              |                                                      | 826.000<br>LO: 1,095.000          |
| AMATEUR RADIO S15                                          | SDRu        | TO MEM. | PANEL                         |                                                                                                    | -60 -104,6 88M SNK1 88                                                                                                    |                       |                                              |                                                      |                                   |
| AVIATION.s1b                                               | Hequency    |         | House                         | SHORTWAVE-Mike SDRplay-2021                                                                                                    | -60                                                                                                    |                       |                                              |                                                      |                                   |
| FRS & GMR5.s1b                                             |             |         |                               |                                                                                                    | -90                                                                                                    |                       |                                              |                                                      |                                   |
| HF BROADCAST.51D<br>HFDL.51b                               | 2300000     | ۲       | AM                            | 120 Meters 2.300-2.495                                                                                                    | -110                                                                                                    |                       |                                              |                                                      |                                   |
| LBAND-1.s1b<br>LBAND-2.s1b                                 | 3200000     |         | AM                            | 90 Meters 3.200-3.400                                                                                                    | -120                                                                                                    |                       |                                              |                                                      |                                   |
| MARINE.s1b                                                 | 3900000     |         | AM                            | 75 Meters 3.900-4.000                                                                                                    | 130                                                                                                    |                       |                                              | Span 2000 kHz FFT 8                                  | 192 Pts RBW 244.14 Hz Marks 10 kH |
| MILITARY.s1b<br>MW.s1b                                     | 5800000     |         | AM                            | 49 Meters 5.800-6.200                                                                                                    | 00 200 300 400 500 600                                                                                                    | 700 800 900 1009 1100 | 1200 1200 1400 150                           | 0 1600 1700                                          | 1800 1900 2000                    |
| MWARA.s1b                                                  | 7200000     | Y       | AM                            | 41 Meters 7.200-7.450                                                                                                    | 100 100 100 000                                                                                                    | 100 1000 1100         | 100 100 100 100                              | 1000 1700                                            | 1000 1000 1000                    |
| NDAA WX.s1b<br>ODDITY.s1b                                  | 9400000     |         | AM                            | 31 Meters 9,400-9,900                                                                                                    |                                                                                                    |                       |                                              |                                                      |                                   |
| SATELLITE-1.518                                            | 11600000    |         | AM                            | 25 Meters 13.570-13.870                                                                                                    |                                                                                                    |                       |                                              |                                                      |                                   |
| SATELLITE-2.518<br>SPACE.s1b                               | 15100000    | Y       | AM                            | 19 Meters 15.100-15.830                                                                                                    |                                                                                                    |                       |                                              |                                                      |                                   |
| STANAG.s1b                                                 | 17480000    | Y       | AM                            | 16 Meters 17.480-17.900                                                                                                    |                                                                                                    |                       |                                              |                                                      |                                   |
| TIME.sib<br>MOLMET.sib                                     | 18900000    |         | AM                            | 15 Meters 18.900-19.020                                                                                                    |                                                                                                    |                       |                                              |                                                      |                                   |
| WEFAX.s1b                                                  | 21450000    | Y<br>Y  | AM                            | 13 Meters 21.450-21.850                                                                                                    |                                                                                                    |                       |                                              |                                                      |                                   |
|                                                            | 23000000    |         | <u> </u>                      | 11 (1000) 201000 201100                                                                                                    |                                                                                                    |                       |                                              |                                                      |                                   |
| HF BROADCAST.s1b                                           |             |         |                               | MISC SHORTWAVE BROADCASTS                                                                                                    |                                                                                                    |                       |                                              |                                                      |                                   |
| KD2KOG.dg                                                  | 7380000     |         | SAM                           | All India Radio                                                                                                    |                                                                                                    |                       |                                              |                                                      |                                   |
|                                                            | 9445000     | Y .     | SAM                           | All India Radio                                                                                                    |                                                                                                    |                       |                                              |                                                      |                                   |
|                                                            | 9865000     | Y       | SAM                           | All India Radio                                                                                                    | Welcome to SDRuno V1.41 Build 0720.1                                                                                                    |                       |                                              |                                                      | 7/22/2021 4:20:09 PM UTC          |
|                                                            | 11560000    | Y       | SAM                           | All India Radio                                                                                                    | SP W SP+WF COMBO                                                                                                    | < 200M > 190 <        | RIW >                                        |                                                      | SQLC THR. I N                     |
|                                                            | 9420000     |         | SAM                           | Voice of Greece                                                                                                    |                                                                                                    |                       |                                              |                                                      |                                   |
|                                                            | 11710000    | Y<br>v  | SAM                           | Voice of Korea                                                                                                    | ADD EVENT EDIT EVENT DELETE I                                                                                                    | SUPERIO SCREDUES      |                                              |                                                      |                                   |
|                                                            | 9925000     |         | SAM                           | The Minhty KBC                                                                                                    | Start Stop (Duration mins) Nat                                                                                                    | ne Repeat Profile     | Function Alert (mins) Active VI              | EX VFO (Hz)                                          | Plugins                           |
|                                                            | 13840000    | Y       | SAM                           | RNZ1                                                                                                    | 19                                                                                                    |                       |                                              |                                                      |                                   |
|                                                            |             |         |                               |                                                                                                    |                                                                                                    | 1093Mr.ww             |                                              |                                                      | 2022/00/14/20/00/10/20            |

SDRplau

#### 3.2 Restablecimiento de SDRuno

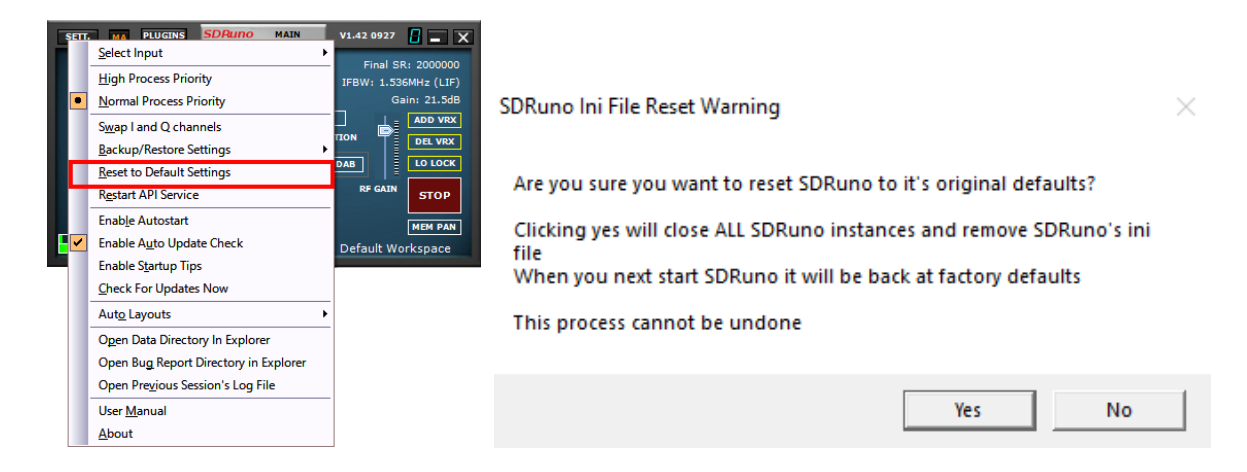

El restablecimiento de SDRuno a un estado predeterminado se realiza dentro del panel principal, haga clic en el botón OPT y seleccione Restablecer configuración predeterminada. El restablecimiento de SDRuno no se puede deshacer. Se borrarán todas las configuraciones y se cerrarán todas las instancias de SDRuno. Todos los espacios de trabajo también se eliminarán al hacer esto. A continuación, SDRuno se reiniciará.

Si no se puede iniciar SDRuno, puede realizar un reinicio navegando a la carpeta de instalación de SDRuno y haciendo doble clic en el archivo por lotes llamado "RemoveIni"

SDRuno almacena su configuración en %appdata%\SDRplay\SDRuno.ini después de cerrar SDRuno. Tenga en cuenta que la configuración de RSP (excepto RSP1) se almacena por número de serie.

| s | err. | MA PLUGINS SDRUNO MAIN                |   | V1.42 0927 🚦 🗕 🗙     |  |
|---|------|---------------------------------------|---|----------------------|--|
|   |      | <u>S</u> elect Input                  | • | Final SR: 200000     |  |
|   |      | High Process Priority                 |   | IFBW: 1.536MHz (LIF) |  |
|   | •    | Normal Process Priority               |   | Gain: 21.5dB         |  |
|   |      | S <u>w</u> ap I and Q channels        |   |                      |  |
|   |      | Backup/Restore Settings               | ÷ | TON DEL VRX          |  |
| Ľ |      | Reset to Default Settings             |   | DAB LO LOCK          |  |
|   |      | Restart API Service                   |   | RF GAIN STOP         |  |
|   |      | Enab <u>l</u> e Autostart             |   | MEM PAN              |  |
|   | ~    | Enable Auto Update Check              |   | Default Workspace    |  |
|   |      | Enable Startup Tips                   |   |                      |  |
|   |      | Check For Updates Now                 |   |                      |  |
|   |      | Aut <u>o</u> Layouts                  | • |                      |  |
|   |      | Open Data Directory In Explorer       |   |                      |  |
|   |      | Open Bug Report Directory in Explorer |   |                      |  |
|   |      | Open Previous Session's Log File      |   |                      |  |
|   |      | User <u>M</u> anual                   |   |                      |  |
|   |      | <u>A</u> bout                         |   |                      |  |

3.21 Copia de seguridad y restauración SDRuno

La copia de seguridad y restauración de la configuración de SDRuno se realiza dentro del panel principal, haga clic en el botón OPT y seleccione Copia de seguridad de la configuración actual. SDRuno almacena su archivo de copia de seguridad en una ubicación de unidad y carpeta que especifique.

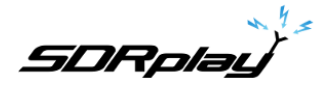

### 3.3 Dispositivos SDRplay RSP

Todos los RSP tienen características específicas. Estas funciones se pueden seleccionar a través del panel PRINCIPAL. Más controles para modelos específicos están disponibles haciendo clic en el SETT. dentro del panel PRINCIPAL.

A partir de V1.4, SDRuno ya no requiere la presencia de un RSP para comenzar. Cada instancia de SDRuno puede iniciarse utilizando un RSP o un archivo IQ WAV pregrabado. Si hay más de un RSP disponible presente, aparecerá una ventana emergente que le permitirá seleccionar qué RSP usar. Si la instancia de SDRuno se inició con un RSP, se puede seleccionar un archivo IQ WAV como entrada desde el menú OPT del panel principal. Si no hay RSP disponibles, aparecerá una ventana que le preguntará si desea iniciar SDRuno con un archivo IQ WAV.

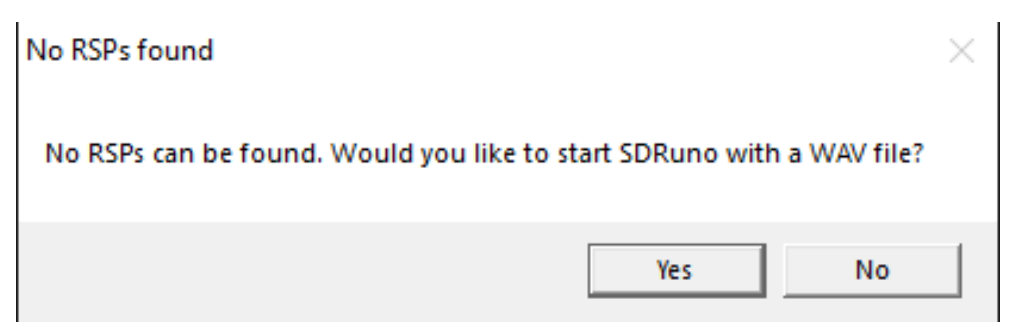

Sin dispositivo o reproducción de archivos IQ

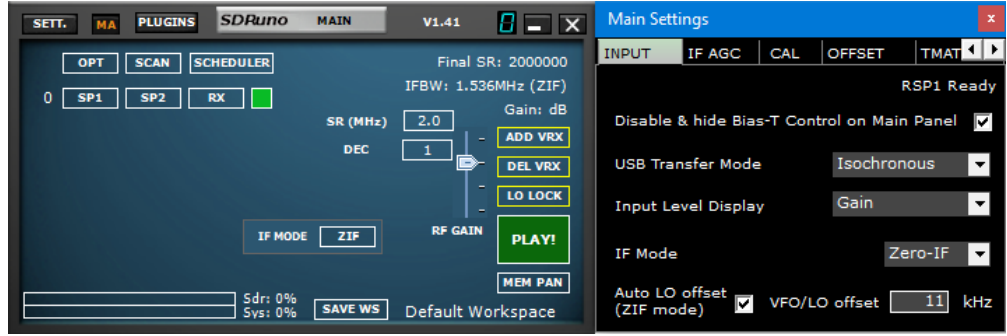

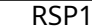

https://www.sdrplay.com/wp-content/uploads/2017/01/161129RSP1DatasheetV3.pdf

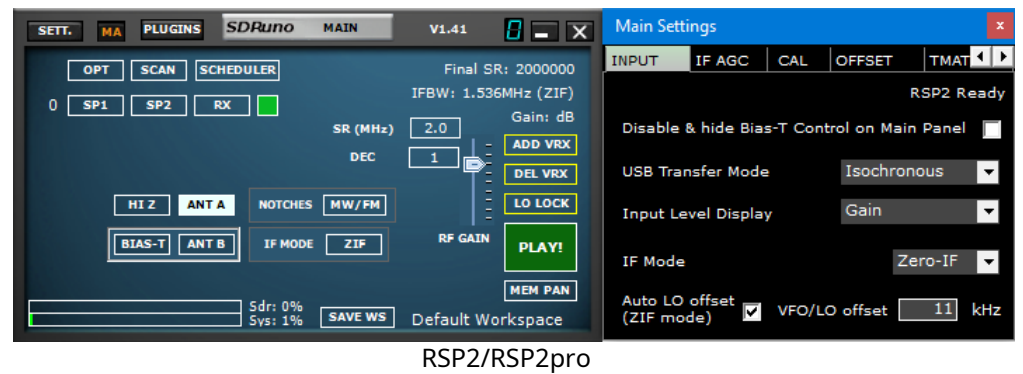

https://www.sdrplay.com/docs/RSP2andRSP2proDatasheetv2.2.pdf

SDRplau

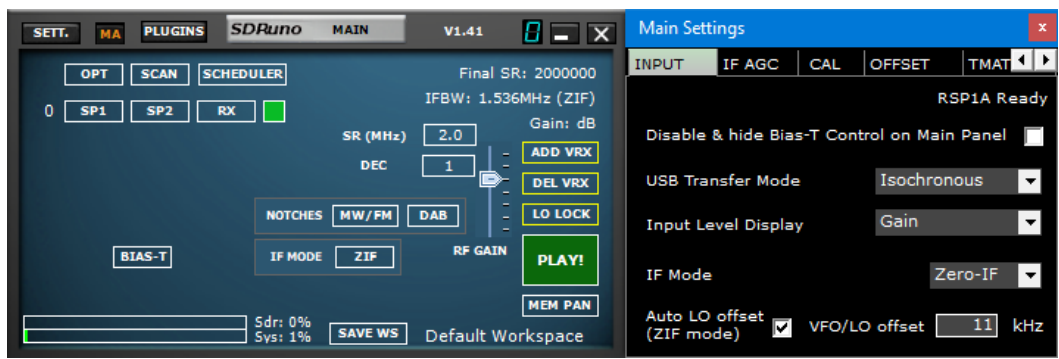

RSP1A

#### https://www.sdrplay.com/docs/RSP1Adatasheetv1.9.pdf

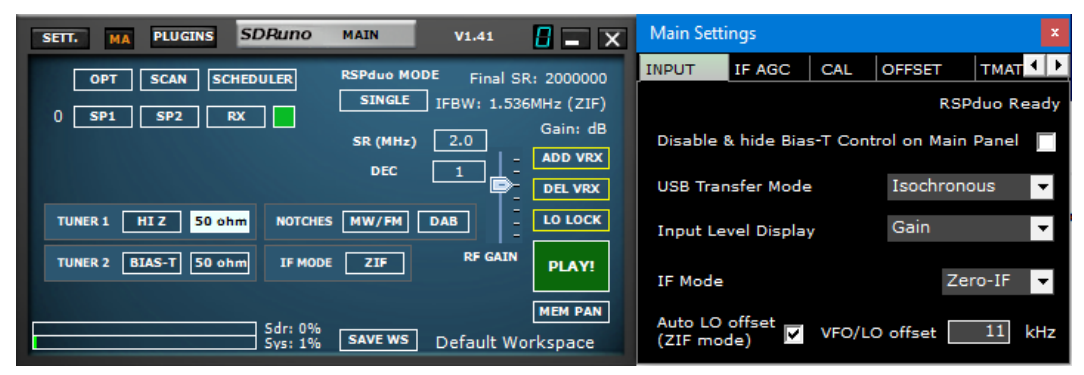

RSPduo-modo de sintonizador único

https://www.sdrplay.com/wp-content/uploads/2018/05/RSPduoDatasheetV0.6.pdf

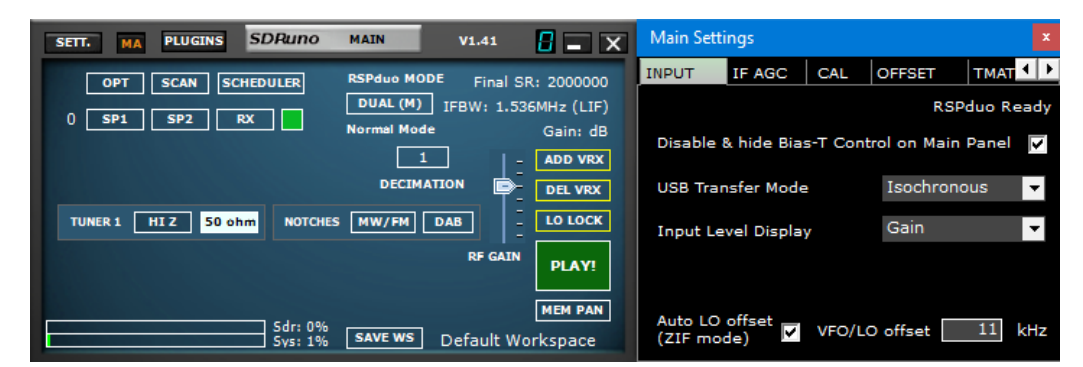

RSPduo- Modo Maestro/Esclavo

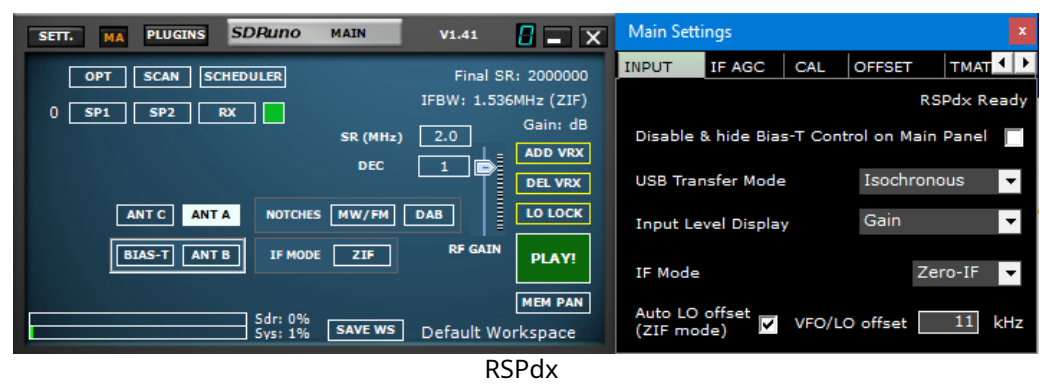

https://www.sdrplay.com/resources/RSPdxDatasheet.pdf

SDRpla<u>u</u>

### 3.4 Iniciar el flujo de RSP

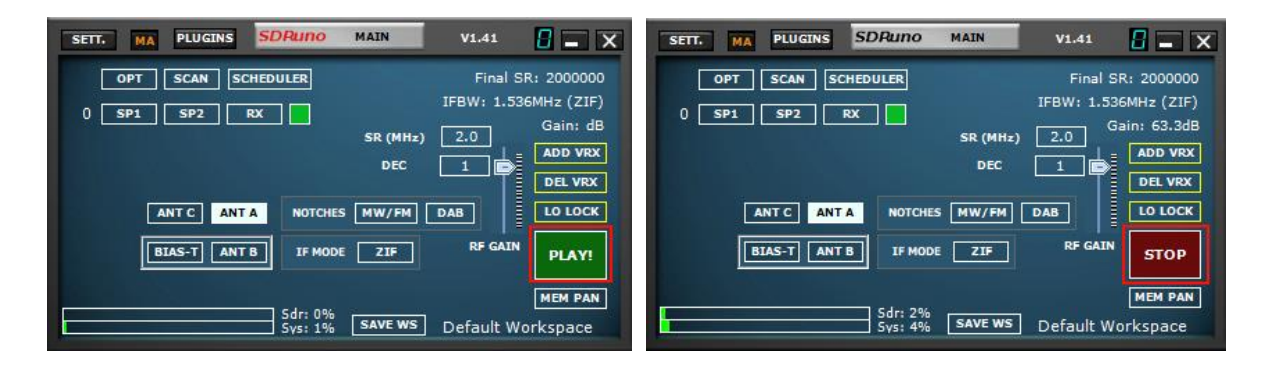

Iniciar el RSP en SDRuno es haciendo clic en el botón verde PLAY que se muestra en el panel PRINCIPAL. El botón PLAY se volverá rojo y cambiará a STOP. Al hacer clic en el botón DETENER, se detendrá la transmisión de SDRuno. Al hacer clic en la X superior derecha, se cierra la aplicación SDRuno. SDRuno también puede iniciar automáticamente la transmisión seleccionando "Inicio automático habilitado" dentro de la configuración OPT del panel PRINCIPAL.

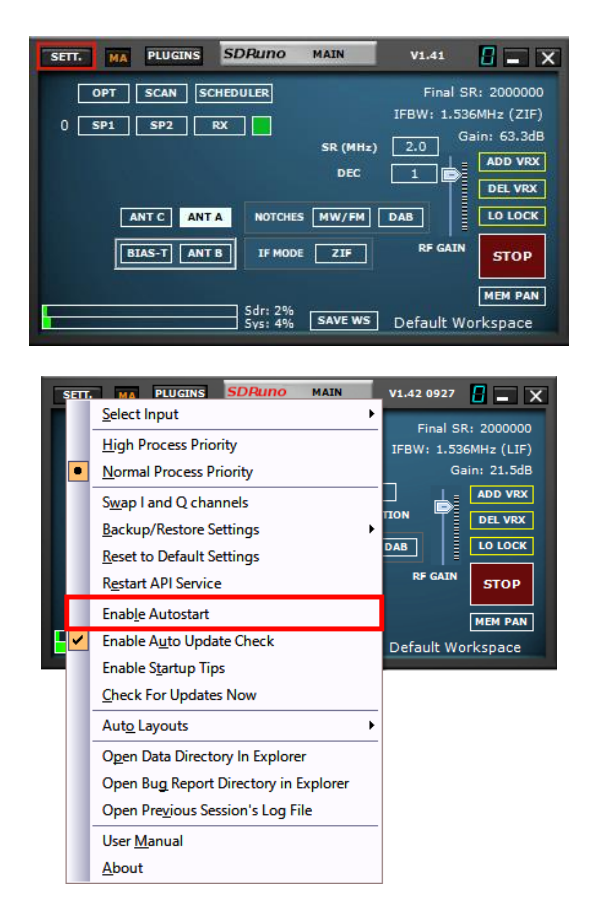

SDRplay

#### 3.41 Consejos de inicio

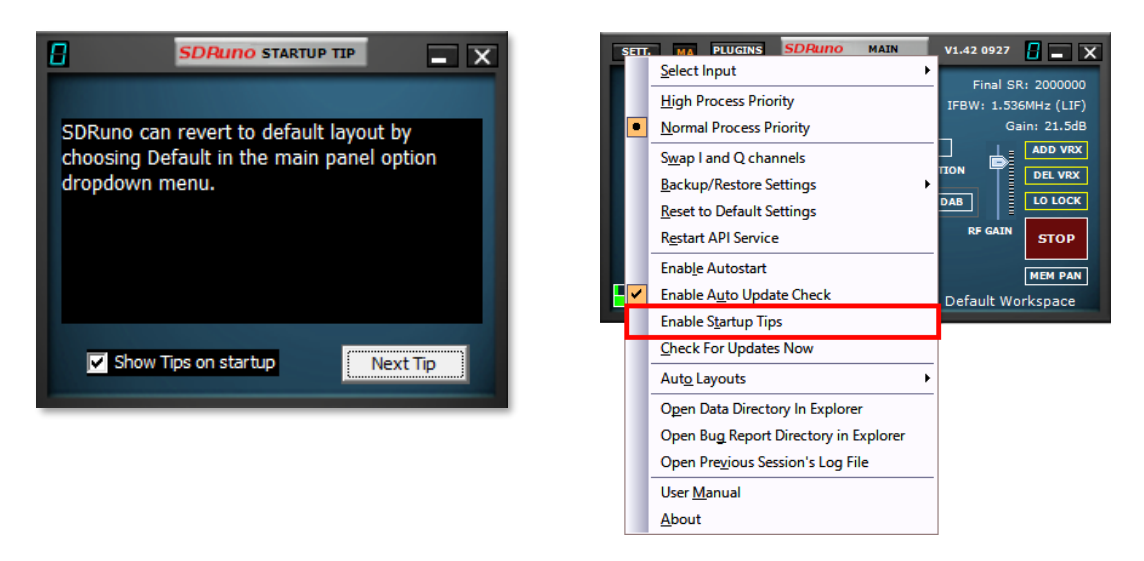

SDRuno mostrará una ventana en el lanzamiento que muestra una sugerencia de operación aleatoria.... El botón Siguiente sugerencia mostrará otra sugerencia aleatoria.

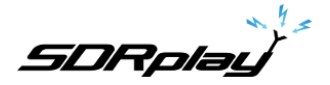

3.5 Selección de un dispositivo de salida

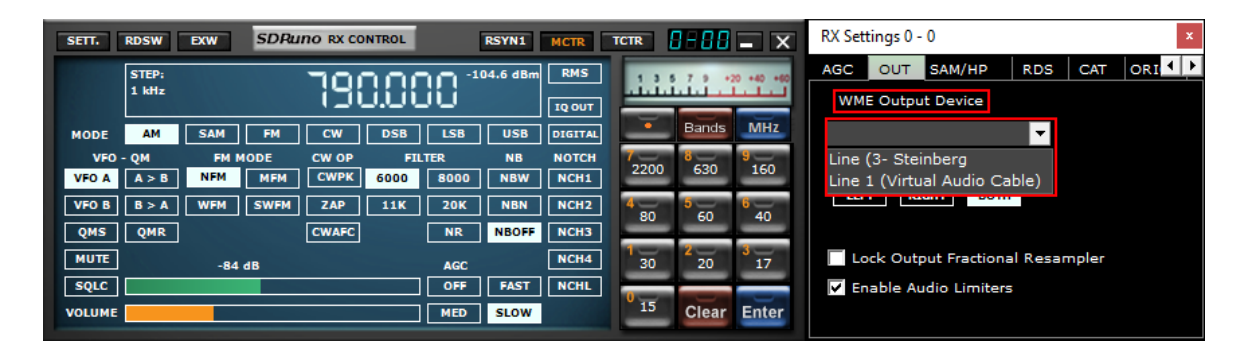

Cada VRX puede tener su dispositivo de salida WME. Más VRX pueden compartir el mismo dispositivo WME. El dispositivo de salida se puede seleccionar en Control RX->Configuración->Pestaña Salida. Si no se selecciona ningún dispositivo (predeterminado), el VRX utilizará el predeterminado del sistema (mapeador de sonido). SDRuno debe tener un dispositivo de salida. Para obtener más detalles sobre los receptores virtuales (VRX), consulte la sección<u>4.12</u>

#### 3.6 Configuración de la frecuencia RX

| SETT.       | RDSW           | EXW SDR  | INO RX CONTROL |               | RSYN1     | MCTR          | TCTR      | 3-88     | <b>-</b> X   |
|-------------|----------------|----------|----------------|---------------|-----------|---------------|-----------|----------|--------------|
| DEEMPH      | STEP:<br>1 kHz |          | 1.500.0        | 00 '          | .04.6 dBm | RMS           | ىلىنى ا   | 7 9 4    | 0 +40 +60    |
| MODE        | АМ             | SAM FM   | CW DSB         | LSB           | USB       | DIGITAL       | -         | Bands    | MHz          |
| VFO A       | - QM<br>A > B  | FM MODE  | CW OP F.       | ILTER<br>8000 | NB<br>NBW | NOTCH<br>NCH1 | 7<br>2200 | 8<br>630 | 9<br>160     |
| VFO B       | B > A          | WFM SWFM | ZAP 11K        | 20K           | NBN       | NCH2          | 4         | 9<br>60  | <sup>6</sup> |
| QMS<br>MUTE | QMR            |          | CWAFC          | NR            | NBOFF     | NCH3          | 1         | 2        | 8            |
| SQLC        |                | -84 dB   |                |               | FAST      | NCHL          |           | 20       |              |
| VOLUME      |                |          |                | MED           | SLOW      |               | 15        | Clear    | Enter        |

Tiene múltiples opciones para ingresar un valor de frecuencia:

- Haciendo clic en uno de los botones de banda (debajo del medidor S en el panel de control de RX).
- Mover el cursor a un dígito específico en la pantalla de frecuencia (dentro del panel de control RX o dentro de SP1 si el dial está habilitado) y girar la rueda del mouse.
- Usando el paso de sintonización actual girando la rueda del mouse (cuando el cursor está fuera de cualquier control y uno del panel VRX está seleccionado).
- Introduciendo la frecuencia directamente con el ratón y/o el teclado.
- Haciendo clic en el panel Main Spectrum (espectro o cascada); la frecuencia seleccionada real es el múltiplo más cercano del paso de sintonización actual.
- Uso de las funciones de los bancos de memoria.
- Usando un controlador de hardware dedicado (Tmate Tmate 2).
- Utilizando control CAT y/o Omnirig.

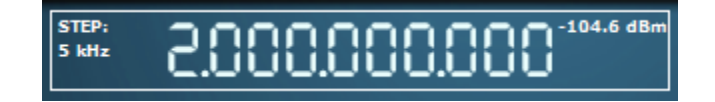

SDRuno muestra la frecuencia Hz.

SDRolau

#### 3.7 Tamaño de paso

Si desea cambiar el tamaño del paso. Seleccione el modo. Haga clic derecho en la lectura de frecuencia. Seleccione el nuevo tamaño de paso.

|                                                     |     | Tuning Step |
|-----------------------------------------------------|-----|-------------|
|                                                     |     | 1 Hz        |
|                                                     |     | 10 Hz       |
|                                                     |     | 50 Hz       |
|                                                     |     | 100 Hz      |
|                                                     |     | 250 Hz      |
|                                                     |     | 500 Hz      |
|                                                     |     | 1 kHz       |
| SETT. RDSW EXW SDRuno RX CONTROL RSYN1 MCTR TCTR    |     | 5 kHz       |
|                                                     | 1.  | 6.25 kHz    |
|                                                     |     | 8.33 kHz    |
|                                                     |     | 9 kHz       |
| MODE AM SAM FM CW DSB LSB USB DIGITAL               | 1.7 | 10 kHz      |
| VF0 - QM FM MODE CW OP FILTER NB NOTCH 2200 630 160 |     | 12.5 kHz    |
|                                                     |     | 15 kHz      |
| OMS OMP CWAFC NP NROFF NCH3 80 60 40                |     | 20 kHz      |
|                                                     |     | 25 kHz      |
| -84 dB AGC NCH4 30 20 17                            |     | 50 kHz      |
| Volume                                              |     | 100 kHz     |
| VOLUME SLOW Clear Einter                            |     | 200 kHz     |

#### 3.8 Introducir frecuencia directamente

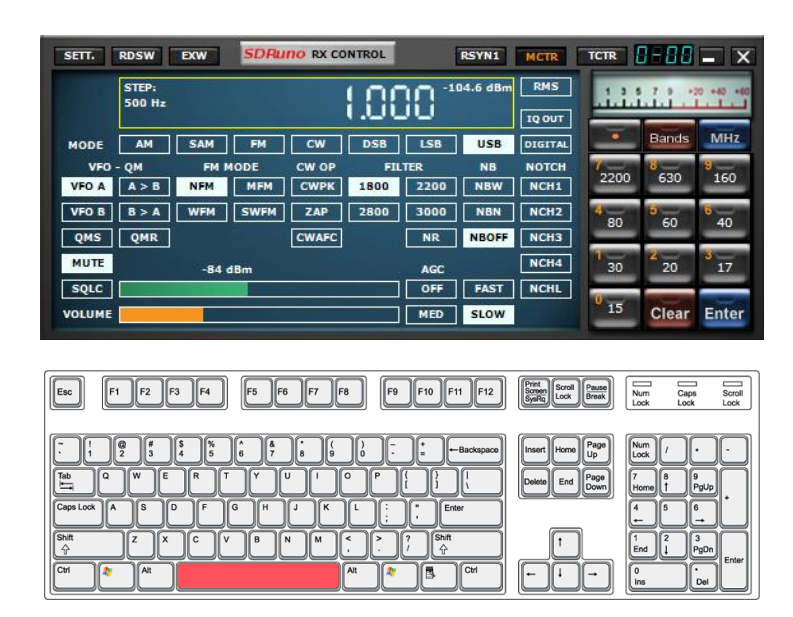

Si desea utilizar el teclado, debe seleccionar uno de los paneles VRX. Para ingresar una frecuencia directamente con el teclado y/o el mouse:

- Presione la barra espaciadora o haga clic en el dial de frecuencia de control RX; esto iniciará la secuencia de entrada. La pantalla de frecuencia de control Rx mostrará 0 y el marco blanco alrededor de la pantalla de frecuencia se volverá amarillo. Para cancelar la secuencia de entrada, presione la tecla ESC o haga clic en el botón Borrar en el panel de control de RX.
- Nota: SDRuno permanecerá en el modo de entrada de frecuencia HASTA que presione ENTER en el teclado o presione el botón azul ENTER en el teclado del panel de control RX.

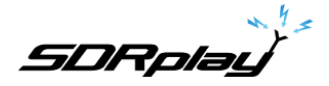

- La frecuencia se ingresa en kHz usando las teclas numéricas y/o haciendo clic en los botones de banda. Si desea ingresar valores en hercios, utilice el separador decimal de su sistema. Por ejemplo, si desea ingresar 1455202 Hz, escriba 1455,202 (o 1455,202 según el sistema). Nota: puede usar cualquier separador decimal que desee; el programa lo reemplazará automáticamente (si es necesario) con el correcto.
- Para ingresar la frecuencia en MHz, use el botón MHz que se muestra en el teclado de Control RX o escriba m en el teclado. Por ejemplo, si desea ingresar 146.520 MHz, escriba 146.52 y presione el botón MHz o escriba 146.52m

#### 3.9 Espacio de trabajo

Una vez que haya iniciado SDRuno, tendrá un espacio de trabajo predeterminado en función de la resolución del monitor en uso. Todavía puede personalizar y crear un espacio de trabajo personalizado.

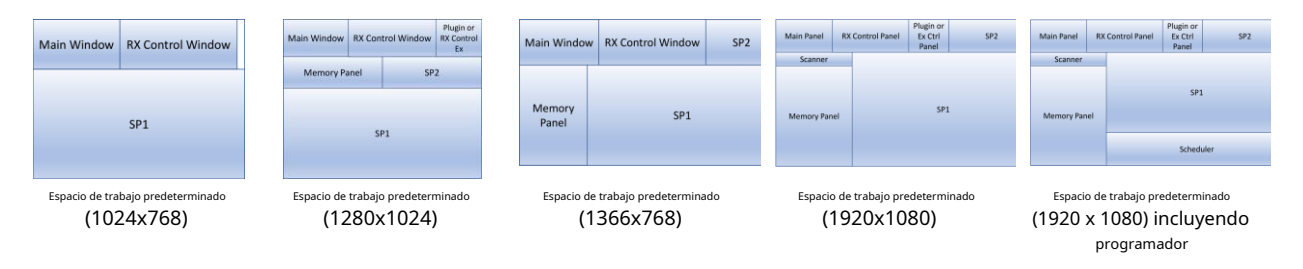

En SDRuno, un espacio de trabajo contiene información sobre el tamaño y la posición de todos los paneles abiertos. Se puede cambiar el nombre de un espacio de trabajo. La primera vez que ejecute SDRuno, recuperará el espacio de trabajo #0; su nombre predeterminado es "Espacio de trabajo predeterminado". El último espacio de trabajo guardado en cada instancia se almacena al salir del programa y se recupera en la siguiente puesta en marcha. Una vez que esté satisfecho con el diseño de su panel, puede guardar el espacio de trabajo.

#### 3.9.1 Diseño automático

SDRuno le permite revertir el espacio de trabajo 0 al espacio de trabajo predeterminado en cualquier momento seleccionando Predeterminado en el menú desplegable de opciones del panel principal.

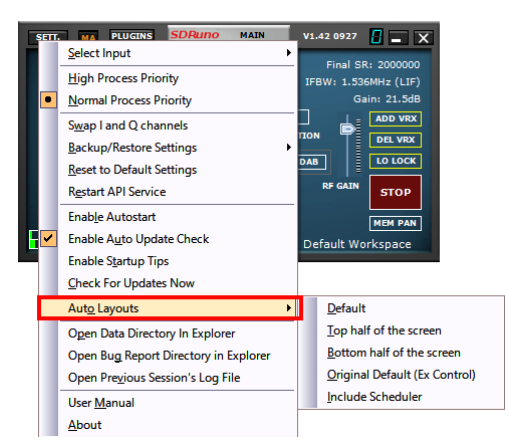

**Defecto**-Crea el espacio de trabajo predeterminado en función de la resolución del monitor. (<u>3.9</u>) **Mitad superior de la pantalla**-Para el dúo RSP.(<u>21</u>) **Mitad inferior de la pantalla**-Para el dúo RSP. ( 21)

Predeterminado original (Ex Control)-Reemplaza el panel de complementos con el panel de control Ex. (2.5)

**Incluir programador**-Agrega el panel Programador. La función de diseño automático del programador solo funciona en 1920x1080 o superior. (2.6)

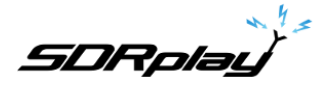

#### 3.10 Gestión de espacios de trabajo

| SETT. MA PLUGINS SDRuno MAIN V1.41    | SETT. MA PLUGINS SDRuno MAIN | Default Workspace    |
|---------------------------------------|------------------------------|----------------------|
| OPT SCAN SCHEDULER Final SR: 2000000  | OPT SCAN SCHEDULER           | Workspace 1          |
| 0 SP1 SP2 RX Gain: 27.5dB             | 0 SP1 SP2 RX                 | Workspace 2          |
| SR (MHz) 2.0                          | SR (MHz)                     | Workspace 3          |
|                                       | DEC                          | Wor <u>k</u> space 4 |
| ANT C ANT A NOTCHES MW/FM DAB LO LOCK | ANT C ANT A NOTCHES MW/FM    | Workspace 5          |
| BIAS-T ANT B IF MODE ZIE RF GAIN STOP | BIAS-T ANT B IF MODE ZIF     | Works <u>p</u> ace 6 |
|                                       |                              | Worksp <u>a</u> ce 7 |
| MEM PAN                               | Sdr: 1%                      | Workspace 8          |
| SAVE WS Default Workspace             | Sys: 3% SAVE WS              | Workspac <u>e</u> 9  |

Para gestionar los espacios de trabajo, existen las siguientes opciones:

Ahorrarlos paneles actuales se establecen en una posición de memoria del lugar de trabajo.

1. Haga clic en el icono GUARDAR WS, se abrirá el cuadro de diálogo de selección del espacio de trabajo

2. Haga clic en la ubicación del espacio de trabajo que desea utilizar.

3. Aparecerá un mensaje de espacio de trabajo guardado en la barra de estado.

4. El espacio de trabajo que acaba de guardar tendrá el mismo nombre que el espacio de trabajo que estaba activo cuando configuró las ubicaciones de los nuevos paneles. Para cambiar el nombre de su nuevo espacio de trabajo, haga clic con el botón derecho en el nombre de la etiqueta del espacio de trabajo y escriba el nuevo nombre. Pulse Retorno.

**Recuerdo**un espacio de trabajo (convirtiéndolo en el espacio de trabajo actual): Haga clic izquierdo en el nombre del espacio de trabajo para que aparezca la lista de espacios de trabajo y haga clic izquierdo en el espacio de trabajo que desea recuperar.

Rebautizarel espacio de trabajo actual: haga clic con el botón derecho en la etiqueta del nombre del espacio de trabajo en el panel principal, ingrese el nuevo nombre y luego presione Entrar para confirmar o ESC para cancelar.

### 3.11 Opción Minimizar/Restaurar Todo

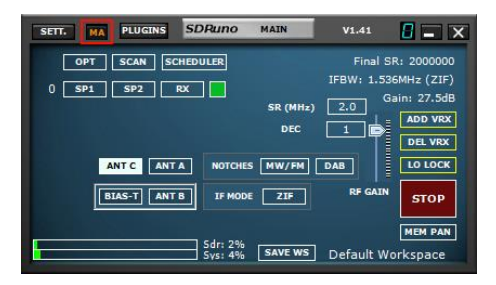

Como la GUI de SDRuno está compuesta por muchos paneles independientes, una opción para minimizar o restaurar todos los paneles de una instancia con una sola acción puede ser muy útil en algún momento. La opción "minimizar-restaurar todo" está controlada por el pequeño botón "MA" ubicado en la parte superior izquierda del panel principal. Cuando está habilitado, minimizar o restaurar el control RX o el panel de control RX EX resultará en minimizar o restaurar todos los paneles abiertos en la instancia SDRuno relativa.

SDRplau

### 3.12 Bloqueo temporal LO

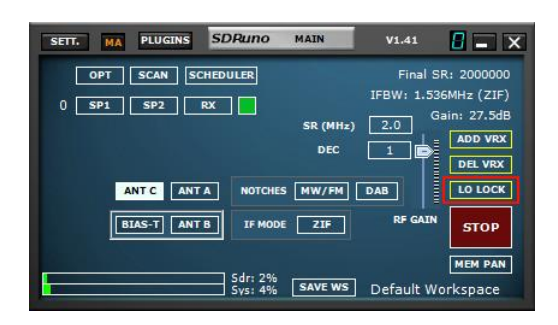

Cambiar el hardware LO tiene el efecto de cambiar la frecuencia de sintonización de todos los VRX activos. Esto sucede cuando cambia la frecuencia de sintonización de VRX #0 (el RX maestro). Si desea cambiar la frecuencia de VRX #0 sin cambiar el hardware LO, puede usar el botón LO LOCK en el panel principal. Pero si solo necesita un bloqueo temporal, simplemente presione la tecla SHIFT mientras sintoniza.

### 3.13 Calibración de frecuencia

En SDRuno, la calibración de frecuencia del hardware se puede realizar manualmente en el panel principal -> Configuración-> Cal o automáticamente en el panel de control de VRX -> Configuración-> Cal. Para la calibración manual, puede ingresar un valor en Partes por millón; ese valor será positivo si el oscilador de hardware es inferior a su frecuencia nominal o negativo en caso contrario. Puede realizar el cálculo del valor de compensación a cualquier frecuencia, pero la mejor precisión se logra utilizando el rango de sintonización superior del hardware. Necesita una señal de referencia cuya frecuencia sea conocida y precisa (por ejemplo, en HF podría ser WWV en 15000 kHz). Para la calibración automática, siga las instrucciones dentro del panel de control de VRX ->Configuración->pestaña Cal.

| SETT. RDSW EXW SDRuno RX CONTROL                                             | RSYN1 MCTR 1                  | ICTR                                                  | RX Settings 1 - 0                                                        |
|------------------------------------------------------------------------------|-------------------------------|-------------------------------------------------------|--------------------------------------------------------------------------|
| DEEMPH STEP:<br>1 kHz 9.395.00                                               | -76.9 dBm RMS                 | 1 3 5 7 9 +20 +40 +40<br>+1+1+1+1+1                   | RDS CAT ORIG MISC CAL                                                    |
| MODE AM SAM FM CW DSB                                                        |                               | Bands MHZ                                             | FREQUENCY CALIBRATION PROCEDURE                                          |
| VFO A A > B NFM MFM CWPK 6000                                                | 8000 NBW NCH1                 | 2200 630 160                                          | 1. SELECT SAM MODE<br>2. ENSURE DSB MODE IS ENABLED                      |
| VFO B     B > A     WFM     SWFM     ZAP     11K       QMS     QMR     CWAFC | 20K NBN NCH2<br>NR NBOFF NCH3 | 4 80 60 40                                            | 3. TUNE VFO TO PRECISION REF FREQUENCY<br>4. PRESS AUTO CAL BUTTON BELOW |
| МUTE -84 dB Offs 13.2 Hz                                                     | AGC NCH4                      | $1 \overline{30}$ $2 \overline{20}$ $3 \overline{17}$ | AUTO CAL                                                                 |
|                                                                              | MED SLOW                      | 15 Clear Enter                                        |                                                                          |
|                                                                              |                               |                                                       |                                                                          |

SDRplay

# 3.14 Atajos de teclado

| Esc F1 F2 F3 F4 F5 F6 F7 F8 F9 F10 F11 F12                                                                                   | Print<br>Screen<br>SysRq Lock Break               | Num Caps Scroll<br>Lock Lock Lock                                                                                                    |
|----------------------------------------------------------------------------------------------------|---------------------------------------------------|----------------------------------------------------------------------------------------------------|
| $ \begin{bmatrix} \hline & 1 \\ 1 \\ 2 \\ 3 \\ 4 \\ 5 \\ 6 \\ 7 \\ 8 \\ 9 \\ 0 \\ - \\ - \\ - \\ - \\ - \\ - \\ - \\ - \\ -$ | Insert Home Page<br>Up<br>Delete End Page<br>Down | $ \begin{array}{c c} Num & / & \bullet & \bullet \\ Lock & / & \bullet & \bullet \\ Tome & B & gyUp \\ Home & T & gyUp \\ Home & T & gyUp \\ Home & T \\ Home & T \\ F \\ Home & T \\ Ins & Del \\ \end{array} \\ \begin{array}{c} Enter \\ Del \\ Del \\ \end{array} $ |

### panel de control RX

| 1                 | Paso de frecuencia ascendente.               |
|-------------------|----------------------------------------------|
| ↓                 | Paso de frecuencia descendente.              |
| CTRL-S            | Guarda la frecuencia en el banco de memoria. |
| barra espaciadora | Iniciar edición de frecuencia.               |
| ESC               | Cancela la entrada de frecuencia directa.    |
| А                 | SOY.                                         |
| С                 | CW.                                          |
| D                 | DSB.                                         |
| mi                | DIGITAL.                                     |
| F                 | FM.                                          |
| L                 | LSB.                                         |
| METRO             | FM de banda media.                           |
| norte             | FM de banda estrecha.                        |
| 0                 | FM estéreo de banda ancha.                   |
| S                 | SAM.                                         |
| Т                 | Alternar RX<->TX.                            |
| tu                | USB.                                         |
| W                 | FM de banda ancha.                           |
| Danal SD1         |                                              |
| <u>Parier SPT</u> | Contro on VEO                                |
| V                 | Centro en VFO.                               |
| +                 | Acercarse.                                   |
| -                 | Disminuir el zoom.                           |
| CIRL-I            | Paso de bloqueo.                             |
|                   |                                              |

### Panel principal

| *      | Iniciar/detener grabación.   |  |  |  |
|--------|------------------------------|--|--|--|
| В      | Abrir/cerrar el panel de     |  |  |  |
| k      | memoria. Alternar LO LOCK.   |  |  |  |
| PAGS   | Iniciar/detener transmisión. |  |  |  |
| CTRL-W | Guardar espacio de trabajo.  |  |  |  |

### <u>Panel de memoria</u>

| Editar celda actual.                |
|-------------------------------------|
| Mostrar/ocultar panel de archivos.  |
| Guarda la frecuencia en el banco de |
| memoria. Abra el panel Memoria.     |
| Inserta una nueva fila.             |
| Elimina la fila actual.             |
|                                     |

SDRolau

### 4 - Funciones SDRuno

**SP1**o Panel "Espectro principal": Muestra el espectro de las señales del dispositivo de entrada. Este panel es redimensionable y sus configuraciones se almacenan y recuperan junto con el VRX relativo. Además, se puede cerrar o minimizar en la barra de tareas.

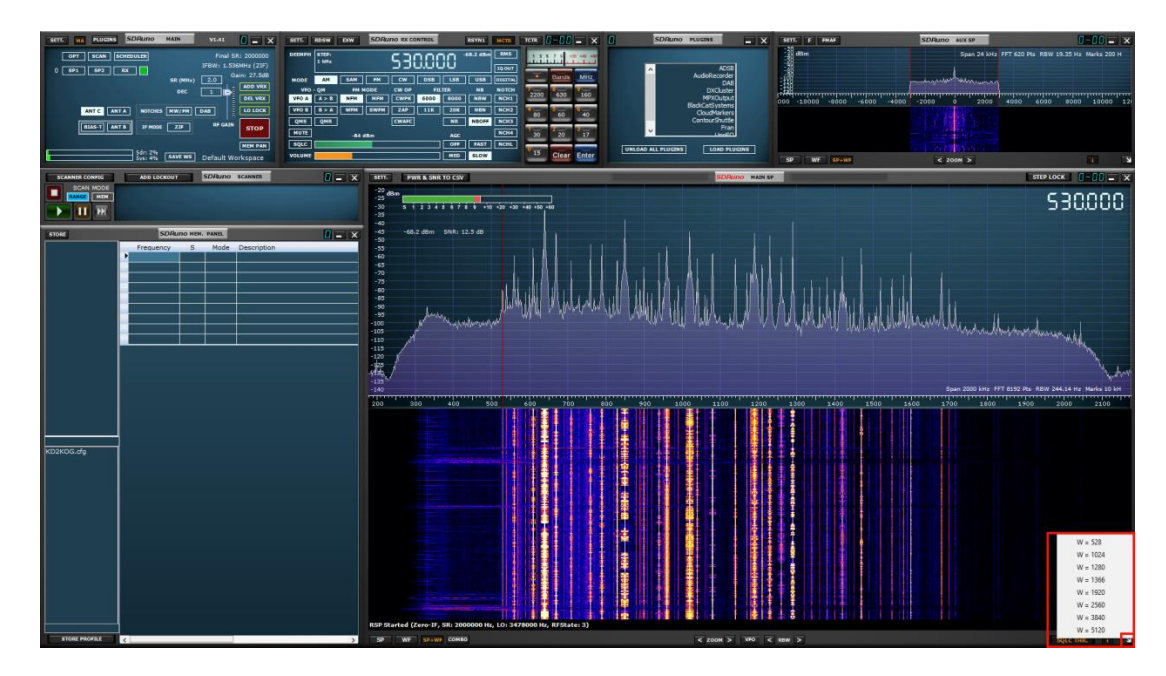

El SP principal se puede cambiar de tamaño libremente, o se puede seleccionar un ancho de resolución preestablecido haciendo clic con el botón derecho en la flecha en la esquina inferior derecha del SP principal.

#### 4.1 Barra de estado

| Welcome to SDRuno V1.40.2 |                      | 03/11/2020 18:03:54 UTC |
|---------------------------|----------------------|-------------------------|
| SP WF SP+WF COMBO         | < ZOOM > VFO < RBW > | SQLC THR. I             |

La barra de estado mostrará mensajes SDRuno y la hora actual del sistema (local o UTC). Para mostrar la hora en UTC, navegue hasta el panel PRINCIPAL, haga clic en SETT. y haga clic en la pestaña MISC, coloque una marca en MOSTRAR HORA UTC.

### 4.2 Zoom

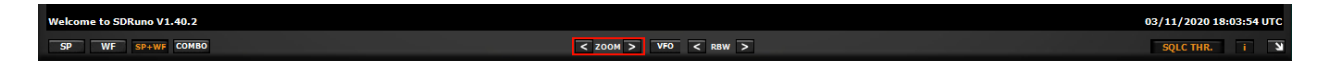

<Zoom> Para acercar y alejar el SP PRINCIPAL, haga clic en los iconos < >. SDRuno tiene 8 pasos de zoom y se centrará automáticamente en la señal actual seleccionada por el VFO.

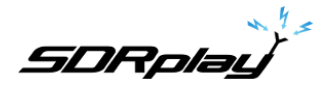

### 4.3 OFV

| Welcome to SDRuno V1.40.2 |                      | 03/11/2020 18:03:54 UTC |
|---------------------------|----------------------|-------------------------|
| SP WF SP+WF COMBO         | < ZOOM > VFO < RBW > | SQLC THR. i N           |

Al acercar y alejar el SP PRINCIPAL, puede tener el centro VFO dentro del SP PRINCIPAL presionando el botón VFO.

#### 4.4 Ancho de banda de resolución

| Welcome to SDRuno V1.40.2 |                      | 03/11/2020 18:03:54 UTC |
|---------------------------|----------------------|-------------------------|
| SP WF SP+WF COMBO         | < ZOOM > VFO < RBW > | SQLC THR. i 🔰           |

RBW es el detalle de la visualización del espectro. Se puede lograr una resolución de frecuencia muy fina con valores más pequeños. No hay un valor óptimo. La elección del ancho de banda de resolución depende de la modulación y de cómo mucho detalle que desea observar. Reducir el RBW tenderá a aumentar la carga de la CPU.

#### Umbral de silenciamiento.

| Welcome to SDRuno V1.40.2 |                      | 03/11/2020 18:03:54 UTC |
|---------------------------|----------------------|-------------------------|
| SP WF SP+WF COMBO         | C ZOOM > VFO C RBW > | SQLC THR. i S           |

SQLC THR. Muestra una línea horizontal amarilla a lo largo de la pantalla espectral MAIN SP. El botón de silenciamiento en el CONTROL RX debe estar habilitado. El ajuste de silenciamiento se realiza a través del control deslizante SQLC en el panel RX CONTROL.

Nota: El umbral de silenciamiento se muestra como dBm, la potencia es la potencia medida por el medidor de potencia que se muestra en el SP PRINCIPAL (usando el ancho de banda de demodulación del SP AUX)

| -20 dBm<br>-25<br>-30 | s i 2 3  | 3 4 5 6        | 7 ś ś      | +10 +20 | +30 +40  | +50 +60 |      |          |         |        |       |            | 0000576                                                                                                    |
|-----------------------|----------|----------------|------------|---------|----------|---------|------|----------|---------|--------|-------|------------|----------------------------------------------------------------------------------------------------|
| -35<br>-40            |          |                |            |         |          |         |      |          |         |        |       |            | LO: 9.420000                                                                                                    |
| -50                   | -114.4 d | Bm SNR         | : dB       | _       |          |         |      |          |         |        |       |            |                                                                                                    |
| -55                   | SETT.    | RDSW           | <b>DXW</b> | SDRu    | no RX CO | NTROL   |      | RSYN1    | MCTR    | TCTR   | 3-88  | - X        |                                                                                                    |
| -65<br>-70            | DEEMPH   | STEP:<br>1 kHz |            | 9       | 92       | 0.00    | 30*  | 14.4 dBm | RMS     |        |       | 20 +40 +80 |                                                                                                    |
| -80                   | MODE     | AM             | SAM        | FM      | CW       | DSB     | LSB  | USB      | DIGITAL |        | Bands | MHz        |                                                                                                    |
| -85                   | VFO      | - QМ           | FM N       | IODE    | CW OP    | FIL     | TER  | NB       | NOTCH   | 7-2200 | 8     | 9          |                                                                                                    |
| -95                   | VFO A    | A > B          | NFM        | MFM     | CWPK     | 6000    | 8000 | NBW      | NCH1    | 2200   | 0.00  | 100        |                                                                                                    |
| -100                  | VFO B    | B > A          | WFM        | SWFM    | ZAP      | 11K     | 20K  | NBN      | NCH2    | 4 00   | 50    | U          |                                                                                                    |
| -110                  | QMS      | QMR            |            |         | CWAFC    |         | NR   | NBOFF    | NCH3    |        | -     |            |                                                                                                    |
| -115                  | MUTE     |                | -100       | dBm     |          |         | AGC  |          | NCH4    | 30     | 2 20  | 8<br>17    |                                                                                                    |
| -125                  | SQLC     |                |            |         |          |         | OFF  | FAST     | NCHL    |        |       | l          | and a provide the second second second second second second second second second second second second second se  |
| 130                   | VOLUME   |                |            |         |          | ]       | MED  | SLOW     |         | 15     | Clear | Enter      | a se dena na mandra de de malo de la secta de la secta de la secta de la secta de la secta de la secta de la sec |
| -140                  | , M      |                | - 1        |         | 1        | -       |      | 1        |         |        |       |            | Span 2000 kHz FFT 8192 Pts RBW 244.14 Hz Marks 10 kH                                                             |

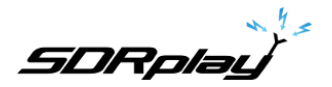

### 4.5 El espectro "navegador rápido"

| dBm                       | Span 192 KHz                                                                                                    | 2 FFT 679 Pts RBW 141.38 Hz Marks 2000 H                                                                         |
|---------------------------|----------------------------------------------------------------------------------------------------|----------------------------------------------------------------------------------------------------|
|                           |                                                                                                    |                                                                                                    |
| manufamilite manufamilian | have a service and the service of the service of th | www.                                                                                                    |
|                           |                                                                                                    |                                                                                                    |
| -80000 -60000 -40000      | -20000 0 20000                                                                                                    | 0 40000 60000 80000                                                                                              |
|                           |                                                                                                    |                                                                                                    |
|                           |                                                                                                    | and the second second second second second second second second second second second second second second second |

A veces, en el panel de espectro, necesita un factor de zoom alto y, al mismo tiempo, también necesita moverse rápidamente a otra parte del espectro. Por lo tanto, SDRuno tiene la función de "navegador rápido":

- Coloque el cursor dentro de la escala de frecuencia.
- Presione la tecla MAYÚS, aparecerá una superposición amarilla en una parte de la escala: aquí, el tamaño y la posición de esta superposición indica la parte del espectro que se muestra actualmente en relación con el total (toda la escala de frecuencia).
- Haga clic y arrastre la superposición anterior hasta que el panel muestre la parte del espectro que desee.

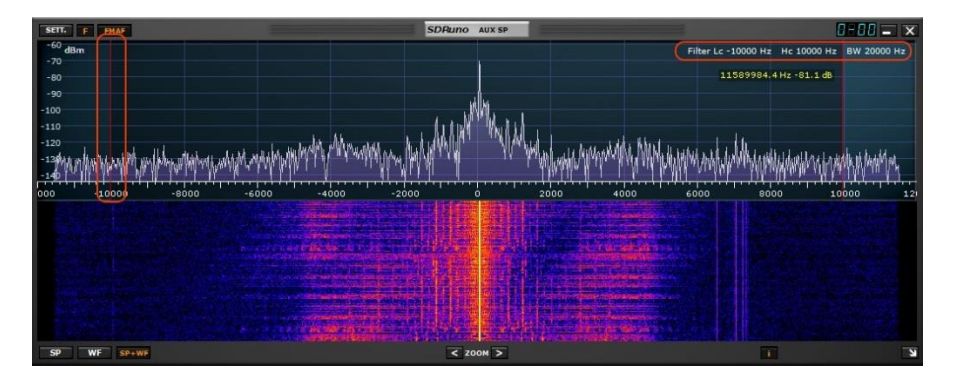

## 4.6 Ajustes del filtro SP2

Puede ajustar manualmente el ancho de banda del filtro SP2 haciendo clic izquierdo con el mouse en cualquiera de las barras rojas y arrastrándolas a la frecuencia deseada.

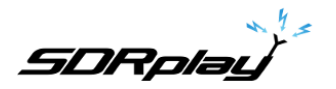

# 4.6.1 Ajuste asimétrico

| SETT. F FMAF                                                                                                    | SDRuno AUX SP                                                                                                    | 0-00 - ×                                                                                                    |
|----------------------------------------------------------------------------------------------------|----------------------------------------------------------------------------------------------------|----------------------------------------------------------------------------------------------------|
| -38 dBm                                                                                                    |                                                                                                    | Span 24 KHz FFT 1024 Pts RBW 11.72 Hz Marks 200 H                                                               |
|                                                                                                    |                                                                                                    | 3820.3 Hz -78.1 dB                                                                                              |
| Elite many war war war war war war war war war war                                                              | many of a manufacture and the second and the second and the second and the second and the second and the second                                                                                                    | append the second and the second the second and the second and the second and the second and the second and the |
| EBB                                                                                                    | ····                                                                                                    |                                                                                                    |
| 000 -10000 -8000 -6000                                                                                          | -4000 -2000 0 2000                                                                                                    | 4000 6000 8000 10000 121                                                                                        |
|                                                                                                    | Constraint and the second second                                                                                                    |                                                                                                    |
| A CONTRACT OF A CONTRACT OF A CONTRACT OF A CONTRACT OF A CONTRACT OF A CONTRACT OF A CONTRACT OF A CONTRACT OF | and the set of the set of the set of the                                                                                                    |                                                                                                    |
|                                                                                                    | the state of the second state of the second st |                                                                                                    |
| SP WF SP+WF                                                                                                    | < 200M >                                                                                                    | i V                                                                                                    |

Además del arrastre habitual de los bordes del filtro de selectividad (los cursores rojos) en el panel SP2, hay otras características útiles disponibles. Por lo general, en los modos AM, SAM (DSB) y FM, arrastrar un borde tiene el efecto de controlar simultáneamente el otro para crear un filtro simétrico (alrededor de 0). En SDRuno, los parámetros de alta y baja frecuencia del filtro de selectividad pueden ser diferentes. Si desea configurar un filtro asimétrico, arrastre un borde mientras presiona la tecla CTRL.

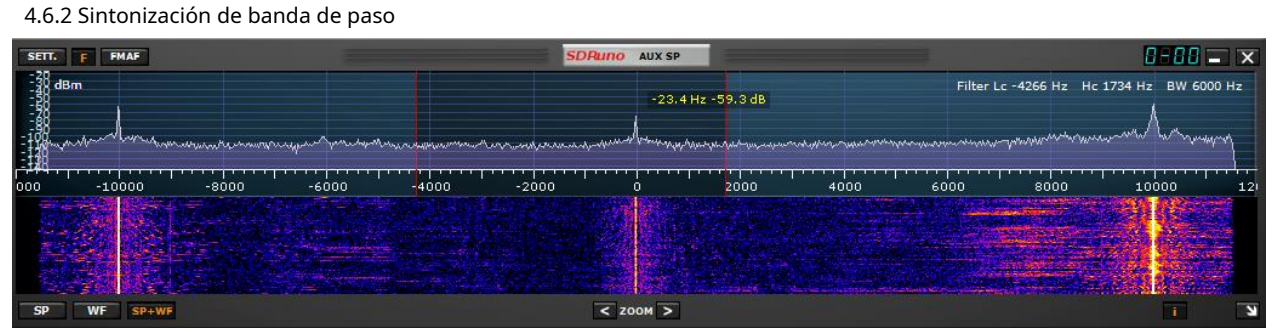

Coloque el cursor del mouse entre los marcadores de filtro rojos. Haga clic con el botón derecho y mantenga presionado el mouse. El AUX SP ahora mostrará las frecuencias Low Cut y Hi Cut de los filtros. Mientras mantiene presionado el botón derecho del mouse, mueva el mouse hacia la izquierda o hacia la derecha dentro de AUX SP, esto tendrá el efecto de mover ambos bordes del filtro (sintonización de banda de paso).

SDRolau

#### 4.6.3 Paso CW (desplazamiento CW)

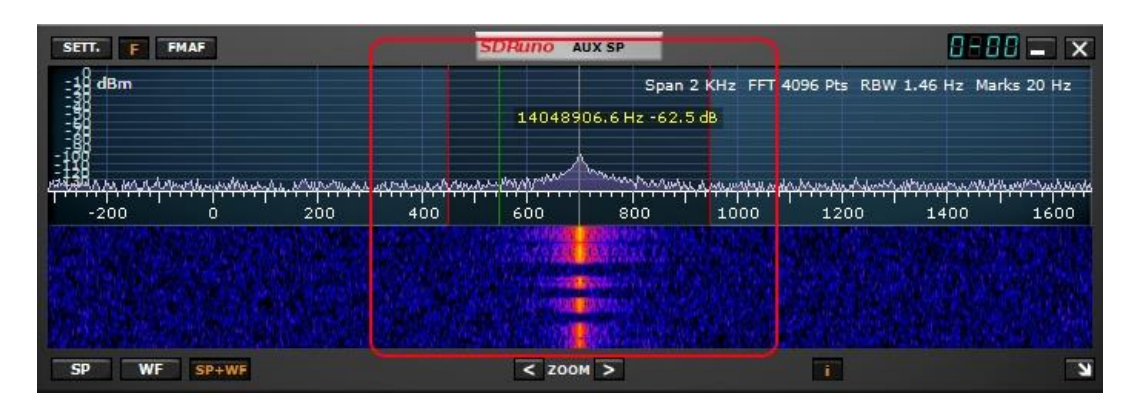

En el modo de recepción de CW, un VRX utiliza un desplazamiento de frecuencia para obtener un tono de CW. Este desplazamiento se puede establecer de la siguiente manera:

- ¡Asegúrate de haber presionado Play! (para que el panel de espectro se actualice).
- Seleccione el modo de recepción de CW.
- Coloque el cursor en la parte del espectro del panel Aux Spectrum (SP2); se mostrará una línea vertical verde en la posición del cursor.
- Elija su nuevo tono CW moviendo la línea de arriba a la marca correspondiente en la escala de frecuencia; un valor positivo establecerá una compensación "más baja que la portadora" (USB-CW), mientras que un valor negativo establecerá una compensación "más alta que la portadora" (LSB-CW).
- Asigne el nuevo desplazamiento haciendo clic con el botón izquierdo mientras presiona la tecla CTRL.

### 4.7 Ajuste de la proporción de pantallas de espectro y cascada

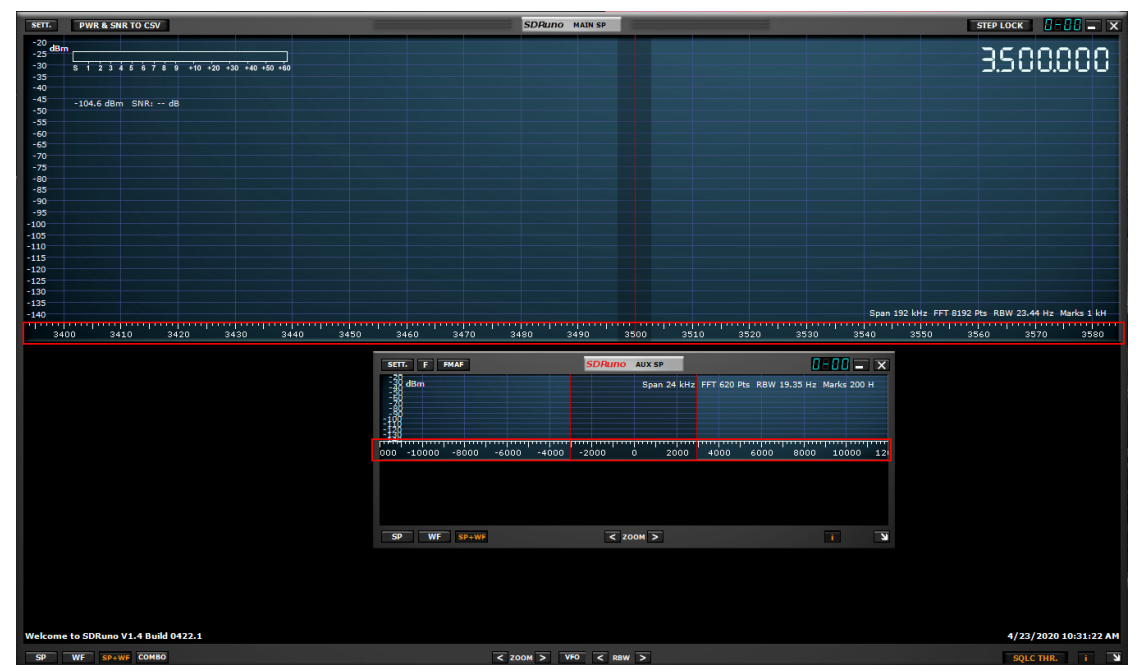

Dentro del panel SP1 y SP2, para el modo de visualización SP+WF, puede modificar la proporción de SP frente a WF haciendo clic con el botón derecho en la escala de frecuencia y arrastrándola verticalmente a la posición deseada.

SDRplay

4.8 Pantalla de espectro auxiliar.

| SETT.          | F FMAF             |        |                  |                   | SDRuno      | AUX SP                                                                                                    |            |                 |                      | 0-00 -            | x     |
|----------------|--------------------|--------|------------------|-------------------|-------------|----------------------------------------------------------------------------------------------------|------------|-----------------|----------------------|-------------------|-------|
| -30 dBm<br>-40 |                    |        |                  |                   |             |                                                                                                    | Spa        | n 24 KHz FFT 1  | 004 Pts RBW 1        | 1.95 Hz Marks 200 | н     |
| -50            |                    |        |                  |                   |             |                                                                                                    |            |                 |                      |                   |       |
| -70<br>-80     |                    |        |                  |                   |             |                                                                                                    |            |                 |                      |                   |       |
| -90            |                    |        |                  |                   | , a head    | Uast a.                                                                                                    |            |                 |                      |                   |       |
| -110           |                    |        | . And the second | MMMMM.            |             | MAN AND A AND A AND                                                                                                    | Antala was |                 |                      |                   |       |
| 130 Mil        | un when have       | wmw.mw | www.wwww         | n w               | white water | hed been addition                                                                                                    |            | an white the an | hills non addression | 1 Walk Marken     | den . |
|                | n in<br>Treference | t i ka |                  |                   |             |                                                                                                    |            |                 | ····                 |                   |       |
| 000            | -10000             | -8000  | -6000            | -4000             | -2000       |                                                                                                    | 4000       | 6000            | 8000                 | 10000             | 12    |
|                |                    |        |                  |                   |             |                                                                                                    |            |                 |                      |                   |       |
|                |                    |        |                  |                   |             |                                                                                                    | - The A    |                 |                      |                   |       |
|                |                    |        |                  |                   |             | the state of the state of the s |            |                 |                      |                   |       |
| 34             |                    |        |                  | the second second |             | mel 199                                                                                                    |            |                 |                      |                   |       |
|                |                    |        |                  |                   |             |                                                                                                    | a sala an  |                 |                      |                   |       |
|                |                    |        |                  | ant Annua         |             |                                                                                                    | - warm the |                 |                      |                   |       |
| SP             | WF SP+WF           |        |                  |                   | < 20        | 00M >                                                                                                    |            |                 |                      |                   | N     |

**SP2**o El panel "Espectro auxiliar" muestra el espectro en el ancho de banda convertido. Aquí puede modificar el filtro de selectividad, colocar muescas, etc. Este panel es redimensionable y sus configuraciones se almacenan y recuperan junto con el VRX relativo. Además, se puede cerrar o minimizar en la barra de tareas.

### 4.9 VRX

Un VRX (Receptor Virtual) es un receptor implementado en software. Cada VRX toma la señal de la frecuencia de muestreo definida, la procesa y envía la señal demodulada a un dispositivo de salida disponible de su elección.

| SETT. MA PLUGINS SD         | Runo               | MAIN            | V1.41                          | 8 - ×                                                      |
|-----------------------------|--------------------|-----------------|--------------------------------|------------------------------------------------------------|
| OPT SCAN SCHEDU             |                    | SR (MHz)<br>DEC | Final SI<br>IFBW: 1.530<br>2.0 | R: 2000000<br>SMHz (ZIF)<br>Gain: dB<br>ADD VRX<br>DEL VRX |
| ANT C ANT A<br>BIAS-T ANT B | NOTCHES            | S MW/FM         | DAB<br>RF GAIN                 | LO LOCK                                                    |
|                             | Sdr: 1%<br>Sγs: 3% | SAVE WS         | Default Wo                     | MEM PAN                                                    |

SDRuno puede crear y ejecutar múltiples VRX dentro de la misma instancia de aplicación. Cuando ejecuta una instancia de SDRuno, siempre se crea un solo VRX: es el VRX "maestro" o VRX #0. VRX #0 tiene algunas peculiaridades:

- no se puede deshabilitar o eliminar
- es el único VRX que puede cambiar el LO del RSP

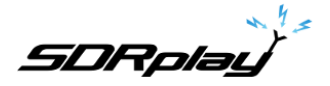

### 4.9.1 Adición y eliminación de un VRX.

SDRuno debe detenerse para agregar o eliminar un VRX. SDRuno tiene un máximo teórico de 16 VRX. Sin embargo, debido a los aumentos en el tamaño de FFT para admitir niveles más altos de zoom para cada VRX, es más probable que el límite práctico sea de 8 a 10. Variará debido a la memoria contigua disponible para una aplicación de 32 bits.

| SETT. MA PLUGINS SDRuno MAIN                                                                                              | V1.41 🛛 🗕 🗙                                                                                                    | SETT. MA PLUGINS SDRuno MAIN                                                                                                    | V1.41 🚺 🗕 🗙                                                                                                    |
|----------------------------------------------------------------------------------------------------|----------------------------------------------------------------------------------------------------|----------------------------------------------------------------------------------------------------|----------------------------------------------------------------------------------------------------|
| OPT SCAN SCHEDULER<br>0 SP1 SP2 RX<br>ANT C ANT A NOTCHES MW/FM<br>BLAS-T ANT B IF MODE ZIF<br>Sdr: 1%<br>Svs: 3% SAVE WS | Final SR: 200000<br>IFBW: 1.536MHz (ZIF)<br>Gain: dB<br>ADD VRX<br>DEL VRX<br>DBL VRX<br>DBL VRX<br>DBL VRX<br>PLAY!<br>MEM PAN<br>Default Workspace | OPT SCAN SCHEDULER<br>0 SP1 SP2 RX SR (MHz)<br>2 SP1 SP2 RX DEC<br>ANT C ANT A NOTCHES MW/FM<br>BIAS-T ANT B IF MODE ZIF<br>Sdr: 0% SAVE WS | Final SR: 200000<br>IFBW: 1.536MHz (ZIF)<br>Gain: dB<br>ADD VRX<br>DEL VRX<br>DAB<br>RF GAIN<br>RF GAIN<br>Default Workspace |

AGREGAR VRX: esto le permite agregar un VRX adicional, esto solo se puede agregar si el RSP está detenido. El VRX adicional debe estar en el ancho de banda seleccionado que haya seleccionado (SR MHz).

DEL VRX: esto le permite eliminar el último VRX de la lista. El VRX solo se puede eliminar si se detiene el RSP

Cada VRX incluye tres paneles predeterminados:SP1,Paneles de control SP2 y RX.

### 5 - Escaneo

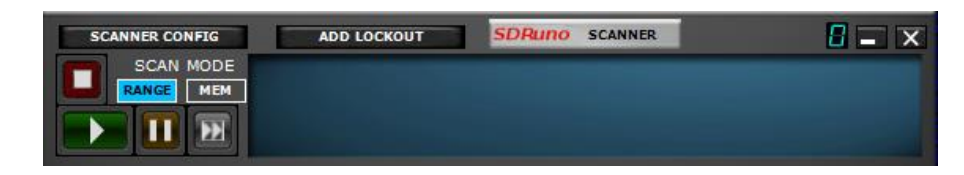

El escaneo SDRuno tiene dos modos. Puede escanear una lista de frecuencias que ya existen en el panel de memoria, o puede realizar un "escaneo ciego" de una región del espectro con un tamaño de paso definido y detenerse cuando encuentra una señal y permanecer en la señal durante el tiempo que sea necesario. mientras la señal está presente o permanece en la señal durante un período de tiempo definido por el usuario. También puede guardar las frecuencias encontradas a través del escaneo ciego en el panel de memoria y permitirle avanzar manualmente, pausar manualmente el escaneo o bloquear una frecuencia usando el botón de bloqueo. Cuando las frecuencias se sintonizan desde el panel de memoria durante una exploración del panel de memoria, también se utilizan los campos de modo, submodo y ancho de banda del filtro.

Nota: SDRuno cumple con la ley de EE. UU. y evita el escaneo de frecuencias celulares

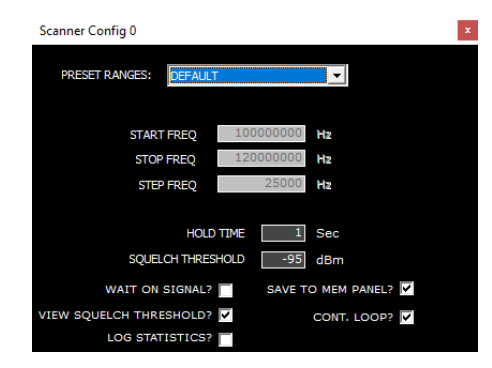

SDRplau

#### RANGOS PREESTABLECIDOS-Muestra los rangos asignados y personalizados.

Seleccionar uno de los ocho rangos preestablecidos personalizados (1-8) permite editar los siguientes campos Nombre-Entrada de texto preestablecida personalizada editable FRECUENCIA DE INICIO-Frecuencia de inicio en Hz. FRECUENCIA DE PARADA-Frecuencia final en Hz, FRECUENCIA DE PASO-Tamaño de paso en Hz.

El botón "Guardar preajuste" también almacena el modo de demodulación seleccionado actualmente y el ancho de banda del filtro.

HORA DE ESPERA-Tiempo en segundos para mantener una señal.

**UMBRAL DE SILENCIAMIENTO**-El escáner de frecuencia utiliza el medidor de potencia para determinar si una señal es mayor que el valor de umbral especificado o no. El medidor de potencia mide la potencia total dentro del ancho de banda del filtro SP2. Es importante comprender que el ruido de fondo medido por el medidor de potencia no es lo mismo que la indicación visual del ruido de fondo que se muestra en la pantalla del SP1. Esto se debe a que la indicación visual del ruido de fondo está determinada por el ancho de banda de resolución (RBW) de la FFT SP1, que suele ser mucho más bajo que el ancho de banda del filtro SP2. Para configurar correctamente el valor del umbral para proporcionar un escaneo preciso, primero, configure el VFO en una región silenciosa (sin señales) del espectro que desea escanear y observe el nivel de ruido (en dBm) como lo indica el medidor de potencia. La lectura del medidor de potencia se puede encontrar en la pantalla SP1 ya la derecha de la pantalla de frecuencia en el panel de control Rx. Establezca un valor de umbral que sea alrededor de 6-10 dB mayor que el nivel de ruido indicado por el medidor de potencia. Por ejemplo, si el medidor de potencia indica un ruido de fondo de -110 dBm, establezca un valor de umbral entre -100 dBm y -104 dBm. Esto debería minimizar las posibilidades de que el escáner de frecuencia se bloquee falsamente en regiones donde de hecho no hay señales reales.

Nota: Un escaneo de la memoria aplicará el valor de umbral de los paneles de memoria si se especifica; si no, utilizará el valor de umbral global ingresado en la configuración del panel de configuración del escáner.

El umbral de silenciamiento se puede modificar introduciendo un valor en el panel de configuración del escáner o ajustando el control deslizante de silenciamiento en el panel de control del VRX0 RX.

**ESPERA EN LA SEÑAL**–El escaneo se detiene hasta que la señal cae por debajo del umbral especificado y luego el escaneo continúa.

GUARDAR EN EL PANEL DE MEMORIA-Almacena las frecuencias encontradas en un banco seleccionado dentro del panel de memoria.

**VER UMBRAL DE SILENCIAMIENTO**–Habilita una línea horizontal amarilla en el SP principal en relación con el valor de dBm ingresado en el cuadro SQUELCH THRESHOLD o desde el ajuste del control deslizante de squelch en el panel de control Rx.

CONT. CÍRCULO - Continúe un escaneo hasta que se presione el botón Detener.

**ESTADÍSTICAS DE REGISTRO**-Cuando está habilitado, captura datos clave de un escaneo de memoria o un escaneo de rango. El archivo de salida de estadísticas residirá en la carpeta %appdata%\SDRplay y se puede acceder a él a través de las opciones del panel PRINCIPAL (botón OPT). Los archivos de texto creados a partir de una captura de estadísticas son memory\_scan.txt y range\_scan.txt

**<u>ESCANEO MEM</u>** registros: hora de inicio y finalización, fecha de inicio y finalización, frecuencia, descripción, modulación y nivel de potencia en dBm.

ESCANEO DE RANGO registros: fecha y hora de inicio, fecha y hora de finalización, frecuencia y nivel de potencia en dBm.

SDRplay

5.1 Exploración de una lista de frecuencias (Memory Scan)

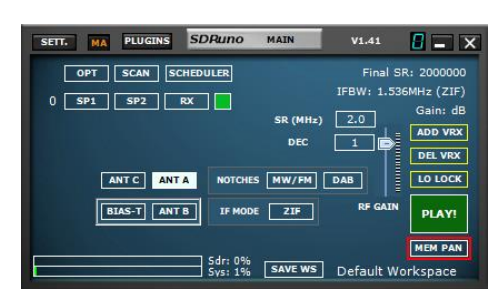

1: Abra el panel de memoria (Panel principal, MEM PAN)

| STORE |                      | SDR             | INO MEM. | PANEL |                         | <b>u</b> = > |
|-------|----------------------|-----------------|----------|-------|-------------------------|--------------|
|       |                      | Frequency       | S        | Mode  | Description             |              |
|       |                      |                 |          |       | SHORTWAVE BAND PLAN     |              |
|       | New                  | bank            | Y        |       | 120 Meters 2.300-2.495  |              |
|       | Oper                 | n bank          | Y        |       | 90 Meters 3.200-3.400   |              |
|       | Save                 | bank            | Y        | AM    | 75 Meters 3.900-4.000   |              |
|       | Course of the second | hands an        | Y        |       | 60 Meters 4.750-5.060   |              |
|       | 5 <u>a</u> ve        | Ddrik ds        | Y        |       | 49 Meters 5.800-6.200   |              |
|       | <u>I</u> mpo         | ort             | Y        | AM    | 41 Meters 7.200-7.450   |              |
|       | <u>F</u> ind         |                 | Y        |       | 31 Meters 9.400-9.900   |              |
|       | Selec                | t banks folder  | Y        |       | 25 Meters 11.600-12.100 |              |
|       | Hide                 | files nane      | Y        |       | 22 Meters 13.570-13.870 |              |
|       |                      |                 | Y        |       | 19 Meters 15.100-15.830 |              |
|       | Filter               | r by VKA freq.  | Y        |       | 16 Meters 17.480-17.900 |              |
|       | Rese                 | t Column Widths | Y        | AM    | 15 Meters 18.900-19.020 |              |
|       |                      | 21450000        | ) Y      | AM    | 13 Meters 21,450-21,850 |              |

2: Abra un archivo de banco de memoria rellenado previamente (haga clic con el botón derecho en el panel de memoria)

| STORE | SDR       | INO MEM. | PANEL | 0                       | <b>-</b> X |
|-------|-----------|----------|-------|-------------------------|------------|
|       | Frequency | S        | Node  | Description             | ^          |
|       |           |          |       | SHORTWAVE BAND PLAN     |            |
|       | 2300000   | Y -      |       | 120 Meters 2.300-2.495  |            |
|       | 3200000   | Y ^      |       | 90 Meters 3.200-3.400   |            |
|       | 3900000   | N Y      |       | 75 Meters 3.900-4.000   |            |
|       | 4750000   | Y        |       | 60 Meters 4.750-5.060   |            |
|       | 580000    | Y        |       | 49 Meters 5.800-6.200   |            |
|       | 7200000   | Y        |       | 41 Meters 7.200-7.450   |            |
|       | 940000    | Y        | AM    | 31 Meters 9.400-9.900   |            |
|       | 11600000  | Y        |       | 25 Meters 11.600-12.100 |            |
|       | 13570000  | Y        | AM    | 22 Meters 13.570-13.870 |            |
|       | 15100000  | Y        | AM    | 19 Meters 15.100-15.830 |            |
|       | 17480000  | ) Y      | AM    | 16 Meters 17.480-17.900 |            |
|       | 18900000  | Y        | AM    | 15 Meters 18.900-19.020 |            |
|       | 21450000  | Y        | AM    | 13 Meters 21.450-21.850 |            |

3: Dentro de un banco de memoria cargado, verá una celda etiquetada con S. Puede marcar cada frecuencia en la lista con una Y o N (Sí o No). Esto le indicará al escáner que incluya u omita esa frecuencia en un escaneo del banco de memoria.

| SETT. MA PLUGINS SDRuno | MAIN     | V1.41                   | 8 - X                                |
|-------------------------|----------|-------------------------|--------------------------------------|
| OPT SCAN SCHEDULER      | SR (MHz) | Final SF<br>IFBW: 1.536 | R: 2000000<br>GMHz (ZIF)<br>Gain: dB |
| ANTE ANTA NOTE          | DEC      |                         | ADD VRX<br>DEL VRX<br>LO LOCK        |
| BIAS-T ANT B IF MO      | DE ZIF   | RF GAIN                 | PLAY!                                |
| Sdr: 09<br>5ys: 19      | SAVE WS  | ] Default Wo            | MEM PAN                              |

4: Abra el panel Escáner. (Panel principal, ESCÁNER)

| SCANNER CONFIG         | ADD LOCKOUT | SDRuno           | SCANNER               |  |
|------------------------|-------------|------------------|-----------------------|--|
| SCAN MODE<br>RANGE MEM |             | SCANNING<br>COTH | 13907000 Hz<br>EN Net |  |

SDRplau

5: Haga clic en el botón MEM seguido del botón verde Reproducir. Tenga en cuenta que al escanear un banco de memoria, puede pausar o detener el escaneo a través de los botones de pausa y parada dentro del panel del escáner. Tenga en cuenta que a partir de 1.42 0720, el encuadre de banda no es compatible con un escaneo del panel de memoria. Si el marco de banda está habilitado, aparecerá un mensaje explicando que esto no es compatible con una opción para deshabilitar automáticamente el marco de banda y continuar con el escaneo de la memoria.

5.2 Escaneo de rango

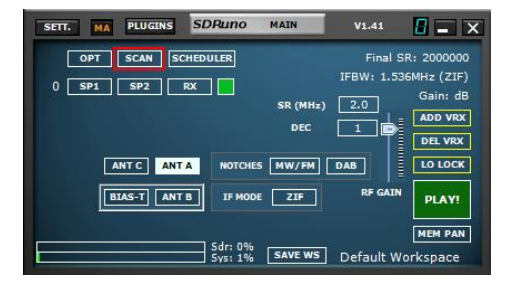

1: Abra el panel Escáner. (Panel principal, ESCÁNER)

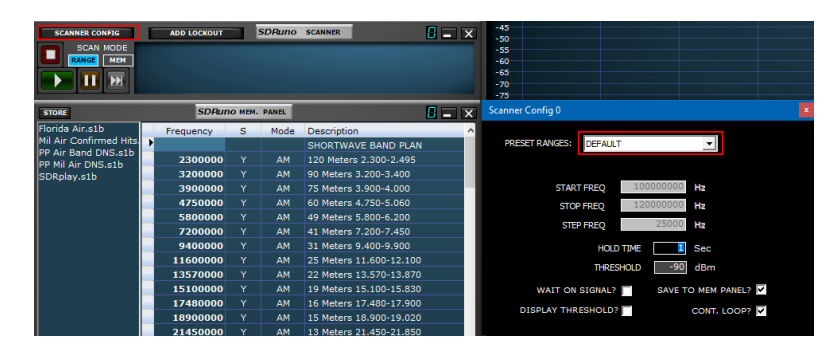

2: Haga clic en el botón RANGO seguido del botón CONFIGURACIÓN DEL ESCÁNER. Seleccione uno de los rangos preestablecidos dentro del menú desplegable.

| Scanner Config 0  |              |         |              |   | x |
|-------------------|--------------|---------|--------------|---|---|
| PRESET RANGES:    | DEFAULT      |         | <b>•</b>     |   |   |
| START             | FREQ 100     | 0000000 | Hz           |   |   |
| STOP              | FREQ 120     | 0000000 | Hz           |   |   |
| STEF              | P FREQ       | 25000   | Hz           |   |   |
|                   |              |         |              |   |   |
|                   | HOLD TIME    | 1       | Sec          |   |   |
| SQUEL             | CH THRESHOLD | -95     | dBm          |   |   |
| WAIT ON           | SIGNAL?      | SAVE T  | O MEM PANEL? | > |   |
| VIEW SQUELCH THRE | SHOLD?       |         | CONT. LOOP?  | × |   |
| LOG STAT          | ISTICS?      |         |              |   |   |

3: Puede ajustar o habilitar los siguientes parámetros al escanear un rango preestablecido. TIEMPO DE ESPERA, ESPERAR SEÑAL, GUARDAR EN PANEL MEM, VER UMBRAL DE SILENCIAMIENTO, CONT. LOOP y ESTADÍSTICAS DE REGISTRO.

SDRplau

5.3 Escaneo de rango personalizado

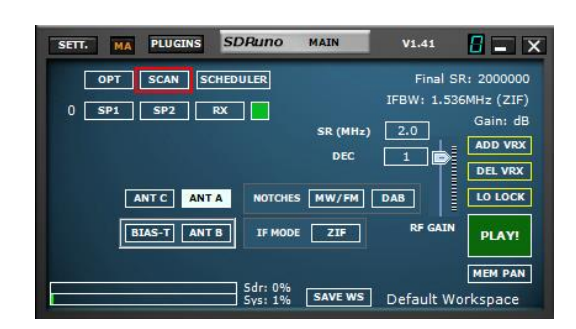

1: Abra el panel Escáner. (Panel principal, ESCÁNER)

| SCANNER CONFIG ADD LOCKOUT SDRutto SCANNER | Scanner Config 0 ×                              |
|--------------------------------------------|-------------------------------------------------|
| SCAN MODE<br>RANGE MEM                     | PRESET RANGES: CUSTOM PRESET 1                  |
|                                            | NAME CUSTOM PRESET 1                            |
|                                            | START FREQ 100000000 Hz                         |
|                                            | STOP FREQ 120000000 Hz                          |
|                                            | STEP FREQ 25000 Hz                              |
|                                            |                                                 |
|                                            | HOLD TIME 1 Sec                                 |
|                                            | SQUELCH THRESHOLD95 dBm                         |
|                                            | WAIT ON SIGNAL? 🔲 SAVE TO MEM PANEL? 🔽          |
|                                            | VIEW SQUELCH THRESHOLD? VIEW SQUELCH THRESHOLD? |
|                                            | LOG STATISTICS?                                 |

2: Haga clic en el botón RANGO seguido del botón CONFIGURACIÓN DEL ESCÁNER. Seleccione uno de los rangos preestablecidos por el usuario (CUSTOM PRESET 1-8) dentro del menú desplegable. Edite el nombre del ajuste preestablecido personalizado. El modo de demodulación y el modo secundario deben configurarse antes de presionar el botón Guardar preajuste.

| Scanner Config 0        |              |        |                | x |
|-------------------------|--------------|--------|----------------|---|
| PRESET RANGES: DEFAULT  | r            |        |                |   |
| START FREQ              | 100000       | 0000   | Hz             |   |
| STOP FREQ               | 120000       | 0000   | Hz             |   |
| STEP FREQ               | 25           | 5000   | Hz             |   |
|                         |              |        |                |   |
| HOLD                    | TIME         | 1      | Sec            |   |
| SQUELCH THRES           | HOLD         | -95    | dBm            |   |
| WAIT ON SIGNAL?         | S            | AVE TO | O MEM PANEL? 🔽 |   |
| VIEW SQUELCH THRESHOLD? | $\mathbf{V}$ |        | CONT. LOOP?    |   |
| LOG STATISTICS?         |              |        |                |   |

3: Ingrese el rango de frecuencia de inicio y parada en Hz. También puede usar m (MHz) o k (kHz) en el teclado al ingresar la frecuencia. Aplique la frecuencia de paso correcta y ajuste el umbral y el tiempo de espera según sea necesario. También puede ajustar los siguientes parámetros al escanear un rango preestablecido personalizado. TIEMPO DE ESPERA, UMBRAL, ESPERAR EN SEÑAL, MOSTRAR UMBRAL, GUARDAR EN PANEL MEM y CONT. CÍRCULO.

ADVERTENCIA: Compruebe si se está utilizando el marco de banda antes de iniciar el escáner. Desenmarque la banda si es así, para ejecutar el escáner utilizando la frecuencia de muestreo óptima. La única vez que querrá dejar habilitado el encuadre de banda es si está escaneando dentro de esa banda.

SDRplay

### 5.4 Estadísticas del escáner

A partir de 1.42 0720, las estadísticas del escáner se guardarán en un archivo CSV estándar para su visualización o procesamiento externo adicional. Para habilitar la salida de estadísticas, seleccione la casilla de verificación REGISTRAR ESTADÍSTICAS en la ventana Configuración del escáner. Cuando el registro del escáner está habilitado en un escaneo de rango o un escaneo de memoria, los archivos de estadísticas del escáner se guardarán en la carpeta %appdata%\SDRplay. Se puede acceder rápidamente a esta carpeta desde el menú desplegable de opciones del panel principal de SDRuno (Directorio de datos).

| SCANNER CONFIG ADD LOCKOUT SDRuno SCANNER       | E = X       | MA PLUGINS SDRuno MAI              | N V1.42 0927 📲 🗕 🗙   |
|-------------------------------------------------|-------------|------------------------------------|----------------------|
|                                                 |             | Select Input                       | Final SR: 2000000    |
|                                                 |             | High Process Priority              | IFBW: 1.536MHz (LIF) |
|                                                 |             | Normal Process Priority            | Gain: 21.5dB         |
| Scanner Config 0                                | ×           | Swap I and Q channels              |                      |
|                                                 |             | Backup/Restore Settings            | DEL VRX              |
| PRESET RANGES: DEFAULT                          |             | Reset to Default Settings          |                      |
|                                                 |             | Restart API Service                | RF GAIN STOP         |
| START FREQ 100000000 Hz                         |             | Enab <u>l</u> e Autostart          | MEM PAN              |
| STOP FREQ 120000000 Hz                          |             | Enable Auto Update Check           | Default Workspace    |
| STEP FREQ 25000 Hz                              |             | Enable Startup Tips                |                      |
|                                                 |             | Check For Updates Now              |                      |
| HOLD TIME Sec                                   |             | Auto Layouts                       | •                    |
| SQUELCH THRESHOLD -84 dBm                       |             | Open Data Directory In Explorer    |                      |
| WAIT ON SIGNAL? SAVE TO MEM PANEL?              |             | Open Bug Report Directory in Explo | rer                  |
| VIEW SQUELCH THRESHOLD? VIEW SQUELCH THRESHOLD? |             | Open Previous Session's Log File   |                      |
| LOG STATISTICS?                                 |             | User <u>M</u> anual                |                      |
|                                                 | _           | About                              |                      |
|                                                 |             |                                    |                      |
|                                                 |             |                                    |                      |
| C:\Users\XXX\AppData\Roaming                    | \SDRplay    |                                    |                      |
|                                                 |             | ^                                  |                      |
|                                                 | Name        |                                    |                      |
|                                                 | Bug Reports |                                    |                      |
| *                                               | memory scan |                                    |                      |
| *                                               | range scan  |                                    |                      |
| *                                               | sched.dat   |                                    |                      |
| *                                               |             |                                    |                      |
|                                                 |             |                                    |                      |
| *                                               | SUKUNO_V    |                                    |                      |

SDRplay

Las estadísticas del escáner de escaneo de rango capturan: fecha/hora de inicio, fecha/hora de finalización, frecuencia y nivel de potencia en dBm

| Trange_scan Notepad                                        |             |                | -   |     | × |
|------------------------------------------------------------|-------------|----------------|-----|-----|---|
| File Edit Format View Help                                 |             |                |     |     |   |
| Start Date/Time,Stop Date/Time,Frequency,Power Level (dBm) |             |                |     |     | ^ |
| 7/16/2022 18:11:07,7/16/2022 18:11:08,570000,-108          |             |                |     |     |   |
| 7/16/2022 18:11:08,7/16/2022 18:11:09,590000,-109          |             |                |     |     |   |
| 7/16/2022 18:11:09,7/16/2022 18:11:10,660000,-108          |             |                |     |     |   |
| 7/16/2022 18:11:10,7/16/2022 18:11:11,690000,-116          |             |                |     |     |   |
| 7/16/2022 18:11:12,7/16/2022 18:11:12,700000,-110          |             |                |     |     |   |
| 7/16/2022 18:11:13,7/16/2022 18:11:14,720000,-113          |             |                |     |     |   |
| 7/16/2022 18:11:14,7/16/2022 18:11:15,730000,-117          |             |                |     |     |   |
| 7/16/2022 18:11:15,7/16/2022 18:11:16,770000,-107          |             |                |     |     |   |
| 7/16/2022 18:11:16,7/16/2022 18:11:17,820000,-107          |             |                |     |     |   |
| 7/16/2022 18:11:17,7/16/2022 18:11:18,850000,-110          |             |                |     |     |   |
| 7/16/2022 18:11:19,7/16/2022 18:11:20,990000,-109          |             |                |     |     |   |
| 7/16/2022 18:11:20,7/16/2022 18:11:21,1000000,-111         |             |                |     |     |   |
| 7/16/2022 18:11:21,7/16/2022 18:11:22,1040000,-112         |             |                |     |     |   |
| 7/16/2022 18:11:22,7/16/2022 18:11:23,1160000,-117         |             |                |     |     |   |
| 7/16/2022 18:11:23,7/16/2022 18:11:24,1170000,-118         |             |                |     |     |   |
| 7/16/2022 18:11:25,7/16/2022 18:11:26,1310000,-109         |             |                |     |     |   |
| 7/16/2022 18:11:26,7/16/2022 18:11:27,1480000,-118         |             |                |     |     |   |
| 7/16/2022 18:11:27,7/16/2022 18:11:28,1490000,-118         |             |                |     |     |   |
| 7/16/2022 18:11:29,7/16/2022 18:11:30,1700000,-113         |             |                |     |     |   |
| 7/16/2022 18:11:30,7/16/2022 18:11:31,570000,-116          |             |                |     |     |   |
| 7/16/2022 18:11:31,7/16/2022 18:11:32,620000,-111          |             |                |     |     |   |
| 7/16/2022 18:11:32,7/16/2022 18:11:33,660000,-108          |             |                |     |     |   |
| 7/16/2022 18:11:34,7/16/2022 18:11:35,690000,-116          |             |                |     |     |   |
| 7/16/2022 18:11:35,7/16/2022 18:11:36,700000,-110          |             |                |     |     |   |
| 7/16/2022 18:11:36,7/16/2022 18:11:37,730000,-117          |             |                |     |     | ~ |
|                                                            | Ln 1, Col 1 | 100% Unix (LF) | UTI | F-8 |   |
|                                                            |             |                |     |     |   |

Capturas de estadísticas del escáner de exploración de memoria: fecha/hora de inicio, fecha/hora de finalización, frecuencia, descripción, modulación y nivel de potencia en dBm

| [[memory_scan_Notepad                                                            |             |      |           | -     | × |
|----------------------------------------------------------------------------------|-------------|------|-----------|-------|---|
| File Edit Format View Help                                                       |             |      |           |       |   |
| Start Date/Time,Stop Date/Time,Frequency,Description,Modulation,Power Level (dBm | $\square$   |      |           |       | ^ |
| 7/16/2022 18:09:22,7/16/2022 18:09:22,570000,KLIF,AM,-107                        |             |      |           |       |   |
| 7/16/2022 18:09:30,7/16/2022 18:09:30,620000,KEXB,AM,-111                        |             |      |           |       |   |
| 7/16/2022 18:09:34,7/16/2022 18:09:34,660000,KSKY,AM,-108                        |             |      |           |       |   |
| 7/16/2022 18:09:38,7/16/2022 18:09:38,700000,KHSE,AM,-110                        |             |      |           |       |   |
| 7/16/2022 18:09:41,7/16/2022 18:09:41,730000,KKDA,AM,-116                        |             |      |           |       |   |
| //16/2022 18:09:44,//16/2022 18:09:44,//0000,KAAM,AM,-95                         |             |      |           |       |   |
| //16/2022 18:09:48,//16/2022 18:09:48,820000,WBAP,AM,-10/                        |             |      |           |       |   |
| 7/16/2022 18:09:55,7/16/2022 18:09:55,990000,KFCD,AM,-109                        |             |      |           |       |   |
| 7/16/2022 18:09:59,7/16/2022 18:09:59,1160000,KDU,AM,-117                        |             |      |           |       |   |
| 7/16/2022 18:10:02,7/16/2022 18:10:02,1510000,KTCK,AM,-111                       |             |      |           |       |   |
| 7/10/2022 10:10:0/,//10/2022 10:10:0/,1400000,KOL,MT,-11/                        |             |      |           |       |   |
| 7/16/2022 10:10:10,7/16/2022 10:10:5/0000,KLIF,AM, -10/                          |             |      |           |       |   |
| 7/16/2022 18:10:24,7/16/2022 18:10:25,5/0000,KEF,AM,-118                         |             |      |           |       |   |
| 7/16/2022 18:10:27 7/16/2022 18:10:28 770000 KAAM AM _108                        |             |      |           |       |   |
| 7/16/2022 18:10:28.7/16/2022 18:10:29.820000.WBAP.AM117                          |             |      |           |       |   |
| 7/16/2022 18:10:29 7/16/2022 18:10:30 990000 KECD AM -116                        |             |      |           |       |   |
| 7/16/2022 18:10:30.7/16/2022 18:10:31.1310000.KTCK.AM115                         |             |      |           |       |   |
| 7/16/2022 18:10:32.7/16/2022 18:10:33.660000.KSKY.AM118                          |             |      |           |       |   |
| 7/16/2022 18:10:33.7/16/2022 18:10:34.770000,KAAM,AM,-108                        |             |      |           |       |   |
| 7/16/2022 18:10:34,7/16/2022 18:10:35,820000,WBAP,AM,-116                        |             |      |           |       |   |
| 7/16/2022 18:10:36,7/16/2022 18:10:37,990000,KFCD,AM,-116                        |             |      |           |       |   |
| 7/16/2022 18:10:37,7/16/2022 18:10:38,1310000,KTCK,AM,-114                       |             |      |           |       |   |
| 7/16/2022 18:10:38,7/16/2022 18:10:39,1480000,KBXD,AM,-118                       |             |      |           |       |   |
| 7/16/2022 18:10:40,7/16/2022 18:10:41,770000,KAAM,AM,-107                        |             |      |           |       |   |
| 7/16/2022 18:10:41.7/16/2022 18:10:42.820000.WBAP.AM117                          |             |      |           |       | ~ |
|                                                                                  | Ln 1, Col 1 | 100% | Unix (LF) | UTF-8 |   |

SDRplau

### 6 - Salida de audio IQ

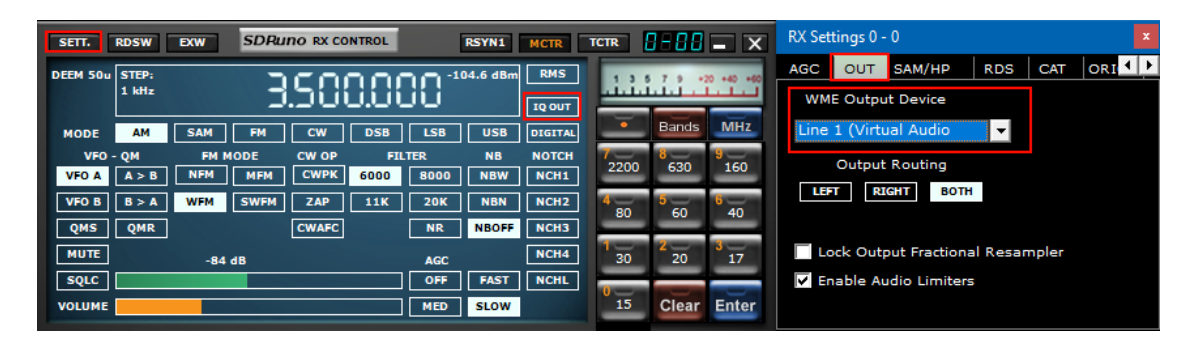

El modo IQ OUT es un modo especial en el que la señal I/Q filtrada seleccionada por el VFO se canaliza directamente a la salida de audio sin pasar por la función de demodulación. Esta función puede ser útil para interactuar con aplicaciones de decodificación de terceros, como CW Skimmer. El canal I se canaliza al canal de audio izquierdo y el canal Q se canaliza al canal de audio derecho. Las frecuencias de muestreo preestablecidas de hasta 192 kHz son posibles a través de la opción de submodo de ancho de banda WFM y tan bajas como 10 kHz a través de la opción de submodo de ancho de banda NFM. No es posible establecer tasas de salida I/Q que sean mayores que la entrada 'Final SR' como se indica en la esquina superior derecha del Panel principal. El uso más efectivo de IQ Out es cuando se usa junto con un cable de audio virtual de terceros, como VAC o VB Audio HIFI, para enrutar los datos I/Q a las aplicaciones de decodificación de terceros.

#### 7 - Limitadores de audio

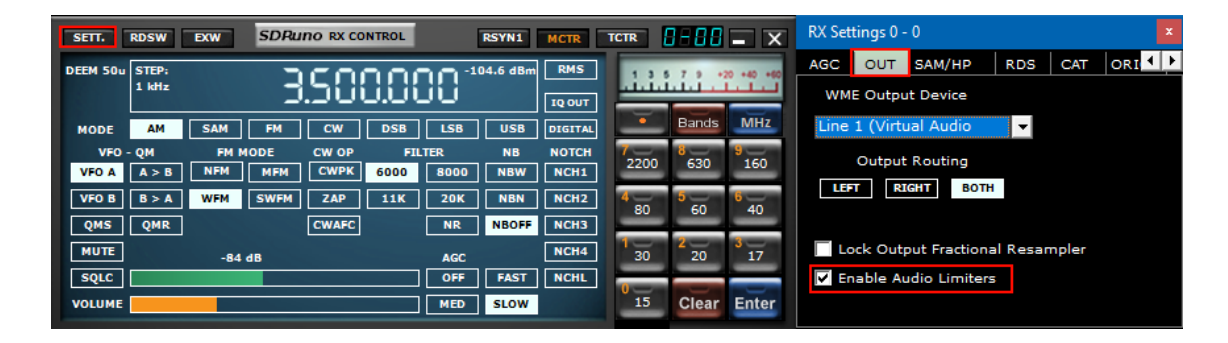

El sistema de audio SDRuno está optimizado para obtener la mejor calidad de sonido. Esto implementa varios filtros y limitadores en la ruta de audio. Si se necesitan mediciones de la ruta de audio, los filtros y limitadores se pueden desactivar desmarcando esta opción. Será necesario tener cuidado ya que el nivel de audio ya no está limitado; sin embargo, ahora se pueden realizar mediciones en la salida de audio.

SDRplau

### 8 - Controles AGC SI

| SETT. MA PLUGINS SDRuno MAIN | V1.41       | <mark>- x</mark>    | Main Setti     | ings      | _       |        | ×    |
|------------------------------|-------------|---------------------|----------------|-----------|---------|--------|------|
| OPT SCAN SCHEDULER           | Final SF    | R: 2000000          | INPUT          | IF AGC    | CAL     | OFFSET |      |
| 0 SP1 SP2 RX SR (MHr)        | IFBW: 1.536 | Gain: dB            |                |           | ATTA    | СК 500 | ms   |
| DEC                          |             | ADD VRX             |                |           | DEC     | AY 500 | ms   |
| ANT C ANT A NOTCHES MW/FM    | DAB         | LO LOCK             |                | DE        | CAY DEL | AY 200 | ms   |
| BIAS-T ANT B IF MODE ZIF     | RF GAIN     | PLAY!               |                | DECAY T   | HRESHO  | LD 5   | dB   |
| Sdr: 0%<br>Sys: 0% Save ws   | Default Wo  | MEM PAN<br>orkspace | TUNE<br>IF AGC | ER IF AGC | SETPOI  | NT -30 | dBFS |

SDRuno 1.3 vio la introducción de una API actualizada con un esquema IF AGC mejorado. Esto tiene más configuración y le permite acondicionar mejor el AGC de FI a su entorno de señal. Otras mejoras para alinear mejor el cambio de ganancia con el punto correcto en el flujo de IQ también han ayudado a eliminar el efecto de rebote que se vio en versiones anteriores.

Ataque ms-Tiempo que tarda el AGC en alcanzar el 95% del valor objetivo después de un aumento en la potencia de la señal Decaimiento ms -Tiempo que tarda el AGC en alcanzar el 95% del valor objetivo después de una reducción en la potencia de la señal Retardo de caída ms-Cantidad por la cual el nivel de potencia tiene que caer antes de que se active el temporizador de retardo de caída Umbral de caída (dB)-Tiempo después de que los niveles de potencia se hayan reducido en una cantidad ≥ al umbral de caída, antes de que el bucle AGC comience el proceso de caída.

**Sintonizador IF AGC Setpoint (dBfs)**-Establece el nivel de potencia objetivo en el que la rutina AGC intentará ajustar la potencia en la entrada ADC. Un valor mayor posicionará la señal cerca de la parte superior del rango ADC. Un valor más bajo reducirá la potencia de la señal y, por lo tanto, los niveles en la entrada del ADC.

Si el IF AGC está desactivado al marcar la casilla IF AGC, entonces se mostrará IF AGC: Disabled en el panel principal.

9 - PWR y SNR a CSV

| SETT.                                                                                                    | PWR & SNR TO CSV            |                     | SDRUTIO MAIN SP                                                                                                    |                                                                                                    | STEP LOCK                                        |
|----------------------------------------------------------------------------------------------------|-----------------------------|---------------------|----------------------------------------------------------------------------------------------------|----------------------------------------------------------------------------------------------------|--------------------------------------------------|
| -20 dBn<br>-25 dBn<br>-30<br>-35<br>-45<br>-50<br>-45<br>-55<br>-60<br>-70<br>-75<br>-65<br>-70<br>-75<br>-80<br>-85<br>-95<br>-90<br>-95<br>-100<br>-115<br>-120<br>-122<br>-122 |                             | 5 139 149 130 46    |                                                                                                    |                                                                                                    | 3.500.000                                        |
| -135<br>-140                                                                                                    |                             |                     |                                                                                                    |                                                                                                    | pan 192 kHz FFT 8192 Pts RBW 23.44 Hz Marks 1 kH |
| 34                                                                                                    | 00 3410 3420                | 3430 3440 3450 3460 | 3470 3480 3490 35 <mark>00 3</mark>                                                                                                    | 510 3520 3530 3540                                                                                                    | 3550 3560 3570 3580                              |
|                                                                                                    |                             |                     | Main Spectrum Settings 0-0]   FT Window VP Diatas   Sini-3 Spectram Rox   Spectrum Range Spectrum Range   Spectrum Range Spectrum Range   Spectrum Range Spectrum Range   Spectrum Range Spectrum Range   Spectrum Range Spectrum Range   Spectrum Range Spectrum Range   Sp Fill Show Smeter   Sp Fill Spectrum Range   Cotwo Transparency   City Filenamer SpRuno_PWRSHE.czy | The Mark Interval<br>The Mark Interval<br>The Convext<br>Stum Base<br>The To Hum Consel<br>WF Rev<br>Shew curz. OSD<br>E |                                                  |
| Welcome                                                                                                    | to SDRuno V1.4 Build 0422.1 |                     |                                                                                                    |                                                                                                    | 4/23/2020 10:35:01 AM                            |
| SP                                                                                                    | WF SP+WF COMBO              |                     | < ZOOM > VFO < RBW >                                                                                                    |                                                                                                    | SQLC THR. i 💽                                    |

Las mediciones de potencia y relación señal a ruido de la señal seleccionada por el VFO actual se pueden enviar a un archivo CSV estándar para procesamiento externo haciendo clic en el botón PWR & SNR TO CSV. El tiempo de cada lectura de la señal seleccionada por el VFO actual se puede definir desde el intervalo de marca de tiempo (en segundos). La ubicación de la grabación se puede definir desde el cuadro de nombre de archivo CSV. Ambas variables se pueden cambiar desde el botón de configuración MAIN SP. La resolución de paso de tiempo mínimo es de 1 segundo.

Nota: La función power to csv solo funcionará cuando se muestre la cascada (SP PRINCIPAL)

5DRpla<u>y</u>

### 10 - Encuadre de banda automático

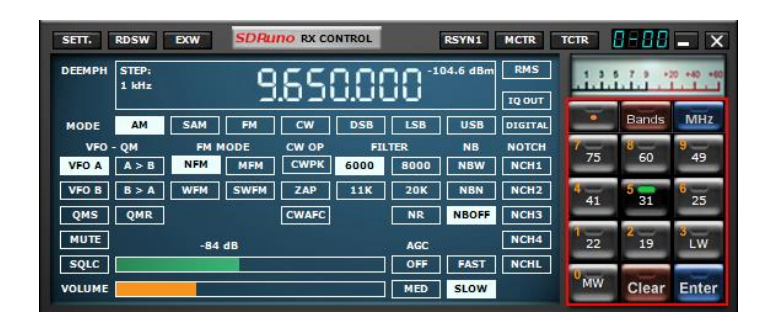

Al presionar uno de los botones de encuadre de banda en el panel RX CONTROL, el botón de banda seleccionado se iluminará en verde, lo que permitirá lo siguiente: Bloqueo de LO, ajuste automático de la frecuencia de muestreo y el valor de diezmado junto con el modo RX correcto para la banda seleccionada . El panel MAIN SP ahora "enmarcará" el rango de frecuencia completo de la banda elegida.

El desencuadre de la banda se realiza simplemente haciendo clic en el botón de encuadre de la banda que seleccionó. La luz de encuadre de la banda verde se apagará y la frecuencia de muestreo se restaurará a 2 MHz y la aniquilación será de 1. Desencuadrar una banda también desbloqueará el LO.

La aniquilación no está disponible cuando se encuadra una banda. Las bandas más anchas que 10 MHz no se pueden enmarcar, por lo que en este caso, el LO LOCK se desactiva y el VFO se establece en el centro de la banda.

|       | STEP:<br>1 kHz |          | 1555    | 000 *  | 04.6 dBm | RMS<br>IQ OUT | .1.1.1.7. | 9 +20 +40 +60 |
|-------|----------------|----------|---------|--------|----------|---------------|-----------|---------------|
| ODE   | AM             | SAM FM   | CW D    | SB LSB | USB      | DIGITAL       | •         | Ham Lowe      |
| VFO - | QM             | FM MODE  | CW OP   | FILTER | NB       | NOTCH         | 7-        | Ham Upper     |
| VFO A | A > B          | NFM MFM  | CWPK 60 | 8000   | NBW      | NCH1          | 2200      | Broadcast     |
| VFO B | B>A            | WFM SWFM | ZAP 1   | 1K 20K | NBN      | NCH2          | 4         | HDR           |
| QMS   | QMR            |          | CWAFC   | NR     | NBOFF    | NCH3          | 80        | Custom        |
| MUTE  |                | -84 dBm  |         | AGC    |          | NCH4          | 30        | 20 17         |
| SOLC  |                |          |         | OFF    | FAST     | NCHL          |           |               |

Al hacer clic con el botón izquierdo o derecho en el botón "Bandas", aparecerán los regalos del segmento de banda adicional.

|         | Bands                | MHz      |               | Bands            | MHz                    |         | Bands                | MHz     |     | Bands              | MHz      |          | Bands      | MHz   |
|---------|----------------------|----------|---------------|------------------|------------------------|---------|----------------------|---------|-----|--------------------|----------|----------|------------|-------|
| 2200    | 8<br>630             | 9<br>160 | 7 12          | 10               | 9 6                    | 7 75    | <sup>8</sup> 60      | 9 41    | 7   | 5 <sup>8</sup> 630 | 9<br>160 | <u> </u> | 8          | 9     |
| 4<br>80 | <b>6</b> 0           | 6<br>40  | <b>4</b><br>4 | <mark>5</mark> 2 | <b>1.25</b>            | 4<br>31 | <mark>5</mark><br>25 | 22      | LOV | / FULL             | LFER     | 4        | <b>ð</b> — | 6-    |
| Т<br>30 | <mark>2</mark><br>20 | 3<br>17  | 1<br>70cm     | 2<br>33cm        | <mark>3</mark><br>23cm | 1       | <mark>2</mark>       | 3<br>LW | NDB | L NDBH             | 3<br>LW  | 1        | 2          | 3     |
| 0<br>15 | Clear                | Enter    | <b>0</b> .—   | Clear            | Enter                  | MW      | Clear                | Enter   | MW  | Clear              | Enter    | RSP      | Clear      | Enter |

Jamonero Inferior: 2200m, 630m, 160m, 80m, 60m, 40m, 30m, 20m, 17m y 15m. Parte superior de jamón: 12m, 10m, 6m, 4m, 2m, 1,25m, 70cm, 33cm y 23cm. Transmisión:

75m, 60m, 41m, 31m, 25m, 22m, 19m, 16m, LW y MW

HDR: (<u>SOLO RSPdx</u>): 2200 m, 630 m, 160 m, BAJO (hasta 500 kHz), COMPLETO (hasta 1,7 MHz), LFER (LF experimental), NDBL (NDB inferior), NDBH (NDB superior), LW y MW

**Disfraz**: 10 botones personalizados definidos de 1 KHz a 2 GHZ con un intervalo de frecuencia máximo de 10 MHz y un intervalo de frecuencia mínimo de 62,5 KHz. No se aplican filtros de muesca (MW, FM y DAB).

Nota: El filtro de muesca de MW está habilitado para bandas preestablecidas enmarcadas entre 2 y 30 MHz (Esto depende de RSP).

SDRplau

#### 10.1 – Personalización del encuadre de la banda

Para definir una marca personalizada, haga clic en el botón Bandas. Aparecerá un menú desplegable. Seleccione personalizado en el menú desplegable.

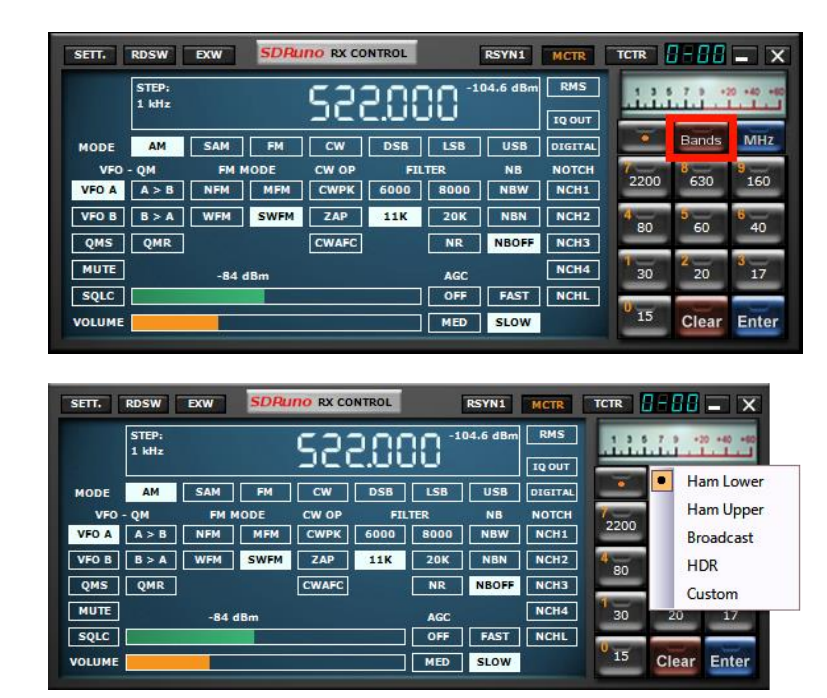

Haga clic derecho en uno de los 10 botones que desea personalizar.

| SETT. RDSW EXW SDRuno RX CONTROL RSYN1 | ICTR TCTR Custom Band Framing 0 - 0                                                                          |      |
|----------------------------------------|----------------------------------------------------------------------------------------------------|------|
| STEP:<br>1 kHz SCCOOC -104.6 dBm       | RMS     1 3 5 7 9 -20 +40 +00     Low Frequency     High Frequency       Q OUT     500000     Hz     562500  | Hz   |
| MODE AM SAM FM CW DSB LSB USB          | TGITAL Bands MHZ Note: The difference between the high and low frequencies must be between 62.5 kHz and 10 M | 1Hz  |
|                                        | NCH1                                                                                                    |      |
| QMS     QMR     CWAFC     NR     NBOFF | Button Name RSP                                                                                              |      |
| MUTE -84 dBm AGC                       | Note: Button name can only be at most 4 characters                                                           | long |
| VOLUME MED SLOW                        | RSP Clear Enter Cancel OK                                                                                    |      |

Ingrese la frecuencia baja y alta en Hz. Dale al botón un nombre significativo (hasta 4 caracteres). Haga clic en el botón Aceptar para guardar el botón de banda definido personalizado.

Nota: Los 10 botones de bandas personalizadas definidas para frecuencias altas y bajas pueden estar entre 1 kHz y 2 Ghz. El intervalo de frecuencia máximo es de 10 MHz. El intervalo de frecuencia mínimo es de 62,5 KHz. No se aplican filtros de muesca (MW, FM y DAB). Un restablecimiento a los valores predeterminados borrará todos los botones de banda personalizados definidos. Los botones de banda personalizados individuales se pueden redefinir pero no borrar.

El encuadre de banda personalizado solo se admite en el modo Zero IF (ZIF) y NO en el modo Low IF (LIF). Por esta razón, el marco de banda personalizado no es compatible con los modos Diversity o Master/Slave del RSPduo.

NOTA: Muchos botones de marco de banda regulares usan el modo Low-IF, por lo que para pasar del marco de esa banda a un marco de banda personalizado, desenmarque la banda y luego asegúrese de que el modo ZIF esté seleccionado primero.

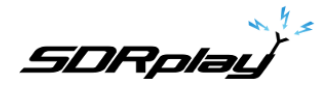

### 11 - Otras características y funciones de SDRuno

### 11.1 AM síncrona

SDRuno implementa un modo SAM de alto rendimiento. Cuando selecciona SAM, también se recupera el último submodo utilizado (LSB, USB o DSB). Una vez que SAM está activado, puede cambiar al submodo deseado haciendo clic en los botones correspondientes:

- LSB: banda lateral inferior SAM
- USB: banda lateral superior SAM
- DSB: doble banda lateral SAM

Los submodos LSB y USB SAM comparten la misma configuración de filtro de selectividad, mientras que DSB tiene su propia configuración. Algunas configuraciones de filtro comunes están disponibles como ajustes preestablecidos en la ventana Control de RX. Por supuesto, puede configurar el filtro manualmente

La compensación de volumen automática se realiza al cambiar de LSB o USB a DSB. Para salir del modo SAM, puede volver a hacer clic en el botón SAM (esto seleccionará el último modo SSB utilizado) o seleccionar cualquier otro modo de recepción.

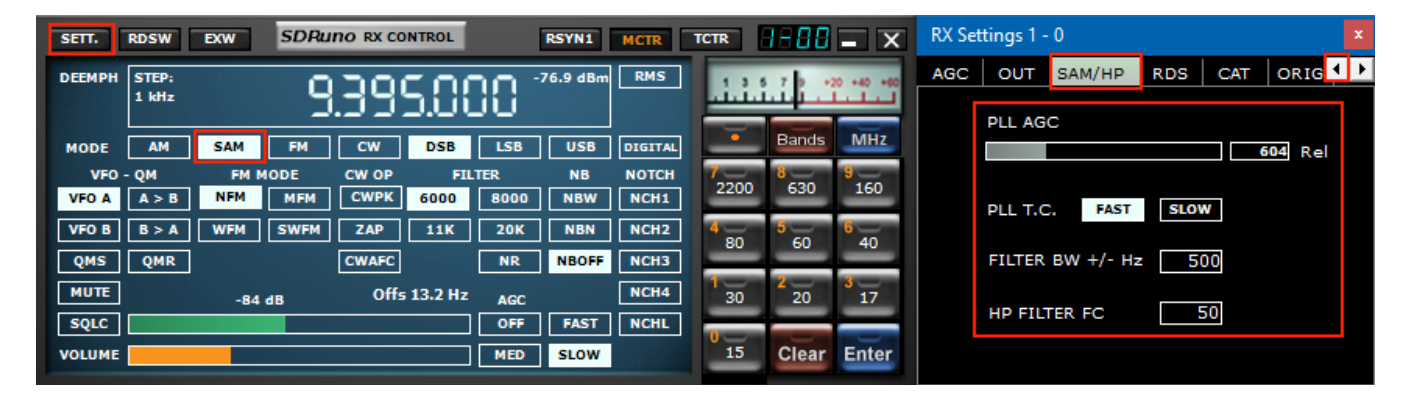

En SDRuno el SAM PLL tiene su propio AGC y filtro de selectividad. Hay muchas ventajas en el uso de esta configuración:

- El tiempo de AGC de demodulación se puede optimizar para escuchar, mientras que un AGC de PLL mucho más rápido puede hacer frente a un desvanecimiento rápido y profundo
- El filtro de selectividad PLL se puede hacer muy estrecho para permitir que solo pase la portadora deseada; de esta manera llega poco ruido al PLL y se mejora mucho el bloqueo de la señal ruidosa

La respuesta de paso de PLL se puede configurar en dos modos diferentes:

- RÁPIDO: este es el modo predeterminado; en modo "rápido", el PLL puede rastrear portadoras moduladas en fase que contienen flujos de datos integrados (por ejemplo, BBC en 198 KHz), evitando la demodulación de esas señales ruidosas no deseadas. El tiempo de bloqueo es rápido incluso si no está sintonizado, pero el PLL también es más sensible al ruido debido al ancho de banda de bucle más amplio.
- LENTO: esta es la opción DX; el tiempo de bloqueo es más lento y el PLL es mucho más inmune al ruido. Este modo, combinado con una configuración de filtro PLL BW estrecha, brinda una estabilidad de bloqueo excepcional en señales muy ruidosas.

El rango de bloqueo está limitado con esta configuración: si esto es un problema, primero seleccione el modo RÁPIDO y luego cambie a LENTO si es necesario.

SDRplay

| RX Settings 0 - 0 |          |           |      |     |     |   |  |  |  |  |  |  |
|-------------------|----------|-----------|------|-----|-----|---|--|--|--|--|--|--|
| AGC               | OUT      | SAM/HP    | RDS  | CAT | q٩  | Þ |  |  |  |  |  |  |
|                   | PLL AGO  | :         |      |     |     |   |  |  |  |  |  |  |
|                   |          |           |      | 604 | Rel |   |  |  |  |  |  |  |
|                   | PLL T.C. | FAST      | SLOW |     |     |   |  |  |  |  |  |  |
|                   | FILTER   | BW +/- Hz | 500  |     |     |   |  |  |  |  |  |  |
|                   | HP FILT  | ER FC     | 50   |     |     |   |  |  |  |  |  |  |
|                   |          |           |      |     |     |   |  |  |  |  |  |  |

El filtro de banda de paso pre-PLL se puede ajustar desde +/- 50 Hz hasta el ancho de banda completo disponible. Tenga en cuenta que esta configuración también limita el rango en el que el PLL puede lograr el bloqueo: por ejemplo, si está utilizando una configuración de 500 Hz (predeterminada) y sintoniza fuera de los +/- 500 Hz de la portadora, el PLL nunca se bloqueará. a medida que se filtra el portador.

Todos los parámetros de PLL AGC están preestablecidos para obtener los mejores resultados menos el tiempo de liberación. Este parámetro se puede optimizar para la condición de recepción específica; por lo general, el valor predeterminado funciona bien.

Todas las configuraciones de SAM están disponibles en RX Control->Configuraciones->Pestaña SAM/HP.

<u>SDRplay</u>

### 11.2 Función S-Metro

| SETT.  | RDSW           | EXW         | SDR         | I <mark>NO</mark> RX C | ONTROL     |              | RSYN1        | MCTR          | TCTR    | 3-88     | <b>—</b> X     |
|--------|----------------|-------------|-------------|------------------------|------------|--------------|--------------|---------------|---------|----------|----------------|
| DEEMPH | STEP:<br>1 kHz |             |             | 1.50                   | RMS        |              | TUPE         | •             |         |          |                |
| MODE   | AM             | SAM         | FM          | cw                     | DSB        | LSB          | USB          | DIGITAL       |         | Bands    | MHz            |
| VFO A  | - QM<br>A > B  | FM M<br>NFM | IODE<br>MFM | CW OP                  | FI<br>6000 | LTER<br>8000 | NB<br>NBW    | NOTCH<br>NCH1 | 2200    | 8<br>630 | 9<br>160       |
| VFO B  | B > A          | WFM         | SWFM        | ZAP                    | 11K        | 20K          | NBN          | NCH2          | 4<br>80 | 5<br>60  | 6<br>40        |
| MUTE   |                | -84         | dB          | Lenning                |            | AGC          |              | NCH4          | 1<br>30 | 2<br>20  | <b>3</b><br>17 |
| VOLUME |                |             |             |                        |            | OFF<br>MED   | FAST<br>SLOW | NCHL          | 0<br>15 | Clear    | Enter          |

Cuando se utiliza con cualquier RSP, el S-Meter se calibra con precisión. Para cambiar de la función S-Meter a la sintonización de FM y viceversa, simplemente haga clic en él. De forma predeterminada, se utilizan los ajustes de la región 1 de IARU. En este modo, S9 = -73 dBm para frecuencias de hasta 30 MHz y S9 = -93 dBm para frecuencias superiores a 30 MHz Esta configuración se puede cambiar en el menú Configuración del panel principal

### 11.3 Configuración de frecuencia de muesca rápida y función de bloqueo de muesca

| SETT.  | RDSW                           | EXW  | SDRu        | no RX CO | NTROL |     | RSYN1 | MCTR    | TCTR    | 8-88  | - X       | 0-80 SDRu            | NO EX CONTROL                                                                                                    | - X            |
|--------|--------------------------------|------|-------------|----------|-------|-----|-------|---------|---------|-------|-----------|----------------------|----------------------------------------------------------------------------------------------------|----------------|
| DEEMPH | STEP: 1 2035000 -104.6 dBm RMS |      |             |          |       |     |       | RMS     | .1.1.   |       | 0 +40 +60 | BW FREQ<br>N1 50 100 | BW<br>10.0 N3 50                                                                                                    | FREQ<br>2000.0 |
| MODE   | АМ                             | SAM  | FM          | CW       | DSB   | LSB | USB   | DIGITAL |         | Bands | MHz       | AM SOFT              |                                                                                                    | c 3800         |
| VFO    | QM                             | FM M | IODE        | CW OP    | FIL   | TER | NB    | NOTCH   | 2200    | 630   | 9<br>160  | AGC                  |                                                                                                    | 100            |
| VFO A  | A>B                            | MEM  | MFM<br>SWEM |          | 6000  | 200 | NBW   | NCHI    |         | 150   | R         | NB                   |                                                                                                    | 190            |
| OMS    | OMP                            |      | SWPM        | CWAEC    | IIK   | ND  | NBOFE | NCH3    | 80      | 60    | 40        | NR                   | in the second second se | 100            |
| MIITE  | Quik                           |      |             | CHARC    |       |     | NBOPP | NCHA    | 1       | 2     | 8         | CWPK                 |                                                                                                    | 50             |
| SOLC   |                                | -84  | dB          |          |       | AGC | FAST  | NCHI    | 30      | 20    | 17        | FM DEEM OFF          | Sous 7505 U                                                                                                    | c 300          |
| VOLUME |                                |      |             |          |       | MED | SLOW  | Incine  | 0<br>15 | Clear | Enter     | FMS-NR               | PDBPF - H                                                                                                    | 40             |

Cada VRX ofrece cuatro filtros de muesca para suprimir señales no deseadas, colocados antes del AGC de audio. Cada filtro de muesca se puede habilitar/ deshabilitar mediante el botón correspondiente en el panel de control de RX. Los ajustes de ancho de banda y frecuencia de los filtros de muesca están disponibles en el panel de control RX EX. Para los filtros de muesca 1 y 2, las frecuencias se pueden configurar rápidamente "sobre la marcha" de la siguiente manera:

- Coloque el cursor en la parte del espectro del panel Aux Spectrum (SP2); mantenga presionada la tecla SHIFT: se mostrará una línea vertical amarilla en la posición del cursor.
- Mueva la línea de arriba al lado de la señal que desea suprimir.
- Asigne esa frecuencia a la muesca 1 con un clic izquierdo o a la muesca 2 con un clic derecho.
- Suelte la tecla MAYÚS.
- Para cada muesca habilitada, la frecuencia relativa está marcada en el espectro por una línea vertical punteada, azul claro para la muesca 1 y rosa claro para la muesca 2.

los**NCHL**en el panel de control de RX habilita/deshabilita la función de bloqueo de muesca. Cuando el bloqueo de muesca está activo, las frecuencias de los filtros de muesca permanecen fijas cuando se cambia el VFO hasta que la frecuencia de muesca relativa al VFO está fuera del ancho de banda mostrado en el SP2.

SDRplay

### 11.4 RDS

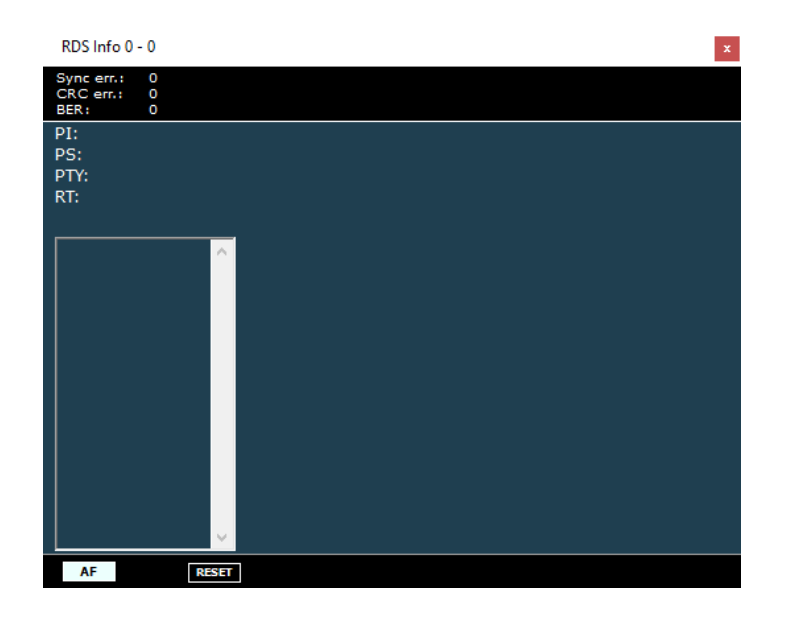

SDRuno presenta un procesamiento de demodulación RDS totalmente rediseñado, desde el filtrado hasta la extracción de flujo de bits. Además, se ha agregado una nueva función de "modo DX" al decodificador RDS. El nuevo procesamiento RDS ofrece prestaciones de "última generación", muy cercanas a los límites teóricos. Las pruebas han demostrado que todavía es posible obtener un RDS PI válido a partir de una señal con una relación señal/ruido de solo 10 dB.

| SETT.    | RDSW                                  | EXW  | SDRu | no rx c | ONTROL |            | RSYN1        | MCTR    | TCTR            | 3-88       | - ×      |
|----------|---------------------------------------|------|------|---------|--------|------------|--------------|---------|-----------------|------------|----------|
| DEEM 50u | STEP:<br>100 kHz 3.500.000 -104.6 dBm |      |      |         |        |            |              |         | .1.1.1          | 20 +40 +80 |          |
| MODE     | AM                                    | SAM  | FM   | cw      | DSB    | LSB        | USB          | DIGITAL |                 | Bands      | MHz      |
| VEO A    | QM                                    | FM N |      | CW OP   | FI     |            | NB           | NOTCH   | 2200            | 8<br>630   | 9<br>160 |
| VFO B    | B > A                                 | WFM  | SWFM | ZAP     | 120K   | 192K       | NBN          | NCH2    | 4               | 50         | 6        |
| QMS      | QMR                                   |      |      | CWAFC   | ]      | NR         | NBOFF        | NCH3    | -               |            | -        |
| MUTE     |                                       | -84  | dBm  |         |        | AGC        |              | NCH4    | 30              | 20         | 17       |
| VOLUME   |                                       |      |      |         |        | OFF<br>MED | FAST<br>SLOW | NCHL    | <sup>0</sup> 15 | Clear      | Enter    |

La demodulación/descodificación RDS funciona en los modos WFM y SWFM. Hay dos modos de funcionamiento para el sistema RDS: APAGADO y Modo 1. Puede seleccionar un modo específico para un VRX en la ventana RX Control->SETT.->RDS.

SDRplay

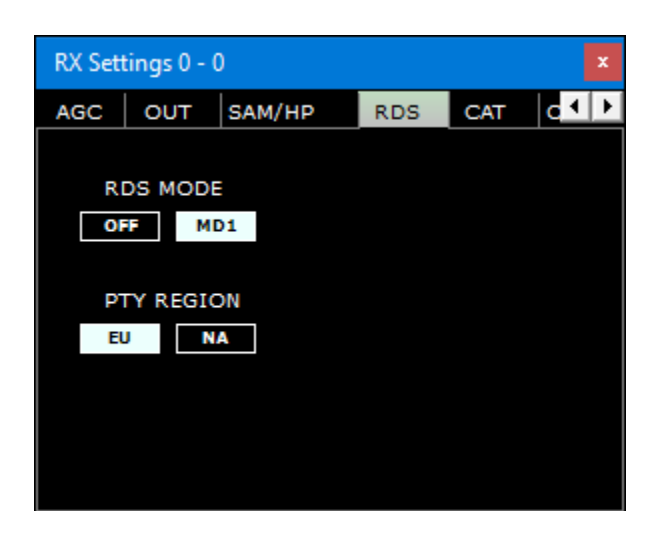

Apagado: todo el subsistema RDS está apagado; esto puede ser útil para ahorrar CPU.

MD1: el demodulador bloquea directamente un PLL especial a la subportadora RDS de 57 KHz para extraer la señal bifásica de modulación. Esto permite la recepción RDS de cualquier tipo de señales, incluidas las mono, siempre que contengan una modulación RDS válida.

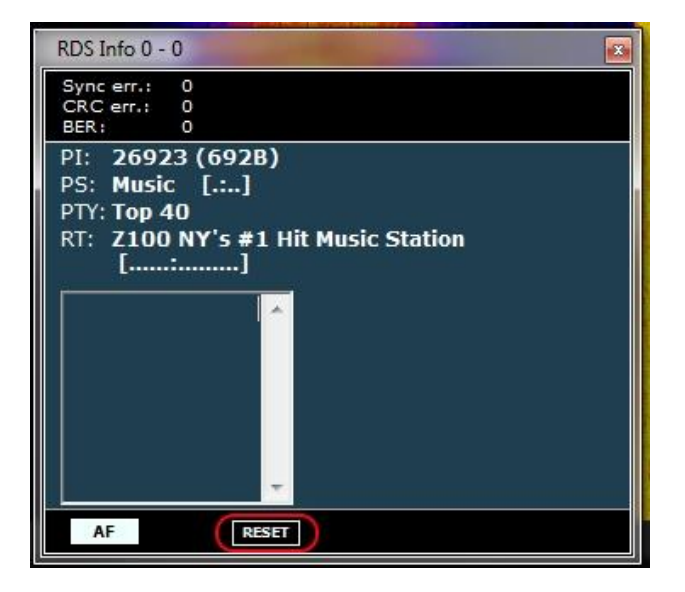

Los datos RDS se transmiten en piezas denominadas "grupos RDS" y cada grupo se compone de cuatro "bloques RDS". Para obtener datos válidos, el decodificador RDS debe lograr primero la "sincronización"; esto significa que una secuencia correcta de bloques "A" a "D" debe ser validada por el sistema integrado de corrección de errores. En una relación S/R muy pobre (aproximadamente por debajo de 11-12 dB) esto es imposible.

En el uso normal, esto no suele ser una gran preocupación, pero para los entusiastas de DX sí lo es, ya que el objetivo principal es la identificación de la emisora por los datos RDS PI. Los datos de PI están integrados al menos en todos los "Bloques A" de cualquier grupo RDS, por lo que es una de las piezas de información más redundantes que se transmiten. En RDS "modo DX", Studio 1 intenta extraer el PI intentando una sincronización parcial, luego los datos de PI relativos se muestran en rojo.

El nivel de confianza es muy alto (> 99,5%). El decodificador RDS sale del "modo DX" una vez que se logra la sincronización completa y la etiqueta PI vuelve a su estado normal. Para volver a ingresar al modo DX, debe reiniciar el decodificador con el botón RESET en la ventana de información RDS. Para señales marginales, el modo DX puede ser una herramienta muy útil.

SDRplay

### 12 - Panel de memoria

| STORE                        | SDRun    | O MEM. PANEL |             | <b>8</b> – X |
|------------------------------|----------|--------------|-------------|--------------|
| Fr                           | equency  | S Mode       | Description |              |
| <u>N</u> ew bank             |          |              |             |              |
| Open bank                    |          |              |             |              |
| <u>S</u> ave bank            |          |              |             | <b> </b>     |
| S <u>a</u> ve bank as        |          |              |             |              |
| <u>I</u> mport               | <u>۲</u> |              |             |              |
| <u>F</u> ind                 |          |              |             |              |
| S <u>e</u> lect banks folder |          |              |             |              |
| Hide files pane              |          |              |             | <b> </b>     |
| Filter by VRX freq.          |          |              |             |              |
| <u>R</u> eset Column Widths  |          |              |             |              |
|                              |          |              |             |              |
| STORE PROFILE                |          |              |             | >            |

### 12.1 Conceptos básicos

| STORE SDRuno MEM. PANEL |   |           |   |      |                                 |     |      |        |      |           | x |
|-------------------------|---|-----------|---|------|---------------------------------|-----|------|--------|------|-----------|---|
| AMATEUR RADIO.s1b       |   | Frequency | S | Mode | Description                     | UTC | SubM | Filter | Port | Threshold | ^ |
| AVIATION.s1b            | ₽ |           |   |      | AMATEUR RADIO-Mike SDRplay-2022 |     |      |        |      |           |   |
| BEACONS.s1b             |   |           |   |      |                                 |     |      |        |      |           |   |
| EIBI-BC-A22.s1b         |   |           |   |      | BANDPLAN-UNITED STATES          |     |      |        |      |           |   |
| FRS & GMRS.s1b          |   | 1800000   | Y | LSB  | 160 Meters 1.800-2.000          |     |      | 2800   | AntC |           |   |
| HF BROADCAST.s1b        |   | 3500000   | Y | LSB  | 80 Meters 3.500-4.000           |     |      | 2800   | AntC |           |   |
| LBAND-1.s1b             |   | 700000    | Y | LSB  | 40 Meters 7.000-7.300           |     |      | 2800   | AntC |           |   |
| LBAND-2.S1D             |   | 10100000  | Y | USB  | 30 Meters 10.100-10.150         |     |      | 2800   | AntC |           |   |
| MARINE.s1b              |   | 14000000  | Y | USB  | 20 Meters 14.000-14.350         |     |      | 2800   | AntC |           |   |
| MEDIUM WAVE.s1b         |   | 18068000  | Y | USB  | 17 Meters 18.068-18.168         |     |      | 2800   | AntC |           |   |
| MILITARY.s1b            |   | 21000000  | Y | USB  | 15 Meters 21.100-21.450         |     |      | 2800   | AntC |           |   |
| SATELLITE-1.S1B         |   | 24890000  | Y | USB  | 12 Meters 24.890-24.990         |     |      | 2800   | AntC |           |   |
| SATELLITE-2.S1B         |   | 28000000  | Y | USB  | 10 Meters 28.000-29.700         |     |      | 2800   | AntC |           |   |
| TIME.s1b                |   |           |   |      |                                 |     |      |        |      |           |   |
| WEFAX.s1b               |   |           |   |      | FT8                             |     |      |        |      |           |   |
| WX-NOAA.s1b             |   | 1840000   | Y | USB  | FT8 160m                        |     |      | 3000   | AntC |           |   |
| AMATEUR RADIO.s1b       |   | 3573000   | Y | USB  | FT8 80m                         |     |      | 3000   | AntC |           |   |
|                         |   | 5357000   | Y | USB  | FT8 60m                         |     |      | 3000   | AntC |           |   |
|                         |   | 7074000   | Y | USB  | FT8 40m                         |     |      | 3000   | AntC |           |   |
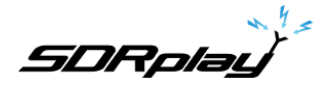

En SDRuno, cada banco de memoria consta de una serie de "ubicaciones de memoria". Cada ubicación de memoria se compone de una serie de campos de datos sobre un "canal de recepción" como frecuencia, descripción, modo RX, etc. Físicamente, un banco se guarda como un archivo de disco y se carga en la memoria cuando es necesario.

#### 12.2 El formato de archivo del banco de memoria

| File Edit Format View Help                                                                                                    |  |
|----------------------------------------------------------------------------------------------------|--|
| <pre>[7175000,Y,LSB,40m Ham Band,,,2800,AntA<br/>3800000,Y,LSB,80m Ham Band,,,2800,AntA<br/>14240000,Y,USB,20m Ham Band,,,2800,AntA<br/>18110000,Y,USB,17m Ham Band,,,2800,AntA<br/>21275000,Y,USB,15m Ham Band,,2800,AntA<br/>24930000,Y,USB,12m Ham Band,,2800,AntA<br/>28300000,Y,USB,10m Ham Band,,2800,AntA</pre> |  |

SDRuno usa su propia extensión (s1b) para los archivos del banco de memoria, pero el formato de archivo en sí no es propietario: es un archivo de texto CSV común, un formato que muchas herramientas de software pueden manejar fácilmente. Advertencia: es probable que la lectura de un archivo s1b en SDRuno con el formato incorrecto cause problemas.

#### 12.3 Elementos de la GUI para la gestión de bancos de memoria

| SETT. MA PLUGINS SDRUNO MAIN | V1.41 🚺 🗕 🗙          | SETT.  | RDSW           | EXW  | SDRu | no RX CO | NTROL |      | RSYN1    | MCTR    | TCTR            | 3-88  | <b>-</b> X |
|------------------------------|----------------------|--------|----------------|------|------|----------|-------|------|----------|---------|-----------------|-------|------------|
| OPT SCAN SCHEDULER           | Final SR: 2000000    | DEEMPH | STEP:<br>1 kHz |      | Ц    | SO       | 0.00  | 20-1 | 04.6 dBm | RMS     | 1.1.1           | 7 9 4 | 20 +40 +60 |
| 0 SP1 SP2 RX                 | IFBW: 1.536MHz (ZIF) |        |                |      | _    |          | 0.01  | 50   |          | IQ OUT  |                 |       |            |
| SR (MHz)                     | 2.0 Gain: dB         | MODE   | AM             | SAM  | FM   | CW       | DSB   | LSB  | USB      | DIGITAL | -               | Bands | MHZ        |
| DEC                          | 1 ADD VRX            | VFO    | - QM           | FM N | ODE  | CW OP    | FI    | LTER | NB       | NOTCH   | 7               | 8     | 9          |
|                              | DEL VRX              | VFO A  | A > B          | NFM  | MFM  | CWPK     | 6000  | 8000 | NBW      | NCH1    | 2200            | 630   | 160        |
| ANTIC ANT A NOTCHES MW/FM    | DAB LO LOCK          | VFO B  | B > A          | WFM  | SWFM | ZAP      | 11K   | 20K  | NBN      | NCH2    | 4               | 50    | 6<br>40    |
|                              | REGAIN               | QMS    | QMR            |      |      | CWAFC    |       | NR   | NBOFF    | NCH3    |                 |       |            |
| BLAS-I ANTE IF MUDE ZIF      | PLAY!                | MUTE   |                | -84  | IBm  |          |       | AGC  |          | NCH4    | 30              | 2 20  | 3          |
|                              | MEM PAN              | SQLC   |                |      |      |          |       | OFF  | FAST     | NCHL    |                 |       |            |
| Sdr: 1%<br>Sys: 2% SAVE WS   | Default Workspace    | VOLUME |                |      |      |          |       | MED  | SLOW     |         | <sup>0</sup> 15 | Clear | Enter      |

- "MEM PAN" en el Panel principal abrirá el panel de memoria
- "MCTR" en el panel de control de RX asignará el control del panel de memoria al VRX específico

SDRplay

# 12.4 El panel "Memoria"

| STORE             |           |   |      | SDRuno MEM. PANEL               |     |      |        |      |           | x |
|-------------------|-----------|---|------|---------------------------------|-----|------|--------|------|-----------|---|
| AMATEUR RADIO.s1b | Frequency | s | Mode | Description                     | UTC | SubM | Filter | Port | Threshold | ^ |
| AVIATION.s1b      | •         |   |      | AMATEUR RADIO-Mike SDRplay-2022 |     |      |        |      |           |   |
| CB s1b            |           |   |      |                                 |     |      |        |      |           |   |
| EIBI-BC-A22.s1b   |           |   |      | BANDPLAN-UNITED STATES          |     |      |        |      |           |   |
| FRS & GMRS.s1b    | 1800000   | Y | LSB  | 160 Meters 1.800-2.000          |     |      | 2800   | AntC |           |   |
| HF BROADCAST.s1b  | 3500000   | Y | LSB  | 80 Meters 3.500-4.000           |     |      | 2800   | AntC |           |   |
| LBAND-1.s1b       | 700000    | Y | LSB  | 40 Meters 7.000-7.300           |     |      | 2800   | AntC |           |   |
| LBAND-2.S1D       | 10100000  | Y | USB  | 30 Meters 10.100-10.150         |     |      | 2800   | AntC |           |   |
| MARINE.s1b        | 14000000  | Y | USB  | 20 Meters 14.000-14.350         |     |      | 2800   | AntC |           |   |
| MEDIUM WAVE.s1b   | 18068000  | Y | USB  | 17 Meters 18.068-18.168         |     |      | 2800   | AntC |           |   |
| MILITARY.s1b      | 21000000  | Y | USB  | 15 Meters 21.100-21.450         |     |      | 2800   | AntC |           |   |
| SATELLITE-1.S1B   | 24890000  | Y | USB  | 12 Meters 24.890-24.990         |     |      | 2800   | AntC |           |   |
| SATELLITE-2.51B   | 28000000  | Y | USB  | 10 Meters 28.000-29.700         |     |      | 2800   | AntC |           |   |
| TIME.s1b          |           |   |      |                                 |     |      |        |      |           |   |
| WEFAX.s1b         |           |   |      | FT8                             |     |      |        |      |           |   |
| WX-NOAA.s1b       | 1840000   | Y | USB  | FT8 160m                        |     |      | 3000   | AntC |           |   |
| AMATEUR RADIO.s1b | 3573000   | Y | USB  | FT8 80m                         |     |      | 3000   | AntC |           |   |
|                   | 5357000   | Y | USB  | FT8 60m                         |     |      | 3000   | AntC |           |   |
|                   | 7074000   | Y | USB  | FT8 40m                         |     |      | 3000   | AntC |           |   |
|                   | 10136000  | Y | USB  | FT8 30m                         |     |      | 3000   | AntC |           |   |
|                   | 14074000  | Y | USB  | FT8 20m                         |     |      | 3000   | AntC |           |   |
|                   | 18100000  | Y | USB  | FT8 17m                         |     |      | 3000   | AntC |           |   |
|                   | 21074000  | Y | USB  | FT8 15m                         |     |      | 3000   | AntC |           |   |
|                   | 24915000  | Y | USB  | FT8 12m                         |     |      | 3000   | AntC |           |   |
|                   | 28074000  | Y | USB  | FT8 10m                         |     |      | 3000   | AntC |           |   |
|                   |           |   |      |                                 |     |      |        |      |           |   |
|                   |           |   |      | SSTV                            |     |      |        |      |           |   |
|                   | 3845000   | Y | USB  | 80 Meters                       |     |      | 2800   | AntC |           |   |
|                   | 7171000   | Y | USB  | 40 Meters                       |     |      | 2800   | AntC |           |   |
|                   | 14230000  | Y | USB  | 20 Meters                       |     |      | 2800   | AntC |           |   |
|                   | 21340000  | Y | USB  | 15 Meters                       |     |      | 2800   | AntC |           |   |
|                   | 28680000  | Y | USB  | 20 Meters                       |     |      | 2800   | AntC |           |   |
| STORE PROFILE     |           |   |      |                                 |     |      |        |      |           | ~ |

Sólo hay uno**Panel de memoria**por instancia de SDRuno. Se puede cambiar el tamaño del panel y sus parámetros de visibilidad se almacenan en el espacio de trabajo. Para mostrar el panel Memoria, haga clic en el**MEM PAN**botón en el**Principal**panel o presione el botón**B**tecla desde cualquier panel del programa.

El panel Memoria se divide funcionalmente en dos partes: la parte izquierda, también llamada**panel de archivos** y la parte derecha también llamada**cuadrícula de datos**. El panel de archivos se divide en una mitad superior y una mitad inferior. La mitad inferior es donde se enumeran los perfiles guardados (consulte la sección 12.14). La mitad superior muestra todos los archivos bancarios en la carpeta de bancos actual; puede abrir rápidamente uno de los bancos enumerados haciendo doble clic en su nombre.

En la parte inferior de la lista, una etiqueta muestra el nombre del banco cargado actualmente. El panel de archivos se puede ocultar/ mostrar con el**CTRL+F**atajo de teclado o desde el menú contextual del panel (clic con el botón derecho del mouse); esta configuración es persistente (guardada en el archivo ini).

los**cuadrícula de datos**es el control clave: aquí se muestran los datos bancarios actuales en**células**organizado en**filas**(las ubicaciones de memoria) y**columnas**(los campos de datos).

SDRplau

#### 12.5 Campos de datos de memoria

| STORE             |           |   |      | SDRuno MEM. PANEL               |     |      |        |      | 0 - ×     |
|-------------------|-----------|---|------|---------------------------------|-----|------|--------|------|-----------|
| AMATEUR RADIO.s1b | Frequency | S | Mode | Description                     | UTC | SubM | Filter | Port | Threshold |
| AVIATION.s1b      | •         |   |      | AMATEUR RADIO-Mike SDRplay-2022 |     |      |        |      |           |
| BEACONS.s1b       |           |   |      |                                 |     |      |        |      |           |
| EIBI-BC-A22.s1b   |           |   |      | BANDPLAN-UNITED STATES          |     |      |        |      |           |
| FRS & GMRS.s1b    | 1800000   | Y | LSB  | 160 Meters 1.800-2.000          |     |      | 2800   | AntC |           |
| HF BROADCAST.s1b  | 3500000   | Y | LSB  | 80 Meters 3.500-4.000           |     |      | 2800   | AntC |           |
| LBAND-1.s1b       | 700000    | Y | LSB  | 40 Meters 7.000-7.300           |     |      | 2800   | AntC |           |
| LBAND-2.s1b       | 10100000  | Y | USB  | 30 Meters 10.100-10.150         |     |      | 2800   | AntC |           |
| MARINE s1b        | 14000000  | Y | USB  | 20 Meters 14.000-14.350         |     |      | 2800   | AntC |           |
| MEDIUM WAVE.s1b   | 18068000  | Y | USB  | 17 Meters 18.068-18.168         |     |      | 2800   | AntC |           |
| MILITARY.s1b      | 21000000  | Y | USB  | 15 Meters 21.100-21.450         |     |      | 2800   | AntC |           |
| SATELLITE-1.S1B   | 24890000  | Y | USB  | 12 Meters 24.890-24.990         |     |      | 2800   | AntC |           |
| SATELLITE-2.S1B   | 2800000   | Y | USB  | 10 Meters 28.000-29.700         |     |      | 2800   | AntC |           |
| TIME.s1b          |           |   |      |                                 |     |      |        |      |           |
| WEFAX.s1b         |           |   |      | FT8                             |     |      |        |      |           |
| WX-NOAA.s1b       | 1840000   | Y | USB  | FT8 160m                        |     |      | 3000   | AntC |           |
| AMATEUR RADIO.s1b | 3573000   | Y | USB  | FT8 80m                         |     |      | 3000   | AntC |           |
|                   | 5357000   | Y | USB  | FT8 60m                         |     |      | 3000   | AntC |           |
|                   | 7074000   | Y | USB  | FT8 40m                         |     |      | 3000   | AntC |           |

Actualmente, cada ubicación de memoria incluye 8 campos de datos:

#### Frecuencia

Este es el campo más importante, por supuesto; la frecuencia se expresa en Hertz hasta 10 dígitos. Si se deja en blanco, el programa no cambiará la frecuencia de sintonización del VRX relativo al recuperarlo.

#### S (modo de escaneo)

Su propósito es instruir al Escáner de frecuencia si debe demodular u omitir la frecuencia especificada. Los valores permitidos son Y para demodular la frecuencia y N para saltarla.

#### Modo

Este campo indica el**Modo RX**para esa ubicación de memoria. Los valores permitidos son:**en blanco, AM, SAM, FM, CW, DSB, LSB, USB y USUARIO**. Si se deja en blanco, el programa no cambiará el modo RX del VRX relativo al recuperarlo.

#### Descripción

Este campo incluye una descripción alfanumérica opcional de la ubicación de la memoria. La longitud máxima no está definida; sin embargo, el editor de cuadrículas de este campo limita la entrada a un máximo de 255 caracteres.

#### UTC

Este campo puede incluir opcionalmente una descripción de cuándo el canal relativo está al aire, una característica que generalmente se incluye en muchas bases de datos de frecuencia. El formato es XXXX-YYYY donde XXXX es la hora de inicio y YYYY la hora de finalización (hora UTC); por ejemplo, 0000-2400 significa que la estación está al aire las 24 horas del día.

#### SubM

Se utiliza si el modo seleccionado tiene un modo secundario (por ejemplo, FM puede ser NFM, MFM, WFM o SWFM).

#### Filtrar

En el momento en que se almacena la frecuencia desde SDRuno, también se almacena el ancho de banda del filtro seleccionado.

#### Puerto

Si se ha utilizado un RSP multipuerto cuando se almacenó la frecuencia, se completará aquí.

LímiteUn escaneo de memoria aplicará el valor de umbral de los paneles de memoria si se especifica; si no, utilizará el valor de umbral global ingresado en la configuración del panel de seguimiento del escáner. Por favor mira<u>sección 5.1</u>

SDRplay

#### 12.6 La cuadrícula de datos

| STORE                                                                                                    |           |   |      | SDRuno MEM. PANEL |         | 1000 |        |      | <b>8</b> – × |
|----------------------------------------------------------------------------------------------------|-----------|---|------|-------------------|---------|------|--------|------|--------------|
| AMATEUR RADIO.s1b<br>AVIATION.s1b<br>BEACONS.s1b<br>CB.s1b<br>EIBI-BC-A22.s1b<br>FRS & GMRS.s1b<br>HF BROADCAST.s1b<br>LBAND-1.s1b<br>LBAND-3-INMARSAT.s<br>MARINE.s1b<br>MEDIUM WAVE.s1b<br>MILITARY.s1b<br>SATEUITE 1 518 | Frequency | S | Mode | Description       | UTC<br> | SubM | Filter | Port | Threshold    |

La cuadrícula de datos tiene el objetivo principal de mostrar datos, pero también ofrece muchas formas de editarlos. Dentro de la grilla puedes:

- Desplácese por los datos bancarios con la rueda del ratón, las barras de desplazamiento o las teclas de flecha arriba-abajo.
- Personaliza el orden de las columnas.
- Insertar (agregar), eliminar, mover y copiar/pegar filas.
- Editar manualmente celdas individuales.
- Copiar y pegar celdas individuales y selecciones de celdas.
- Realice la clasificación de filas (ascendente/descendente) con un solo clic.
- Búsqueda de datos específicos (búsqueda incremental).
- Filtrar datos

Los campos de datos seleccionados se muestran en amarillo.

La celda activa actual se resalta con un fondo más brillante.

La fila activa actual se muestra con un pequeño marcador de flecha en el encabezado de la fila.

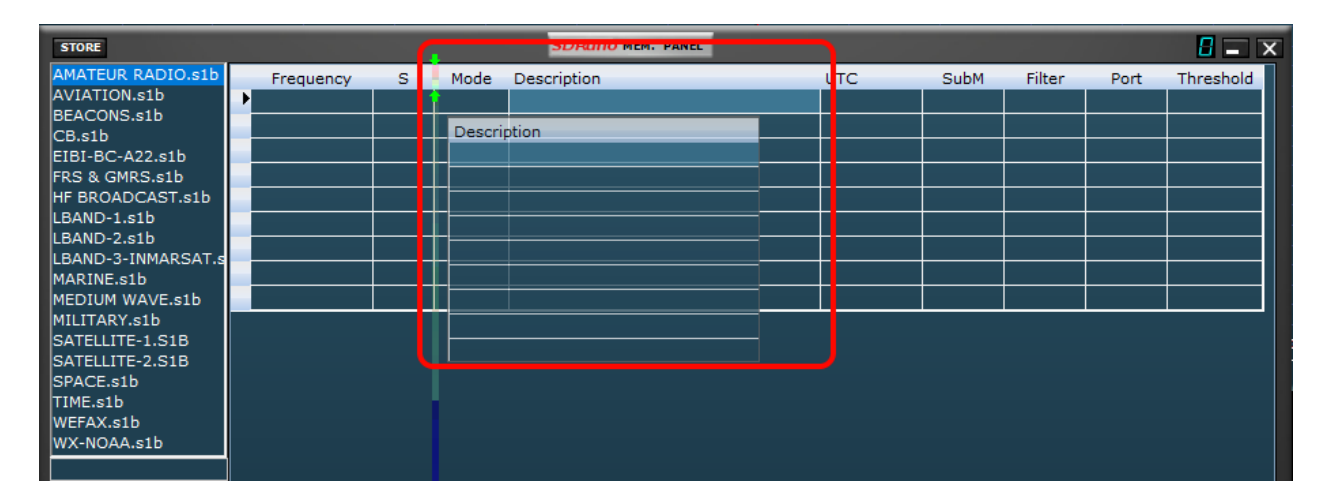

#### 12.6.1 Personalización del orden de las columnas

De forma predeterminada, la cuadrícula muestra las columnas en el mismo orden en que se almacenan los campos de datos relativos en el archivo bancario. Sin embargo, es posible que desee cambiar el orden de visualización de las columnas. Para mover una columna a una nueva posición, haga clic y arrastre el encabezado de la columna relativa a la nueva posición (una flecha verde le muestra el punto de inserción), luego suelte el botón del mouse. El orden de las columnas es persistente (se guarda en el archivo ini).

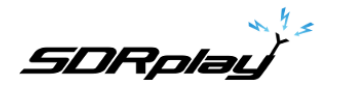

### 12.6.2 Edición manual de celdas

| STORE                      |   |           |   |      | SDRUNO MEM. PANEL              |     |      | E      | <b>-</b> × |
|----------------------------|---|-----------|---|------|--------------------------------|-----|------|--------|------------|
| AMATEUR RADIO.s 🔥          |   | Frequency | S | Mode | Description                    | UTC | SubM | Filter | Por A      |
| AVIATION.s1b               |   |           |   |      | VOLMET-Mike SDRplay            |     |      |        |            |
| CB.SID<br>FDS & CMDS alb   |   |           |   |      |                                |     |      |        |            |
| HF BROADCAST.s1            |   |           |   |      | VOLMET-AVIATION WEATHER        |     |      |        |            |
| HFDL.s1b                   | ► | 2863000   |   | USB  | TOKYO-HONG KONG                |     |      | 2800   | Anto       |
| LBAND-1.s1b                |   | 2869000   |   | USB  | SIVKAR-NOVOSIBIRSK-SAMARA      |     |      | 2800   | Ant(       |
| LBAND-2.s1b                |   | 2881000   |   | USB  | EZEIZA                         |     |      | 2800   | Anto       |
| MARINE.SID<br>MILITARY s1b |   | 2899000   |   | USB  | COMODORO                       |     |      | 2800   | Ant(       |
| MW.s1b                     |   | 2941000   |   | USB  | ROSTOV                         |     |      | 2800   | Anto       |
| MWARA.s1b                  |   | 2965000   |   | USB  | KOLKATA-BANGKOK-KARACHI-MUMBAI |     |      | 2800   | Anto       |
| NOAA WX.s1b                |   | 2978000   |   | USB  | CORDOBA                        |     |      | 2800   | Anto       |
| ODDITY.s1b                 |   | 3413000   |   | USB  | SHANNON                        |     |      | 2800   | Anto       |
| SATELLITE-1.SIB            |   | 3458000   |   | USB  | GUANGZHOU-BEIJING              |     |      | 2800   | Anto       |
| SPACE.s1b                  |   | 3485000   |   | USB  | GANDER                         |     |      | 2800   | Anto       |
| STANAG.s1b                 |   | 4657000   |   | USB  | COMODORO                       |     |      | 2800   | Anto       |
| VOLMET.s1b                 |   | 4675000   | Y | USB  | RESISTENCIA                    |     |      | 2800   | Anto       |
|                            |   | 4742000   | Y | USB  | VIPER (MOUNT PLEASANT)-CYPRUS  |     |      | 2800   | Anto       |

Para iniciar la edición manual de una celda, tiene dos opciones:

- Hacer clicen la celda relativa y luego presioneF2.
- Haga doble clicla célula.

La operación anterior inicia el editor específico para esa celda:

- El editor de campo de frecuencia permite hasta 10 caracteres numéricos.
- El editor del campo Descripción permite hasta 255 caracteres alfanuméricos.
- Los editores de modo, submodo, filtro, puerto y campo S son del tipo de lista combinada: al presionar el botón combinado, puede seleccionar uno de los valores en la lista desplegable.
- El editor de campos UTC permite hasta 9 caracteres alfanuméricos.

Para cerrar el editor, presione la tecla Intro (los editores de listas combinadas se cierran automáticamente al seleccionarlos). Si la entrada no es válida, la celda muestra los datos anteriores.

### 12.6.3 Insertar manualmente una nueva fila

| STORE                      |           |   |      | SDRuno MEM. PANEL              |     |      | 6      | <b>-</b> × |
|----------------------------|-----------|---|------|--------------------------------|-----|------|--------|------------|
| AMATEUR RADIO.s 🔥          | Frequency | s | Mode | Description                    | UTC | SubM | Filter | Port A     |
| AVIATION.s1b               |           |   |      | VOLMET-Mike SDRplay            |     |      |        |            |
| CB.SID<br>FRS & GMRS s1b   |           |   |      |                                |     |      |        |            |
| HF BROADCAST.s1            |           |   |      | VOLMET-AVIATION WEATHER        |     |      |        |            |
| HFDL.s1b                   | 2863000   |   | USB  | TOKYO-HONG KONG                |     |      | 2800   | Anto       |
| LBAND-1.s1b                |           |   |      |                                |     |      |        |            |
| LBAND-2.s1b                | 2869000   |   | USB  | SIVKAR-NOVOSIBIRSK-SAMARA      |     |      | 2800   | Anto       |
| MARINE.SID<br>MILITARY s1b | 2881000   |   | USB  | EZEIZA                         |     |      | 2800   | Anto       |
| MW.s1b                     | 2899000   |   | USB  | COMODORO                       |     |      | 2800   | Anto       |
| MWARA.s1b                  | 2941000   |   | USB  | ROSTOV                         |     |      | 2800   | Anto       |
| NOAA WX.s1b                | 2965000   |   | USB  | KOLKATA-BANGKOK-KARACHI-MUMBAI |     |      | 2800   | Anto       |
| ODDITY.s1b                 | 2978000   |   | USB  | CORDOBA                        |     |      | 2800   | Anto       |
| SATELLITE-1.SIB            | 3413000   |   | USB  | SHANNON                        |     |      | 2800   | Anto       |
| SPACE.s1b                  | 3458000   |   | USB  | GUANGZHOU-BEIJING              |     |      | 2800   | Anto       |
| STANAG.s1b 🗸 🗸             | 3485000   |   | USB  | GANDER                         |     |      | 2800   | Anto       |
| VOLMET.s1b                 | 4657000   | Y | USB  | COMODORO                       |     |      | 2800   | Anto       |
|                            | 4675000   | Y | USB  | RESISTENCIA                    |     |      | 2800   | Anto       |

Las nuevas filas siempre se insertan después de la actual. Para insertar manualmente una nueva fila (en blanco), presione el botón "**En s**" llave.

SDRplay

#### 12.6.4 Eliminación de una fila

| STORE                      |           |   |      | SDRuno MEM. PANEL              |     |      | 8      | - X   |
|----------------------------|-----------|---|------|--------------------------------|-----|------|--------|-------|
| AMATEUR RADIO.s 🔥          | Frequency | S | Mode | Description                    | UTC | SubM | Filter | Por A |
| AVIATION.s1b               |           |   |      | VOLMET-Mike SDRplay            |     |      |        |       |
| ERS & GMRS s1b             |           |   |      |                                |     |      |        |       |
| HF BROADCAST.s1            |           |   |      | VOLMET-AVIATION WEATHER        |     |      |        |       |
| HFDL.s1b                   | 2863000   |   | USB  | TOKYO-HONG KONG                |     |      | 2800   | Anto  |
| LBAND-1.s1b                |           |   |      |                                |     |      |        |       |
| LBAND-2.s1b                | 2869000   |   | USB  | SIVKAR-NOVOSIBIRSK-SAMARA      |     |      | 2800   | Anto  |
| MARINE,SID<br>MILITARY,s1b | 2881000   |   | USB  | EZEIZA                         |     |      | 2800   | Anto  |
| MW.s1b                     | 2899000   |   | USB  | COMODORO                       |     |      | 2800   | Anto  |
| MWARA.s1b                  | 2941000   |   | USB  | ROSTOV                         |     |      | 2800   | Anto  |
| NOAA WX.s1b                | 2965000   |   | USB  | KOLKATA-BANGKOK-KARACHI-MUMBAI |     |      | 2800   | Anto  |
| ODDITY.s1b                 | 2978000   |   | USB  | CORDOBA                        |     |      | 2800   | Anto  |
| SATELLITE-2.S1B            | 3413000   |   | USB  | SHANNON                        |     |      | 2800   | Anto  |
| SPACE.s1b                  | 3458000   |   | USB  | GUANGZHOU-BEIJING              |     |      | 2800   | Anto  |
| STANAG.s1b 🗸               | 3485000   | Y | USB  | GANDER                         |     |      | 2800   | Anto  |
| VOLMET.s1b                 | 4657000   |   | USB  | COMODORO                       |     |      | 2800   | Anto  |
|                            | 4675000   | Y | USB  | RESISTENCIA                    |     |      | 2800   | Anto  |

Para eliminar la fila actual, presione el botón**Supr**llave.

## 12.6.5 Mover una fila

| STORE             |           |   |          | SDRuno MEM. PANEL              |     | 1111 | 6      | <b>-</b> × |
|-------------------|-----------|---|----------|--------------------------------|-----|------|--------|------------|
| AMATEUR RADIO.s 🔥 | Frequency | F | requency | Description                    | UTC | SubM | Filter | Port A     |
| AVIATION.s1b      |           |   |          | /OLMET-Mike SDRplay            |     |      |        |            |
| CB.SID            |           |   |          |                                |     |      |        |            |
| HF BROADCAST.s1   |           |   |          | VOLMET-AVIATION WEATHER        |     |      |        |            |
| HFDL.s1b          | 2863000   |   | 2863000  | OKYO-HONG KONG                 |     |      | 2800   | Anto       |
| LBAND-1.s1b       | 2869000   |   | 2869000  | SIVKAR-NOVOSIBIRSK-SAMARA      |     |      | 2800   | Anto       |
| LBAND-2.s1b       | 2881000   |   | 2881000  | I-ZEIZA                        |     |      | 2800   | Anto       |
| MARINE.SID        | 2899000   |   | 2899000  | COMODORO                       |     |      | 2800   | Anto       |
| MW.s1b            | 2941000   |   | 2941000  | ROSTOV                         |     |      | 2800   | Anto       |
| MWARA.s1b         | 2965000   |   | 2965000  | KOLKATA-BANGKOK-KARACHI-MUMBAI |     |      | 2800   | Anto       |
| NOAA WX.s1b       | 2978000   |   | 2978000  | CORDOBA                        |     |      | 2800   | Anto       |
| ODDITY.s1b        | 3413000   |   | 3413000  | SHANNON                        |     |      | 2800   | Anto       |
| SATELLITE-1.S1B   | 3458000   |   | 3458000  | GUANGZHOU-BEIJING              |     |      | 2800   | Anto       |
| SPACE.s1b         | 3485000   |   | 3485000  | GANDER                         |     |      | 2800   | Anto       |
| STANAG.s1b        | 4657000   |   | 4657000  | COMODORO                       |     |      | 2800   | Anto       |
| VOLMET.s1b        | 4675000   |   | 4675000  | RESISTENCIA                    |     |      | 2800   | Anto       |
|                   | 4742000   | Ý | 4742000  | VIPER (MOUNT PLEASANT)-CYPRUS  |     |      | 2800   | Anto       |

Para mover una fila a una nueva ubicación, haga clic y arrastre su encabezado a la nueva ubicación (una flecha verde le muestra el punto de inserción); finalmente suelte el botón del ratón.

## 12.6.6 Copiar una fila

Si no desea sobrescribir una fila anterior, primero inserte una nueva fila en blanco para usarla como destino.

- Seleccione la fila de origen haciendo clic en su encabezado.
- Copiar al portapapeles por**CTRL+C**atajo.
- Ahora haga clic en el encabezado de fila de la fila de destino.
- Pegar desde portapapeles por**CTRL+V**atajo.

SDRplay

## 12.6.7 Copiar una sola celda

| STORE                      |           |   |      | SDRuno MEM. PANEL              |     |      | 8      | <b>-</b> × |
|----------------------------|-----------|---|------|--------------------------------|-----|------|--------|------------|
| AMATEUR RADIO.s 🔥          | Frequency | S | Mode | Description                    | UTC | SubM | Filter | Port A     |
| AVIATION.s1b               |           |   |      | VOLMET-Mike SDRplay            |     |      |        |            |
| EPS & GMPS alb             |           |   |      |                                |     |      |        |            |
| HF BROADCAST.s1            |           |   |      | VOLMET-AVIATION WEATHER        |     |      |        |            |
| HFDL.s1b                   | 2863000   | Y | USB  | TOKYO-HONG KONG                |     |      | 2800   | Ante       |
| LBAND-1.s1b                | 2863000   |   |      |                                |     |      |        |            |
| LBAND-2.s1b                | 2869000   |   | USB  | SIVKAR-NOVOSIBIRSK-SAMARA      |     |      | 2800   | Anto       |
| MARINE.SID<br>MILITARY.s1b | 2881000   |   | USB  | EZEIZA                         |     |      | 2800   | Anto       |
| MW.s1b                     | 2899000   |   | USB  | COMODORO                       |     |      | 2800   | Anto       |
| MWARA.s1b                  | 2941000   |   | USB  | ROSTOV                         |     |      | 2800   | Anto       |
| NOAA WX.s1b                | 2965000   |   | USB  | KOLKATA-BANGKOK-KARACHI-MUMBAI |     |      | 2800   | Anto       |
| ODDITY.s1b                 | 2978000   |   | USB  | CORDOBA                        |     |      | 2800   | Anto       |
| SATELLITE-2.S1B            | 3413000   | Y | USB  | SHANNON                        |     |      | 2800   | Anto       |
| SPACE.s1b                  | 3458000   | Y | USB  | GUANGZHOU-BEIJING              |     |      | 2800   | Anto       |
| STANAG.s1b 🗸               | 3485000   |   | USB  | GANDER                         |     |      | 2800   | Anto       |
| VOLMET.s1b                 | 4657000   |   | USB  | COMODORO                       |     |      | 2800   | Anto       |
|                            | 4675000   |   | USB  | RESISTENCIA                    |     |      | 2800   | Anto       |
|                            | 4742000   | Y | USB  | VIPER (MOUNT PLEASANT)-CYPRUS  |     |      | 2800   | Anto       |

- Haga clic en la celda de origen; copiar al portapapeles por**CTRL+C**.
- Haga clic en la celda de destino; pegar desde portapapeles por**CTRL+V**.

### 12.6.8 Operaciones de edición avanzadas

| STORE                      |           |   |      | SDRuno MEM. PANEL              |     |      | 6      | <b>-</b> × |
|----------------------------|-----------|---|------|--------------------------------|-----|------|--------|------------|
| AMATEUR RADIO.s            | Frequency | S | Mode | Description                    | UTC | SubM | Filter | Port ^     |
| AVIATION.s1b               |           |   |      | VOLMET-Mike SDRplay            |     |      |        |            |
| CB.SID<br>EDS & CMDS a1b   |           |   |      |                                |     |      |        |            |
| HF BROADCAST.s1            |           |   |      | VOLMET-AVIATION WEATHER        |     |      |        |            |
| HFDL.s1b                   | 2863000   |   | USB  | TOKYO-HONG KONG                |     |      | 2800   | Anto       |
| LBAND-1.s1b                | 2869000   |   | USB  | SIVKAR-NOVOSIBIRSK-SAMARA      |     |      | 2800   | Anto       |
| LBAND-2.s1b                | 2881000   |   | USB  | EZEIZA                         |     |      | 2800   | Anto       |
| MARINE.SID<br>MILITARY s1b | 2899000   |   | USB  | COMODORO                       |     |      | 2800   | Anto       |
| MW.s1b                     | 2941000   |   | USB  | ROSTOV                         |     |      | 2800   | Anto       |
| MWARA.s1b                  | 2965000   |   | USB  | KOLKATA-BANGKOK-KARACHI-MUMBAI |     |      | 2800   | Anto       |
| NOAA WX.s1b                | 2978000   |   | USB  | CORDOBA                        |     |      | 2800   | Anto       |
| ODDITY.s1b                 | 3413000   |   | USB  | SHANNON                        |     |      | 2800   | Anto       |
| SATELLITE-1.SIB            | 3458000   |   | USB  | GUANGZHOU-BEIJING              |     |      | 2800   | Anto       |
| SPACE.s1b                  | 3485000   |   | USB  | GANDER                         |     |      | 2800   | Anto       |
| STANAG.s1b                 | 4657000   | Y | USB  | COMODORO                       |     |      | 2800   | Anto       |
| VOLMET.s1b                 | 4675000   |   | USB  | RESISTENCIA                    |     |      | 2800   | Anto       |
|                            | 4742000   | Y | USB  | VIPER (MOUNT PLEASANT)-CYPRUS  |     |      | 2800   | Anto       |

Puede ordenar el banco de memoria cargado usando cualquiera de los**Campos de información**como el principal**clave de clasificación**. Para realizar una ordenación ascendente, haga clic en el encabezado de la columna del campo que desea utilizar como clave. Haga clic de nuevo para realizar la ordenación descendente. Un clic más deshace la clasificación. Aparece un indicador de flecha en el encabezado de la columna que se usa para ordenar; apunta hacia arriba para indicar una clasificación ascendente y hacia abajo para una clasificación descendente. Un banco ordenado se puede guardar en su estado si es necesario.

SDRplay

# 12.6.9 Seleccionar y copiar varias celdas

Es posible copiar varias celdas a la vez; para realizar una selección de varias celdas, haga clic en la celda superior izquierda y arrastre hacia la celda inferior derecha del área de selección (el texto seleccionado se vuelve amarillo). Luego puede copiar y pegar toda la selección usando los accesos directos del portapapeles ya vistos (**CTRL+C, CTRL+V**).

12.7 Operaciones con archivos bancarios

### 12.7.1 Cambiar la carpeta de bancos actual

| ST | ORE                     |         |   |      | SDRuno MEM. PANEL              |     |      | E      | - ×   |
|----|-------------------------|---------|---|------|--------------------------------|-----|------|--------|-------|
| Aï | New bank                | uency   | S | Mode | Description                    | UTC | SubM | Filter | Por ^ |
| A  |                         |         |   |      | VOLMET-Mike SDRplay            |     |      |        |       |
| FF | Open bank               |         |   |      |                                |     |      |        |       |
| н  | Save bank               |         |   |      | VOLMET-AVIATION WEATHER        |     |      |        |       |
| н  | Save bank as            | 863000  |   | USB  | TOKYO-HONG KONG                |     |      | 2800   | Anto  |
| LE | Import                  | 869000  |   | USB  | SIVKAR-NOVOSIBIRSK-SAMARA      |     |      | 2800   | Anto  |
| LE | Find                    | 881000  |   | USB  | EZEIZA                         |     |      | 2800   | Anto  |
| M  | <u>r</u> ina            | 899000  |   | USB  | COMODORO                       |     |      | 2800   | Anto  |
| м  | Select banks folder     | 941000  |   | USB  | ROSTOV                         |     |      | 2800   | Anto  |
| м  | <u>H</u> ide files pane | 965000  |   | USB  | KOLKATA-BANGKOK-KARACHI-MUMBAI |     |      | 2800   | Anto  |
| N  | Filter by VRX freq.     | 978000  |   | USB  | CORDOBA                        |     |      | 2800   | Anto  |
| 0  | Reset Column Widths     | 413000  |   | USB  | SHANNON                        |     |      | 2800   | Anto  |
| SA | TELLUE-2.SIB            | 458000  |   | USB  | GUANGZHOU-BEIJING              |     |      | 2800   | Anto  |
| SP | ACE.s1b                 | 3485000 |   | USB  | GANDER                         |     |      | 2800   | Anto  |
| ST | ANAG.s1b 🛛 🗸            | 4657000 |   | USB  | COMODORO                       |     |      | 2800   | Anto  |
| vo | LMET.s1b                | 4675000 | Y | USB  | RESISTENCIA                    |     |      | 2800   | Anto  |
|    |                         | 4742000 |   | USB  | VIPER (MOUNT PLEASANT)-CYPRUS  |     |      | 2800   | Anto  |
|    |                         | 5450000 | Y | USB  | RAF-MILITARY ONE (ST EVAL)     |     |      | 2800   | Anto  |

La carpeta de bancos predeterminada es la carpeta de documentos del sistema local.

Para cambiar la**Carpeta de bancos**, abra el menú contextual (haga clic con el botón derecho en el panel de archivos o en la cuadrícula) y luego elija **Seleccionar carpeta de bancos**; navegue a la nueva carpeta y luego haga clic en**OK**. La Carpeta de Bancos es persistente (se guarda en el archivo ini).

#### SDRuno MEM. PANEL STORE UTC SubM uency s Mode Description Filter <u>N</u>ew bank VOLMET-Mike SDRplay Open bank Save bank VOLMET-AVIATION WEATHER 863000 USB TOKYO-HONG KONG Save bank as... 2800 USB SIVKAR-NOVOSIBIRSK-SAMARA 2800 869000 Import 881000 USB EZEIZA 2800 Find... 899000 USB COMODORO 2800 Select banks folder 941000 USB 2800 Hide files pane KOLKATA-BANGKOK-KARACHI-MUMBAI 965000 2800 USB Filter by VRX freq. 978000 USB CORDOBA 2800 413000 SHANNON 2800 Reset Column Widths USB GUANGZHOU-BEIJING 458000 2800 SATELLITE-2.S1B 3485000 GANDER SPACE.s1b USB 2800 COMODORO STANAG.s1b 4657000 2800 VOLMET.s1b 4675000 RESISTENCIA 2800 VIPER (MOUNT PLEASANT)-CYPRUS 4742000 2800 5450000 USB RAF-MILITARY ONE (ST EVAL) 2800

### 12.7.2 Abrir un archivo bancario

La forma rápida de abrir un archivo bancario es**haciendo doble clic en su nombre en el panel de archivos**. Otra opción es por el menú contextual.**banco abierto**opción.

El último banco abierto se recarga automáticamente en el siguiente inicio del programa.

**-** ×

Por

Ant

Ant

Ant

An

Ant

Ant

Ant

An

An

Ant

An

Ant

An

SDRplay

### 12.7.3 Guardar un banco

| STO    | DRE                                                                                                    |         |   |      | SDRuno MEM. PANEL              |     |      | 6      | - ×    |
|--------|----------------------------------------------------------------------------------------------------|---------|---|------|--------------------------------|-----|------|--------|--------|
| Aï     | New bank                                                                                                    | uency   | S | Mode | Description                    | UTC | SubM | Filter | Port ^ |
| A      |                                                                                                    |         |   |      | VOLMET-Mike SDRplay            |     |      |        |        |
| EI -   | <u>O</u> pen bank                                                                                             |         |   |      |                                |     |      |        |        |
| н      | Save bank                                                                                                    |         |   |      | VOLMET-AVIATION WEATHER        |     |      |        |        |
| н      | Save bank as 863000                                                                                           |         |   | USB  | TOKYO-HONG KONG                |     |      | 2800   | Anto   |
| Li –   | Import                                                                                                    | 869000  |   | USB  | SIVKAR-NOVOSIBIRSK-SAMARA      |     |      | 2800   | Anto   |
| LE     | Import     881000       Eind     899000       Select banks folder     941000       Hide files pane     965000 |         |   | USB  | EZEIZA                         |     |      | 2800   | Anto   |
| M      |                                                                                                    |         |   | USB  | COMODORO                       |     |      | 2800   | Anto   |
| м      |                                                                                                    |         |   | USB  | ROSTOV                         |     |      | 2800   | Anto   |
| м      |                                                                                                    |         |   | USB  | KOLKATA-BANGKOK-KARACHI-MUMBAI |     |      | 2800   | Anto   |
| N      | Filter by VRX freq.                                                                                           | 978000  |   | USB  | CORDOBA                        |     |      | 2800   | Anto   |
| 0<br>O | Reset Column Widths                                                                                           | 413000  |   | USB  | SHANNON                        |     |      | 2800   | Anto   |
| SAT    | FULTE=2.51B                                                                                                   | 458000  |   | USB  | GUANGZHOU-BEIJING              |     |      | 2800   | Anto   |
| SPA    | CE.s1b                                                                                                    | 3485000 |   | USB  | GANDER                         |     |      | 2800   | Anto   |
| STA    | NAG.s1b                                                                                                    | 4657000 |   | USB  | COMODORO                       |     |      | 2800   | Anto   |
| VOL    | MET.s1b                                                                                                    | 4675000 | Y | USB  | RESISTENCIA                    |     |      | 2800   | Anto   |
|        |                                                                                                    | 4742000 |   | USB  | VIPER (MOUNT PLEASANT)-CYPRUS  |     |      | 2800   | Anto   |
|        |                                                                                                    | 5450000 | Y | USB  | RAF-MILITARY ONE (ST EVAL)     |     |      | 2800   | Ante   |

Para guardar un banco ya nombrado seleccione**Guardar banco**del menú contextual. Si el banco es nuevo (sin nombre), Guardar banco inicia un**Guardar banco como...**en su lugar (ver más abajo).

### 12.7.4 Guardar un banco con un nombre específico

Esta es la operación habitual Guardar como: elija**Guardar banco como...**del menú contextual. Una ventana de guardar le permite nombrar el archivo; si el archivo ya existe, aparecerá una ventana de advertencia.

## 12.7.5 Crear un nuevo banco vacío

| STO | RE                                                                                                    |         |   |      | SDRuno MEM. PANEL              |     |      | E      | <mark>8 -</mark> × |  |
|-----|----------------------------------------------------------------------------------------------------|---------|---|------|--------------------------------|-----|------|--------|--------------------|--|
| A   | New bank                                                                                                    | uency   | S | Mode | Description                    | UTC | SubM | Filter | Port ^             |  |
| A - |                                                                                                    |         |   |      | VOLMET-Mike SDRplay            |     |      |        |                    |  |
| F   | Open bank                                                                                                    |         |   |      |                                |     |      |        |                    |  |
| н   | <u>S</u> ave bank                                                                                             |         |   |      | VOLMET-AVIATION WEATHER        |     |      |        |                    |  |
| н   | Save bank as                                                                                                  | 863000  |   | USB  | TOKYO-HONG KONG                |     |      | 2800   | Anto               |  |
| L   | Import     869000       Find     881000       Select banks folder     941000       Hide files pane     965000 |         |   | USB  | SIVKAR-NOVOSIBIRSK-SAMARA      |     |      | 2800   | Anto               |  |
| LE  |                                                                                                    |         |   | USB  | EZEIZA                         |     |      | 2800   | Anto               |  |
| M   |                                                                                                    |         |   | USB  | COMODORO                       |     |      | 2800   | Anto               |  |
| м   |                                                                                                    |         |   | USB  | ROSTOV                         |     |      | 2800   | Anto               |  |
| м   |                                                                                                    |         |   | USB  | KOLKATA-BANGKOK-KARACHI-MUMBAI |     |      | 2800   | Anto               |  |
| N   | Filter by VRX freq.                                                                                           | 978000  |   | USB  | CORDOBA                        |     |      | 2800   | Anto               |  |
| Q   | Reset Column Widths                                                                                           | 413000  |   | USB  | SHANNON                        |     |      | 2800   | Anto               |  |
| SAT | EU ITE-2.S1B                                                                                                  | 458000  |   | USB  | GUANGZHOU-BEIJING              |     |      | 2800   | Anto               |  |
| SPA | CE.s1b                                                                                                    | 3485000 | Y | USB  | GANDER                         |     |      | 2800   | Anto               |  |
| STA | NAG.s1b 🗸                                                                                                    | 4657000 |   | USB  | COMODORO                       |     |      | 2800   | Anto               |  |
| VOL | MET.s1b                                                                                                    | 4675000 |   | USB  | RESISTENCIA                    |     |      | 2800   | Anto               |  |
|     |                                                                                                    | 4742000 |   | USB  | VIPER (MOUNT PLEASANT)-CYPRUS  |     |      | 2800   | Anto               |  |
|     |                                                                                                    | 5450000 | Y | USB  | RAF-MILITARY ONE (ST EVAL)     |     |      | 2800   | Anto               |  |

Para crear un nuevo banco en blanco, elija**nuevo banco**del menú contextual.

**Precaución**: SDRuno no le mostrará un cuadro de diálogo emergente que le preguntará si ha guardado sus datos. Entonces, si realizó modificaciones en el banco actual<u>asegúrese de guardarlo antes de crear uno nuevo.</u>

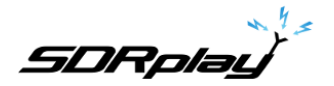

### 12.7.6 Búsqueda del banco de memoria

| STO  | RE                                                                                                    |         |   |      | SDRUNO MEM. PANEL              |     |      | 6      | - x        |
|------|----------------------------------------------------------------------------------------------------|---------|---|------|--------------------------------|-----|------|--------|------------|
| Aï   | New bank                                                                                                    | uency   | S | Mode | Description                    | UTC | SubM | Filter | Port \land |
| A    | Open heads                                                                                                   |         |   |      | VOLMET-Mike SDRplay            |     |      |        |            |
| F    | Open bank                                                                                                    |         |   |      |                                |     |      |        |            |
| H    | Save bank<br>Save bank as 863000<br>Import 869000                                                            |         |   |      | VOLMET-AVIATION WEATHER        |     |      |        |            |
| н    |                                                                                                    |         |   | USB  | TOKYO-HONG KONG                |     |      | 2800   | Anto       |
| Li   |                                                                                                    |         |   | USB  | SIVKAR-NOVOSIBIRSK-SAMARA      |     |      | 2800   | Anto       |
| Li - | Import     05300       Eind     881000       Select banks folder     941000       Hide files pane     965000 |         |   | USB  | EZEIZA                         |     |      | 2800   | Anto       |
| M    |                                                                                                    |         |   | USB  | COMODORO                       |     |      | 2800   | Anto       |
| м    |                                                                                                    |         |   | USB  | ROSTOV                         |     |      | 2800   | Anto       |
| м    |                                                                                                    |         |   | USB  | KOLKATA-BANGKOK-KARACHI-MUMBAI |     |      | 2800   | Anto       |
| N    | Filter by VRX freq.                                                                                          | 978000  |   | USB  | CORDOBA                        |     |      | 2800   | Anto       |
| 0    | Reset Column Widths                                                                                          | 413000  |   | USB  | SHANNON                        |     |      | 2800   | Anto       |
| SAT  | ILLITE-2.SIB                                                                                                 | 458000  |   | USB  | GUANGZHOU-BEIJING              |     |      | 2800   | Anto       |
| SPA  | CE.s1b                                                                                                    | 3485000 |   | USB  | GANDER                         |     |      | 2800   | Anto       |
| STA  | NAG.s1b 🗸                                                                                                    | 4657000 |   | USB  | COMODORO                       |     |      | 2800   | Anto       |
| VOL  | MET.s1b                                                                                                    | 4675000 | Y | USB  | RESISTENCIA                    |     |      | 2800   | Anto       |
|      |                                                                                                    | 4742000 |   | USB  | VIPER (MOUNT PLEASANT)-CYPRUS  |     |      | 2800   | Anto       |
|      |                                                                                                    | 5450000 | Y | USB  | RAF-MILITARY ONE (ST EVAL)     |     |      | 2800   | Ante       |

A veces, es posible que deba buscar en un gran banco una ocurrencia de palabra específica. Para activar la función de búsqueda seleccione**Encontrar...** desde el menú contextual; aparece un pie de página de búsqueda. El pie de página de búsqueda le proporciona funciones familiares para realizar búsquedas incrementales; a medida que escribe su texto en el cuadro de edición de búsqueda, el proceso de búsqueda se refina. Utilizar el**Siguiente anterior**botones para navegar entre varias apariciones de la misma palabra. A menos que la opción Coincidencia de mayúsculas y minúsculas esté marcada, la búsqueda no distingue entre mayúsculas y minúsculas.

#### 12.8 Recuperación de una posición de memoria

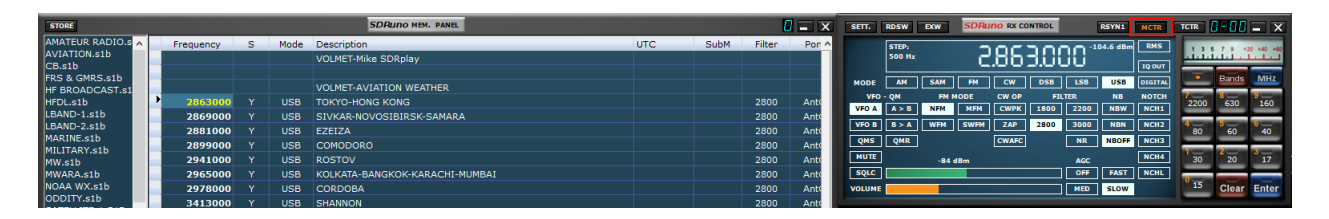

En este contexto, recuperar una ubicación de memoria significa asignar sus parámetros de frecuencia y modo a un SDRuno VRX. Como una instancia de SDRuno puede tener más de un VRX, necesita una forma de decirle al panel de memoria cuál es su VRX "objetivo": este es el propósito del**MCTR**en el panel de control de RX. El botón MCTR "conecta" un VRX específico al panel de memoria para algunas operaciones. Se implementa una lógica de exclusión mutua: solo se puede asignar un VRX en un momento dado (dentro de la misma instancia de la aplicación). Una vez que un VRX está "conectado", recuperar una ubicación de memoria es sencillo: simplemente haga clic en cualquier celda de la ubicación de memoria deseada (fila).

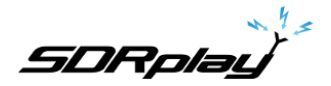

#### 12.9 Almacenamiento en una ubicación de memoria

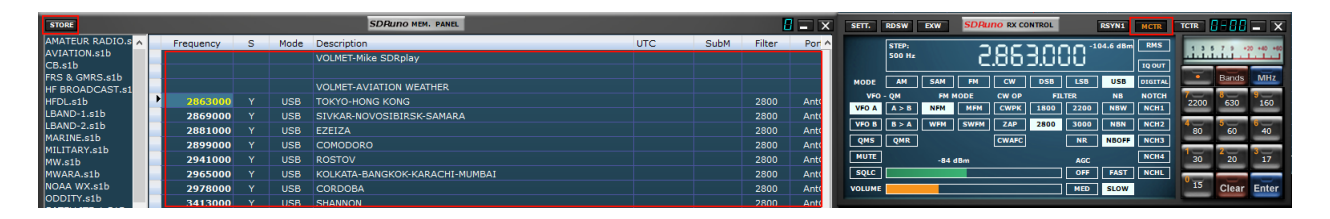

Al almacenar en una nueva ubicación de memoria, SDRuno primero inserta una nueva fila en blanco después de la actual, completando algunos campos automáticamente y finalmente haciendo que esa fila sea la actual en preparación para la siguiente operación. El programa llena los campos de Frecuencia, Modo, Submodo y Filtro con datos de un VRX específico. Existen diferentes métodos para realizar la operación anterior:

Almacenamiento desde un VRX con elMCTRbotón activo

- Haga clic en el botón ALMACENAR en el panel Memoria.
- Forma alternativa: use su método abreviado de teclado CTRL+S (el panel Memoria debe estar seleccionado).

Almacenamiento desde un VRX que ha sido seleccionadosin importar del estado del botón MCTR

- Usar**CTRL+G**(se debe seleccionar uno de los paneles VRX).

#### 12.10 Importación desde otros formatos de base de datos

| ST  | STORE SDRuno MEM. PANEL                                         |          |            |      |                                |     |      |        |        |  |
|-----|-----------------------------------------------------------------|----------|------------|------|--------------------------------|-----|------|--------|--------|--|
| AM, | ATEUR RADIO.s 🔨 💦 Fr                                            | requency | S          | Mode | Description                    | UTC | SubM | Filter | Port ^ |  |
| AVI | IATION.s1b                                                      | -        |            |      | VOLMET-Mike SDRplay            |     |      |        |        |  |
|     | <u>N</u> ew bank                                                |          |            |      |                                |     |      |        |        |  |
|     | Open bank                                                       |          |            |      | VOLMET-AVIATION WEATHER        |     |      |        |        |  |
|     | Save bank                                                       | 2863000  |            | USB  | TOKYO-HONG KONG                |     |      | 2800   | Anto   |  |
|     | Cours bank                                                      | 2869000  |            | USB  | SIVKAR-NOVOSIBIRSK-SAMARA      |     |      | 2800   | Anto   |  |
|     | S <u>a</u> ve bank as                                           | 2881000  | v          | USB  | EZEIZA                         |     |      | 2800   | Anto   |  |
|     | <u>Import</u> ► <u>E</u> if                                     |          | SV File    | в    | COMODORO                       |     |      | 2800   | Anto   |  |
|     | <u>Find</u> <u>Persec</u><br>Select banks folder <b>2965000</b> |          | is Userlis | t B  | ROSTOV                         |     |      | 2800   | Anto   |  |
|     |                                                                 |          | Y          | USB  | KOLKATA-BANGKOK-KARACHI-MUMBAI |     |      | 2800   | Anto   |  |
|     | Hide files pape                                                 | 2978000  |            | USB  | CORDOBA                        |     |      | 2800   | Anto   |  |
|     | The mes pane                                                    | 3413000  |            | USB  | SHANNON                        |     |      | 2800   | Anto   |  |
|     | Filter by VRX freq.                                             | 3458000  | Y          | USB  | GUANGZHOU-BEIJING              |     |      | 2800   | Anto   |  |
|     | Reset Column Widths                                             | 3485000  |            | USB  | GANDER                         |     |      | 2800   | Anto   |  |
| STA | ANAG.s1b                                                        | 4657000  |            | USB  | COMODORO                       |     |      | 2800   | Anto   |  |
| vo  | LMET.s1b                                                        | 4675000  |            | USB  | RESISTENCIA                    |     |      | 2800   | Anto   |  |
|     |                                                                 | 4742000  |            | USB  | VIPER (MOUNT PLEASANT)-CYPRUS  |     |      | 2800   | Anto   |  |
|     |                                                                 | 5450000  | Y          | USB  | RAF-MILITARY ONE (ST EVAL)     |     |      | 2800   | Ante   |  |
|     |                                                                 | 5475000  | Y          | USB  | CORDOBA                        |     |      | 2800   | Anto   |  |
|     |                                                                 | FFOFOOO  |            | 1100 | au annon                       |     |      | 0000   |        |  |

SDRuno puede importar datos de ambos**EiBi**archivos de base de datos (formato CSV) y**Perseo "Lista de usuarios"**(\*.txt) archivos. Para importar desde una base de datos, elija**Importar**en el menú contextual, luego seleccione una de las opciones de importación. Localice el archivo de origen y haga clic en Abrir. El proceso de importación tarda un par de segundos (dependiendo de la longitud de la base de datos y la potencia de procesamiento de su PC).

El banco creado entonces se puede guardar como un archivo de banco normal de SDRuno.

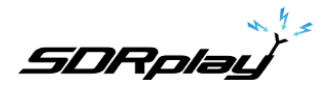

#### 12.11 Creación de un banco compuesto a partir de varios bancos fuente

Puede copiar y pegar desde el panel Memoria de una instancia de SDRuno dada a otra instancia; esta capacidad permite operaciones de edición complejas como la composición de un banco incluyendo datos de diferentes bancos "fuente", sin necesidad de una herramienta especializada. Solo necesita otro panel de memoria de una segunda instancia de SDRuno. Simplemente aplique toda la operación de edición ya vista, pero esta vez usando una instancia del panel Memoria como fuente y la otra como destino.

#### 12.12 Eliminación de bancos

| A18.s1b     | 3/27/2018 7:29 AM  | S1B File | 373 KB |                             |
|-------------|--------------------|----------|--------|-----------------------------|
| SDRplay.s1b | 3/18/2018 10:30 AM | S1B File | 12 KB  | Onen with                   |
|             |                    |          |        | Sean with Windows Defender  |
|             |                    |          |        | Jacan with windows belender |
|             |                    |          |        | 🖻 Share                     |
|             |                    |          |        | Give access to              |
|             |                    |          |        |                             |
|             |                    |          |        | Restore previous versions   |
|             |                    |          |        | Send to                     |
|             |                    |          |        |                             |
|             |                    |          |        | Cut                         |
|             |                    |          |        | Сору                        |
|             |                    |          |        |                             |
|             |                    |          |        | Create shortcut             |
|             |                    |          |        | Delete                      |
|             |                    |          |        | Rename                      |
|             |                    |          |        | Propertier                  |

Navegue al directorio asignado para guardar bancos SDRuno. Elimine el banco que ya no se necesita.

### 12.13 Filtrado de datos

| STO | RE                          |         |     |   |      | SDRuno MEM. PANEL              | SDRuno MEM. PANEL |      |        |       |  |  |  |
|-----|-----------------------------|---------|-----|---|------|--------------------------------|-------------------|------|--------|-------|--|--|--|
| AMA | TEUR RADIO.s 🔨              | Frequen | су  | S | Mode | Description                    | UTC               | SubM | Filter | Por ^ |  |  |  |
| AVI | ATION.s1b                   |         |     |   |      | VOLMET-Mike SDRplay            |                   |      |        |       |  |  |  |
| C F | <u>N</u> ew bank            |         |     |   |      |                                |                   |      |        |       |  |  |  |
|     | <u>O</u> pen bank           |         |     |   |      | VOLMET-AVIATION WEATHER        |                   |      |        |       |  |  |  |
| E.  | Save bank                   | 2863    | 000 |   | USB  | TOKYO-HONG KONG                |                   |      | 2800   | Anto  |  |  |  |
| L   | S <u>a</u> ve bank as       | 2869    | 000 |   | USB  | SIVKAR-NOVOSIBIRSK-SAMARA      |                   |      | 2800   | Anto  |  |  |  |
|     |                             | 2881    | 000 |   | USB  | EZEIZA                         |                   |      | 2800   | Anto  |  |  |  |
|     | <u>I</u> mport              | 2899    | 000 |   | USB  | COMODORO                       |                   |      | 2800   | Anto  |  |  |  |
| i i | <u>F</u> ind                | 2941    | 000 |   | USB  | ROSTOV                         |                   |      | 2800   | Anto  |  |  |  |
| P   | Select banks folder         | 2965    | 000 | Y | USB  | KOLKATA-BANGKOK-KARACHI-MUMBAI |                   |      | 2800   | Anto  |  |  |  |
|     | -<br>Hide files nane        | 2978    | 000 |   | USB  | CORDOBA                        |                   |      | 2800   | Anto  |  |  |  |
|     | muc mes pare                | 3413    | 000 |   | USB  | SHANNON                        |                   |      | 2800   | Anto  |  |  |  |
|     | Filter by VRX freq.         | 3458    | 000 | Y | USB  | GUANGZHOU-BEIJING              |                   |      | 2800   | Anto  |  |  |  |
| ŝ   | <u>R</u> eset Column Widths | 3485    | 000 |   | USB  | GANDER                         |                   |      | 2800   | Anto  |  |  |  |
| STA | NAG.s1b 🛛 👻                 | 4657    | 000 |   | USB  | COMODORO                       |                   |      | 2800   | Anto  |  |  |  |
| VOL | MET.s1b                     | 4675    | 000 | Y | USB  | RESISTENCIA                    |                   |      | 2800   | Anto  |  |  |  |
|     |                             | 4742    | 000 | Y | USB  | VIPER (MOUNT PLEASANT)-CYPRUS  |                   |      | 2800   | Anto  |  |  |  |
|     |                             | 5450    | 000 | Y | USB  | RAF-MILITARY ONE (ST EVAL)     |                   |      | 2800   | Anto  |  |  |  |

Filtrar un banco de datos significa mostrar solo las filas que coinciden con los criterios de filtrado. Actualmente solo puedes**filtrar por frecuencia VRX**. Para habilitar esta opción, elija Filtrar por frecuencia VRX. del menú contextual. La cuadrícula de datos se actualiza después de cada cambio de frecuencia; dado que el filtrado de un gran banco de datos es una operación que requiere un uso intensivo de la CPU, el programa espera hasta que detecta que la operación de ajuste ha finalizado y luego realiza el filtrado. Si no se asigna ningún VRX al panel Memoria, no se produce ningún filtrado. El filtrado se desactiva al elegir una de las siguientes opciones:

- Nuevo banco

- Importar

SDRplay

### 12.14 Perfiles

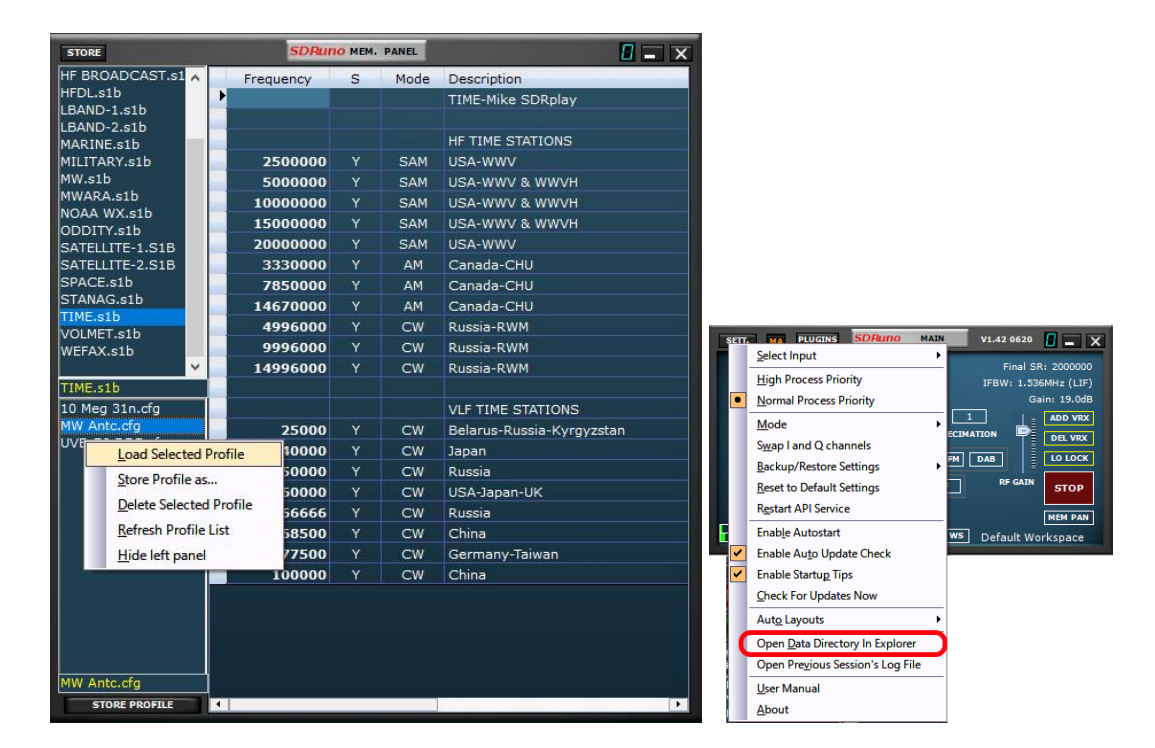

Cargar perfil seleccionado-Carga el perfil seleccionado dentro del panel de archivos de perfiles. Guardar perfil como-Guardar un nuevo perfil.

Eliminar perfil seleccionado-Elimina el perfil seleccionado.

Actualizar lista de perfiles-Actualiza la lista de archivos dentro del panel de archivos de perfiles.

Ocultar panel izquierdo-Oculta la sección del archivo de perfil de la vista.

Perfil de la tienda-Coloca la configuración de SDRuno en un archivo de perfil creado por el usuario que se puede recuperar. Haga clic

derecho en la sección de perfil:Opciones de archivo de perfil

Los perfiles recién creados se almacenan en el directorio de datos de SDRuno. Al hacer doble clic en un perfil almacenado de la lista de archivos de perfil, se recuperará la configuración del perfil almacenado al instante. Un perfil es un archivo .cfg que contiene la configuración de radio para una combinación específica de RSP y VRX en SDRuno. Un perfil es solo la configuración de radio y no contiene ningún diseño de panel ni información de estado.

Los perfiles no son una copia del archivo .ini y no deben confundirse con archivos .ini. Se puede recuperar cualquier perfil en SDRuno siempre que se use el mismo tipo de RSP y la misma cantidad de VRX que se usaron cuando se guardó el perfil.

Nota: Cuando utilice varios VRX, cuando recupere el perfil, debe tener un número de VRX abierto que coincida con el guardado en el perfil. Los espacios de trabajo no se guardan como parte de un perfil.

SDRplay

### 13 - Grabación de CI

|   | ADD EVENT | EDIT EVENT           | DELETE EVENT |           | SDRuno SCHEDULER   |           |              |            |          | RECORD FOLDER |                        |
|---|-----------|----------------------|--------------|-----------|--------------------|-----------|--------------|------------|----------|---------------|------------------------|
|   | Start     | Stop (Duration mins) | Name         | Repeat    | Profile            | Function  | Alert (mins) | Active VRX | VFO (Hz) | Plugins       |                        |
|   |           |                      |              |           |                    |           |              |            |          |               |                        |
|   |           |                      |              |           |                    |           |              |            |          |               |                        |
|   |           |                      |              |           | SDBung MAIN        | ¥1.41     |              |            |          |               |                        |
|   |           |                      |              |           | SCHEDULER          | Final S   | R: 2000000   |            |          |               |                        |
|   |           |                      |              | 0 SP1 SP2 | RX                 | IFBW: 1.5 | 36MHz (LIF)  |            |          |               |                        |
|   |           |                      |              |           |                    |           | Gain: dB     |            |          |               |                        |
|   |           |                      |              |           | DECI               |           | DEL VRX      |            |          |               |                        |
|   |           |                      |              | ANTCA     | NT A NOTCHES MW/FM | DAB       | LO LOCK      |            |          |               |                        |
|   |           |                      |              | A         | NT B IF MODE LIF   | RF GAIN   | PLAY!        |            |          |               |                        |
|   |           |                      |              |           | Sdr: 0%            |           | MEM PAN      |            |          |               |                        |
|   |           |                      |              |           | Sys: 1% SAVE WS    | Default W | orkspace     |            |          |               |                        |
|   |           |                      |              |           |                    |           |              |            |          |               |                        |
|   |           |                      |              |           |                    |           |              |            |          |               |                        |
| < |           |                      |              |           |                    |           |              |            |          |               | >                      |
|   |           |                      |              |           |                    |           |              |            |          | DISABLE 7/    | 22/2021 2:15:03 PM UTC |

El panel de la grabadora se puede mostrar haciendo clic en el botón "PROGRAMADOR" dentro del panel PRINCIPAL.

Selección de la carpeta de grabación

|   | ADD EVENT | EDIT EVENT           | DELETE EVENT |        | SDRuno SCHEDULER |          |              |            |          | RECORD FOLI | DER 🚦 🗕 🗙                |
|---|-----------|----------------------|--------------|--------|------------------|----------|--------------|------------|----------|-------------|--------------------------|
|   | Start     | Stop (Duration mins) | Name         | Repeat | Profile          | Function | Alert (mins) | Active VRX | VFO (Hz) | Plugin      | 5                        |
|   |           |                      |              |        |                  |          |              |            |          |             |                          |
|   |           |                      |              |        |                  |          |              |            |          |             |                          |
|   |           |                      |              |        |                  |          |              |            |          |             |                          |
|   |           |                      |              |        |                  |          |              |            |          |             |                          |
|   |           |                      |              |        |                  |          |              |            |          |             |                          |
|   |           |                      |              |        |                  |          |              |            |          |             |                          |
| < |           |                      |              |        |                  |          |              |            |          |             | >                        |
|   |           |                      |              |        |                  |          |              |            |          | DISABLE     | 7/22/2021 2:17:21 PM UTC |

Haga clic con el botón izquierdo en el botón "GRABAR CARPETA": aparecerá el árbol de selección de carpetas. El valor predeterminado es utilizar la carpeta Documentos del sistema local.

SDRplau

### 13.1 Reproducción de la grabación IQ

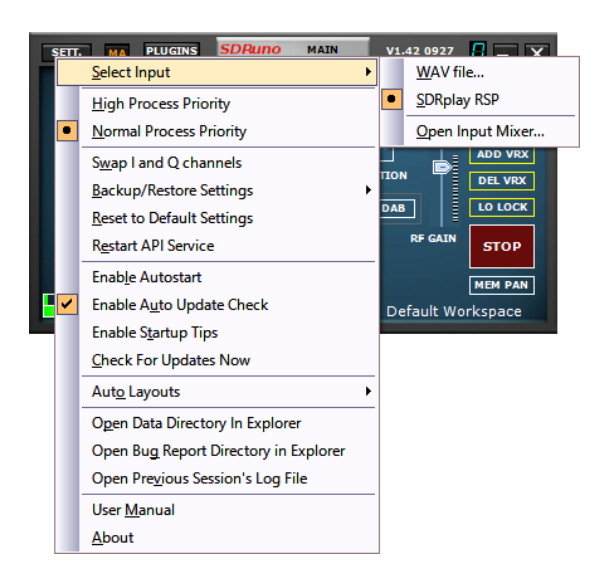

Con un RSP conectado: Inicie SDRuno. Antes de hacer clic en JUGAR en el panel PRINCIPAL. Haga clic en el botón OPT en el panel PRINCIPAL. Seleccione Entrada y seleccione el archivo WAV. La reproducción se controla a través del panel GRABADOR.

Nota: SDRuno puede ejecutarse sin un RSP conectado: inicie SDRuno. Haga clic en "Sí" y ubique su grabación de onda IQ para reproducirla.

| No RSPs found                                                         | $\times$ |
|-----------------------------------------------------------------------|----------|
| No RSPs can be found. Would you like to start SDRuno with a WAV file? |          |
| Yes No                                                                |          |

### 13.2 Grabación rápida

SDRuno incluye una función para poner una instancia de SDRuno en modo de grabación "sobre la marcha", sin abrir el panel Programador. Cuando desee comenzar a grabar, simplemente presione '\*' en el teclado (se debe seleccionar la instancia SDRuno relativa).

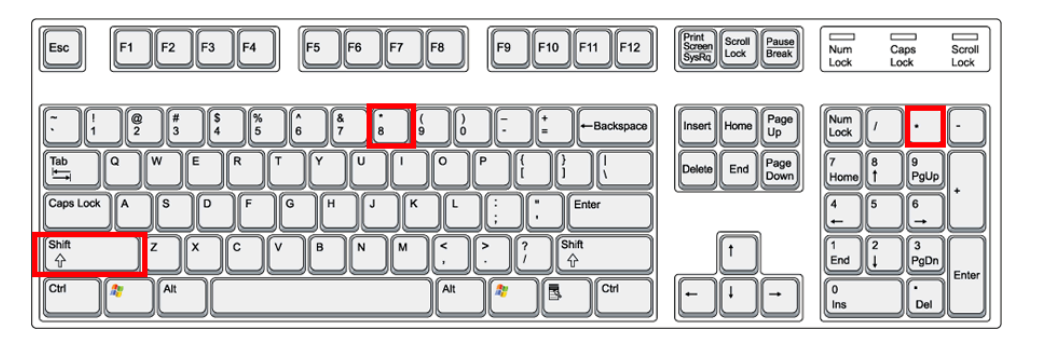

SDRplau

13.3 Usar múltiples VRX mientras se reproducen archivos IQ

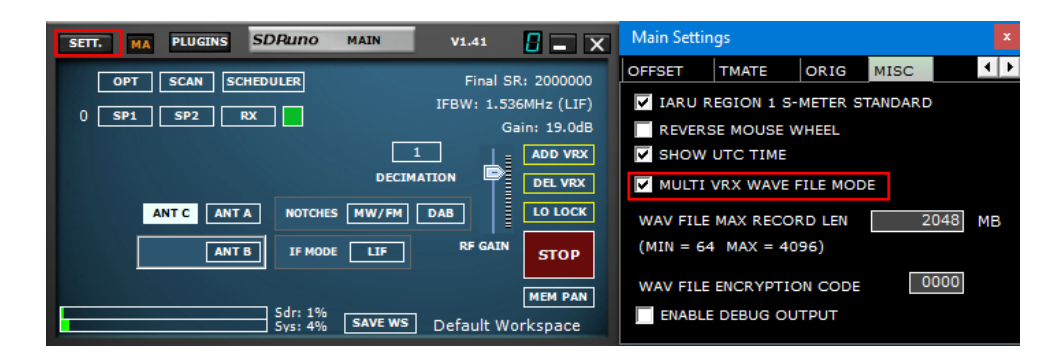

SDRuno permite el uso de múltiples VRX mientras se reproducen archivos IQ. Panel principal ->AJUSTES->VARIOS->MODO ARCHIVO ONDA MULTI VRX. Esta opción está activada de forma predeterminada; si desea usar solo VRX#0 desmarque la opción. Archivos IQ Wav de longitud máxima y codificación personalizada

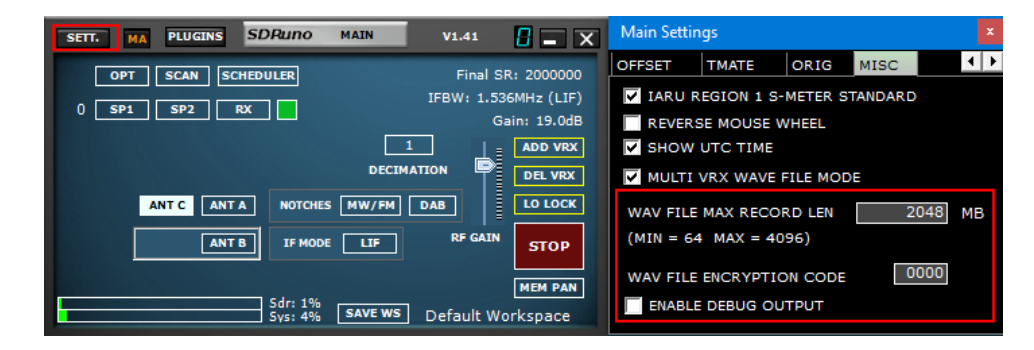

Tiene la opción de definir una longitud de archivo personalizada de hasta 4 gigabytes, que es el límite del propio formato wav. De hecho, en el tamaño del encabezado del archivo Wav se almacena como un número entero sin signo de 32 bits, por lo que el tamaño máximo almacenable es de 2^32 bytes. Tenga en cuenta que la ventaja de mantener el formato wav es la compatibilidad: los archivos SDRuno se pueden abrir con cualquier herramienta que admita ese formato de archivo. Para cambiar el tamaño de archivo predeterminado (2048 megabytes), vaya a Main->SETT.->MISC, haga doble clic en "WAV FILE MAX RECORD LEN" e ingrese el nuevo tamaño, luego presione Enter para confirmar.

También tiene una opción que permite un código de cifrado personalizado del archivo IQ grabado. Este código se utilizará para proteger el archivo IQ. Esto evitará la reproducción sin ingresar el código de encriptación adecuado. El valor predeterminado es 0000 y permite la reproducción sin restricciones.

SDRplay

13.4 Registrador IQ programado

| ADD EVENT                | EDIT EVENT                                                                                               | DELETE EVENT                                                                                                    |                                                                                             | SDRuno SCHEDULER                                                                                                    |                                            |                                                                                         |                                                                                                    |              | RECORD FOL | DER            | - ×         |
|--------------------------|----------------------------------------------------------------------------------------------------|----------------------------------------------------------------------------------------------------|---------------------------------------------------------------------------------------------|----------------------------------------------------------------------------------------------------|--------------------------------------------|-----------------------------------------------------------------------------------------|----------------------------------------------------------------------------------------------------|--------------|------------|----------------|-------------|
| Start                    | Stop (Duration mins)                                                                                     | Name                                                                                                    | Repeat                                                                                      | Profile                                                                                                    | Function                                   | Alert (mins)                                                                            | Active VRX                                                                                                    | VFO (Hz)     | Plugir     | s              |             |
| SETTE MA<br>OPT<br>O OPT | PLUCINS SDRuno MA<br>SCAN SCHEDULR<br>SP2 IX<br>ANT C ANT A NOTOHS M<br>ANT C ANT B IF MODE<br>Svi: 3% S | VY V1.41<br>Final SR 2000<br>IFBW: 1.356MHz (<br>Gain: 19.<br>DECEMATION<br>W/FM Da<br>UT P CAUS<br>TT P CAUS<br>TT RECAUS<br>TT RECAUS<br>TT RECAUS<br>TT RECAUS<br>TT RECAUS<br>TT RECAUS<br>TT RECAUS<br>TT RECAUS<br>TT RECAUS<br>TT RECAUS<br>TT RECAUS<br>TT RECAUS<br>TT RECAUS<br>TT RECAUS<br>TT RECAUS<br>TT RECAUST<br>TT RECAUST<br>TT RECAUST<br>TT | X<br>X<br>X<br>X<br>X<br>X<br>X<br>X<br>X<br>X<br>X<br>X<br>X<br>X<br>X<br>X<br>X<br>X<br>X | Event End<br>Event Time<br>START 14:37:<br>EVO 15:07:<br>URATION 00:30:<br>Event Recurrence<br>None<br>Event End<br>Alerts<br>Event End<br>Alerts<br>FUNCTION IQ Record<br>PROFILE None<br>VFO 530000 Hz | End By End After No End Date ore event for | Title<br>TTTLE Event<br>START 22<br>Daily<br>22 July<br>1 occurre<br>ce<br>alert<br>0 v | e<br>July 202<br>Weekly<br>2021<br>nces<br>UGINS<br>UGINS<br>UGINS<br>UGINS<br>Cluster<br>XCluster<br>XCluster<br>XCluster<br>ACLaster<br>NCONTPUT<br>Control<br>Control<br>Contr | 1<br>Monthly |            |                |             |
|                          |                                                                                                    |                                                                                                    |                                                                                             |                                                                                                    |                                            |                                                                                         | ОК                                                                                                    | Can          | DISABLE    | 7/22/2021 2:34 | : 18 PM UTC |

La grabación IQ desatendida se puede configurar a través del botón Programador dentro del panel PRINCIPAL. El programador iniciará/detendrá la transmisión si aún no se está ejecutando.

5DRplau

#### 14 - Uso de los controles personalizados

SDRuno implementa algunos controles personalizados creados específicamente para él.

#### 14.1 Deslizadores

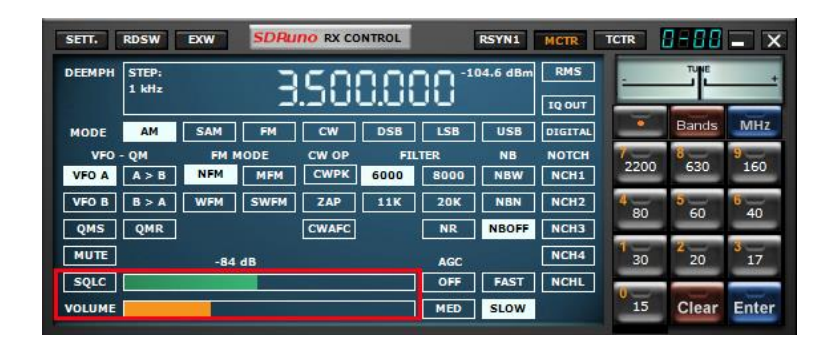

Los controles deslizantes se utilizan para algunos parámetros, como el nivel de audio, el nivel de silenciamiento, etc. Tiene varias opciones para modificar el valor de un control deslizante:

- Para cambios grandes y rápidos, simplemente haga clic en la nueva posición del control deslizante
- Para variaciones continuas, haga clic y arrastre.
- Para un control fino y preciso, coloque el cursor dentro del control deslizante y gire la rueda del mouse.

| 8-88    | SDRuno      | EX CON | TROL  |    | - X    |
|---------|-------------|--------|-------|----|--------|
| BW      | FREQ        |        | BW    |    | REQ    |
| N1 50   | 5900.0      | ] из [ | 50    |    | 2000.0 |
| N2 50   | 1500.0      | N4     | 50    |    | 2500.0 |
|         | AM SOFT FIL | TER    | SOFT  | FC | 3700   |
| AGC     |             |        |       |    | 100    |
| NB      |             |        |       |    | 190    |
| NR 📃    |             |        |       |    | 100    |
| СМРК    |             |        |       |    | 50     |
| FM DEEM | OFF 50      | DuS    | 75uS  | LC | 300    |
| AFC     | MONO FM     | S-NR   | PDBPF | нс | 3000   |
| FMS-NR  |             |        |       | _  | 0      |

14.2 Diales de edición de ruedas

Estos controles son fácilmente reconocibles ya que su fondo se vuelve morado cuando coloca el cursor sobre ellos; algunos ejemplos son los filtros de muesca BW y Freq. controles en el panel "RX EX Control"

. Para cambiar el valor de uno de estos controles, debe colocar el cursor dentro de él, luego tiene varias opciones (aquí hay un ejemplo para un control de frecuencia de muesca; los pasos reales dependen de la función específica):

- Girar la rueda del mouse cambiará el valor en pasos de +/- 1 Hz
- Girar la rueda del ratón mientras se presiona la tecla SHIFT cambiará el valor en pasos de +/- 10 Hz
- Al girar la rueda del mouse mientras se presiona la tecla CTRL, el valor cambiará en pasos de +/- 0,1 Hz.
- Hacer clic derecho cambiará el valor en pasos de + 100 Hz
- Hacer clic con el botón izquierdo cambiará el valor en pasos de 100 Hz
- Al hacer clic con el botón derecho mientras presiona la tecla MAYÚS, el valor cambiará en pasos de + 1000 Hz
- Hacer clic con el botón izquierdo mientras presiona la tecla SHIFT cambiará el valor en pasos de 1000 Hz
- Hacer clic derecho mientras presiona la tecla CTRL no cambiará nada (no se usa en este caso)
- Hacer clic izquierdo mientras presiona la tecla CTRL no cambiará nada (no se usa en este caso)

SDRolau

14.3 El problema de la diferencia de frecuencia de muestreo de E/S

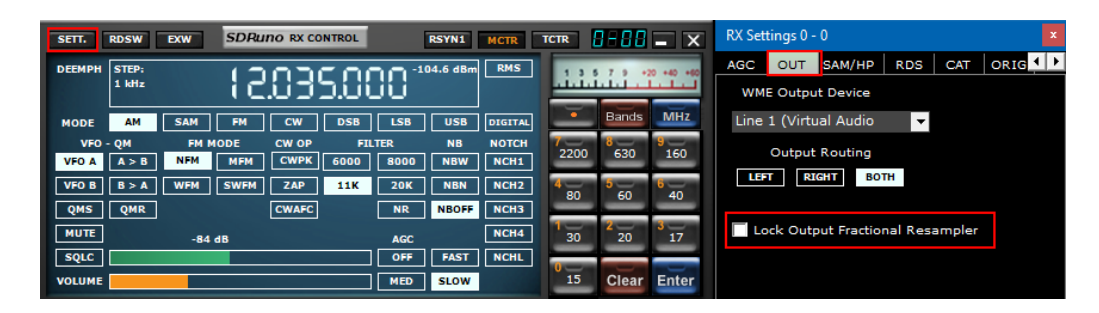

El uso de diferentes dispositivos físicos de entrada y salida significa que no hay sincronización entre las frecuencias de muestreo de E/S; además, existe una pequeña desviación (del orden de menos de diez a algunos cientos de PPM) de las tasas teóricas. Los programas SDR (incluido SDRuno) usan búferes de memoria como "amortiguadores" que absorben esas diferencias; sin embargo, tarde o temprano los búferes estarán todos llenos (debordamiento) o todos vacíos (subdesbordamiento), dependiendo del signo de las desviaciones combinadas de entrada y salida. Con el hardware típico, esto puede ocurrir después de varias horas de procesamiento continuo. En ese punto, el programa restablecerá el almacenamiento en búfer correcto, desechando algunos datos y creando una pequeña "brecha" en el flujo de salida. Por supuesto, hay una manera de prevenir esto, implementar un servosistema complejo de circuito cerrado que monitorea el almacenamiento en búfer y controla un remuestreador fraccional de salida. SDRuno puede hacer esto y funciona muy bien, asegurando que no se pierdan datos en ningún momento. Sin embargo, cuando el sistema anterior está habilitado, se produce una pequeña modulación de frecuencia de la señal de salida (del orden de una fracción de Hz cuando el servo se ha establecido). En algunas aplicaciones sensibles (APT y otras señales críticas posteriores a la decodificación), esta pequeña modulación en ocasiones puede causar problemas; en SDRuno hay una opción para deshabilitado, se produce una pequeña modulación de frecuencia de la señal de salida. Cuando el sistema anterior está habilitado, se produce una pequeña modulación en ocasiones puede causar problemas; en SDRuno hay una opción para deshabilitado, se produce una pequeña modulación de frecuencia de la señal de salida (del orden de una fracción de Hz cuando el servo se ha establecido). En algunas aplicaciones sensibles (APT y otras señales críticas posteriores a la decodificación), esta pequeña modulación de frecuencia de la señal de salida (esta deshabilitad

14.4 Configuración para permitir la ganancia o pérdida de entrada externa

| SETT. MA PLUGINS SDRuno                                                                                 | MAIN V1.41                                                             | <mark>0</mark> – ×                                                                                             | Main Settings                                                                                                    | x        |
|----------------------------------------------------------------------------------------------------|------------------------------------------------------------------------|----------------------------------------------------------------------------------------------------|----------------------------------------------------------------------------------------------------|----------|
| OPT SCAN SCHEDULER<br>0 SP1 SP2 RX<br>ANT C ANT A NOTCHES<br>BIAS-T ANT B IF MODE<br>Sdr: 0%<br>Sys: 0% | Final<br>IFBW: 1.5<br>SR (MHz) 2.0<br>DEC 1<br>MW/FM DAB<br>ZIF RF GAI | SR: 2000000<br>336MHz (ZIF)<br>Gain: dB<br>ADD VRX<br>DEL VRX<br>LO LOCK<br>N<br>PLAY!<br>MEM PAN<br>Workspace | INPUT IF AGC CAL OFFSET TMAT<br>EXTERNAL FRONT END GAIN 0.0 +/- de<br>CRYSTAL CALIBRATION 0.000 +/- PF<br>LO PLAN FREQUENCY AUTO V MHZ | <b>№</b> |

Cualquier pérdida o ganancia adicional especificada aquí no afectará las mediciones calibradas realizadas en SDRuno

SDRplay

15 - Compensación de convertidores up/down externos

| SETT. MA PLUGINS SDRuno MAIN                                                                                                    | V1.41                                               |                                                                                                    | Main Set                 | tings                                                            |                                                                |                                                          | x       |
|----------------------------------------------------------------------------------------------------|-----------------------------------------------------|----------------------------------------------------------------------------------------------------|--------------------------|------------------------------------------------------------------|----------------------------------------------------------------|----------------------------------------------------------|---------|
| OPT SCAN SCHEDULER<br>0 SP1 SP2 RX<br>SR (MHz)<br>DEC<br>ANT C ANT A NOTCHES MW/FM<br>BLAS-T ANT B IF MODE ZIF<br>Sdr: 0%<br>Sys: 2% SAVE WS | Final S<br>IFBW: 1.53<br>2.0<br>1<br>DAB<br>RF GAIN | RE 2000000<br>GAIN: dB<br>GAIN: dB<br>ADD VRX<br>DEL VRX<br>LO LOCK<br>PLAY!<br>MEM PAN<br>orkspace | INPUT<br>EX<br>80<br>CON | IF AGC<br>T CONVER<br>0000000<br>0<br>0<br>0<br>0<br>1V LO > Fin | CAL<br>TER OFF<br>+/- Hz<br>+/- Hz<br>+/- Hz<br>+/- Hz<br>MODE | OFFSET<br>SET<br>OFFS1<br>OFFS2<br>OFFS3<br>OFFS4<br>INV | TMAT () |

Se pueden almacenar hasta cuatro compensaciones de convertidor en cada instancia de SDRuno. Los ajustes de compensación están disponibles en Panel principal ->Ajustes->DESPLAZAMIENTO.

#### 15.1 Cambiar la compensación de frecuencia de un convertidor

Ingrese la nueva frecuencia en el cuadro de edición a la izquierda del botón relativo y luego presione la tecla ENTER.

#### 15.2 Habilitación de un offset de convertidor

Haga clic en el botón de desplazamiento relativo.

15.3 Deshabilitar cualquier desplazamiento activo

Haga clic en el**NINGUNA**botón.

SDRpla<u>u</u>

### 15.4 Modo de espectro invertido

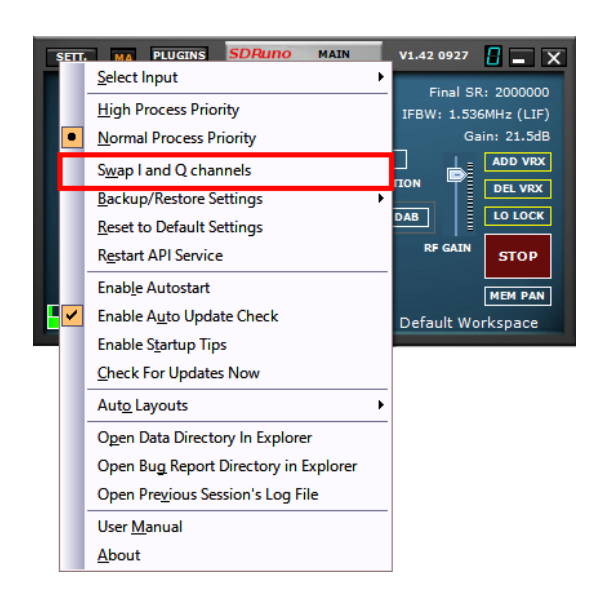

Algunos convertidores están diseñados para que su frecuencia LO sea mayor que la frecuencia de la señal de entrada; debido a esto, el espectro de salida está invertido. En tal caso, se debe activar el modo de espectro invertido, haciendo clic en el botón INV. Además, los canales I y Q deben intercambiarse (Panel principal ->OPT->Intercambiar canales I y Q).

SDRplau

### 16 - Modo de salida SI

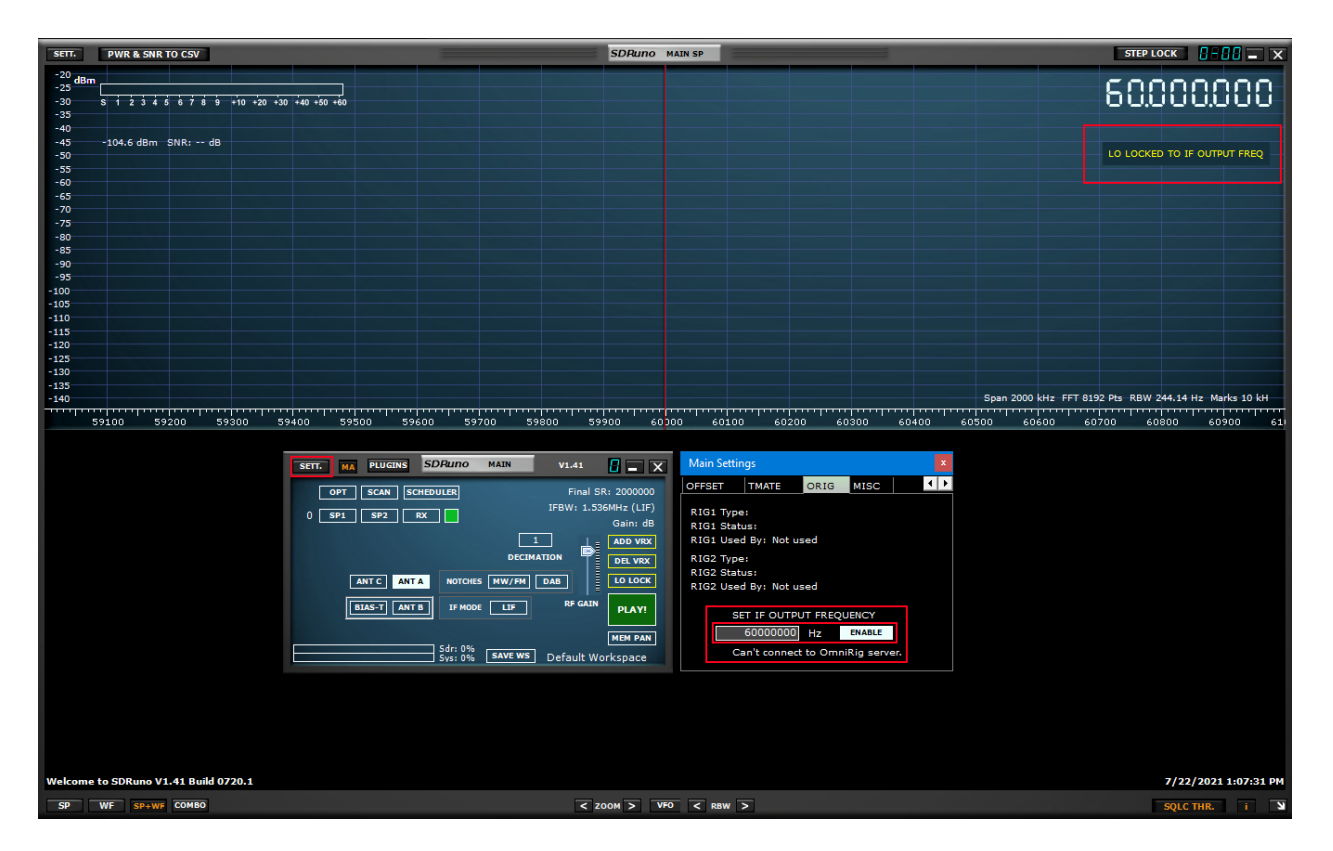

La salida de FI de un equipo transceptor se puede utilizar como fuente de señal para el RSP. En este modo, la frecuencia LO debe sincronizarse con la frecuencia IF del transceptor, mientras se permite que el VFO se sintonice dentro de los límites del transceptor. Especifique la frecuencia de salida IF en el panel de configuración y presione el botón HABILITAR para activar el sistema. Se muestra un mensaje en el panel SP1 para recordarle que SDRuno está en este modo.

SDRplau

### 17 - GATO

| SETT. RDSW EXW SDRuno RX CONTROL RSYN1 MCTR TCTR                                                                                                    | RX Settings 1 - 0                    |
|----------------------------------------------------------------------------------------------------|--------------------------------------|
| DEEMPH STEP: 9.395.000 -76.9 dBm RMS                                                                                                    | AGC OUT SAM/HP RDS CAT ORIG          |
| MODE     AM     FM     CW     DSB     LSB     USB     DIGITAL     Bands     MH       VFO - QM     FM MODE     CW OP     FILTER     NB     NOTCH     7200     630     160       VFO A     A > B     NFM     MFM     CWPK     6000     NBW     NCH1     7200     630     160 | 2 COM DEVICE<br>COM10 V RX MODE CTRL |
| VFO B     B > A     WFM     SWFM     ZAP     11K     20K     NBN     NCH2     80     60     640       QMS     QMR     CWAFC     NR     NBOFF     NCH3     80     60     640                                                                                                | BAUD RATE<br>57600                   |
| MUTE84 dB Offs 13.2 Hz AGC NCH4 30 20 177<br>SQLC OFF FAST NCHL 15 Clear Entr                                                                                                    | ENABLE & CONNECT                     |

El control CAT ha existido durante al menos 25 años, por lo que es una tecnología muy conocida: no es necesario revisar los conceptos básicos aquí, pero una pequeña actualización puede ser útil para comprender cómo se ha implementado CAT en SDRuno.

Sea cual sea el protocolo CAT que elijamos, siempre hay un dispositivo de control y uno controlado. En origen, los dispositivos de control eran PC y los dispositivos controlados eran radios físicos (receptores o transceptores) y accesorios (rotores, interruptores, amplificadores, etc.). Se utilizaron puertos de comunicación físicos (puertos serie, por ejemplo) para el intercambio de datos.

Por definición, en una sesión CAT solo el dispositivo de control puede iniciar una transacción. Por ejemplo, la PC podría enviar un "dame la frecuencia VFO A" mientras que la radio podría responder "la frecuencia VFO A es 3561230 Hz". Los roles lógicos no se pueden intercambiar.

Ahora que tenemos radios de software (como SDRuno), una sesión CAT no puede ser necesariamente solo entre un programa dentro de una PC y un dispositivo externo, sino que también puede ser entre diferentes programas dentro de la misma PC (e incluso en diferentes PC).

Para lograr esto, necesitamos una forma de interconectar los programas; una solución común es utilizar herramientas de software especiales para crear pares de "puertos de comunicación virtuales" interconectados con cables de "módem nulo virtual". Luego, las aplicaciones pueden ver los puertos de comunicación virtuales como reales, usándolos para la comunicación. Más sobre puertos virtuales más adelante. Otro requisito que necesitamos es que el software de radio debe "suplantar" un dispositivo controlado y reaccionar de la misma manera.

SDRpla<u>u</u>

# 17.1 Cómo SDRuno implementa CAT

CAT ha sido diseñado en SDRuno para que la aplicación pueda actuar como un dispositivo controlado y controlador al mismo tiempo. Más precisamente, cada VRX se puede ver como una radio separada en un puerto de comunicaciones diferente y, al mismo tiempo, puede controlar un dispositivo externo físico a través de Omnirig.

Para la emulación de radio CAT, elegimos un subconjunto del amplio conjunto de comandos de Kenwood. Los siguientes parámetros VRX se pueden configurar y leer:

- Frecuencia VFO A
- Frecuencia VFO B
- OFV activo (A B)
- Modo RX
- nivel de AF
- Nivel de silenciamiento
- Medidor S (solo lectura)

Varios comandos se implementan de forma ficticia solo para hacer felices a algunos programas de control (HRD, por ejemplo).

#### Comandos SDRuno CAT:

| SDRejecutar<br>o GATO<br>Control<br>(TS-480<br>compatible<br>ble) |                                                                               | el numero en<br>la<br><sup>ESTABLECER/LEER/AN</sup><br>SWER<br>representa el<br>parámetro<br>posición |                  |           |                                                                                 |
|-------------------------------------------------------------------|-------------------------------------------------------------------------------|----------------------------------------------------------------------------------------------------|------------------|-----------|---------------------------------------------------------------------------------|
|                                                                   |                                                                               |                                                                                                    |                  |           |                                                                                 |
| Coma<br>Dakota del Norte                                          | Descripción                                                                   | ESTABLECER                                                                                            | LEER             | RESPONDER | PARÁMETROS                                                                      |
| C.A.                                                              | Lee la<br>interno<br>antena<br>estado del sintonizador                        |                                                                                                    | C.A;             | AC123;    | 1 = 0 (RX THRU), 2 =<br>0 (TX THRU), 3 = 0 (la<br>sintonización es<br>detenido) |
| AG                                                                | Conjuntos O<br>lee el AF<br>ganar                                             | AG1222;                                                                                               | ACG1;            | AG1222;   | 1 = 0 (siempre 0 para<br>TS-480), 2 = 000 (mín.)<br>- 255 (máx.)                |
| AI                                                                | Lee la<br>Auto<br>Información<br>(IA) función                                 |                                                                                                    | AI;              | AI1;      | 1 = 0 (AI APAGADO)                                                              |
| UN                                                                | Selecciona el<br>antena<br>conector<br>ANT1/ ANT2                             |                                                                                                    | UN;              | AN1;      | 1 = 1 (Antena 1)                                                                |
| antes de Cristo                                                   | Conjuntos O<br>lee la<br>Derrotar<br>Puesto de dirigente<br>función<br>estado |                                                                                                    | ANTES DE CRISTO; | BC1;      | 1 = 0 (APAGADO)                                                                 |

SDRplay

| POR              | Lee la<br>ocupado señal                                                           |                    | POR;            | POR12;         | 1 = 0 (no ocupado), 2<br>= 0 (siempre 0 para<br>TS-480)                                                                                                    |
|------------------|-----------------------------------------------------------------------------------|--------------------|-----------------|----------------|----------------------------------------------------------------------------------------------------|
| California       | <sup>conjuntos</sup> Y<br>lee la<br>CW Auto<br>Latido cero<br>función<br>estado   |                    | CALIFORNIA;     | CA1;           | 1 = 0 (No activo)                                                                                                    |
| CN               | <sub>Conjuntos</sub> y<br>lee la<br>Tono CTCSS<br>número                          |                    | CN;             | CN11;          | 1 = 0 (el rango real<br>es 00 - 41)                                                                                                    |
| Connecticut      | <sup>conjuntos</sup> y<br>lee la<br>CTCSS<br>función<br>estado                    |                    | CONNECTICUT;    | CT1;           | 1 = 0 (APAGADO)                                                                                                    |
| DL               | Conjuntos Y<br>lee la<br>ruido digital<br>limitador<br>(DNL)<br>función<br>estado |                    | DL;             | DL122;         | 1 = 0 (APAGADO), 2 = 00<br>(Nivel 1)                                                                                                    |
| EX               | <sup>Conjuntos</sup> O<br>lee la<br>Extensión<br>Menú                             |                    | EX111<br>2234;  | EX111223455;   | Corrientemente solamente<br>entiende<br>EX0450000; cual<br>envía espalda<br>EX04500000;<br>El menú 045 es ancho de<br>banda de filtro para datos<br>comunicaciones y esto está<br>establecido en 0 (APAGADO) |
| FA               | Lee y<br><sub>conjuntos</sub> la<br>OFV A<br>frecuencia                           | FA1111111111<br>1; | FA;             | FA1111111111;  | 1 = Frecuencia en Hz (11<br>dígitos), por ejemplo,<br>00014195000 es<br>14,195 MHz. Vacío<br>los dígitos deben ser 0                                                                                         |
| pensión completa | Lee y<br><sup>conjuntos</sup> la<br>OFV B<br>frecuencia                           | FB1111111111<br>1; | PENSIÓN COMPLET | «FB1111111111; | 1 = Frecuencia en Hz (11<br>dígitos), por ejemplo,<br>00014195000 es<br>14,195 MHz. Vacío<br>los dígitos deben ser 0                                                                                         |
| FN               | Conjuntos activos<br>VFO (no en<br>TS-480<br>especificación<br>)                  | FN1;               |                 |                | 1 = 0 (VFO A) / 1 =<br>(VFO B)                                                                                                    |
| FR               | Selecciona O<br>lee la<br>OFV o<br>MCH modo<br>de la<br>receptor                  | FR1;               | FR;             | FR1;           | 1 = 0 (VFO A) / 1 =<br>(VFO B)                                                                                                    |

SDRplay

| FS             | Selecciona O<br>lee la<br>Multa Afinación<br>función                             | FS;             | FS1;                                    | 1 = 0 (APAGADO)                                                                                                    |
|----------------|----------------------------------------------------------------------------------|-----------------|-----------------------------------------|----------------------------------------------------------------------------------------------------|
| PIE            | Selecciona O<br>lee la<br>OFV O<br>MCH modo<br>de la<br>transmisor               | PIE;            | FT1;                                    | 1 = 0 (OFV A)                                                                                                    |
| FW             | Selecciona O<br>lee la<br>Filtrado DSP<br>banda ancha                            | FW;             | FW1111;                                 | 1 = 0000 (0 Hz)<br>el rango es de 0 a 9999<br>Hz                                                                                                    |
| GT             | Selecciona O<br>lee la<br>CAG<br>constante<br>estado                             | GT;             | GT111;                                  | 1 = 002 (Lento)                                                                                                    |
| IDENTIFICACIÓN | Lee la<br>transceptor                                                            | IDENTIFICACIÓN; | ID111;                                  | 1 = 020 (TS-480)                                                                                                    |
| SI             | recupera<br>la<br>transceptor<br>estado                                          | SI;             | IF11111111122223333<br>34567789ABCDEEF; | 1 = frecuencia VFO (11<br>dígitos), 2 = " " (5<br>espacios), 3 =<br>+ 0000, 4 = 0, 5 = 0,<br>6 = 0, 7 = 00, 8 = 0<br>(RX) / 1 (TX -<br>RFMUTE), 9 = 0<br>(ESB) / 1 (LSB) / 2<br>(USB) / 3 (CW) / 4<br>(FM) / 5<br>(AM/ECSS) / 8<br>(DRM), 10 = 0<br>(VFO A) / 1 (VFO B),<br>11 = 0, 12 = 0, 13 =<br>0, 14 = 00, 15 = 0 |
| ES             | <sup>Conjuntos</sup> y<br>lee el SI<br>CAMBIO<br>función<br>estado               | ES;             | IS12222;                                | 1 = + (positivo<br>shift), 2 = 0000 (el<br>rango es de 0000 a<br>1100)                                                                                                    |
| Kansas         | Conjuntos Y<br>lee la<br>CW eléctrico<br>del manipulador<br>teclear<br>velocidad | KANSAS;         | KS111;                                  | 1 = 010 (rango en<br>WPM 010 a 060)                                                                                                    |
| L.K.           | Conjuntos y<br>lee la<br>llave cerrar<br>función<br>estado                       | LK;             | LK12;                                   | 1 = 0 (Bloqueo de frecuencia<br>desactivado), 2 = 0 (Bloqueo de control<br>de sintonización desactivado)                                                                                                    |

SDRplay

| Maryland            | recuerda O          | MD1; | MARYLAND;            | MD1;      | 1 = 0 (ESI) / 1         |
|---------------------|---------------------|------|----------------------|-----------|-------------------------|
|                     | lee la              | ,    |                      |           | (LSB) / 2 (USB) / 3     |
|                     | operando            |      |                      |           | (CW) / 4 (FM) / 5       |
|                     | estado del modo     |      |                      |           | (AM/ECSS) / 8           |
|                     |                     |      |                      |           | (DRM)                   |
| FM                  | Conjuntos O         |      | FM;                  | MF1;      | 1 = 0 (Menú A)          |
|                     | lee Menú            |      |                      |           |                         |
|                     | AoB                 |      |                      |           |                         |
| mg                  | Conjuntos O         |      | mg;                  | MG111;    | 1 = 050 (el rango es de |
|                     | lee la              |      |                      |           | 000 a 100)              |
|                     | Micrófono           |      |                      |           |                         |
|                     | ganar estatus       |      |                      |           |                         |
| ML                  | Conjuntos O         |      | ML;                  | ML111;    | 1 = 000 (APAGADO)       |
|                     | lee el tx           |      |                      |           |                         |
|                     | Monitor             |      |                      |           |                         |
|                     | función             |      |                      |           |                         |
|                     | nivel de salida     |      |                      |           |                         |
| nótese bien         | Establecer o leer   |      | NÓTESE BIEN;         | NB1;      | 1 = 0 (APAGADO)         |
|                     | el ruido            |      |                      |           |                         |
|                     | Blanker (NB)        |      |                      |           |                         |
|                     | funcion             |      |                      |           |                         |
|                     | estado              |      | NIL.                 |           | 1 001 (                 |
| Países Bajos        | Establecer o leer   |      | NL;                  | NL111;    | 1 = 001 (valido         |
|                     | la nótese bie       | n    |                      |           | el rango es de 001 a    |
|                     | (Ruido              |      |                      |           | 010)                    |
|                     | en blanco)          |      |                      |           |                         |
| ND                  | nivei               |      | ND:                  | ND1.      | 4                       |
| INK                 | Conjuntos U         |      | INR;                 | INKT;     | 1 = 0 (APAGADO)         |
|                     | lee la              |      |                      |           |                         |
|                     | Ruluo<br>Roducción  |      |                      |           |                         |
|                     | (NIR)               |      |                      |           |                         |
|                     | función             |      |                      |           |                         |
|                     | estado              |      |                      |           |                         |
| Pensilvania         |                     |      | DENISTI VANTA        | PA12.     | 1 = 0 (OFF), $2 = 0$    |
| rensilvaria         | lee la              |      | T ENGLEVINIE,        | .,,       | (siempre para TS-       |
|                     | preamplificador     |      |                      |           | 480)                    |
|                     | función             |      |                      |           | ,                       |
|                     | estado              |      |                      |           |                         |
| ordenador personal  | Conjuntos <b>O</b>  |      | ORDENADOR PERSO      | NAPC111;  | 1 = 020 (el rango es    |
|                     | lee la              |      |                      |           | de 005 a 25, 50,        |
|                     | producción          |      |                      |           | 100 o 200               |
|                     | energía             |      |                      |           | dependiente en          |
|                     |                     |      |                      |           | modo y TS-480           |
|                     |                     |      |                      |           | modelo)                 |
| ES                  | Conjuntos <b>y</b>  |      | pl;                  | PL111222; | 1 = 050 (el rango es    |
|                     | lee la              |      |                      |           | de 000 a 100), 2 = 050  |
|                     | Discurso            |      |                      |           | (el rango es de 000 a   |
|                     | Procesador          |      |                      |           | 100)                    |
|                     | de entrada y salida |      |                      |           |                         |
|                     | nivel               |      |                      | DD1.      |                         |
| relaciones públicas | Conjuntos O         |      | relaciones públicas; | РКІ;      | 1 = 0 (APAGADO)         |
|                     | lee la              |      |                      |           |                         |
|                     | Discurso            |      |                      |           |                         |
|                     | Procesador          |      |                      |           |                         |

SDRplay

|                    |                    |      | r                |                   |                                              |
|--------------------|--------------------|------|------------------|-------------------|----------------------------------------------|
|                    | función ENCENDIDA/ |      |                  |                   |                                              |
| PD                 | APAGADO            |      | PD∙              | PS1·              | 1 - 1 (ENCENDIDO)                            |
|                    | lee la             |      | ,                | ,                 |                                              |
|                    | Energía EN/        |      |                  |                   |                                              |
|                    | Estado APAGADO     |      |                  |                   |                                              |
| código QR          | Conjuntos O        |      | QR;              | QR12;             | 1 = 0 (APAGADO), 2 = 0                       |
|                    | lee la             |      |                  |                   | (el rango es de 0 a 9                        |
|                    | Rápido             |      |                  |                   | números de canal)                            |
|                    | Memoria            |      |                  |                   |                                              |
|                    | datos del canal    |      |                  | DA1122            |                                              |
| REAL ACADEMIA DE B | llasingentes O     |      | REAL ACADEMIA DE | BEIDSACARTES; ZZ, | T = 00 (APAGADO), 2<br>= 00 (siempre 00 para |
|                    | atenuador          |      |                  |                   | TS-480)                                      |
|                    | función            |      |                  |                   | ,                                            |
|                    | estado             |      |                  |                   |                                              |
| RE                 | Grabación          | RE1; | RE;              | RE1111;           | 1 = 0/0000                                   |
|                    | función (no        |      |                  |                   | (detener/detenido) /                         |
|                    | en TS-480          |      |                  |                   | 1/0001                                       |
|                    | especificación     |      |                  |                   | (inicio/iniciado) /                          |
|                    | )                  |      |                  |                   | 4/0004<br>(nausa raanudar/na                 |
|                    |                    |      |                  |                   | (pausa, reanudado)                           |
|                    |                    |      |                  |                   | 0006 (fallo)                                 |
| RG                 | Establece o lee    |      | GR;              | RG111;            | 1 = 050 (el rango es de                      |
|                    | la ganancia de RF  |      |                  |                   | 000 a 100)                                   |
|                    | estado             |      |                  |                   |                                              |
| RL                 | Conjuntos O        |      | RL;              | RL11;             | 1 = 00 (AUTO)                                |
|                    | lee la             |      |                  |                   |                                              |
|                    | Ruido              |      |                  |                   |                                              |
|                    | nivel              |      |                  |                   |                                              |
| RM                 | Conjuntos O        |      | RM:              | RM12222:          | 1 = 1 (SWR), 2 = 0000                        |
|                    | lee la             |      | ,                | ,                 | (valor del medidor                           |
|                    | Metro              |      |                  |                   | en puntos el rango                           |
|                    | función            |      |                  |                   | válido es 0000 - 0010)                       |
| RX                 | Conjuntos la       | RX;  |                  | RX1;              | 1 = 0 (siempre 0 para                        |
|                    | receptor           |      |                  |                   | TS-480)                                      |
|                    | funcion            |      |                  |                   |                                              |
| Dakata dal Com     |                    |      | DAKOTA DEL CUIS  | SD1111            | 1 = 0000 (FRK -                              |
| Dakod dei SUI      | lee la             |      | DANUTA DEL SUR;  |                   | Interrupción completa) (el                   |
|                    | Interrupción de CW |      |                  |                   | rango válido en ms es de                     |
|                    | tiempo de retardo  |      |                  |                   | 0000 a 1000 en pasos de                      |
|                    |                    |      |                  |                   | 50)                                          |
| SH                 | Conjuntos O        |      | SH;              | SH11;             | 1 = 00 (1000 o                               |
|                    | lee la             |      |                  |                   | 2500 Hz dependiendo                          |
|                    | DSP filtrar        |      |                  |                   | en modo) (Valido                             |
| SI                 |                    |      | SI ·             | SI 11·            | $1 = 0.0 (0 \circ 5.0 Hz)$                   |
|                    |                    |      | JL,              |                   | dependiendo en                               |
|                    | DSP filtrar        |      |                  |                   | modo) (rango válido                          |
|                    | ajustes            |      |                  |                   | es de 00 a 11)                               |

SDRplay

| SM                 | Lee la<br>S-metro<br>estado                                      |         | SM1;            | SM12222;            | 1 = 0 (siempre 0 para<br>TS-480), cuando<br>read = 0, luego 2 =<br>0000 a 0020 (lectura<br>de medidor válida),<br>cuando se lee = 1,<br>entonces 2 = dBm<br>positivo resultado (p.ej<br>0085, escigual = 85 |
|--------------------|------------------------------------------------------------------|---------|-----------------|---------------------|----------------------------------------------------------------------------------------------------|
| cuadrado           | <sup>Conjuntos</sup> Y<br>lee la<br>aplastar<br>nivel            | SQ1222; | SQ1;            | SQ1222;             | dBm)<br>1 = 0 (siempre 0<br>para TS-480), 2 =<br>nivel de silenciamiento (válido<br>el rango es de 000 a<br>255)                                                                                            |
| Tennesse           | <sub>conjuntos</sub> O<br>lee la<br>Tono<br>frecuencia<br>número |         | TENNESSE;       | TN11;               | 1 = 00 (el rango válido es<br>de 00 a 42)                                                                                                    |
| A                  | Conjuntos O<br>lee la<br>Tono<br>función ENCENDIDA/              |         | A;              | A 1;                | 1 = 0 (APAGADO)                                                                                                    |
| TS                 | conjuntos O<br>lee la<br>TF-CONJUNTO<br>función<br>estado        |         | TS;             | TS1;                | 1 = 0 (APAGADO)                                                                                                    |
| Texas              | <sub>conjuntos</sub> la<br>transceptor<br>en modo TX             | TX1;    |                 | TX2;                | 1 = cualquiera<br>(ignorado), 2 = 0<br>(siempre 0 para TS-480)                                                                                                    |
| enfermedad venérea | Conjuntos O<br>lee la<br>VOX demora<br>tiempo                    |         | ENFERMEDAD VENÉ | же <b>)/</b> D1111; | 1 = 0000 (válido<br>el rango en ms es de<br>0000 a 3000 en pasos de<br>150)                                                                                                    |
| VG                 | Conjuntos O<br>lee la<br>GANANCIA VOX                            |         | VG;             | VG111;              | 1 = 000 (válido<br>el rango es de 000 a<br>009)                                                                                                    |
| vv                 | iguala<br>OFV un y<br>OFV B<br>ajustes                           | VV;     |                 |                     | OFV A = OFV B                                                                                                    |
| VX                 | conjuntos O<br>lee la<br>VOX<br>función<br>estado                |         | VX;             | VX1;                | 1 = 0 (APAGADO)                                                                                                    |

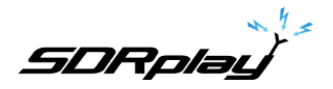

# 17.2 Parámetros VRX CAT

Los parámetros de VRX CAT son accesibles aquí: RX Control->SETT.->CAT.

#### 17.3 Dispositivo COM

Este cuadro combinado le permite seleccionar/ingresar el dispositivo de comunicación serial. Es posible elegir entre COM1 - COM256 utilizando la lista desplegable. Si el dispositivo deseado tiene un nombre que no está en la lista, ingréselo directamente de la siguiente manera:

- seleccione el texto dentro del control (doble clic en el texto)
- ingrese el nombre del dispositivo por el teclado
- presione la tecla Enter en el teclado

Predeterminado: COM10

#### 17.4 Tasa de baudios

Este cuadro combinado le permite seleccionar la velocidad para el dispositivo serial. Este ajuste debe coincidir con el del programa de control, cuanto más alto, mejor. Solo es relevante si el puerto virtual emulado tiene habilitada la opción "tasa de baudios emulada", de lo contrario, puede ignorarse.

## 17.5 Modo RX CTRL

Esta opción le permite elegir si el programa de control puede configurar el modo VRX RX. Predeterminado: habilitado

### 17.6 Habilitar y conectar

Esta opción habilita CAT e inicia la conexión al dispositivo com seleccionado. Una vez habilitada, la conexión es efectiva hasta que sea deshabilitada o hasta la eliminación del VRX relativo; además la conexión se realiza automáticamente cada vez que se crea el VRX. El estado de la conexión se indica mediante la etiqueta colocada en la parte inferior del panel (ESTADO: CONECTADO - NO CONECTADO). Para ahorrar recursos del sistema, no habilite conexiones no utilizadas.

# 17.7 Ejemplo: conexión a Ham Radio Deluxe

Comience a crear un par de puertos COM virtuales llamados COM10 - COM11; no seleccione la "tasa de baudios emulada" (debe hacer esto solo una vez).

Lanzar SDRuno; suponiendo que deseamos controlar VRX#0, abra la configuración CAT de ese VRX. COM10 está seleccionado por defecto; marque "HABILITAR Y CONECTAR", el estado debería cambiar a "CONECTADO". Cierre el panel Configuración de RX.

Lanzamiento de DRH; haga clic en "Conectar". La primera vez que necesite crear una nueva conexión de radio: seleccione "Kenwood" como "Compañía" y TS-440S (para controles básicos) o TS-480 (para controles adicionales de ganancia de AF, nivel de silenciamiento y medidor S) como tipo de radio. Seleccione COM11 como "Puerto COM" y haga clic en "Conectar".

Una vez que se haya iniciado la conexión, puede intentar cambiar la frecuencia, el modo, etc. En otros programas, seleccione un Kenwood genérico como radio o los modelos anteriores.

Visitar<u>https://www.sdrplay.com/docs/HRDandSDRuno.pdf</u> para informacion adicional.

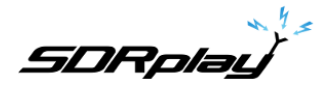

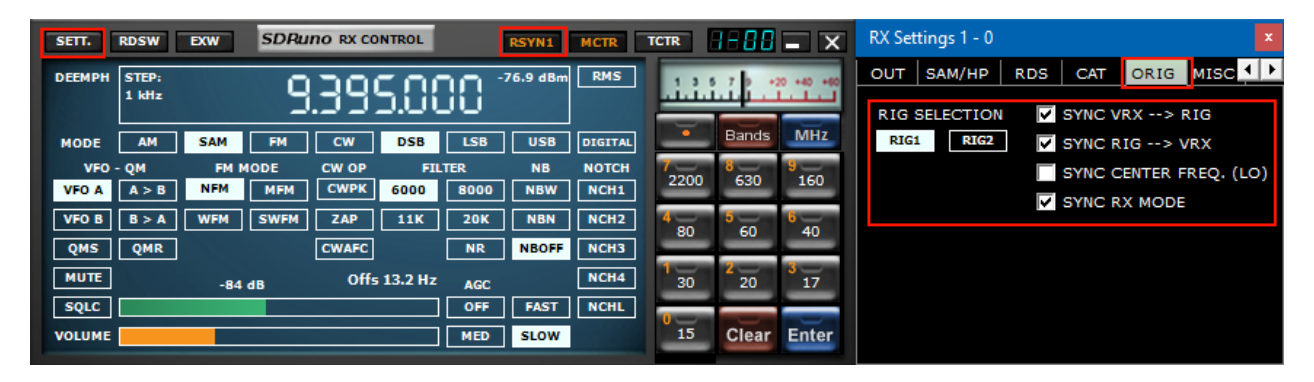

### 18 - SDRuno como dispositivo de control – Omnirig

SDRuno puede controlar otros dispositivos (a través de CAT) a través del servidor Omnirig COM, una brillante utilidad desarrollada por Alex Shovkoplyas, VE3NEA de Afreet Software, Inc. El objetivo principal (y la ventaja) de Omnirig es proporcionar una interfaz "transparente" común para las aplicaciones. ; la aplicación de control no tiene que lidiar con una radio específica, sino que envía y recibe comandos a Omnirig que, a su vez, actúa como un "puente". Se puede "instruir" a Omnirig para que funcione con una radio específica mediante archivos de "descripción del equipo" que son relativamente simples de crear. Ya existe una enorme lista de dispositivos compatibles y se pueden agregar otros cuando sea necesario, sin necesidad de modificar el código ni de Omnirig ni de la aplicación que lo utiliza. En el pasado, Omnirig se ha convertido en un estándar y una enorme lista de aplicaciones depende de él: es gratuito, confiable y fácil de instalar y configurar.http://dxatlas.com

### 18.1 Instalación y configuración de Omnirig

Es posible que ya conozca Omnirig y que ya lo haya instalado en su sistema: si no es así, descargue Omnirig desde http:// www.dxatlas.com/omnirig/. La instalación es sencilla: simplemente inicie el instalador y siga las instrucciones. Omnirig puede controlar hasta dos dispositivos a la vez (y así SDRuno, ver más abajo), RIG1 y RIG2; ambos deben configurarse en el panel de control de Omnirig. Si su equipo no figura entre los tipos de equipo disponibles, busque en la web un archivo de descripción de equipo adecuado y luego agréguelo a la carpeta "Equipo", ubicada dentro de la carpeta de instalación de Omnirig. Algunos consejos de configuración: para obtener la mejor capacidad de respuesta, utilice la velocidad en baudios más alta que admita su equipo y establezca el intervalo de sondeo en 100 mS. Tenga en cuenta que Omnirig también puede ver dispositivos no físicos a través de puertos COM virtuales (otras aplicaciones, por ejemplo).

## 18.2 Cómo SDRuno maneja Omnirig

Como sabe, SDRuno es un entorno de múltiples instancias; para un mejor control y eficiencia, SDRuno filtra todo el tráfico desde/hacia sus VRX(s) hacia/desde Omnirig a través de un "servidor" interno propio. Este último se crea en la instancia SDRuno #0. Omnirig puede controlar hasta dos dispositivos a la vez; en un momento dado, solo un VRX, de cualquier instancia de SDRuno, puede conectarse a un dispositivo Omnirig (RIG1 o RIG2); una lógica de exclusión mutua evita superposiciones. En resumen, se pueden conectar hasta dos VRX a Omnirig al mismo tiempo, uno por dispositivo.

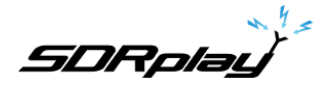

#### 18.3 Monitoreo del estado de Omnirig desde la instancia SDRuno #0

Una característica de monitoreo está disponible desde la instancia SDRuno #0; vaya a Principal->SETT->ORIG. Mire primero la etiqueta inferior: este es el estado de la conexión a Omnirig; si Omnirig está correctamente instalado, la etiqueta debe mostrar "Conectado al servidor OmniRig". Si hay problemas, en su lugar se muestra "Can't connect to the OmniRig server": si este es el caso, vuelva a verificar la instalación de Omnirig. Para cada dispositivo Omnirig, se muestra información adicional (solo se describe RIG1, lo mismo aplica para RIG2):

#### **RIG1 Tipo:**

Muestra el tipo de dispositivo RIG1 actualmente configurado en Omnirig.

#### **RIG1 Estado:**

Muestra el estado de RIG1 informado por Omnirig; si hay una conexión de trabajo activa, el estado es "En línea". Otros estados incluyen "El equipo no responde" y "El equipo no está configurado".

#### RIG1 utilizado por:

Muestra qué SDRuno VRX está actualmente conectado a RIG1 (número de instancia y número de VRX).

# 18.4 ¿Qué parámetros se sincronizan?

Los siguientes parámetros se envían/reciben desde SDRuno hacia/desde el dispositivo controlado:

| Omnirig            | SDRuno                | Nota                                                            |
|--------------------|-----------------------|-----------------------------------------------------------------|
| Frecuencia VFO A   | Frecuencia VFO A      | Si el dispositivo de control tiene un solo VFO, se usa el VFO A |
| Frecuencia VFO B   | Frecuencia VFO B      |                                                                 |
| Selección VFO      | Selección de VFO Modo |                                                                 |
| Modo de modulación | de modulación A - B   | Opcional                                                        |
| Estado de RX-TX    | Estado de RX-TX       | Silenciar el VRX en TX, ver más abajo                           |

Nota: si el dispositivo controlado es un transceptor o transmisor, ponerlo en modo TX hace que el VRX entre en un modo especial: aparece una etiqueta amarilla "RF MUTE" en el panel de control RX, el botón MUTE (silenciamiento AF) está activado y se aplica una atenuación de 60 dB a la señal después de la visualización de SP1 (para que aún se muestren los niveles de entrada reales) para facilitar la recuperación de AGC. Cuando el dispositivo sale del modo TX, el VRX vuelve al modo normal. puede usar el atajo de tecla "T" para alternar los modos RX-TX de un transceptor/transmisor sincronizado (siempre que la opción "SYNC VRX -> RIG" esté habilitada, vea a continuación); esta característica también puede ser útil si no hay un dispositivo sincronizado, ya que también cambia el estado de MUTE RF en el VRX correspondiente.

18.5 Opciones de VRX relacionadas con Omnirig

Varias opciones controlan la conexión VRX/Omnirig; son parámetros VRX y deben establecerse sobre una base VRX. Para acceder a estos parámetros, vaya a RX Control->SETT->ORIG.

18.6 Selección del equipo de perforación

Estos botones seleccionan el dispositivo de destino, RIG1 o RIG2. Esta configuración también cambia el nombre del botón RSYN en el panel de control de RX para reflejar la selección (RSYN1 o RSYN2). Predeterminado: RIG1.

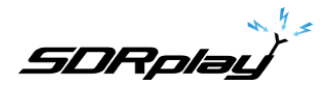

#### 18.7 SINCRONIZAR VRX->RIG

Si está marcado, el dispositivo controlado se sincroniza con el VRX. Predeterminado: marcado.

18.8 EQUIPO DE SINCRONIZACIÓN->VRX

Si está marcado, el VRX se sincroniza con el dispositivo controlado (el VRX refleja los cambios realizados en el dispositivo controlado). Debe habilitar esta opción para usar la función de silenciamiento en TX. Predeterminado: desmarcado.

# 18.9 Centro SYNC FREC. (LO)

Si está marcada, la información de frecuencia es relativa a la "frecuencia central" de VRX (el oscilador local del hardware SDR). Debe habilitar esta opción si el dispositivo controlado también es el front-end de la cadena de recepción que incluye SDRuno.

Predeterminado: desmarcado.

18.10 Modo RX SINCRONIZADO

Si está marcado, el modo de modulación también se sincroniza. Predeterminado: marcado.

## 18.11 El botón RSYN

El botón RSYN en el panel de control RX activa la sincronización del VRX relativo con el dispositivo Omnirig seleccionado. Una lógica de exclusión mutua evita que múltiples VRX accedan al mismo dispositivo al mismo tiempo. El estado de este botón es persistente entre sesiones.

SDRplay

# 19 - Controladores Tmate y Tmate 2

SDRuno es compatible de forma nativa con los controladores Tmate y Tmate 2. SDRuno hace un uso completo de los controladores en el entorno de "instancias múltiples": esto se ha logrado mediante la implementación de un "servidor Tmate" y el uso de la comunicación entre procesos (IPC).

#### ¿Qué necesito para usar Tmate (y Tmate 2) con SDRuno?

Primero debe conectar el Tmate a un puerto USB libre. Para Tmate, también necesita instalar su controlador, mientras que para Tmate 2 esto no es necesario (Tmate 2 es un dispositivo HID, por lo que utiliza un controlador estándar del sistema. Los siguientes archivos (suministrados con SDRuno) deben incluirse en su(s) carpeta(s) SDRuno :

- Para Tmate: ELAD\_Encoder.dll.
- Para Tmate 2: Tmate2\_DLL.dll.

### 19.1 El servidor Tmate

El servidor Tmate implementa la comunicación bidireccional entre el Tmate y cualquier VRX que desee, incluso en múltiples instancias de aplicaciones (más sobre esto más adelante). Piense en el servidor Tmate como un "recurso global"; es creado (si es necesario) por la instancia SDRuno #0. El proceso es, por supuesto, totalmente transparente para usted.

#### 19.2 Opciones del servidor Tmate

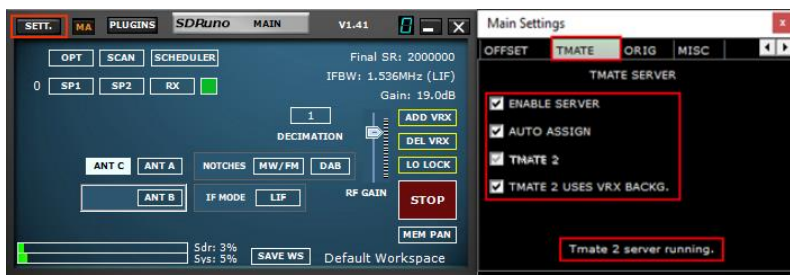

Las opciones del servidor Tmate son accesibles solo desde la instancia SDRuno #0 desde aquí: Panel principal ->SETT.-> Tmate.

#### 19.3 Habilitar servidor

![](_page_105_Picture_13.jpeg)

Esta casilla de verificación habilita/deshabilita el servidor Tmate; el estado del servidor se informa en la parte inferior: una vez habilitado, si todo está bien, debe leer "Servidor Tmate en ejecución". Si el programa informa de un error, primero verifique que ninguna otra aplicación haya asignado el Tmate (recuerde, Tmate es "cliente único"). Predeterminado: deshabilitado

SDRplau

19.4 Asignación automática

![](_page_106_Picture_2.jpeg)

Esta casilla de verificación le permite elegir entre dos opciones de "asignación" para el controlador Tmate.

Si se marca AUTO ASSIGN, el VRX controlado por el Tmate es el que actualmente tiene uno de sus**SP1, SP2, Control RX o Control RX EX**panel seleccionado (la etiqueta "SDRuno" en el panel es roja). Esta es la forma más sencilla y rápida de asignar los controles Tmate a un VRX.

Si AUTO ASIGNAR no está marcado, debe asignar el Tmate a un VRX específico mediante el botón "TCTR" ubicado en el borde superior derecho del panel de control de RX correspondiente. Para evitar confusiones, se implementa una lógica de exclusión mutua: solo se puede asignar un VRX en un momento dado. Predeterminado: habilitado

## 19.5 Tmate 2

![](_page_106_Picture_7.jpeg)

Esta casilla de verificación le permite elegir entre los dos modelos de Tmate. Puede tener los controladores Tmate y Tmate 2 conectados al sistema al mismo tiempo. Para cambiar esta configuración, el servidor Tmate debe estar detenido (desmarque HABILITAR SERVIDOR).

Valor predeterminado: deshabilitado (el tipo de controlador es Tmate)

SDRplay

# 19.6 Tmate 2 utiliza el fondo VRX

![](_page_107_Picture_2.jpeg)

El controlador Tmate 2 cuenta con una pantalla LCD con retroiluminación RGB. Esta casilla de verificación le permite elegir entre dos modos de retroiluminación:

| SETT.  | RDSW  | EXW    | SDRu | no RX CO | NTROL       |            | RSYN1     | MCTR    | TCTR  | 3-88  | <b>-</b> X | R | X Settin | igs 0 - |         |        |      | ×         |
|--------|-------|--------|------|----------|-------------|------------|-----------|---------|-------|-------|------------|---|----------|---------|---------|--------|------|-----------|
|        | STEP: |        | 10   | 110      | nni         | <u>ה ה</u> | .04.6 dBm | RMS     | 1 3 1 | 7 9 • | 20 +40 +60 | R | DS       | CAT     | ORIG    | MISC   | CAL  | <b>▲</b>  |
|        | 1 kHz |        | 10   | כר.      | U.UI        | jij        |           |         |       |       |            |   | FLECTI   |         |         | TADE   | 1537 | 31 - 1537 |
| MODE   | AM    | SAM    | FM   | CW       | DSB         | LSB        | USB       | DIGITAL | ÷     | Bands | MHZ        |   | ELECTI   | VIII    | FILLER  | IAFS   | 1337 | 51 - 1557 |
| VFO A  | - QM  | FM MC  | MEM  | CW OP    | FII<br>6000 | S000       | NB<br>NBW | NOTCH   | 2200  | 630   | 9<br>160   |   | S-ME     | TER F   | IOLD II |        | DE   |           |
| VFO B  | B > A | WFM    | SWFM | ZAP      | 11K         | 20K        | NBN       | NCH2    | 4     | 5     | 6          |   |          |         |         |        |      |           |
| QMS    | QMR   |        |      | CWAFC    |             | NR         | NBOFF     | NCH3    |       | 60    | 40         |   | VRX BA   | CKGR    | OUND    | COLOUR | t    |           |
| MUTE   |       | -130 d | в    |          |             | AGC        |           | NCH4    | 30    | 2 20  | 3 17       |   | SDRun    | io blu  | e (defa | ult)   | -    |           |
| SQLC   |       |        |      |          |             | OFF        | FAST      | NCHL    | 0     |       | þ          |   |          |         |         | 4      |      |           |
| VOLUME |       |        |      |          |             | MED        | SLOW      |         | 15    | Clear | Enter      |   |          |         |         |        |      |           |

Si está marcado, el color de la retroiluminación de la pantalla LCD sigue el color de fondo VRX asignado. Si no se marca, la retroiluminación de la pantalla LCD se establece en un color neutro fijo. Predeterminado: habilitado
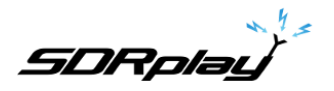

### 19.7 Controlador de tiempo

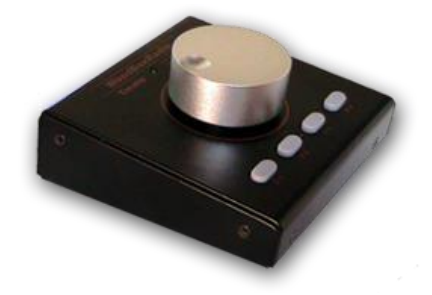

Actualmente, los controles de Tmate se implementan de la siguiente manera:

Perilla de sintonización

Tmate emplea un codificador óptico de 128 pasos/giro. Cada paso corresponde a un incremento/decremento dado de la frecuencia de sintonización VRX y es el mismo que se usa para la rueda del mouse (ver 2.7 – 2.8). El paso de sintonización actual se muestra en el panel de control RX a la izquierda del dial de frecuencia. Cuando la velocidad de giro supera un cierto umbral, se aplica un factor multiplicador de 5X al paso actual; esta característica es bastante común en los receptores y transceptores (hardware) tradicionales. La perilla se puede bloquear (ver más abajo).

# F1-Reducir paso

Disminuye el paso de sintonización al siguiente valor más bajo (si está disponible).

### F2-Aumentar paso

Aumenta el paso de afinación al siguiente valor más alto (si está disponible).

#### Bloqueo de perilla F3

Bloquea/desbloquea la perilla de sintonización; el estado de bloqueo se indica en el panel de control RX, a la izquierda del dial de frecuencia.

#### F4-Silencio

Este botón tiene el mismo efecto que el botón MUTE dentro del panel de control RX. Tenga en cuenta que las opciones de paso de sintonización, bloqueo y silenciamiento son independientes para cada VRX.

SDRplau

## 19.8 Controlador Tmate-2

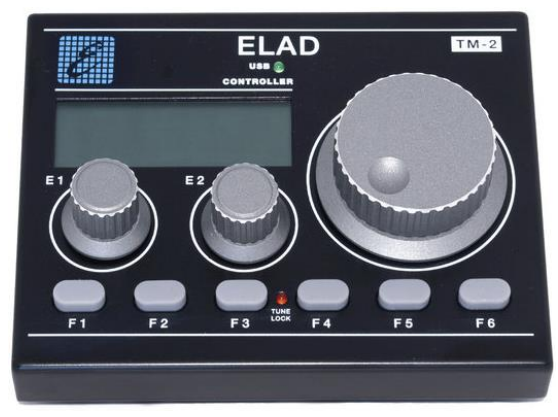

Actualmente, los controles de Tmate 2 se implementan de la siguiente manera:

Perilla de sintonización.

Tmate emplea un codificador de 32 pasos/giro. Cada paso corresponde a un incremento/decremento dado de la frecuencia de sintonización VRX y es el mismo que se usa para la rueda del mouse. El paso de sintonización actual se muestra en el panel de control RX a la izquierda del dial de frecuencia y también en la pantalla Tmate 2. Cuando la velocidad de giro supera un cierto umbral, se aplica un factor multiplicador de 5X al paso actual; esta característica es bastante común en los receptores y transceptores (hardware) tradicionales. Un incremento adicional en la velocidad desencadena un factor multiplicador de 10X. La perilla se puede bloquear (ver más abajo). Al presionar la perilla de sintonización se realizará un LO LOCK (panel PRINCIPAL).

#### Codificador E1.

La función de este control puede ser seleccionada por usted: presionando la perilla y seleccionando la función actual entre las cinco disponibles:

- volumen ajustar el nivel de audio VRX (nivel AF o volumen).
- RFG ajuste la ganancia de AGC (si AGC está habilitado) o la ganancia de RF (si AGC está deshabilitado).
- Sql ajustar el umbral de silenciamiento.
- NR ajustar la cantidad de reducción de ruido
- nótese bien ajustar el umbral del supresor de ruido

#### Codificador E2.

La función de este control puede ser seleccionada por usted: presionando la perilla y seleccionando la función actual entre las dos disponibles:

- HIGH ajusta el límite de alta frecuencia del filtro de selectividad.

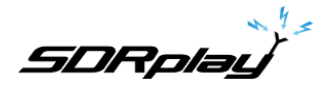

- BAJO ajustar el límite de baja frecuencia del filtro de selectividad.
- F1 Paso de disminución.

Disminuye el paso de sintonización al siguiente valor más bajo (si está disponible).

### F2 – Incrementar Paso.

Aumenta el paso de afinación al siguiente valor más alto (si está disponible).

#### F3 - Bloqueo de perilla

Bloquea/desbloquea la perilla de sintonización; el estado de bloqueo se indica en el panel de control RX, a la izquierda del dial de frecuencia y por el LED LOCK en la ventana Tmate 2.

# F4 – Botón asignable

La función de este botón depende del parámetro actual controlado por el codificador E1:

| - | VOLUMEN     | MUTE activado/desactivado.                             |
|---|-------------|--------------------------------------------------------|
| - | RFG         | AGC activado/desactivado.                              |
| - | sql         | activar/desactivar silenciamiento.                     |
| - | NR          | Reducción de ruido activada/desactivada. Noise Blanker |
| - | nótese bien | activado/desactivado (solo NBW).                       |

## F5 – Modo RX

Selecciona el modo de recepción actual.

## F6 – Selección VRX

Asigna el Tmate al siguiente VRX de la misma instancia.

## LED y pantalla LCD

### LED USB

Este LED se enciende cuando hay conexión con el servidor Tmate.

LED de bloqueo

Este LED se iluminará cuando la perilla de sintonización esté bloqueada (vea el botón F3).

## Pantalla LCD

SDRplay

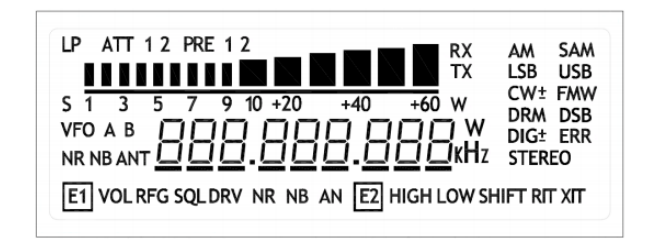

La pantalla del Tmate 2 muestra muchos parámetros VRX; el campo de frecuencia de sintonización también funciona como indicador de valor de parámetro. Cuando la frecuencia excede la capacidad de 9 dígitos de la pantalla, todo el campo se desplaza un dígito a la derecha (resolución de 10 Hz).

# 20 - Abreviaturas y Acrónimos

| AFC                         | Control automático de frecuencia                                                                   |
|-----------------------------|----------------------------------------------------------------------------------------------------|
| CAG                         | Control automático de ganancia                                                                     |
| SOY                         | Amplitud modulada                                                                                  |
|                             | Análogo a digital                                                                                  |
| ADC                         | Convertidor de analógico a digital o conversión de analógico a digital                             |
| FA                          |                                                                                                    |
| ANE                         |                                                                                                    |
| GATO                        | Transcentor esticido por ordenador                                                                 |
|                             |                                                                                                    |
| CSV                         |                                                                                                    |
| CW/                         |                                                                                                    |
|                             |                                                                                                    |
| DIA                         | Difusión de audio digital                                                                          |
|                             | Dirusion de digital e contractor de digital e contractor de digital e contractor de Decibelie      |
|                             | Convertidor de digital à analògico o conversion de digital à analògico Decibello                   |
| dDm                         | una forma de representar numeros en una escala logaritmica de en relacion                          |
|                             | con 1 mW de potencia                                                                               |
| UBFS                        | Nivel de señal comparado con el nivel de escala completa del ADC, expresado en dB Biblioteca       |
| DLL                         | de enlaces dinàmicos                                                                               |
|                             |                                                                                                    |
| DSB                         | banda lateral doble                                                                                |
| DSP                         | Procesamiento de señales digitales                                                                 |
| FFI                         | Transformada rápida de Fourier                                                                     |
| FM                          | Modulación de frecuencia                                                                           |
| GHz                         | gigahercios                                                                                        |
| interfaz gráfica de usuario | Interfaz gráfica de usuario                                                                        |
| HDR                         | Alto rango dinámico                                                                                |
| AF                          | Alta frecuencia                                                                                    |
| Hz                          | hercios                                                                                            |
| SI                          | frecuencia intermedia                                                                              |
| CI                          | Se refiere a los datos en fase y cuadratura, que es la representación cartesiana de banda base del |
| señal                       |                                                                                                    |
| kHz                         | Kilohercio                                                                                         |
| LF                          | Baja frecuencia                                                                                    |
| LFER                        | Radio experimental de baja frecuencia                                                              |
| VIDA                        | Bajo-IF. Una frecuencia intermedia que es menor que la frecuencia portadora                        |
| LNA                         | Amplificador de bajo ruido                                                                         |
| LO                          | Oscilador local: la frecuencia a la que está sintonizado el sintetizador SDR.                      |
| LSB                         | Transmisión de banda lateral inferior                                                              |
| LW                          | onda larga                                                                                         |
| MFM                         | Ancho de banda medio Modulación de frecuencia                                                      |
| megahercio                  | Megahertz                                                                                          |
| megavatios                  | Onda Media                                                                                         |
| NBD                         | Baliza no direccional                                                                              |
| NDBH                        | Baliza no direccional (Banda superior)                                                             |

SDRplay

| NDBL                    | Baliza no direccional (Banda inferior)                                           |
|-------------------------|----------------------------------------------------------------------------------|
| NFM                     | Modulación de frecuencia de banda estrecha                                       |
| NR                      | Reducción de ruido                                                               |
| Adaptador panadaptador  | Una pantalla de espectro de una sección de espectro                              |
| ppm                     | Partes por millón                                                                |
| poder                   | Energía                                                                          |
| QAM                     | Modulación de amplitud en cuadratura                                             |
| QPSK                    | Manipulación por desplazamiento de fase en                                       |
| RBW                     | cuadratura Ancho de banda de resolución                                          |
| RDS                     | Sistema de datos de radio                                                        |
| RSP                     | Procesador de espectro de radio                                                  |
| SAM                     | Modulación de amplitud síncrona                                                  |
| SNR                     | Relación señal/ruido en dB                                                       |
| frecuencia ultraelevada | Frecuencia ultra alta                                                            |
| USB                     | bus serie universal                                                              |
| USB                     | Transmisión de banda lateral                                                     |
| ondas métricas          | superior Muy alta frecuencia                                                     |
| OFV                     | Oscilador de frecuencia variable: la frecuencia a la que SDRuno está sintonizado |
| VRX                     | Receptor virtual                                                                 |
| FLV                     | muy baja frecuencia                                                              |
| WFM                     | Modulación de frecuencia amplia                                                  |
| ZIF                     | Cero-IF. Señal de FI representada en sus componentes en fase y en cuadratura     |

SDRplau

# 21 - Apéndice 1 Uso del RSPduo con SDRuno.

#### Descripción general de RSPduo.

El RSPduo es un nuevo producto radical de SDRplay. Arquitectónicamente, se diferencia de cualquier RSP anterior en que cuenta con dos sintonizadores independientes, ambos conectados a través de una sola interfaz USB 2.0. Superficialmente, el RSPduo se verá prácticamente idéntico al RSP2pro y podrá operar de una manera muy similar, pero también permite un conjunto completamente nuevo y único de escenarios de uso.

El diagrama de bloques básico del RSPduo es:

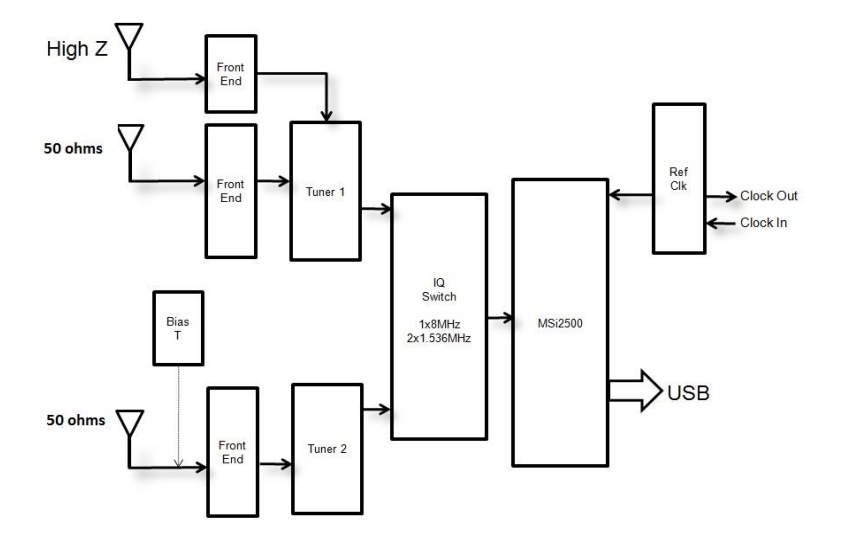

El MSi2500 contiene ADC duales. Esto permite el muestreo de señales de banda base analógicas I/Q cuando el sintonizador se usa en modo Zero IF. Sin embargo, el sintonizador también puede operar en un modo de IF baja, donde se usa un solo ADC para muestrear la salida del sintonizador. Esto abre la posibilidad de tener dos sintonizadores independientes funcionando simultáneamente, pero esto SÓLO ES POSIBLE SI AMBOS SINTONIZADORES ESTÁN FUNCIONANDO EN MODO IF BAJO. En el modo Low IF, el ancho de banda de paso plano máximo de los filtros IF en el sintonizador es de 1,536 MHz, mientras que en el modo ZIF, es posible ampliar estos filtros a 8 MHz.

Este es el enfoque utilizado en el RSPduo. El receptor puede operar cada sintonizador individualmente (uno a la vez) en modo de IF cero con un ancho de banda mostrado de hasta 10 MHz o ambos sintonizadores simultáneamente con un ancho de banda máximo mostrado de 2 MHz.

El uso simultáneo de dos sintonizadores independientes (aunque con ancho de banda reducido) hace posible ciertos escenarios de uso clave:

- 1. Monitoreo simultáneo de dos bandas ampliamente espaciadas, por ejemplo, 40 m y 2 m
- 2. Mezclar y combinar aplicaciones simultáneamente, por ejemplo, escaneo ADS-B y ATC
- 3. Demodulación coherente de fase y tiempo de dos receptores

El escenario 3 es muy difícil de lograr con dos dispositivos USB separados debido a la incertidumbre de la latencia del USB. Entonces, si bien es posible bloquear en fase los relojes de múltiples RSP2, la incertidumbre de la latencia USB

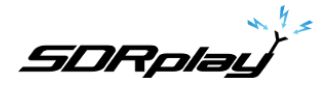

significaba que la sincronización de las dos unidades no estaría alineada en lo que respecta a la demodulación. La única forma de superar esto era aplicar la correlación de tiempo en el software que requiere que se aplique una "secuencia de entrenamiento" simultáneamente a ambos dispositivos. El RSPduo supera esta limitación porque todo el tráfico pasa por una única interfaz USB.

#### Funcionamiento con dos sintonizadores simultáneamente: el concepto maestro/esclavo

Si bien los sintonizadores se pueden controlar de forma completamente independiente en términos de ganancia y frecuencia, hay un factor común que no se puede (de hecho, no se debe) separar y es la frecuencia de muestreo del ADC.

Debido a esto, el sintonizador que se configure primero dictará la frecuencia de muestreo de la segunda ruta de recepción. Para que quede claro, designamos el primer receptor que se configurará como 'Maestro' y el segundo como 'Esclavo'.

#### Una API basada en servicios de Windows para la gestión de dispositivos

A partir de la versión 1.23 de SDRuno, se introdujo una nueva forma de administrar dispositivos RSP. Este es un requisito para manejar los dos sintonizadores en el RSPduo.

En lugar de que la API esté integrada dentro de la aplicación (como con SDRuno) o una DLL separada (como con HDSDR y SDR Console), es necesario operar la API como un "servicio" en segundo plano dentro de Windows. El servicio monitorea constantemente lo que está disponible en términos de hardware del receptor y lo comunica a la aplicación en el inicio. De esta manera, es posible evitar que la aplicación intente configurar un sintonizador en el inicio en un modo que simplemente no es posible porque otro sintonizador ya está designado como 'Maestro' por una aplicación diferente.

La matriz de opciones de hardware disponibles (para un único RSPduo) para las distintas aplicaciones será la siguiente:

| Modo operativo                  | Sintonizador 1 disponible | sintonizador 2 | Maestro   | Esclavo                | Sintonizador 1 SI | Sintonizador 2 SI | sintonizador 1      | sintonizador 2 |
|---------------------------------|---------------------------|----------------|-----------|------------------------|-------------------|-------------------|---------------------|----------------|
|                                 | Puertos RF                | RF disponible  | muestra   | Frecuencia de muestreo | Banda ancha       | Banda ancha       | rango de frecuencia | frecuencia     |
|                                 |                           | puertos        | Velocidad |                        |                   |                   |                     | rango          |
| Receptor único                  | 50 Ω/Alta-Z               | No disponible  | 2-10 MHz  | N/A                    | 200kHz – 8        | N/A               | 1 kHz – 2 GHz       | N/A            |
| (Sintonizador 1)                |                           |                |           |                        | megahercio        |                   |                     |                |
| Receptor único                  | No disponible             | 50 Ω con       | 2-10 MHz  | N/A                    | N/A               | 200kHz – 8        | N/A                 | 1 kHz – 2 GHz  |
| (Sintonizador 2)                |                           | Sesgo T        |           |                        |                   | megahercio        |                     |                |
| Sintonizador dual (sintonizador | 50 Ω /Hi-Z                | 50 Ω con       | 6/8 MHz*  | Determinado            | 200 kHz-          | 200 kHz-          | 1 kHz – 2 GHz       | 1 kHz – 2 GHz  |
| 1 maestro)                      |                           | Sesgo T        |           | por sintonizador 1     | 1.536 MHz         | 1.536 MHz         |                     |                |
| Sintonizador dual (sintonizador | 50 Ω /Hi-Z                | 50 Ω con       | 6/8 MHz*  | Determinado            | 200 kHz-          | 200 kHz-          | 1 kHz – 2 GHz       | 1 kHz – 2 GHz  |
| 2 maestro)                      |                           | Sesao T        |           | por sintonizador 2     | 1.536 MHz         | 1.536 MHz         |                     |                |

- \* En modo IF bajo, solo habrá dos frecuencias de muestreo disponibles:
  - 1. 6 MHz: se denomina "Modo normal" cuando se opera en modo de sintonizador dual en SDRuno. En este modo, la resolución del ADC es de 14 bits.
  - 2. 8 MHz: se denomina "Modo compatible con ADS-B" o "Modo compatible con DAB" cuando se opera en modo de sintonizador dual en SDRuno. Este modo maestro es necesario para la compatibilidad con la ejecución de aplicaciones o complementos ADS-B o DAB en el sintonizador esclavo. En este modo, la resolución del ADC es de 12 bits.

SDRplay

## Funcionamiento del RSPduo con SDRuno (versión 1.3 y posteriores)

Cuando inicie SDRuno por primera vez cuando use la aplicación RSPduo, configurará automáticamente los diversos paneles para llenar la pantalla de la manera más eficiente posible.

| SETT. MA PLUCING                                                               | SDRumo MAIN VI.41                                                                                                    | SETT. RDSW EXW                                                                                                    | SDRING RECONTROL REVEL HCH                                                                                                    |                                                                                                    | SDRuno PLUGINS                                                                                                    | X SETT. F PHAN | SDRuno AUX SP   | 0-00 = ×                                                       |
|--------------------------------------------------------------------------------|----------------------------------------------------------------------------------------------------|----------------------------------------------------------------------------------------------------|----------------------------------------------------------------------------------------------------|----------------------------------------------------------------------------------------------------|----------------------------------------------------------------------------------------------------|----------------|-----------------|----------------------------------------------------------------|
| 971 6645 6676<br>0 571 572 60<br>TUNKA 1 112 55 6100<br>TUNKA 2 6145 1 55 6100 | BERKEN HOEE         Final SR: 200000           INDEX         TERM: 1.5504He; (27)           INDEX         Carin di<br>Gene           INDEX         Carin di<br>Gene           INDEX         Carin di<br>Gene           INDEX         Carin di<br>Gene           INDEX         Gene           INDEX         Gene           INDEX         Gene           INDEX         Gene           INDEX         Gene           INDEX         Gene           INDEX         Gene                                                                                                    | DEENINI STEP,<br>1. JUle<br>HOBE AN BAM<br>VIO - QH RM<br>VIO - QH RM<br>VIO - QH RM<br>VIO - QH RM<br>IUTE                                                                                                    | B.S.COLLOGO 1444 484     See     See                                                                                                    | Rest Mit     Rest Mit     Rest     Rest Mit     Rest     Rest | Adds A038<br>Adds Accode<br>DDC Late<br>MPDO Lot<br>Bid Cat System<br>Could for the<br>Could for the<br>Cou | ne             | Span 24 Mits 7  | PT 420 Pts Haw 19.25 Hz Hurks 200 H<br>4000 5009 8000 10000 12 |
|                                                                                | J Svar Ster [ and the ] Default Workspace                                                                                                    | Concernant of the local division of the local division of the loca |                                                                                                    |                                                                                                    |                                                                                                    | SP WF SPONS    | < 200M >        |                                                                |
| ECOROL day                                                                     | CORLINA VANCE<br>SOFILINA VANCE<br>Pregunoy 3 Hode Description<br>A Hode Description<br>A Hode |                                                                                                    | Territ: Tom A Lake 10 GUT<br>10 Mar<br>10 Mar<br>10 | 10 10 10<br>10 10<br>10 10<br>10<br>10<br>10<br>10<br>10<br>10<br>10<br>10<br>10                                                                                                    | 200 200 300                                                                                                    | 360 360 370 3  | Fana 200 Mrs #1 |                                                                |
|                                                                                |                                                                                                    |                                                                                                    | Welcom to SPEnne VI. 11 Ball 0783.1                                                                                                    |                                                                                                    |                                                                                                    |                |                 | 7/21/2021 5/24/31 MI UTC                                       |

### El panel de la memoria

Al guardar en un banco de memoria con el RSPduo, la fuente de antena (Puerto) mostrada en el banco de memoria será la siguiente:

 Sintonizador 1 Hi-Z
 Hola-Z

 Sintonizador 1 50 ohmios
 Hormiga A

 Sintonizador 2 50 ohmios
 Hormiga B

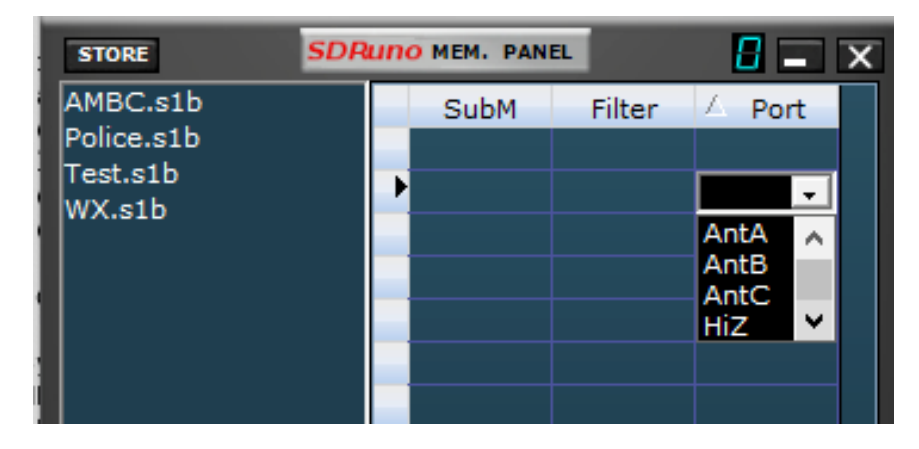

Al recuperar desde el banco de memoria, se aplican las mismas asignaciones con una adición: si se muestra Ant C en el banco de memoria (por ejemplo, si la entrada se creó manualmente o con un RSPdx), seleccionará Tuner 1 Hi-Z en el RSPduo.

SDRplau

# El panel principal

| SETT. MA PLUGINS SD             | Runo main                                | V1.41                                | 8 - X                                                      |
|---------------------------------|------------------------------------------|--------------------------------------|------------------------------------------------------------|
| OPT SCAN SCHEDU<br>0 SP1 SP2 RX | LER RSPduo M<br>SINGLE<br>SR (MHz<br>DEC | ODE Final SI<br>IFBW: 1.53(<br>) 2.0 | R: 2000000<br>5MHz (ZIF)<br>Gain: dB<br>ADD VRX<br>DEL VRX |
| TUNER 1 HIZ 50 ohm              | NOTCHES MW/FM                            | DAB                                  | LO LOCK                                                    |
| TUNER 2 BIAS-T 50 ohm           | IF MODE ZIF                              | RF GAIN                              | PLAY!                                                      |
|                                 | 5dr: 0%<br>5vs: 5% <b>SAVE WS</b>        | ] Default Wo                         | MEM PAN                                                    |

Al utilizar el RSPduo, el Panel principal indicará el modo de funcionamiento del dispositivo.

Siempre que ninguna otra aplicación (por ejemplo, ADS-B) ya esté utilizando uno de los sintonizadores dentro del RSPduo, al iniciarse, SDRuno siempre configurará inicialmente el dispositivo en el modo de sintonizador "Único". En el modo de sintonizador único, cualquiera de los sintonizadores puede operarse individualmente pero no ambos sintonizadores simultáneamente. En el modo de sintonizador único, cada sintonizador puede configurarse en modo Zero IF (ZIF) o en modo Low IF (LIF).

Al seleccionar el puerto Hi-Z o el puerto de 50 ohmios asociado con el sintonizador 1, se configurará automáticamente el sintonizador 1 para su uso. Al seleccionar el puerto de 50 ohmios asociado con el sintonizador 2, se configurará automáticamente el sintonizador 2 para su uso. En el modo de sintonizador único, el RSPduo funcionará de manera muy similar al RSP2/RSP2pro.

#### Funcionamiento de sintonizador dual (funcionamiento simultáneo de ambos sintonizadores)

Al cambiar a Dual Tuner, primero determine qué sintonizador desea que se le designe como 'Master Tuner' y seleccione uno de los puertos de antena para este sintonizador. Luego seleccione el botón Modo RSPduo y aparecerán dos opciones:

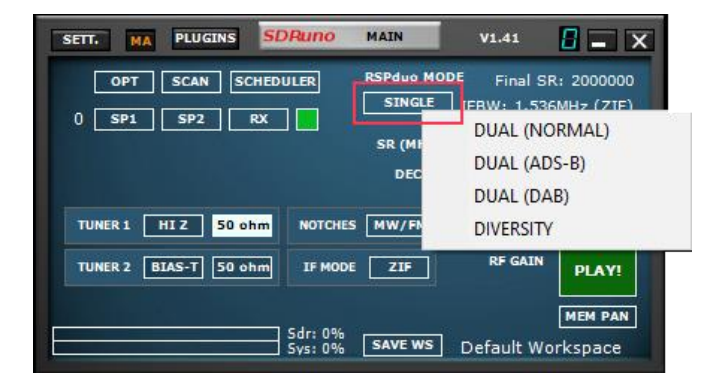

DUAL (NORMAL) - Seleccione este modo a menos que tenga la intención de ejecutar ADS-B usando el sintonizador esclavo

DUAL (ADS-B): este es el modo de compatibilidad ADS-B y es necesario si tiene la intención de ejecutar ADS-B (dump1090) utilizando el sintonizador esclavo. Si tiene previsto utilizar este modo, asegúrese de haber seleccionado el sintonizador 1 ANTES de seleccionar este modo. Esto se debe a que ADS-B (dump1090) usa Tuner 2 de manera predeterminada. DUAL (DAB): este es el modo de compatibilidad DAB y es necesario si tiene la intención de ejecutar el complemento DAB utilizando el sintonizador esclavo. Si tiene previsto utilizar este modo, asegúrese de haber seleccionado el sintonizador 1 ANTES de seleccionar este modo. Esto se debe a que DAB usa Tuner 2 de manera predeterminada.

SDRplau

Después de seleccionar una de estas tres opciones, el sintonizador seleccionado será el 'Master Tuner' y DUAL (M) será el Modo RSPduo indicado:

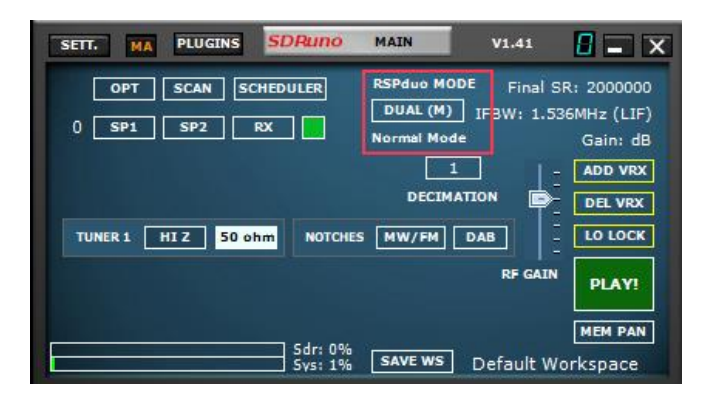

Si tiene la intención de ejecutar ambos sintonizadores con SDRuno usando un solo monitor, puede seleccionar la función Diseño automático desde el Panel de opciones:

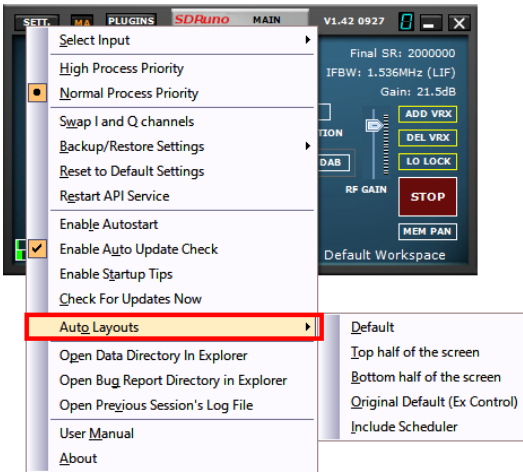

Si selecciona la opción RSPduo Master, los paneles se reconfigurarán para llenar la mitad superior de la pantalla de manera óptima:

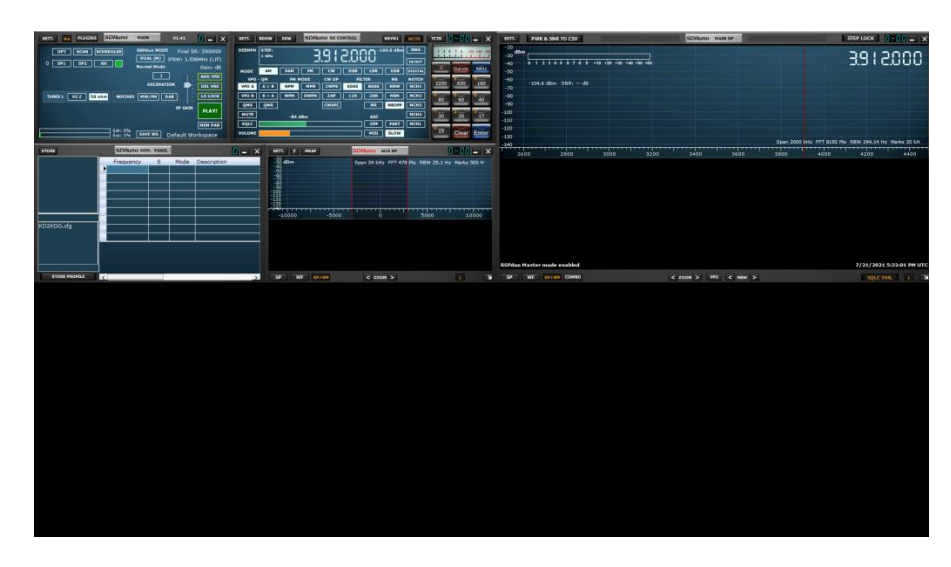

SDRplau

Si selecciona la opción RSPduo Slave, los paneles se reconfigurarán para llenar la mitad inferior de la pantalla de manera óptima:

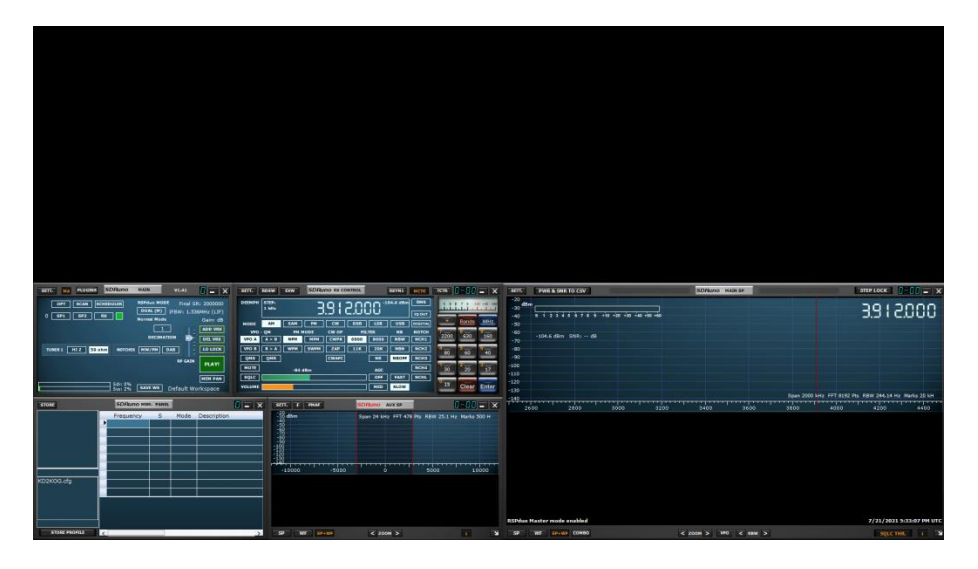

Cualquiera de estos espacios de trabajo se puede guardar para que se abran de forma predeterminada.

Habiendo designado uno de los sintonizadores como Master Tuner, para usar el segundo sintonizador al mismo tiempo, ahora es necesario iniciar una segunda instancia de SDRuno.

Esta segunda instancia de SDRuno reconocerá automáticamente que el segundo sintonizador está funcionando en 'modo esclavo' y el modo RSPduo del panel principal indicará DUAL (S):

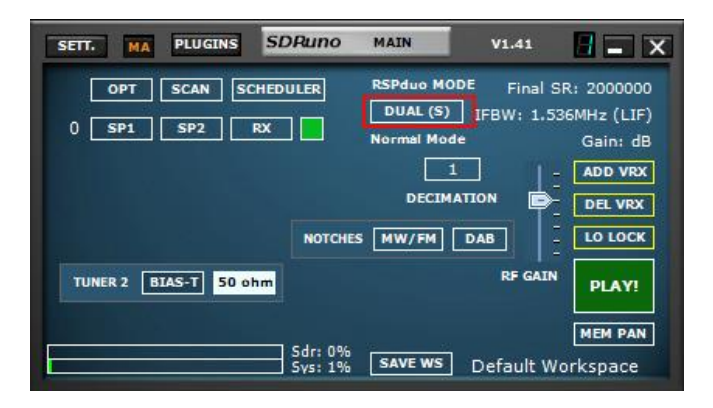

Con la función de diseño automático (botón OPT), ahora es posible que ambas instancias de SDRuno llenen la pantalla de manera óptima:

SDRplay

| SETT MA PLUGINS SDRuno MAIN VLAI                                                                                                    | SETT ROSW EXW SDRUNG RX CONTROL RSYNE METR TOTAL .                                                                                                    | X SETT. PWR & SNR TO CSV                                                                                                    | SDRuno MAIN SP              | STEP LOCK                                |
|----------------------------------------------------------------------------------------------------|----------------------------------------------------------------------------------------------------|----------------------------------------------------------------------------------------------------|-----------------------------|------------------------------------------|
| NUT         D         NUT         SALe         I         I< |                                                                                                    | X         Total K and Tot Cos                                                                                                    | 500 Mar 97                  |                                          |
| KD2KOG dg                                                                                                    | 1000 000 0 1000 1000 1000 1000 1000 10                                                                                                    | SSPiso Haster mole enabled                                                                                                    | <u>C 1000 7 W0 C 1000 7</u> | 7/31/3031 50540 PH UTC<br>504-5106 1 - 1 |
|                                                                                                    | Str.         Month         Month                                                                                                    | No.         Topole         Park Sector Cox           -30         -30         -30           -40         -113 / 11 / 11 / 11 / 11 / 11 / 11 / 11 | SDRamo HAN IS               |                                          |
| SORUNO MEM. PANE.                                                                                                    | SDRuno AUX SP                                                                                                    | 2600 2800 3000 32                                                                                                    | 00 3400 3600 31             | 800 4000 4200 4400                       |
|                                                                                                    | 53 Miles<br>54 June 12 June 177 503 Pau Miles 12 June 147 503 Pau Miles 20<br>54 June 12 June 147 503 Pau Miles 12 June 146<br>55 June 12 June 147 503 Pau Miles 12 June 146<br>55 June 12 June 147 503 Pau Miles 12 June 146<br>55 June 12 June 147 503 Pau Miles 12 June 145<br>55 June 12 June 147 503 Pau Miles 12 June 145<br>55 June 12 June 147 503 Pau Miles 12 June 145<br>55 June 12 June 145<br>55 June 12 June 145<br>55 June 12 June 145<br>55 June 12 June 145<br>55 June 12 June 145<br>55 June 12 June 145<br>55 June 12 June 145<br>55 June 145<br>55 June 1 | Wekows to 508una VI.41 Bailf 6728.1                                                                                                    |                             | 7/21/2021 1:05:00 PH                     |

Antes de iniciar la transmisión para el afinador esclavo, primero es necesario iniciar la transmisión para el afinador maestro. Si intenta iniciar Slave Tuner antes de iniciar Master Tuner, recibirá el siguiente mensaje de error:

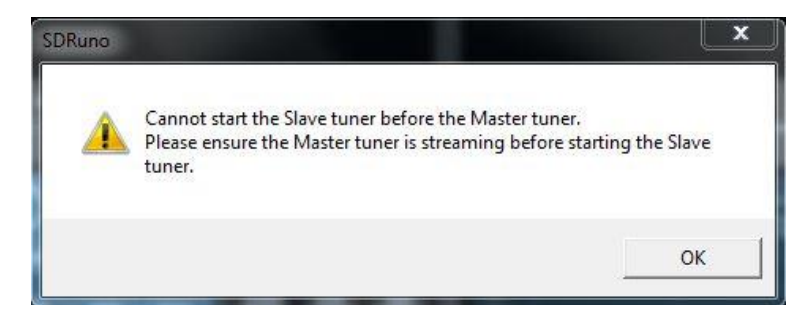

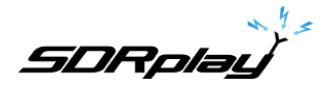

Habiendo iniciado Slave Tuner a través de una segunda instancia de SDRuno, si intenta cerrar la instancia de SDRuno que está ejecutando Master Tuner, verá el siguiente mensaje:

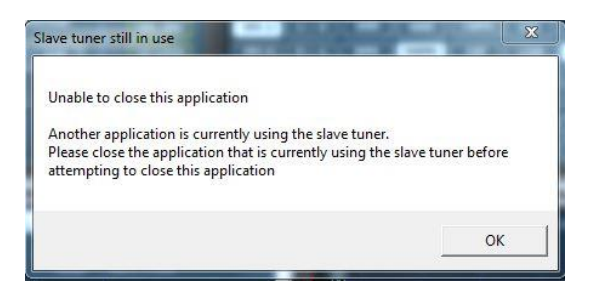

El Maestro solo se puede cerrar después de que el Esclavo se haya cerrado. Si una aplicación diferente (por ejemplo, ADS-B) ya está usando un sintonizador en el modo de sintonizador maestro, SDRuno abrirá automáticamente el sintonizador restante como esclavo.

#### Panel de memoria

Al guardar en un banco de memoria, el etiquetado de la antena es el mismo que se describió anteriormente:

Sintonizador 1 Hi-Z - Hi-Z / Sintonizador 1 50 Ohm - Ant A / Sintonizador 2 50 Ohm - Ant B

El comportamiento al recuperar desde el banco de memoria depende del sintonizador que se muestre en la ventana principal de SDRuno:

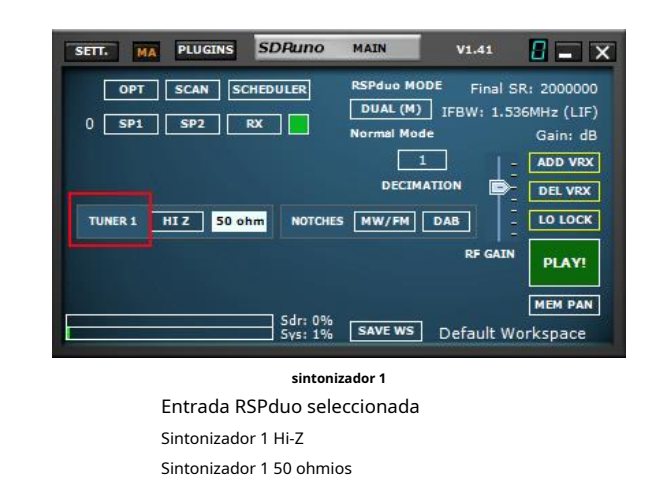

Puerto del panel de memoria Hola-Z, Ant C Hormiga A, Hormiga B

> SETT. MA PLUGINS SDRuno MAIN V1.41 **–** X OPT SCAN SCHEDULER RSPduo MODE Final SR: 2000000 DUAL (S) IFBW: 1.536MHz (LIF) 0 SP1 SP2 RX Mode Gain: dB 1 ADD VRX DECIMATI DEL VRX NOTCHES MW/FM DAB LO LOCK TUNER 2 BIAS-T 50 ohm PLAY MEM PAN 6dr: 0% 5ys: 1% SAVE WS Default Workspace

Puerto del panel de memoria Ningún sintonizador 2 Entrada RSPduo seleccionada Sintonizador 2 50 ohmios

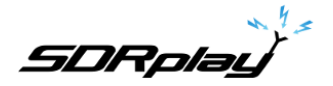

### Visualización de más de 2 MHz de espectro (sintonizador único, solo modo ZIF)

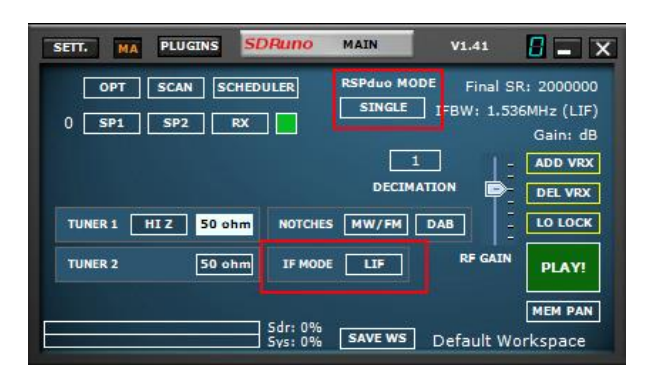

Cuando el RSPduo está funcionando en modo de sintonizador dual (maestro o esclavo), SÓLO funcionará en modo de FI baja con un ancho de banda visible máximo de 2 MHz. Si desea tener un ancho de banda visible de más de 2 MHz, será necesario cerrar la aplicación secundaria y cambiar SDRuno de nuevo al modo de sintonizador único usando el botón de modo RSPduo en el panel principal. Después de cambiar del modo de sintonizador doble al modo de sintonizador único, el dispositivo seguirá estando en el modo de IF baja, por lo que ahora será necesario cambiar al modo de IF cero a través del panel de configuración:

El panel principal ahora debería mostrar que el dispositivo está funcionando en modo ZIF (Zero IF) y la cantidad de espectro visible se puede cambiar seleccionando una frecuencia de muestreo diferente:

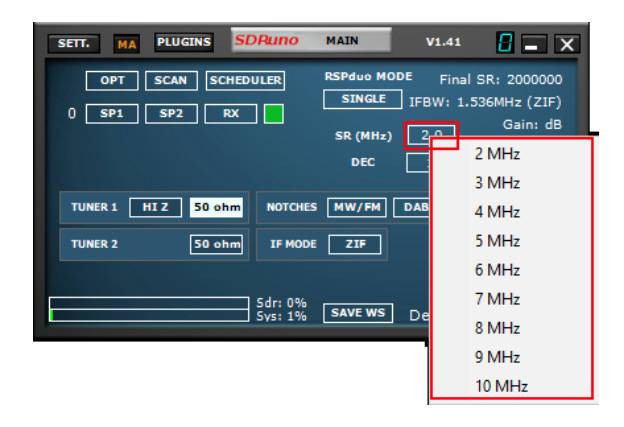

#### **Diversidad**

Desde V1.32 en adelante, la diversidad MRC (Combinación de relación máxima) es compatible con RSPduo. MRC Diversity se puede utilizar para combinar los 2 flujos de entrada del sintonizador para mejorar potencialmente la SNR (relación señal/ruido). Se utiliza la misma frecuencia para ambos sintonizadores en el RSPduo y la ganancia se puede ajustar en cada sintonizador de forma independiente o bloquearse juntos (el método predeterminado).

SDRplau

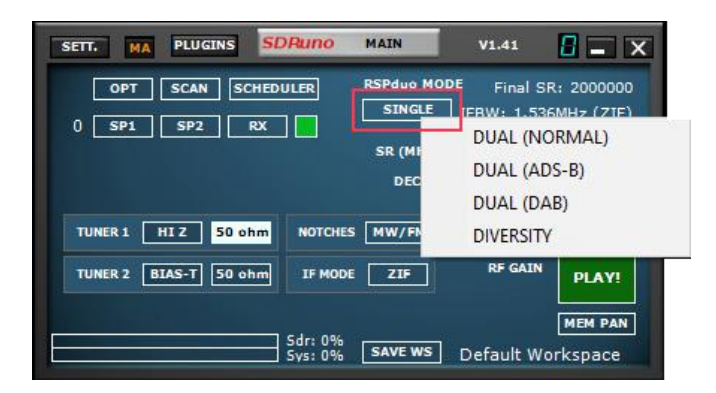

El modo de diversidad se habilita haciendo clic en el menú desplegable MODO RSPduo y seleccionando DIVERSIDAD. Asegúrese de que ambos puertos de 50 ohmios estén conectados a la fuente de entrada correcta y tenga en cuenta que el puerto HiZ no está disponible para el modo Diversity. Si intenta utilizar el puerto HiZ, aparecerá un mensaje de error.

Una vez que el modo de diversidad esté habilitado, aparecerá la ventana del controlador de diversidad (que se muestra a continuación). Esta ventana muestra la fase y la amplitud actuales que se aplican y los valores automáticos que se calculan y aplican continuamente (si se presiona el botón APLICAR AUTO, que es el modo predeterminado). Los valores automáticos tienen una A precediéndolos en la pantalla.

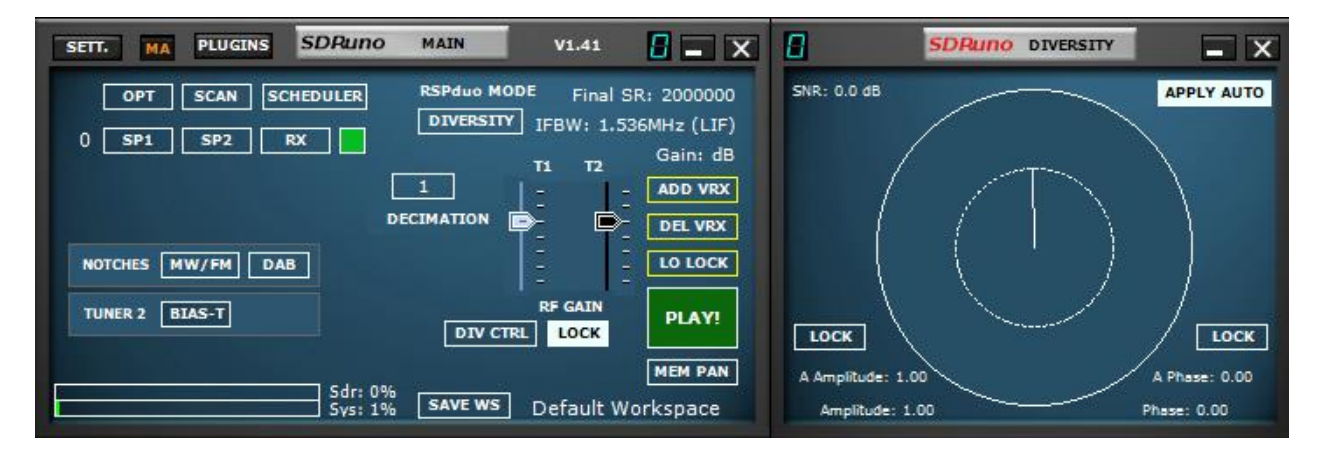

El modo automático se puede desactivar presionando el botón APLICAR AUTO y luego con el botón izquierdo del mouse presionado, seleccione una fase (indicada por el ángulo en el círculo) y una amplitud (indicada por la longitud de la línea que se aplicará al flujos IQ entrantes Los controles de fase y amplitud también se pueden bloquear de forma independiente para permitir un control manual más preciso.

El resultado de la combinación se envía al resto de SDRuno como un único flujo de IQ y, por lo tanto, todo el procesamiento posterior dentro de SDRuno sigue siendo completamente funcional.

<u>SDRplau</u>

# 22 - Apéndice 2 Uso del modo HDR de RSPdx

Visión general

El RSPdx tiene un modo HDR (alto rango dinámico) cuando funciona por debajo de 2 MHz: SDRuno siempre usa el modo HDR cuando se usa un RSPdx y la banda de interés enmarcada es inferior a 2 MHz. Es importante recordar que el modo HDR SOLO está disponible con el RSPdx. El modo HDR SOLO se selecciona cuando se usa una de las bandas enmarcadas por debajo de 2 MHz

## Uso

A partir de la versión 1.33 de SDRuno, la única forma de activar el modo HDR es a través de los botones de banda en el Panel de control de RX.

| SETT.  | RDSW                    | EXW  | SDRu | no RX CO | NTROL | 1    | RSYN1 | MCTR    | TCTR   | 3-88   | - ×     |
|--------|-------------------------|------|------|----------|-------|------|-------|---------|--------|--------|---------|
| DEEMPH | STEP:<br>SOO Hz 875.000 |      |      |          |       |      |       |         | .1.1.1 | 7.9 -1 | -40 -40 |
| MODE   | AM                      | SAM  | FM   | CW       | DSB   | LSB  | USB   | DIGITAL | -      | Bands  | MHz     |
| VFO    | QM                      | FM N | ODE  | CW OP    | FIL   | TER  | NB    | NOTCH   | 7-2200 | 8      | 9       |
| VFO A  | A > B                   | NFM  | MFM  | CWPK     | 6000  | 8000 | NBW   | NCH1    | 2200   | 630    | 160     |
| VFO B  | B > A                   | WFM  | SWFM | ZAP      | 11K   | 20K  | NBN   | NCH2    |        | D      | 6       |
| QMS    | QMR                     |      |      | CWAFC    |       | NR   | NBOFF | NCH3    | LOW    | FULL   | LFER    |
| MUTE   |                         | -84  | dB   |          |       | AGC  |       | NCH4    | NDBL   | NDBH   | LW      |
| SQLC   |                         |      |      |          |       | OFF  | FAST  | NCHL    | -      |        |         |
| VOLUME |                         |      |      |          |       | MED  | SLOW  |         | MW     | Clear  | Enter   |

La imagen de arriba muestra las bandas HDR en el teclado del lado derecho.

Además de estos, también se usa el modo HDR, recuerde solo para el RSPdx, cuando se usan 2200, 630, 160, LW o MW en los otros grupos de bandas.

Cuando se selecciona una banda enmarcada HDR, el modo HDR se indicará en el campo IFBW en la esquina superior derecha del Panel principal.

Si la luz verde "ENCENDIDO" está encendida en el botón, entonces el modo HDR está activado:

Si el botón NO está encendido, entonces el modo sintonizador está activado y el modo HDR está desactivado:

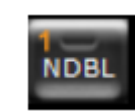

En el modo HDR, la pantalla LO se elimina del panel de espectro principal y se activa el BLOQUEO LO. La frecuencia central de una banda HDR determinada no se puede cambiar.

Para salir del modo HDR, presione el botón de banda iluminado (esto actuará como un interruptor ON/OFF), seleccione un botón de banda diferente, ingrese una frecuencia en el panel de control RX o seleccione una frecuencia en el panel de memoria, que está fuera de el espectro visible actual.

Puede encontrar una lista de las bandas HDR en la sección<u>10</u> del manual de usuario.

SDRplau

#### 23 - Solución de problemas

Si una aplicación que utiliza un RSP se bloquea, es posible que no se informe al servicio API de Windows que el sintonizador se ha liberado y, por lo tanto, está disponible cuando se reinicia la aplicación. Si el servicio de Windows no reconoce que el dispositivo está presente, pero el dispositivo está presente en el administrador de dispositivos, es posible que sea necesario reiniciar el servicio API de Windows.

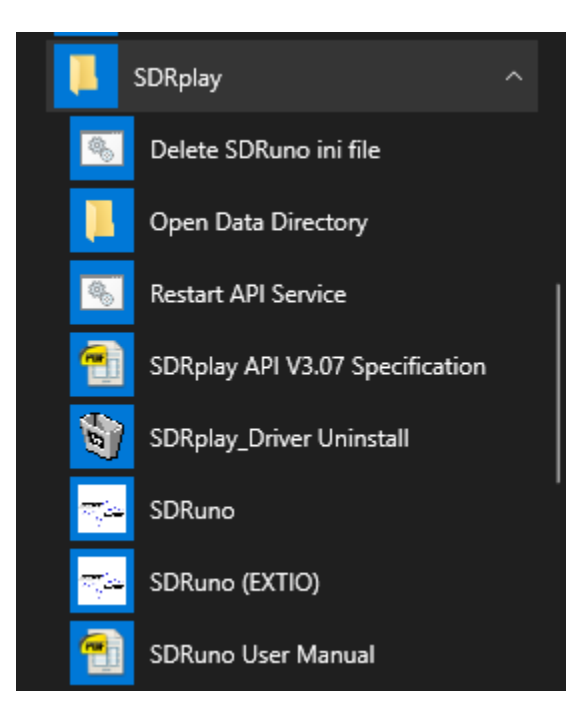

A partir de la versión 1.31 y posteriores, esto se puede hacer desde el menú de inicio de Windows navegando hasta el directorio de instalación de SDRuno y seleccionando "Reiniciar el servicio API".

A partir de la V1.31, SDRuno creará un archivo de registro de errores (%appdata%\SDRplay\error.log) si se detecta un error y el equipo de software de SDRplay puede utilizarlo para identificar posibles problemas.

A partir de la versión 1.33, hay nuevas entradas del menú OPT que podrían ayudar en la resolución de problemas. "Abrir directorio de datos en el explorador" abrirá una ventana del explorador en el directorio de datos donde se crean los archivos ini y de registro. "Abrir el archivo de registro de la sesión anterior" abrirá el archivo de registro de la sesión anterior en una ventana del bloc de notas. También hay una entrada en el menú Inicio de Windows para abrir el directorio de datos en una ventana del Explorador.

A partir de la versión 1.42 0720, hay una nueva entrada en el menú OPT que abrirá una ventana del explorador en el directorio de informes de errores: "Abrir directorio de informes de errores en el Explorador".

También a partir de V1.42 0720 hay un sistema para capturar fallas de aplicaciones en un archivo que se nos puede enviar a través de nuestro sistema de tickets para su análisis. Use la opción de menú OPT "Abrir directorio de informes de errores en el Explorador" que abrirá una ventana del explorador de Windows que muestra los archivos de informes de errores. Estos se pueden adjuntar a un ticket de soporte y nos permitirán analizar el bloqueo en detalle.

SDRplau

### 24 - Guía de inicio rápido

Esta guía de inicio rápido es un procedimiento básico. Continúe consultando el manual de SDRuno para operaciones avanzadas. Esta guía asume que no tiene experiencia previa en el uso de SDRuno o un receptor de radio definido por software RSP. Se supone que ha instalado correctamente SDRuno.

# Inicio del flujo de datos (encendido).

| SETT. MA PLUGINS SDRuno MA            | IN V1.41 🚦 🗖                                                                               | ×                       |
|---------------------------------------|--------------------------------------------------------------------------------------------|-------------------------|
| OPT SCAN SCHEDULER<br>0 SP1 SP2 RX SI | Final SR: 2000<br>IFBW: 1.536MHz (2<br>R (MHz) 2.0 Gain:<br>DEC 1 E ADD V<br>DEC 1 E DEL V | 000<br>IF)<br>dB<br>/RX |
| ANT C ANT A NOTCHES M                 | W/FM DAB LO LO                                                                             | ск                      |
| BIAS-T ANT B IF MODE                  | ZIF RF GAIN PLA                                                                            | Y!                      |
| Sdr: 0%<br>Svs: 1%                    | мем р<br>we ws Default Workspace                                                           | AN<br>Ce                |

Al hacer clic en el botón PLAY en el panel PRINCIPAL, se iniciará el flujo de datos (encendido).

| SETT. MA PLUGINS SDRuno | MAIN            | V1.41                             | 8 - X                                                         |
|-------------------------|-----------------|-----------------------------------|---------------------------------------------------------------|
| OPT SCAN SCHEDULER      | SR (MHz)<br>DEC | Final S<br>IFBW: 1.53<br>2.0<br>1 | R: 2000000<br>GMHz (ZIF)<br>ain: 63.3dB<br>ADD VRX<br>DEL VRX |
| ANT C ANT A NOTCHES     | MW/FM           | DAB                               | LO LOCK                                                       |
| BIAS-T ANT B IF MODE    | ZIF             | RF GAIN                           | STOP                                                          |
| Sdr: 3%<br>Sys: 4%      | SAVE WS         | Default W                         | MEM PAN<br>orkspace                                           |

Al hacer clic en el botón DETENER en el panel PRINCIPAL, se detendrá el flujo de datos (apagado).

Selección de entrada de antena.

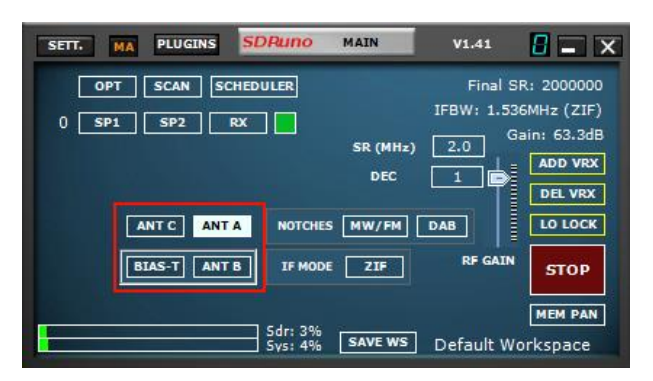

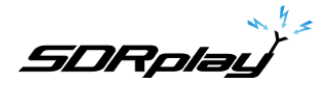

Dependiendo del modelo RSP (2/2pro, duo y dx) puede seleccionar diferentes entradas para ese dispositivo. Asegúrese de seleccionar la entrada correcta dentro del panel PRINCIPAL y que su cable coaxial esté terminado en esa entrada en el dispositivo. El RSP1 y el RSP1A tienen una sola entrada, por lo que no aparecerán botones de selección de entrada.

Nota: las entradas del dispositivo pueden tener limitaciones de frecuencia:

#### La entrada RSP2/2pro y RSPduo HI-Z está disponible (seleccionable) de 1 kHz a 30 MHz.

La entrada C de la entrada RSPdx está disponible (seleccionable) de 1 kHz a 200 MHz. Todas las demás entradas (SMA) se pueden sintonizar en todo el rango de recepción del dispositivo de 1 kHz a 2 GHz

### Ajuste de la GANANCIA RF

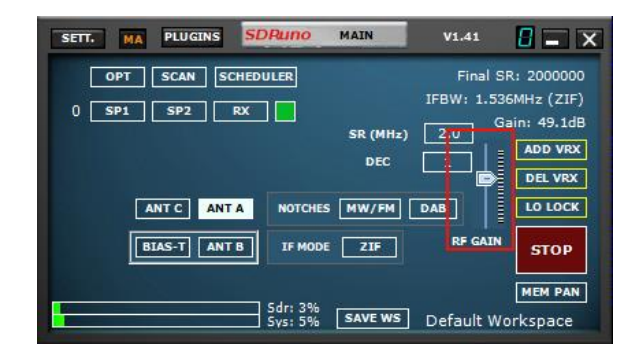

El control deslizante RF GAIN debe colocarse al máximo o lo más cerca posible del máximo a menos que se muestre un mensaje de advertencia de SOBRECARGA. Si aparece un mensaje de SOBRECARGA, baje el control deslizante de GANANCIA DE RF hasta que ya no se muestre el mensaje de SOBRECARGA.

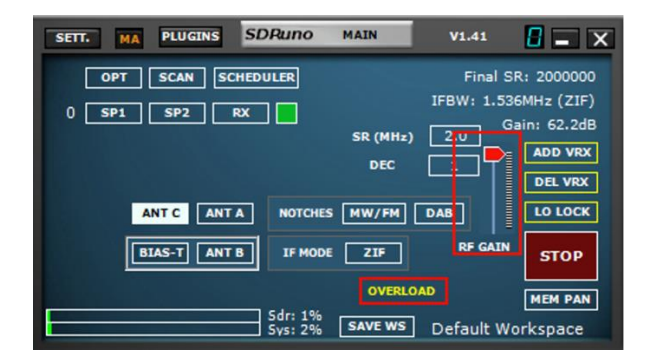

# Afinación-Escuchar emisoras de FM o emisoras de onda media.

Se recomienda sintonizar estaciones de transmisión de FM o de onda media (AM) para que los nuevos usuarios se familiaricen con el uso de SDRuno. Las transmisiones de FM y onda media suelen ser muy potentes, lo que le permite utilizar las antenas más básicas. Seleccione el botón de modo AM o FM según corresponda en RX Control y luego sintonice la frecuencia deseada en SDRuno a través de la lectura de frecuencia del panel RX CONTROL:

SDRolau

Simplemente coloque el cursor del mouse sobre el dígito que se muestra y cambie el dígito de frecuencia usando la rueda del mouse hacia arriba o hacia abajo. Aparecerá un indicador en la parte superior del dígito que puede ajustar con la rueda del mouse.

|        | STEP:<br>1 kHz | 118      | 85    | 0.000  | -104.6 d | 8m RMS    | .1.1.1          | 7.8 -   | 10 +40 H   |
|--------|----------------|----------|-------|--------|----------|-----------|-----------------|---------|------------|
| MODE   | AM             | FM       | CW    | DSB I  | LSB US   | B DIGITAL |                 | Bands   | MHZ        |
| VFO A  |                | FM MODE  | CW OP | FILTER | 000 NB   | NOTCH     | 2200            | 630     | 9<br>160   |
| VFO B  | B>A W          | IFM SWFM | ZAP   | 11K 2  | 20K NB   | N NCH2    | 4               | 9<br>60 | 6 <u>-</u> |
| QMS    | QMR            |          | CWAFC |        | NR NBO   | FF NCH3   | -               | 2       | 3          |
| SOLC   |                | -84 dBm  |       |        |          | T NCHI    | 30              | 20      | 17         |
| VOLUME |                | 1        |       |        | 1ED SLO  | w         | <sup>0</sup> 15 | Clear   | Ente       |

Asegúrese de que la frecuencia que ha ingresado sea realmente la frecuencia deseada. Observe cómo se muestra la frecuencia en RX CONTROL

| SETT.  | RDSW EXW | SDRun | RX CONTR | OL         | RSYN1        | MCTR          | TCTR  | 0-00     | - X   |
|--------|----------|-------|----------|------------|--------------|---------------|-------|----------|-------|
| DEEMPH | S KHE 2  | .000. | 000.     | 000        | 104.6 dBm    | RMS           | .1.1. | 1.7.1    |       |
| MODE   | 1        |       |          | <u> </u>   |              | DIGITAL       |       | Bands    | MHz   |
| VFO A  | GH       | z MHz | kHz      | Hz         |              | NOTCH<br>NCH1 | 75    | 8.<br>60 | 49    |
| VFO B  |          |       |          |            |              | NCH2          | 4-41  | 31       | 25    |
| MUTE   |          |       |          |            |              | NCH4          | 22    | 19       | LW    |
| VOLUME |          |       |          | OFF<br>MED | FAST<br>SLOW | NCHE          | MW    | Clear    | Enter |

En este punto, debería ver señales en las ventanas Waterfall y RF Spectrum y escuchar sonidos a través de sus parlantes. Puede ajustar el volumen utilizando el control deslizante Volumen en RX Control y/o el control de volumen de Windows. Consulte el Manual del usuario (disponible a través del botón OPT en la ventana principal) para ayudarlo a ajustar configuraciones adicionales para optimizar el rendimiento y explorar las muchas funciones de SDRuno.

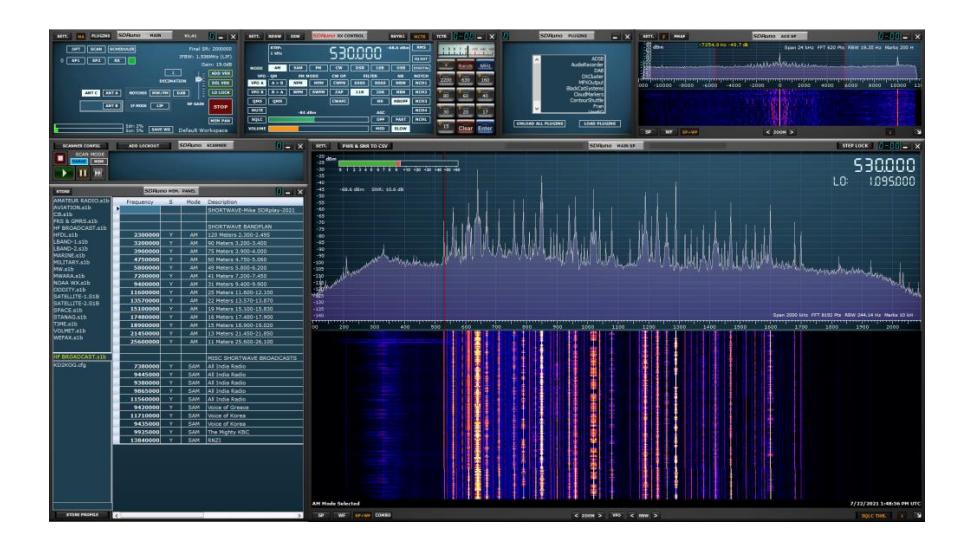

5DRplau

## 25 - Información legal

Para más información, ver\_ https://www.sdrplay.com/

Para soporte ver https://sdrplay.com/support/

Se permite la redistribución y el uso en formato fuente y binario, con o sin modificación, siempre que se cumplan las siguientes condiciones:

1. Las redistribuciones del código fuente deben conservar el aviso de derechos de autor anterior, esta lista de condiciones y el siguiente descargo de responsabilidad.

2. Las redistribuciones en forma binaria deben reproducir el aviso de derechos de autor anterior, esta lista de condiciones y el siguiente descargo de responsabilidad en la documentación y/u otros materiales provistos con la distribución.

3. Ni el nombre del titular de los derechos de autor ni los nombres de sus colaboradores pueden utilizarse para respaldar o promocionar productos derivados de este software sin el permiso previo por escrito.

ESTE SOFTWARE ES PROPORCIONADO POR LOS TITULARES DE LOS DERECHOS DE AUTOR Y LOS CONTRIBUYENTES "TAL CUAL" Y CUALQUIER GARANTÍA EXPLÍCITA O IMPLÍCITA, INCLUYENDO, ENTRE OTRAS, LAS GARANTÍAS IMPLÍCITAS DE COMERCIABILIDAD E IDONEIDAD PARA UN PROPÓSITO EN PARTICULAR. EN NINGÚN CASO EL TITULAR DE LOS DERECHOS DE AUTOR O LOS CONTRIBUYENTES SERÁN RESPONSABLES POR CUALQUIER DAÑO DIRECTO, INDIRECTO, INCIDENTAL, ESPECIAL, EJEMPLAR O CONSECUENTE (INCLUYENDO, ENTRE OTROS, LA ADQUISICIÓN DE BIENES O SERVICIOS SUSTITUTOS; PÉRDIDA DE USO, DATOS O BENEFICIOS; O INTERRUPCIÓN DEL NEGOCIO) CUALQUIER CAUSA Y EN CUALQUIER TEORÍA DE RESPONSABILIDAD, YA SEA POR CONTRATO, RESPONSABLIDAD ESTRICTA O AGRAVIO (INCLUYENDO NEGLIGENCIA O DE OTRO TIPO) QUE SURJA DE CUALQUIER FORMA DEL USO DE ESTE SOFTWARE, INCLUSO SI SE ADVIERTE DE LA POSIBILIDAD DE DICHO DAÑO.

Los módulos SDRplay usan un chipset y software Mirics. La información proporcionada a continuación se la proporciona SDRplay bajo licencia de Mirics. Por la presente, Mirics le otorga una licencia perpetua, mundial y libre de regalías para usar la información contenida en este documento con el propósito de diseñar software que utilice módulos SDRplay, bajo las siguientes condiciones:

No se otorgan licencias de derechos de autor expresas o implícitas en virtud del presente para diseñar o fabricar circuitos integrados o circuitos integrados basados en la información de este documento. Mirics se reserva el derecho de realizar cambios sin previo aviso en cualquiera de sus productos. Mirics no ofrece ninguna garantía con respecto a la idoneidad de sus productos para un propósito en particular, ni Mirics asume ninguna responsabilidad que surja de la aplicación o el uso de cualquier producto o circuito, y específicamente renuncia a toda responsabilidad, incluidas, entre otras, las consecuencias o daños incidentales. Los parámetros típicos que se pueden proporcionar en las hojas de datos y/o especificaciones de Mirics pueden variar y varían en diferentes aplicaciones y el rendimiento real puede variar con el tiempo. Todos los parámetros operativos deben ser validados para cada aplicación del cliente por los expertos técnicos del comprador. Los productos SDRplay y Mirics no están diseñados, previstos ni autorizados para su uso como componentes en sistemas destinados a implantes quirúrgicos en el cuerpo u otras aplicaciones destinadas a apoyar o mantener la vida, o para cualquier otra a plicación en la que la falla del producto Mirics podría crear una situación en la que puedan ocurrir lesiones personales o la muerte. Si el Comprador compra o usa productos SDRplay o Mirics para cualquier aplicación no intencionada o no autorizada, el Comprador indemnizará y mantendrá a SDRplay y Mirics y sus funcionarios, empleados, subsidiarias, afiliados y distribuidores libres de responsabilidad contra todos los reclamos, costos, daños y gastos, y honorarios razonables de abogados que surjan, directa o indirectamente, de cualquier reclamo por lesiones personales o muerte asociada con dicho uso no intencionado o no autorizado, incluso si dicho reclamo alega que SDRplay o Mirics fueron negligentes con respecto al diseño o la fabricación de la pieza. Mirics FlexiRF<sup>m</sup>, Mirics FlexiRV<sup>M</sup> y Mirics<sup>M</sup> son marcas comerc

SDRplay es el nombre comercial de SDRplay Limited una empresa registrada en Inglaterra # 09035244. Mirics es el nombre comercial de Mirics Limited una empresa registrada en Inglaterra # 05046393